## Excel MASTER Series

# Practical and Clear Graduate Statistics in Excel The Complete Guide

## Excel Statistical Master

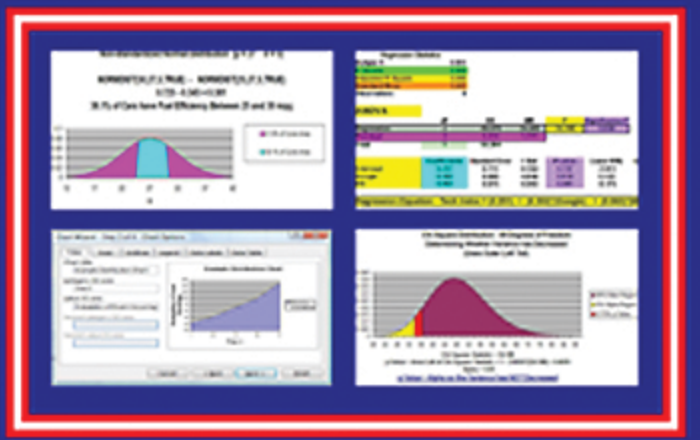

Clear and Simple yet THOROUGH Statistical Instruction for the Graduate Student and Business Manager with LOTS of Worked-Out Problems and Screen Shots

## **Mark Harmon MBA**

## Practical and Clear Graduate Statistics in Excel

## The Excel Statistical Master (that'll be you!)

By Mark Harmon

Copyright © 2011 Mark Harmon No part of this publication may be reproduced or distributed without the express permission of the author.

> mark@ExcelMasterSeries.com www.ExcelMasterSeries.com ISBN: 978-0-9833070-8-2

## **Reader Testimonials**

"I purchased the Excel Statistical Master program to serve as an additional point of reference, to compliment my textbooks in my MBA Statistics class. The Excel Statistical Master program served that purpose.

The step-by-step instructions and video demonstrations provided an easy-to-understand platform.

I would encourage both students and professionals needing to perform data analysis to purchase the Excel Statistical Master program.

The Excel Statistical Master program is a fantastic tool for anyone desiring to "make sense" of the data available to them."

James Daniel **MBA Candidate Executive MBA Program** Mays Business School Texas A&M University

"Mark, Thanks for your invaluable material. I have used it in my current business research methods for my bachelor students. It has enabled me to abandon SPSS for the first time!

I have also given your link to the last MBA class I had. They told me that your book was of great help to understand my course!"

**Professor Emmanuel Fragnière HEG Geneva and University of Bath** 

"After years of searching for a simplified statistics book, I found the Excel Statistical Master.

Unlike the indecipherable jargon in the countless books I have wasted money on, the language in this book is plain and easy to understand.

This is the best \$40 I have ever spent.'

Mahdi Raghfar New York. New York

"I am a medical student at Semmelweis University and the Excel Statistical Master helped me so much with passing my midterms and my semifinal exam. There is no way I would have passed without it.

Even though I went to all of the classes and consultations, it was the Excel Statistical Master that taught me all of the basic concepts for the different tests we used.

Each test is explained in different steps and how you performed it on Excel. Illustrations and screenshots make it easy to follow, even for those like me that never had used Excel before.

I highly recommend Excel Statistical Master for all medical students. It's worth every dollar. And I have to say that the communication with the seller have been the best! If I had questions about statistics problems, he more than gladly answered them. It's so easy and saved my from hours with reading!

Thanks a lot!"

**Annette Myhre Medical Student** Semmelweis University **Budapest, Hungary** 

"Bless you Mark,

I really think you've got a niche here. Do you know how many students drop out of Stats with Excel courses because of the enormity of the course. And none of the teachuhow excel online courses ever cover the extent of stats needed. This is great to know someone is out there to help the MBAs.

Wish you every success Mark."

Susie Rust **MBA Candidate, Finance and Entrepreneurship Majors Graziadio School of Business and Management Peppperdine University** Los Angeles, California

"I am taking evening courses to get my degree in business administration at the University of Applied Sciences in Friedberg, Germany. During the day I am a sales manager in a production facility.

For my bachelors thesis, I am performing a comprehensive statistical analysis of repair costs at the facility that I work.

After searching for days on Google for the right framework to solve this problem, I finally found the solution. The Excel Statistical Master has allowed me to find exactly the right distributions and showed me how to create some excellent graphs. The explanations and videos in the manual are excellent, even for a non-native English speaker!

Thanks Mark!"

Frank A. Mathias **Facility Management Major Bachelor of Business Administration** University of Applied Sciences Friedberg, Germany

"I really like the Excel Statistical Master. It is incredibly useful. The explanations and videos in the manual are excellent.

It has really made my work with statistics a LOT easier. I'm really glad that I came across the manual.

*If you're a student of business statistics, this e-manual is worth WAY more it's priced. I will use your manual as a reference for my MBA course this summer.*"

Dr. Yan Qin Co-Director Nankai-Grossman Center for Health Economics and Medical Insurance Tianjin, China

"I bought the Excel Statistical Master to help me in my statistics class. I must say, it was unbelievably useful. Not only did I master statistics in Excel, but the e-manual actually did a much better job of explaining statistics than my text book did.

That e-manual made my statistics class much easier to understand, and I am now able to do all of that stuff in Excel, easily ! It is a GREAT book ! If you're a student or business manager wanting to learn statistics, this is easiest, fastest way to do it.

Thank you again for everything."

Tiran Ovsepyan North Hollywood, CA

"The Excel Statistical Master is being used for my MBA Thesis. I am using it to generate statistical analysis of my quantitative thesis study. It makes statistical calculation more meaningful. As I am working on my MBA thesis, I use it to generate statistics from the survey results that I collect.

*It is one tool no one can be without, especially students. I will also use it when I start my Business in Healthcare Statistics.* 

Thank you."

Vilma L Johnson, M.Sc., CISA MBA Candidate Union Park, Florida

*"I teach Business Statistics and conduct Field Work for Many Organizations for more than 20 years,* 

I can tell You that this Masterpiece is Very Very Very useful and would save you considerable time if you teach, but <mark>If you are a Student...Please Pray for the Author... This is a GIFT from GOD</mark>.

Keep it Up please."

Abdul Basit AL-Mahmood Senior Consultant ExcelTech Kingdom of Bahrain

"It is terrific that you offer this ebook; you are doing a tremendous service for people and I thank you for that. This is such a useful tool that you are providing.

Statistics can be an intimidating subject and this is the only product out there that cuts through the complexities and gives a clear, easy to understand overview.

If you offer other products in the future, please feel free to put me on your marketing list. It is refreshing to meet good people that are willing to share valuable information.

Best Regards,"

Chris Leal Irvine, California

"We just started building statistical Excel spreadsheets for our direct mail and online marketing campaigns, I purchased Excel Statistical Master to help fill in some of the blanks.

Little did I know, this book has everything I could ever want to know about business statistics. Easy to follow and written so even a child could understand some of the most complex statistical theories.

Thanks Mark!"

Brandon Congleton Marketing Director www.WorldPrinting.com Clearwater, Florida

"The Excel Statistical Master is a real life saver in my forensic accounting practice. Until I found the package I was struggling with some of the "how to" aspects of statistics..no more. The videos are an extra bonus that really help!

I am very pleased!!!"

Glenn Forrest Seattle, WA

"Mark, I am quite impressed with the Excel Statistical Master.

As a research practitioner, I've used the easy-to-understand document to help work through some pretty daunting data sets.

As a professor of research, I will suggest the eManual as a supplement to my students.

I think the strength of the eManual is the straightforward explanations of complex procedures in a software platform that is readily available. SPSS and SAS should shudder at the competition.

Great job!"

Tait J. Martin, Ph.D. President and Chief Insight Officer The iNSiGHT Cooperative Tallahassee, Florida

"The Excel Statistical Master eManual is a wonderful product for anyone who needs to apply a variety of statistical tools and does not have the time or background to develop those tools themselves.

The Excel Statistical Master is easy to use, comprehensive, and powerful.

Congratulations on an excellent product!"

**Cliff Sather Bennington, New England** 

"Going through Excel Statistical Master has helped me in filling the gaps which most of the professional ignore while building models from scratch.

There are many books in market available in market but the **Excel** Statistical Master explains everything in a simple way and how to use Excel to solve real life problems. Every topic in Excel Statistical Master is self explanatory and I would recommend freshmen as well as professionals to go through Excel Statistical Master.

Thanks Mark."

Ashutosh Gupta Sr. Financial Analyst/Team Lead Mortgage Industry Advisory Corporation Bengaluru, India

"My first encounter with the EXCEL Statistical Master came when writing a report for a customer when the axiom "an un-used tool becomes rusty" presented itself. I knew what analysis and presentation tool I wanted, but using EXCEL became cumbersome and frustrating.

A quick on-line check revealed the EXCEL Statistical Master which proved to be unequivocal, easy to follow, and complete

Only after completing the report did I notice <u>the description on the</u> front page "Clear And Simple yet Thorough." Clearly, my experience supported substantiated this claim. <u>Seldom does one</u> encounter such truth in advertising.

Last weekend the manual was very useful in helping my grandson, who just started a statistics class in high school, help understand, envision, and define his semester project as to which data to gather and how to analyze and present that data.

I have recommended the Excel Statistical Master to customers and my contractors."

Pat Goodman SSL Consulting Morgan Hill, California

*"I am an IT Consultant who gives a Data Analysis for Decision Making workshop to various private and public sector organizations. This workshop consists of many statistical methods.* 

*I often use the Excel Statistical Master in my workshop to demonstrate procedures, give usable examples and frequently, learn new procedures myself.* 

*I find it easy to use, clear and succinct. It should wipe out the fear of statistics from those who have a block against it."* 

Akram Najjar Director InfoConsult **IT Consulting** Beirut, Lebanon

"I'm a PhD consultant in the area of "user experience". I help companies make their web sites user friendly. When I conduct a usability test on a web site design, I need to determine if one design is better than another. So I need to conduct a t-test. At other times. I conduct focus groups that help my client determine which of, say, 10 product designs is better than the others. So I need to conduct non-parametric ANOVAs on their rating responses.

All this goes to say, I need to deal with data rapidly, and in a manner that I can send to my client. Does my client have any statistical software? No. they don't have SvStat or MiniTab or SPSS, or any other packaged stats program. However, my clients DO have Excel.

With Excel, they can open my spreadsheet and see the data. While they are looking at the data (and perhaps running their own descriptive statistics like means, etc.) they can also see my statistical analysis I conducted with the Excel Statistical Master. They can see my charts, too.

So, you can imagine the benefit this gives to my client. It's "onestop shopping". Data, analysis, and charts all appear in one file. I like being able to send one file that works with Microsoft Office. My client has Microsoft Office. Now they have everything they wanted: stats, data, and charts."

John Sorflaten, PhD Certified Usability Analyst (CUA) **Certified Professional Ergonomist (CPE)** Sr. Usability Engineer www.saic.com **Columbia**, Maryland

## **Table of Contents**

#### **Overall Course Modules**

#### Manual 1

Chapter 1 - Histograms & Charting Chapter 2 - Combinations & Permutations Chapter 3 - Correlation & Covariance Chapter 4 - Normal Distribution Chapter 5 - t Distribution & Small Sample Chapter 6 - Binomial Distribution

#### Manual 2

Chapter 7 - Confidence Intervals Chapter 8 - Hypothesis Tests - Means Chapter 9 - Hypothesis Tests – Proportions Chapter 10 - Excel Hypothesis Tools

#### Manual 3

Chapter 11 - Prediction Using Regression Chapter 12 - Independence Tests & ANOVA Chapter 13 - Chi-Square Independence Test Chapter 14 - Variance of Population Test

#### Manual 4

Chapter 15 - Other Useful Distributions Chapter 16 - How To Graph Distributions

| <b>Reader Testimonials</b> | 2 |
|----------------------------|---|
|----------------------------|---|

| Histograms and Charting |    |
|-------------------------|----|
| Creating a Chart        |    |
| Descriptive Statistics  |    |
| Creating a Histogram    | 44 |

| Combinations and Permutations                                       | 51          |
|---------------------------------------------------------------------|-------------|
| Basic Explanation of Combinations and Permutations                  | 51          |
| Difference Between Combinations and Permutations                    | 51          |
| Combination Formulas                                                | 52          |
| Excel Functions Used When Calculating Combinations<br>COMBIN (n,x)  | 52          |
| FACT (n)                                                            | 52          |
| Permutation Formulas                                                | 54          |
| Excel Functions Used When Calculating Permutations<br>PERMUT (n, x) | 54<br>54    |
| FACT ( n )                                                          | 54          |
| Combination Problems                                                | 55          |
| Problem 1: Combinations of Investment Proposal                      | <b>S</b> 55 |

| Problem 2: Combinations of Newly Opened Offices             | 55  |
|-------------------------------------------------------------|-----|
| Problem 3: Multiple Combinations of Newly Opened<br>Offices | .56 |
| Problem 4: Combinations of Committees                       | 56  |
| Problem 5: Combinations of Sub-Groups                       | 57  |
| Permutation Problems                                        | .58 |
| Problem 6: Permutations of Delivery Routes                  | 58  |
| Problem 7: Permutations of Seating Arrangements             | 58  |
| Problem 8: Permutations of Executive Groups                 | .59 |
| Problem 9: Permutations of Book Arrangements                | 60  |
| Problem 10: Permutations of Letter Groups                   | .60 |

| <b>Correlation and Covariance Analysis</b>        | 62            |
|---------------------------------------------------|---------------|
| Basic Explanation of Correlation and Covariance   | 62            |
| Correlation Analysis                              | 64            |
| Positive Correlation vs. Negative Correlation     | 64            |
| Calculation of Correlation Coefficient            | 65            |
| Excel Functions Used When Calculating Correlation | n Coefficient |

| CORREL                                                          | .66              |
|-----------------------------------------------------------------|------------------|
| Problem 1: Calculating Correlation Between 2<br>Variables       | .66              |
| Correlation                                                     | .67              |
| Problem 2: Calculating Correlation Between Multip               | <b>le</b><br>.67 |
| Covariance Analysis                                             | .69              |
| Calculation of Covariance                                       | .69              |
| Excel Functions Used When Calculating Covariance                | .70              |
| COVAR                                                           | .70              |
| Problem 3: Calculating Covariance Between 2<br>Variables        | .70              |
| Covariance                                                      | .71              |
| Problem 4: Calculating Covariance Between Multiple<br>Variables | .72              |

| Normal Distribution                      | 74 |
|------------------------------------------|----|
| Basic Description of Normal Distribution | 74 |
| Mapping the Normal Curve                 | 74 |
| The Standardized Normal Curve            | 75 |

| <b>The "68 - 95 - 99.7%" Rule</b> 76                                                                                          |  |
|----------------------------------------------------------------------------------------------------|--|
| Six Sigma Quality                                                                                                    |  |
| The 4 Most Important Excel Normal Curve Functions                                                                             |  |
| NORMDIST         78           NORMSDIST         79           NORMINV         79           NORMSINV         80                 |  |
| Problem 1: Using the Normal Distribution to Determine<br>the Probability of Daily Sales Below a Certain Point81               |  |
| Problem 2: Using the Normal Distribution to Determine<br>the Probability that Fuel Consumption is within a<br>Certain Range82 |  |
| Problem 3: Using the Normal Distribution to Determine<br>the Upper Limit of Delivery Time                                     |  |
| Problem 4: Using the Normal Distribution to Determine<br>the Lower Limit of Tire Life                                         |  |
| Problem 5: Using the Normal Distribution to Determine<br>the Boundaries of a Range of Tire Life                               |  |
| Problem 6: Using the Normal Distribution to Determine<br>the Probability of a Pumpkin's Weight Being in 1 of 2<br>Ranges      |  |

| Practical and Clear Graduate Statistics in Excel The Excel Statistical Master | r      |
|-------------------------------------------------------------------------------|--------|
|                                                                               |        |
| t Distribution & Small Samples                                                | 3      |
| Basic Description of the t Distribution                                       | 3      |
| Degrees of Freedom                                                            | 2      |
| Degrees of Freedom                                                            | 3      |
| One Very Important Caution About Using the t Distribution9                    | 5      |
| A Very Simple Excel Normality Test9                                           | 5      |
| Estimating Confidence Interval with the t Distribution90                      | 6      |
| Levels of Confidence and Significance9                                        | 7      |
| Population Mean vs. Sample Mean9                                              | 7      |
| Standard Deviation and Standard Error                                         | 7      |
| Region of Certainty vs. Region of Uncertainty98                               | 8      |
| Degrees of Freedom                                                            | 9      |
| t Value                                                                       | 1      |
| Excel Eurotions Used When Calculating Confidence Interval 10                  | 1      |
| COUNT 10                                                                      | 1<br>1 |
| STDEV                                                                         | 1      |
| AVERAGE                                                                       | 1      |
| TINV                                                                          | 2      |
| Formulas for Calculating Confidence Interval Boundaries10                     | 3      |
| Problem: Calculate a Confidence Interval Pased on                             |        |
| Small Sample Data Using the t Distribution                                    | 4      |
| The t Test and Hypothesis Testing10                                           | 6      |
|                                                                               |        |

| Binomial Distribution                         | 107 |
|-----------------------------------------------|-----|
| Basic Explanation of Binomial Distribution    |     |
| Bernoulli Trial                               |     |
| Bernoulli Process                             | 108 |
| Bernoulli Distribution                        | 109 |
| Binomial Distribution Parameters              | 109 |
| Random Variable                               | 109 |
| Count of Successes per Trial                  | 109 |
| Population Proportion                         | 109 |
| Sample Proportion                             | 110 |
| Sample Size                                   | 110 |
| Expected Sample Occurrence Parameters         | 110 |
| Expected Sample Occurrence Mean               | 110 |
| Expected Sample Occurrence Variance           | 110 |
| Expected Sample Occurrence Standard Deviation | 110 |
| Expected Sample Proportion Parameters         | 111 |
| Expected Sample Proportion                    | 111 |
| Expected Sample Proportion Variance           | 111 |

| Practical and Clear Graduate Statistics in Excel The Excel Statistical Master                |
|----------------------------------------------------------------------------------------------|
| Expected Sample Proportion Standard Deviation                                                |
| Probability Density Function vs. Cumulative Distribution<br>Function                         |
| Probability Density Function                                                                 |
| Cumulative Distribution Function                                                             |
| Problem 1: Probability of Getting a Certain Number of Successes for Binomial Variable Trials |
| Problem 2: Probability of Getting a Certain Range of Successes for Binomial Variable Trials  |
| Problem 3: Probability of Getting a Certain Range of Successes for Binomial Variable Trials  |
| Estimating the Binomial Distribution with the Normal and<br>Poisson Distributions115         |
|                                                                                              |
| Confidence Intervals                                                                         |
| Basic Explanation of Confidence Intervals                                                    |

| Mean Sampling vs. Proportion Sampling                 |
|-------------------------------------------------------|
| Confidence Interval of a Population Mean              |
| Calculate Confidence Intervals Using Large Samples11  |
| The Central Limit Theorem                             |
| One Convenient Way Around The Normality Requirement11 |

| Levels of Confidence and Significance                                                                                    | 120                                    |
|----------------------------------------------------------------------------------------------------|----------------------------------------|
| Population Mean vs. Sample Mean                                                                                          | 120                                    |
| Standard Deviation and Standard Error                                                                                    | 120                                    |
| Region of Certainty vs. Region of Uncertainty                                                                            | 121                                    |
| Z Score                                                                                                    | 124                                    |
| Excel Functions Used When Calculating Confidence Interva<br>Mean                                                         | <b>Il of</b><br>125                    |
| COUNT<br>STDEV<br>STDEV<br>NORMSINV<br>CONFIDENCE                                                                        | 125<br>125<br>125<br>125<br>125<br>126 |
| Formulas for Calculating Confidence Interval Boundaries                                                                  | 127                                    |
| Problem 1: Calculate a Confidence Interval from a Random Sample of Test Scores                                           | 128                                    |
| Problem 2: Calculate a Confidence Interval of Daily<br>Sales Based Upon Sample Mean and Standard<br>Deviation            | 130                                    |
| Problem 3: Calculate an Exact Range of 95% of Sales<br>Based Upon the Upon the Population Mean and<br>Standard Deviation | 132                                    |
| Determining Minimum Sample Size (n) to Keep Confidence<br>Interval of the Mean within a Certain Tolerance                | 133                                    |

| Practical and Clear Graduate Statistics in Excel | The Excel Statistical Master |
|--------------------------------------------------|------------------------------|

| Confidence Interval to a Certain Width       134         Confidence Interval of a Population Proportion       136         Mean Sampling vs. Proportion Sampling       136         Levels of Confidence and Significance       137         Population Proportion vs. Sample Proportion       137         Standard Deviation and Standard Error       137         Pagion of Cartainty vs. Pagion of Uppertainty       138 |
|----------------------------------------------------------------------------------------------------|
| Confidence Interval of a Population Proportion       136         Mean Sampling vs. Proportion Sampling       136         Levels of Confidence and Significance       137         Population Proportion vs. Sample Proportion       137         Standard Deviation and Standard Error       137         Pogion of Containty vs. Pagion of Upgertainty       138                                                          |
| Mean Sampling vs. Proportion Sampling       136         Levels of Confidence and Significance       137         Population Proportion vs. Sample Proportion       137         Standard Deviation and Standard Error       137         Pagion of Cortainty vs. Pagion of Uncertainty       138                                                                                                    |
| Levels of Confidence and Significance       137         Population Proportion vs. Sample Proportion       137         Standard Deviation and Standard Error       137         Pogion of Containty vs. Pagion of Uncertainty       138                                                                                                    |
| Population Proportion vs. Sample Proportion                                                                                                    |
| Standard Deviation and Standard Error                                                                                                    |
|                                                                                                    |
| 7 Score 139                                                                                                    |
| Excel Functions Used When Calculating Confidence Interval for                                                                                                    |
| a Population Proportion                                                                                                    |
| COUNT                                                                                                    |

Problem 5: Determine Confidence Interval of Shoppers Who Prefer to Pay By Credit Card Based Upon Sample Data 142

**Determining Minimum Sample Size (n) to Keep Confidence**......144

Problem 6: Determine the Minimum Sample Size of Voters to be 95% Certain that the Population Proportion is no more than 1% Different from Sample Proportion 145

| Practical and Clear Graduate Statistics in Excel The Excel Statistical M                                                                 | <mark>/aster</mark> |
|----------------------------------------------------------------------------------------------------|---------------------|
| Hypothesis Testing of Means                                                                                                    | 147                 |
| Basic Explanation of Hypothesis Testing                                                                                                  | 147                 |
| The Four Ways of Classifying ALL Hypothesis Test Problem                                                                                 | <b>s</b> 148        |
| 1) Mean Testing vs. Proportion Testing                                                                                                   | 148                 |
| 2) One-Tailed vs. Two-Tailed Testing                                                                                                    | 149                 |
| 3) One-Sample vs. Two-Sample Testing                                                                                                    | 151                 |
| 4) Unpaired Data Testing vs. Paired Data Testing                                                                                         | 152                 |
| Detailed Description of the Four-Step Method for Solving Me                                                                              | an                  |
| Testing Problems                                                                                                    | 153                 |
| Initial Steps                                                                                                    | 153                 |
|                                                                                                    | 1.50                |
| Problem Classification                                                                                                    | 153                 |
| Information Layout                                                                                                    | 154                 |
| 1) Level of Significance                                                                                                    | 154                 |
| 2) Existing Comparison Data                                                                                                    | 155                 |
| 3) Comparison Sample Data                                                                                                    | 155                 |
| The Four Steps to Hypothesis Testing                                                                                                    | 156                 |
| Step 1 - Create the Null and Alternate Hypotheses                                                                                        | 156                 |
| Step 2 - Map the Normal Curve                                                                                                    | 157                 |
| Step 3 - Map the Region of Certainty                                                                                                    | 158                 |
| Step 4 - Perform Critical Value and p-Value Tests                                                                                        | 165                 |
| a) Critical Value Test                                                                                                    | 165                 |
| b) p Value Test                                                                                                    | 165                 |
| Problem 1 - Two-Tailed, One-Sample, Unpaired<br>Hypothesis Test of Mean - Testing a Manufacturer's<br>Claim of Average Product Thickness | 168                 |
|                                                                                                    |                     |

| Problem 2 - One-Tailed, One-Sample, Unpaired<br>Hypothesis Test of Mean - Testing whether a delivery |
|----------------------------------------------------------------------------------------------------|
| time has gotten worse                                                                                |
| Problem 3 - Two-Tailed, Two-Sample, Unpaired<br>Hypothesis Test of Mean - Testing whether wages are  |
| Problem 4 - One-Tailed, Two-Sample, Paired Hypothesis                                                |

| ICSLUI M | ean - resung | WIICLIICI | an auvertisii | iy campaiyn |
|----------|--------------|-----------|---------------|-------------|
| improved | sales        | •••••     |               | 192         |

| 202                  |
|----------------------|
| 202                  |
| <b>ns</b> 204<br>204 |
| 204<br>205           |
| 206                  |
| 206                  |
| 207                  |
| 207                  |
| 208                  |
| 208                  |
| 208                  |
| 208                  |
|                      |

| The Four Steps to Hypothesis Testing                                                                                            | 209                |
|----------------------------------------------------------------------------------------------------|--------------------|
| Step 1 - Create the Null and Alternate Hypotheses                                                                               | 209                |
| Step 2 - Map the Normal Curve                                                                                                   | 211                |
| Step 3 - Map the Region of Certainty<br>a) Critical Value Test<br>b) p Value Test                                               | 212<br>217<br>218  |
| Type 1 and Type 2 Errors                                                                                                    | 220                |
| Problem 1 - Two-Tailed, Two Sample, Unpaired<br>Hypothesis Test of Proportion -Testing employee<br>preferences in two companies | 221                |
| Problem 2 - One-Tailed, Two Sample, Unpaired<br>Hypothesis Test of Proportion - Testing effectivenes<br>two drugs               | <b>s of</b><br>232 |
| Excel Hypothesis Tools                                                                                                    | 243                |
| t-Test: Paired Two Sample for Means                                                                                             | 245                |
| t-Test: Two Sample Assuming Unequal Variance                                                                                    | 250                |
| t-Test: Two Sample Assuming Equal Variances                                                                                     | 254                |
| z-Test: Two Sample for Means                                                                                                    | 259                |
| ZTEST                                                                                                    | 265                |
| TTEST                                                                                                    | 267                |

| Prediction Using Regression                             |                |
|---------------------------------------------------------|----------------|
| Basic Explanation of Regression                         |                |
| The Regression Equation                                 | 270            |
| Regression is for Predicting, Not Forecasting           | 270            |
| Performing Multiple Regression in Excel                 | 271            |
| 1st Regression Step - Graph the Data                    | 272            |
| 2nd Regression Step - Run Correlation Analysis          | 276            |
| 3rd Regression Step - Run Regression Analysis           | 279            |
| 4th Regression Step - Analyze the Output                |                |
| The Regression Equation                                 |                |
| The Confidence Interval of the Output Variable          |                |
| R Square                                                |                |
| Adjusted R Square                                       |                |
| F Statistic                                             |                |
| ANOVA Calculations of the Regression Output             |                |
| P Values of Regression Coefficients and Intercept       |                |
| Regression Using Dummy Variables                        |                |
| Creating Dummy Variables for Attributes with Multiple ( | <b>Choices</b> |

| Removing a Dummy Variable to Prevent Collinearity294                       |
|----------------------------------------------------------------------------|
| Conjoint Analysis Done With Regression Using Dummy Variables               |
| 1st Conjoint Step - List Product Attributes                                |
| 2nd Conjoint Step - List All Attribute Combinations                        |
| 3rd Conjoint Step - Conduct Consumer Survey                                |
| 4th Conjoint Step - Create Dummy Variables for Attributes298               |
| 5th Conjoint Step - Remove 1 Dummy Variable from Each Set of<br>Attributes |
| 6th Conjoint Step - Run Regression Analysis                                |
| 7th Conjoint Step - Analyze the Output                                     |
| Showing That Removing Dummy Variables Did Not Affect<br>Output             |

## 

| Basic Explanation of ANOVA                                                    | .304 |
|-------------------------------------------------------------------------------|------|
| ANOVA Tests the Null Hypothesis - That Nothing Is Different<br>Between Groups | .304 |
| Overview of ANOVA in Excel                                                    | .306 |
| Single Factor ANOVA                                                           | .306 |
| Two-Factor ANOVA Without Replication                                          | .307 |

| Two-Factor ANOVA With Replication                                                                                                    | 307                                            |
|----------------------------------------------------------------------------------------------------|------------------------------------------------|
| ANOVA: Single Factor Analysis                                                                                                    | 308                                            |
| Problem 1: Three Sales Closing Methods and Sir<br>Factor ANOVA<br>Problem Solving Steps<br>Analyze the Output                                                                                                    | <b>igle</b><br>309<br>310<br>313               |
| ANOVA: Two Factor Without Replication                                                                                                    | 315                                            |
| <ul> <li>Problem 2: Three Sales Closing Methods, Five Salespeople, and Two-Factor ANOVA Without Replication</li> <li>Problem Solving Steps Analyze the Output</li> <li>ANova: Two Factor With Replication</li> <li>Problem 3: Three Headlines, Three Ad Texts, the Interaction, and Two-Factor ANOVA With Replication</li> </ul> | 315<br>316<br>319<br>320<br>ir<br>ation<br>320 |
| Analyze the Output                                                                                                    |                                                |
| Hand Calculation of ANOVA: Single Factor                                                                                                    | 327                                            |
| Chi-Square Independence Test                                                                                                    | 333                                            |
| Basic Explanation of the Chi-Square Independence Test                                                                                                    | 333                                            |

| Dasic Explanation of the oni-oquare independence re | 51 |
|-----------------------------------------------------|----|
| Level of Certainty                                  |    |
| Level of Significance                               |    |

| Contingency Table                                                                             | 335               |
|-----------------------------------------------------------------------------------------------|-------------------|
| Degrees of Freedom                                                                            | 335               |
| Chi-Square Distribution                                                                       | 336               |
| Critical Chi-Square Statistic                                                                 | 336               |
| Independence Test Rule                                                                        | 337               |
| Excel Functions Used When Performing the Chi-Square<br>Independence Test<br>CHIINV<br>CHIDIST | 338<br>338<br>338 |
|                                                                                               |                   |

### Problem: Determine if There is a Relationship Between the Time in a Store and the Number of Items Purchased 340

| Chi-Square Population Variance Test                                                   |
|---------------------------------------------------------------------------------------|
| Basic Explanation of the Chi-Square Population Variance Test 344                      |
| The 5-Step Chi-Square Population Variance Test                                        |
| 1st Variance Test Step - Determine the Level of Certainty and $\alpha$                |
| 2nd Variance Test Step - Measure Sample Standard Deviation,<br>s, from a large sample |
| 3rd Variance Test Step - Calculate the Chi-Square Statistic 346                       |

| 4th Variance Test Step - Calculate the Curve Area Outside of<br>the Chi-Square Statistic                       |
|----------------------------------------------------------------------------------------------------|
| 5th Variance Test Step - Analyze Using the Chi-Square Statistic<br>Rule                                        |
| Problem: Use the Chi-Square Population Variance Test<br>to Determine if a Population Variance Has Increased349 |
| Apply the 5-Step Chi-Square Variance Change Test                                                               |
| Problem: Use the Chi-Square Population Variance Test to Determine if a Population Variance Has Decreased.352   |
| Apply the 5-Step Chi-Square Variance Change Test                                                               |

## 

| Multinomial Distribution    |  |
|-----------------------------|--|
| Hypergeometric Distribution |  |
| Poisson Distribution        |  |
| Uniform Distribution        |  |
| Exponential Distribution    |  |
| Gamma Distribution          |  |
| Beta Distribution           |  |
| Weibull Distribution        |  |
| F – Distribution            |  |

| How To Graph Distributions                                                                                        | 88       |
|----------------------------------------------------------------------------------------------------|----------|
| Learning how to graph a generic set of x - y coordinates                                                          | 8        |
| Learning how to create the x coordinates and the y coordinates specific to the type of distribution being graphed | 19       |
| Normal Distribution40                                                                                             | 13       |
| Probability Density Function40                                                                                    | 13       |
| Cumulative Distribution Function40                                                                                | )8       |
| Graphing Outer 2% Tails41                                                                                         | 3        |
| t Distribution                                                                                                    | 8        |
| Binomial Distribution                                                                                             | 24       |
| Probability Density Function42                                                                                    | 24       |
| Cumulative Distribution Function43                                                                                | 51       |
| Chi-Square Distribution                                                                                           | ;7<br>;7 |
| Poisson Distribution                                                                                              | 3        |
|                                                                                                    |          |

| 447 |
|-----|
| 1-0 |
| 450 |
| 450 |
|     |
| 455 |
| 455 |
|     |
| 458 |
| 458 |
|     |

## Correctable Reasons Why Your Data Is Not Normally Distributed 462

| 1) Outliers                                        |     |
|----------------------------------------------------|-----|
| 2) Data has been affected by more than one process |     |
| 3) Not enough data                                 | 463 |
| 4) Measuring devices that have poor resolution     | 463 |
| 5) A different distribution describes the data     | 464 |
| 6) Data approaching zero or a natural limit        | 464 |

| Practical and Clear Graduate Statistics in Excel | The Excel Statistical Master |
|--------------------------------------------------|------------------------------|
| ruchen und cheur Gruddute Buttisties in Exect    | The Eacer Statistical Master |

| 7) Only a subset of process' output is being analyzed465                                                                                                    |
|----------------------------------------------------------------------------------------------------|
|                                                                                                    |
| Statistical Mistakes To Avoid                                                                                                    |
| 1) Assuming that correlation equals causation                                                                                                    |
| 2) Not graphing and eyeballing the data prior to performing regression analysis466                                                                                  |
| <b>3) Not doing correlation analysis on all variables prior to performing regression</b> 466                                                                        |
| 4) Adding a large number of new input variables into a regression analysis all at once                                                                              |
| 5) Applying input variables to a regression equation that are outside of the value of the original input variables that were used to create the regression equation |
| 6) Not examining the residuals in regression467                                                                                                    |
| 7) Only evaluating r square in a regression equation468                                                                                                    |
| 8) Not drawing a representative sample from a population468                                                                                                    |
| 9) Drawing a conclusion without applying the proper statistical analysis                                                                                            |
| <b>10)</b> Drawing a conclusion before a statistically significant result has been reached468                                                                       |
| <b>11) Analyzing non-normal data with the normal distribution</b> 469                                                                                               |
| <b>12) Not removing outliers prior to statistical analysis</b>                                                                                                    |

| 13) Not controlling or taking into account other variables besides<br>the one(s) being testing when using the t test, ANOVA, or<br>hypothesis tests |
|----------------------------------------------------------------------------------------------------|
| 14) Using the wrong t test469                                                                                                    |
| <b>15)</b> Attempting to apply the wrong type of hypothesis test470                                                                                 |
| <b>16) Not using Excel</b>                                                                                                    |
| 17) Always requiring 95% certainty470                                                                                                    |
| <b>18)</b> Thinking it is impossible to get a statistically significant sample if your target market is large                                       |
| <b>19)</b> Not taking steps to ensure that your sample is normally distributed when analyzing with the normal distribution471                       |
| <b>20)</b> Using covariance analysis instead of correlation analysis471                                                                             |
| 21) Using a one-tailed test instead of a two-tailed test when accuracy is needed                                                                    |
| <b>22)</b> Not using nonparametric tests when analyzing small samples of unknown distribution                                                       |

| Meet Mark the Author |  |
|----------------------|--|
|----------------------|--|

## 

## Chapter 1 - Histograms, Charting, and **Descriptive Statistics**

### **Creating a Chart**

Problem: Chart the Dog vs. Cat Population data:

|    | A                       | В      | C      |  |
|----|-------------------------|--------|--------|--|
| 7  | Pet Population in U. S. |        |        |  |
| 8  | Year                    | Dogs   | Cats   |  |
| 9  | 1948                    | 40,619 | 14,974 |  |
| 10 | 1949                    | 40,803 | 15,580 |  |
| 11 | 1950                    | 41,129 | 16,285 |  |
| 12 | 1951                    | 40,831 | 17,000 |  |
| 13 | 1952                    | 40,712 | 17,593 |  |
| 14 | 1953                    | 41,334 | 17,957 |  |
| 15 | 1954                    | 41,496 | 17,492 |  |
| 16 | 1955                    | 41,749 | 18,266 |  |
| 17 | 1956                    | 42,645 | 19,456 |  |
| 18 | 1957                    | 42,625 | 19,591 |  |
| 19 | 1958                    | 42,833 | 20,093 |  |
| 20 | 1959                    | 43,053 | 20,455 |  |
| 21 | 1960                    | 43,563 | 20,689 |  |
| 22 | 1961                    | 43,907 | 21,608 |  |
| 23 | 1962                    | 43,589 | 21,758 |  |
| 24 | 1963                    | 44,025 | 22,134 |  |
| 25 | 1964                    | 44,397 | 22,734 |  |
| 26 | 1965                    | 44,837 | 23,351 |  |
| 27 | 1966                    | 44,698 | 24,043 |  |
| 28 | 1967                    | 45,086 | 25,003 |  |
| 29 | 1968                    | 45,671 | 25,642 |  |
| 30 | 1969                    | 46,081 | 26,770 |  |
| 31 | 1970                    | 46,842 | 27,954 |  |
| 32 | 1971                    | 47,627 | 28,810 |  |
|    | A    | В      | C      |
|----|------|--------|--------|
| 30 | 1969 | 46,081 | 26,770 |
| 31 | 1970 | 46,842 | 27,954 |
| 32 | 1971 | 47,627 | 28,810 |
| 33 | 1972 | 48,542 | 29,580 |
| 34 | 1973 | 49,389 | 30,148 |
| 35 | 1974 | 50,862 | 31,491 |
| 36 | 1975 | 51,213 | 32,972 |
| 37 | 1976 | 51,753 | 34,214 |
| 38 | 1977 | 52,784 | 35,399 |
| 39 | 1978 | 54,077 | 37,323 |
| 40 | 1979 | 55,349 | 38,959 |
| 41 | 1980 | 56,225 | 40,747 |
| 42 | 1981 | 56,860 | 41,866 |
| 43 | 1982 | 57,461 | 42,952 |
| 44 | 1983 | 58,105 | 44,255 |
| 45 | 1984 | 59,250 | 44,994 |
| 46 | 1985 | 59,949 | 46,740 |
| 47 | 1986 | 61,126 | 47,852 |
| 48 | 1987 | 61,899 | 49,085 |
| 49 | 1988 | 62,423 | 50,436 |
| 50 | 1989 | 63,375 | 51,996 |
| 51 | 1990 | 64,805 | 52,925 |
| 52 | 1991 | 65,149 | 53,328 |
| 53 | 1992 | 65,767 | 54,356 |
| 54 | 1993 | 66,329 | 54,982 |
| 55 | 1994 | 66,788 | 56,322 |
| 56 | 1995 | 67,516 | 56,871 |
| 57 | 1996 | 67,434 | 57,503 |
| 58 | 1997 | 68,884 | 58,788 |
| 59 | 1998 | 69,547 | 59,583 |
| 60 | 1999 | 70,295 | 60,718 |

To create a chart for this data, locate the charting tool at:

#### Insert / Chart

1) Select the following chart type:

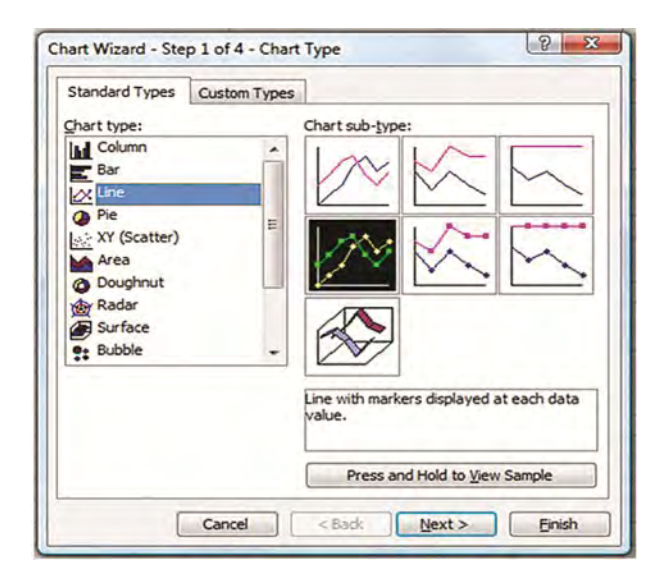

2) Select the "Columns" because the data is in columns. Input the data range by highlighting the yellow columns of data, including the column labels - Dogs & Cats

| Data Range               | Series                                                                                                    |
|--------------------------|----------------------------------------------------------------------------------------------------|
| To cre<br>works<br>want  | ate a chart, click in the Data range box. Then, on the<br>heet, select the cells that contain the data and labels you<br>in the chart. |
| Data range<br>Series in: | e 🕞<br>🕲 Rows<br>🐵 Columns                                                                                                    |
|                          | Cancel C Back Name Envice                                                                                                    |

After the data columns are highlighted, a preliminary graph will appear in the dialogue box as shown below:

| Data Range                                                                              | Series                                                      |              |
|-----------------------------------------------------------------------------------------|-------------------------------------------------------------|--------------|
| 80,000 -<br>70,000 -<br>60,000 -<br>50,000 -<br>30,000 -<br>20,000 -<br>10,000 -<br>0 - |                                                             | Dogs<br>Cate |
| Data range:<br>Series in:                                                               | Histograms & Charting'I \$8\$8:\$C\$50     Rows     Columns |              |
|                                                                                         |                                                             |              |

Click on the Series Tab. For Category (X) axis labels, select the date column of data as is highlighted in tan previously. The dialogue will then appear as below:

| Data Range                                                                                                    | Series       |                 |                                       |
|----------------------------------------------------------------------------------------------------|--------------|-----------------|---------------------------------------|
| 70,000<br>60,000<br>50,000<br>30,000<br>20,000<br>10,000<br>0<br>-<br>20,000<br>30,000<br>30,000<br>30,000<br>30,000<br>30,000<br>30,000<br>30,000<br>30,000<br>30,000<br>30,000<br>30,000<br>30,000<br>50,000<br>50,0000<br>50,0000<br>50,000<br>50,000<br>50,000<br>50,000<br>50,000<br>50,000<br>50,000<br>50,000<br>50,000<br>50,000<br>50,000<br>50,000<br>50,0000<br>50,0000<br>50,0000<br>50,0000<br>50,00000000 |              | ······          | - Cost                                |
| Series<br>Dogs<br>Cats                                                                                                    |              | Name:           | ='Histograms & Charting'!\$8\$        |
| Add                                                                                                    | +<br>Remove  | <u>V</u> alues: | ='Histograms & Charting'!\$8\$        |
| Category (X)                                                                                                    | axis labels: | =)              | Histograms & Charting'!\$A\$8:\$A\$ 🗏 |
|                                                                                                    |              |                 |                                       |

3) Type in the Chart Title, Category (X) axis, and Value (Y) axis as is shown below:

| Titles      | Axes        | Gridlines | Legend | Data Labels           | Data Table         |         |
|-------------|-------------|-----------|--------|-----------------------|--------------------|---------|
| Chart title | e:          |           |        |                       |                    |         |
| Dog         | s. Cat Pop  | ulation   |        | Dog v                 | s. Cat Population  | n       |
| Category    | (X) axis:   |           | 1      | 0.000                 |                    |         |
| Year        |             |           | 0.000  | -                     |                    |         |
| Value (Y)   | axis:       |           | stio   | 0,000                 |                    | -+ Dogs |
| Popul       | lation      |           | a do   | 0,000                 | 1                  | - Cata  |
| Second c    | ategory (X) | axis:     | -      | 0,000                 |                    |         |
| Second v    | alue (Y) ax | is:       |        | " ( a) ( a) ( a) ( a) | * 101 101 105 10 1 | d'      |
|             |             |           |        |                       | Year               |         |
|             |             |           | -      |                       |                    |         |
|             |             |           |        |                       |                    |         |

4) Select Finish and the following chart appears:

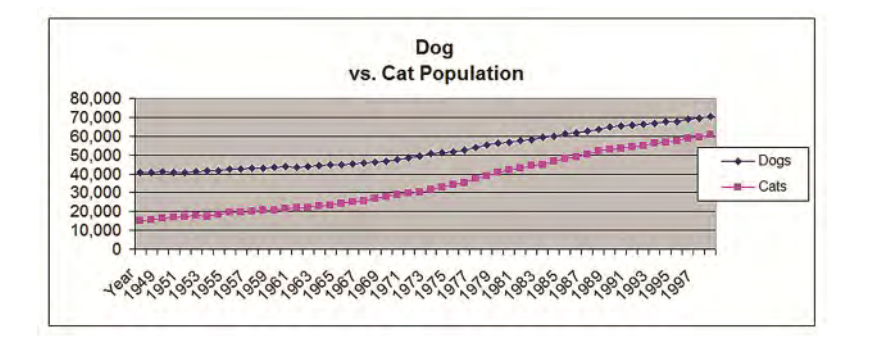

# **Creating Descriptive Statistics**

**Problem: Create Descriptive Statistics for the Dog vs. Cat Data:** 

Descriptive Statistics can be found at:

#### **Tools / Data Analysis / Descriptive Statistics** (in Excel 2010 -> Data tab)

The following dialogue box appears:

| Input                    |                 | OK     |
|--------------------------|-----------------|--------|
| Input Range:             |                 | Guud   |
| Grouped By:              | <u>C</u> olumns | Cancel |
| Labels in First Row      | © <u>R</u> ows  | Help   |
| Output options           | -               |        |
| Output Range:            |                 |        |
| New Worksheet Ply:       |                 |        |
| New Workbook             |                 |        |
| Summary statistics       |                 |        |
| Confidence Level for Mea | n: 95 %         |        |
| Kth Largest:             | 1               |        |
| Kth Smallest:            | 1               |        |

For the Input Range, highlight only the data columns and labels, just as are highlighted here in yellow above.

Select "Labels" if the column labels were highlighted along with the data, as was done in this example.

In this case, only Summary Statistics was selected.

Clicking OK will produce the following output:

| Highlight only the data colur | mns and labels, just as are | highlighted here in yellow | 6           |
|-------------------------------|-----------------------------|----------------------------|-------------|
| Dogs                          |                             | Cats                       |             |
| Mean                          | 52371.30769                 | Mean                       | 34646.5962  |
| Standard Error                | 1362.939367                 | Standard Error             | 2051.74486  |
| Median                        | 50125.5                     | Median                     | 30819.5     |
| Mode                          | #N/A                        | Mode                       | #N/A        |
| Standard Deviation            | 9828.295549                 | Standard Deviation         | 14795.3426  |
| Sample Variance               | 96595393.39                 | Sample Variance            | 218902163   |
| Kurtosis                      | -1.329434402                | Kurtosis                   | -1.36515367 |
| Skewness                      | 0.41216714                  | Skewness                   | 0.3414429   |
| Range                         | 29676                       | Range                      | 45744       |
| Minimum                       | 40619                       | Minimum                    | 14974       |
| Maximum                       | 70295                       | Maximum                    | 60718       |
| Sum                           | 2723308                     | Sum                        | 1801623     |
| Count                         | 52                          | Count                      | 52          |

# **Creating a Histogram**

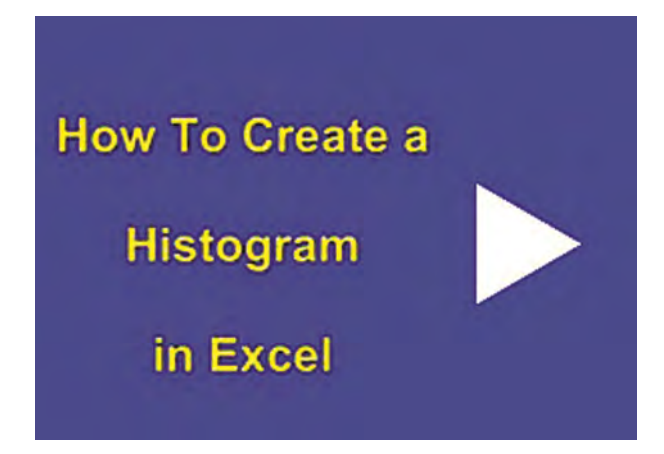

Instructional Video

Go to http://www.youtube.com/watch?v=BEV3AgpEoT0 to View a Video From Excel Master Series About How To Create a Histogram and Pareto Chart in Excel

(Is Your Internet Connection and Sound Turned On?)

#### Problem: Create a Histogram for the Student Population Data **Below:**

| 1 | State University     | Student<br>Population |
|---|----------------------|-----------------------|
| ī | Alabama              | 25,000                |
| - | Alaska               | 10,000                |
| - | Arizona              | 22,000                |
| - | Arkansas             | 4.000                 |
|   | California           | 260,000               |
| 1 | Colorado             | 40,000                |
| 1 | Connecticut          | 45,000                |
| - | Delaware             | 12,000                |
| - | District of Columbia | 24,000                |
| ī | Florida              | 145,000               |
| ī | Georgia              | 46,000                |
|   | Hawaii               | 15,000                |
|   | Idaho                | 20,000                |
| - | Illinois             | 55,000                |
| - | Indiana              | 65,000                |
| 1 | lowa                 | 20,000                |
|   | Kansas               | 45,000                |
| • | Kentucky             | 60,000                |
| 1 | Louisiana            | 10,000                |
| 1 | Maine                | 40,000                |
| 1 | Maryland             | 80,000                |
|   | Massachusetts        | 175,000               |
| 1 | Michigan             | 95,000                |
|   | Minnesota            | 55,000                |
|   | Mississippi          | 12,000                |
|   | Missouri             | 49,000                |
|   | Montana              | 2,000                 |
| Ĩ | Nebraska             | 80,000                |
| 1 | Nevada               | 30,000                |
| 1 | New Hampshire        | 100,000               |

| Maryland       | 80,000  |
|----------------|---------|
| Massachusetts  | 175,000 |
| Michigan       | 95,000  |
| Minnesota      | 55,000  |
| Mississippi    | 12,000  |
| Missouri       | 49,000  |
| Montana        | 2,000   |
| Nebraska       | 80,000  |
| Nevada         | 30,000  |
| New Hampshire  | 100,000 |
| New Jersey     | 85,000  |
| New Mexico     | 35,000  |
| New York       | 145,000 |
| North Carolina | 65,000  |
| North Dakota   | 30,000  |
| Ohio           | 95,000  |
| Oklahoma       | 75,000  |
| Oregon         | 25,000  |
| Pennsylvania   | 175,000 |
| Rhode Island   | 20,000  |
| South Carolina | 30,000  |
| South Dakota   | 15,000  |
| Tennessee      | 45,000  |
| Texas          | 155,000 |
| Utah           | 30,000  |
| Vermont        | 80,000  |
| Virginia       | 95,000  |
| Washington     | 50,000  |
| West Virginia  | 25,000  |
| Wisconsin      | 80,000  |
| Wyoming        | 45,000  |

Locate the Histogram tool at:

#### Tools / Data Analysis / Histogram (in Excel 2010 -> Data tab)

The following dialogue box will appear:

| Input                     |   |          | OV     |
|---------------------------|---|----------|--------|
| Input Range:              | 1 |          | UN     |
| Bin Range:                |   | <b>1</b> | Cancel |
| Labels                    |   |          | Help   |
| Output options            | _ |          |        |
| Output Range:             |   | ×        |        |
| O New Worksheet Ply:      |   |          |        |
| New Workbook              |   |          |        |
| Pareto (sorted histogram) |   |          |        |
| Cumulative Percentage     |   |          |        |
| Chart Output              |   |          |        |

1) Create the Bins that you want the data arranged in, as done below:

When asked to select Bin Range, select the column with the lower limits of each bin range, as is highlighted in yellow below:

| Interval | More than | But not more than |
|----------|-----------|-------------------|
| 1        | 1000      | 30000             |
| 2        | 30000     | 50000             |
| 3        | 50000     | 70000             |
| 4        | 70000     | 100000            |
| 5        | 100000    | 125000            |
| 6        | 125000    | 150000            |
| 7        | 150000    | 200000            |
| 8        | 200000    | 240000            |

2) Select the Input Range of data. In this case, it would be the column of Student Population data highlighted in yellow previously. Select the data column as is highlighted in yellow above.

3) Select "Labels" (if they were highlighted with the Input data). Select an Output range (select the cell that will be the upper left corner of the data output. Check "Pareto" and "Chart Output."

| Input                     |                   | - | ov     |
|---------------------------|-------------------|---|--------|
| Input Range:              | \$8\$276:\$8\$327 |   | UK     |
| <u>B</u> in Range:        | \$8\$364:\$8\$371 |   | Cancel |
| Labels                    |                   |   | Help   |
| Output options            |                   | - |        |
| Output Range:             | \$E\$329          |   |        |
| New Worksheet Ply:        |                   |   |        |
| New Workbook              |                   |   |        |
| Pareto (sorted histogram) |                   |   |        |
| Cumulative Percentage     |                   |   |        |
|                           |                   |   |        |

Select OK and the following output will be generated:

| 1000   | Frequency | Complative % | 1000   | Frequency | Cumulative % |
|--------|-----------|--------------|--------|-----------|--------------|
| 30000  | 20        | 39 22%       | 30000  | 20        | 39.22%       |
| 50000  | 10        | 58.82%       | 50000  | 10        | 58.82%       |
| 70000  | 5         | 68.63%       | 100000 | 10        | 78.43%       |
| 100000 | 10        | 88 24%       | 70000  | 5         | 88 24%       |
| 125000 | 0         | 88 24%       | 200000 | 3         | 94.12%       |
| 150000 | 2         | 92.16%       | 150000 | 2         | 98.04%       |
| 200000 | 3         | 98.04%       | More   | 1         | 100 00%      |
| More   | 1         | 100 00%      | 125000 | 0         | 100 00%      |

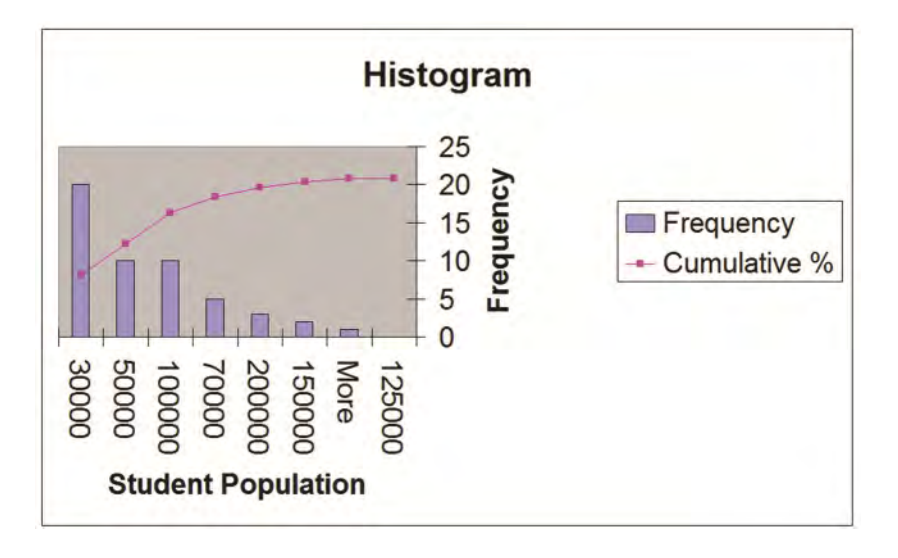

# **Chapter 2 - Combinations and Permutations**

Combinations and Permutations are smaller groupings of objects often selected from a larger population. Objects in Combinations are selected simultaneously from the population. Objects in Permutations are selected sequentially from the population.

#### **Basic Explanation of Combinations and Permutations**

The concepts of combinations and permutations are closely related. A typical problem will ask how many combination or permutation groups containing x number of objects can be obtained from a larger population containing n objects.

#### **Difference Between Combinations and Permutations**

The major difference between a combination and a permutation is **when** the elements of the group are chosen:

Combinations - Elements are picked simultaneously, all at once.

Permutations - Elements are picked sequentially, one after another.

If there is any order to the arrangements, it is a Permutation

#### **Combination Formulas**

The Number of Combinations =  $_{n}P_{x} / x! = n! / [x! * (n - x)!]$ 

of n different objects taken x at a time simultaneously

#### **Excel Functions Used When Calculating Combinations**

COMBIN (n, x)

= Number of Combinations of n Objects Taken x at a Time Simultaneously

----> This is a Math & Trig category Function, not a Statistical category function like most of the functions used in this course.

#### FACT (n) = n!

----> This is a Math & Trig Function.

For example, the number of Combinations of 9 objects taken 4 at a time Simultaneously =

 $= n P_x / x!$ 

 $= {}_{9}P_{4}/4!$ 

= n! / [x! \* (n - x)!]

= 9! / [ 4! \* (9 - 4 )! ]

= FACT(n) / ( FACT(x) \* FACT(n - x) )

= FACT(9) / ( FACT(4) \* FACT(5) )

= 126

- = COMBIN (n,x)
- = COMBIN (9,4)

= 126

#### **Permutation Formulas**

The Number of Permutations =  $_{n}P_{x} = n! / (n - x)!$ 

of n different objects taken x at a time sequentially

#### **Excel Functions Used When Calculating Permutations**

**PERMUT (n, x)** = Number of Combinations of n Objects Taken x at a Time Sequentially

----> This is a Math & Trig category Function, not a Statistical category function like most of the functions used in this course.

#### **FACT (n)** = n!

For example, the number of Permutations of 9 objects taken 4 at a time Sequentially =

$$= {}_{n}P_{x} = {}_{9}P_{4} = n! / (n - x)!$$

= 9! / (9 - 4)!

- = FACT(n) / FACT(n x)
- = FACT(9) / FACT(5)

= 3,024

- = **PERMUT** (n,x)
- = PERMUT (9,4)

= 3,024

### **Combination Problems:**

**Problem 1: Combinations of Investment Proposals** 

Problem: A company is evaluating 6 investment proposals. If the company selects 3 of the proposals simultaneously, how many different groups of three investment proposals can be selected?

This is a combination problem because the three investment proposals are selected simultaneously.

n = 6 = total number of investment proposals available for inclusion in each combination group

x = 3 = number of investment proposals that will be simultaneously selected to fill each combination group

The number of combinations of n = 6 different investment proposals selected x = 3 at a time **simultaneously** equals:

 $_{n}P_{x} / x! = {}_{6}P_{3} / 3! = COMBIN (n,x) = COMBIN (6,3) = 20$ 

#### **Problem 2: Combinations of Newly Opened Offices**

Problem: A consultancy wants to open 4 offices in 10 Northern states. Each new office will be in a different state. The offices will open all at the same time. How many different ways can these four offices be situated among the 10 possible Northern states?

This is a combination problem because the four different states are to selected as locations simultaneously.

n = 10 = total number of states available for inclusion in eachcombination group

**x** = **4** = number of states that will **simultaneously** be selected to fill each combination group

The number of combinations of n = 10 different states available to selected at x = 4 at a time **simultaneously** equals:

 $_{n}Px / x! = _{10}P_{4} / 4! = COMBIN (n,x) = COMBIN (10,4) = 210$ 

#### **Problem 3: Multiple Combinations of Newly Opened Offices**

Problem: A consultancy wants to open 4 offices in 10 Northern states, 3 offices in 9 Southern states, and 2 offices in 8 Eastern states. Each new office will be in a different state and all offices will be opened at the same time. How many different combinations does the company have to evaluate?

Total number of combinations =

= COMBIN(10,4) \* COMBIN(9,3) \* COMBIN(8,2) = 493,920

= 210 \* 84 \* 28 = 493,920

#### **Problem 4: Combinations of Committees**

Problem: From a group of 10 men and 8 women, a committee is formed. The committee will have 3 men and 4 women. How many different ways can this committee of 3 men and 4 women be formed from the overall group of 10 men and 8 women? All committee members are picked at the same time.

This is combination problem because all committee members are picked at the same time. The problem asks how many ways can all possible combinations of 3 out of 10 men be combined with all possible combinations of 4 out of 8 women?

Total number of combinations =

= (All possible combinations of men) \* (All possible combinations of women)

= COMBIN(10,3) \* COMBIN(8,4) = 8,400

= 120 \* 70 = 8,400

#### **Problem 5: Combinations of Sub-Groups**

# Problem: How many ways can a group of 12 people be divided into one group of 7 and another group of 5?

This is a combination problem because all members of any one group can be picked **simultaneously**.

One way to solve the problem would be to determine the total number of 7-person combinations that can be formed from 10 people and then multiply that number by the number of 5-person combinations that can be formed from the remaining 5 people.

Total number of combinations =

= (total number of combination of 7 out of 12) \* (total combinations of 5 out of remaining 5)

= COMBIN(12,7) \* COMBIN(5,5) = 792

= 792 \* 1 = 792

## **Permutation Problems:**

**Problem 6: Permutations of Delivery Routes** 

Problem: A milkman makes 7 deliveries on his route. How many different sequences can he make to complete all 7 stops?

This is a permutation problem because the stops are done **sequentially**.

n = 7 = total number of objects initially available for inclusion in each permutation group

**x** = **7** = number of objects that will **sequentially** fill the permutation group

The number of permutations of n = 7 different stops taken x = 7 at a time **sequentially** equals:

 $_{n}P_{x} = _{7}P_{7} = PERMUT(n,x) = PERMUT(7,7) = 5,040$ 

**Problem 7: Permutations of Seating Arrangements** 

Problem: How many ways can 5 people be seated on a sofa if only 3 seats are available and the 3 seats are filled sequentially by the available 5 people?

This is a permutation problem because the elements of the permutation group are filled **sequentially**.

n = 5 = total number of objects initially available for inclusion in each permutation group

**x** = **3** = number of objects that will **sequentially** fill the permutation group

The number of permutations of n = 5 different people seated x = 3 at a time **sequentially** equal:

 $_{n}P_{x} = {}_{5}P_{3} = PERMUT(n,x) = PERMUT(5,3) = 60$ 

#### **Problem 8: Permutations of Executive Groups**

Problem: A group of 9 people needs to appoint 1 person to be group president, another person to be group vice president, and a third person to be group treasurer. If the group first votes for the president, then votes for the vice president, and finally votes for the treasurer, how many different executive groups can be created from the original 9 people?

This is a permutation problem because the elements of the permutation group are filled up **sequentially**.

n = 9 = total number of objects initially available for inclusion in each permutation group

**x** = **3** = number of objects that will **sequentially** fill the permutation group

The number of permutations of n = 9 different people elected x = 3 at a time **sequentially** equals:

 ${}_{n}P_{x} = {}_{9}P_{3} = PERMUT(n,x) = PERMUT(9,3) = 504$ 

#### **Problem 9: Permutations of Book Arrangements**

# Problem: How many ways can 3 books be placed next to each other on a shelf one at a time?

This is a permutation problem because the elements of the permutation group are filled **sequentially**.

n = 3 = total number of initially objects available for inclusion in each permutation group

x = 3 = number of objects that will sequentially fill the permutation group

The number of permutations of n = 3 different books placed x = 3 at a time **sequentially** equals:

 $_{n}P_{x} = {}_{3}P_{3} = PERMUT(n,x) = PERMUT(3,3) = 6$ 

#### **Problem 10: Permutations of Letter Groups**

# Problem: From the following six letters: A, B, C, D, E, F, how many groups of 3 letters can be created if none of the letters from the original 6 are repeated in any group?

This is a permutation problem because none of the letters can be repeated. When the first letter of one of the permutation groups is chosen, there are only five remaining letters to choose from. Thus, the elements of the permutation group are filled sequentially.

n = 6 = total number of objects initially available for inclusion in each permutation group

**x** = **3** = number of objects that will **sequentially** fill the permutation group

The number of permutations of n = 6 different letters placed x = 3 at a time **sequentially** equally:

 $_{n}P_{x} = _{6}P_{3} = PERMUT(n,x) = PERMUT(6,3) = 120$ 

#### Hand Calculation of Combination and Permutation Problems

Go To http://excelmasterseries.com/Excel\_Statistical\_Master/Combination s-Permutations.php

To View How To Solve Combination and Permutation Problems By Hand (No Excel)

(Is Your Internet Connection Turned On ?)

You'll Quickly See Why You Always Want To Use Excel To Solve Statistical Problems !

## Chapter 3 - Correlation and Covariance **Analysis**

Correlation and Covariance describe relationships between different variables. Both Correlation and Covariance describe whether variables move together in the same direction, move in opposite directions, or don't move in any related way at all.

#### **Basic Explanation of Correlation and Covariance**

Correlation and Covariance are very similar ways of describing relationships between two variables. Correlation is a more well-known concept and more widely used. It will therefore be covered in the first half of this course module. Covariance will be covered in the second half.

### The Difference Between Correlation and Covariance

A common guestion in statistics: What is the difference between correlation (the Spearman correlation) and covariance analysis.

First, let's discuss the commonality between correlation and covariance. Correlation and Covariance both describe relationships between 2 variables.

The Spearman Correlation is considered to be a standardized form of covariance.

Here are the differences between the Spearman Correlation and Covariance Analysis:

Correlation values fall within the range of -1 to +1. Covariance values can be outside of that range.

In the covariance calculation, covariance values depend on the units of measure of X and Y. Covariance values of data sets using different sets of measure are not comparable. The Spearman correlation coefficient is not influenced by the units of measure when calculating correlation. The Spearman correlation can be used to compare the similarities of multiple data sets that use different units of measure or scale. The Spearman correlation solves the units-of-measure problem by normalizing the covariance to the product of the standard deviations of all variables being compared. The dimensions or units of measure are then taken out of the equation.

The Spearman correlation tells you how close or far two variables are from being independent from each other. It must be remembered that high Spearman correlation interpretation does not imply causality between the two variables. The covariance calculation and covariance analysis tells you how much two variables tend to change together.

# **Correlation Analysis**

#### **Positive Correlation vs. Negative Correlation**

#### **Positive Correlation**

If two variables are "positively correlated," they move in the same direction. When one goes up, the other goes up as well. Two variables that are positively correlated have a correlation coefficient that is between 0 and +1. The closer the correlation coefficient is to +1, the more exactly the two variables move together.. A correlation coefficient between two variables of exactly +1.00 means that both variables move in lock-step with each other. A correlation coefficient between two variables of 0 indicates that there is no relationship between the movement of one variable and movement of the other variable.

#### **Negative Correlation**

If two variables are "negatively correlated," they move in opposite directions. When one goes up, the other goes down. When one variable goes down, the other goes up. Two variables that are "negatively correlated" have a correlation coefficient that is between -1 and 0. The closer the correlation coefficient is to -1, the more exactly the two variables move in opposite directions. A correlation coefficient between two variables of exactly -1.00 means that both variables move lock-step with each other in opposite directions. A correlation coefficient between two variables of 0 indicates that there is no relationship between the movement of one variable and movement of the other variable.

#### **Calculation of Correlation Coefficient**

The correlation also describes how linear a relationship is between two variables. The Correlation Coefficient can have values between -1 and +1. Below is the formula for calculating the Correlation Coefficient. Excel does such a great job in calculating correlation and covariance that it is not necessary to memorize the formulas of covariance and correlation, but here they are, along with examples worked out in Excel:

#### Correlation of variables x and y from a known population = $\rho$ ("rho")

 $\mathbf{\rho}$  = (Covariance of x and y) / (Standard Deviation of x \* Standard Deviation of y )

 $\rho$  = Population Correlation Coefficient =  $\sigma_{xy}$  / ( $\sigma_x * \sigma_y$ )

(Covariance will be explained later in this module)

# Correlation of variables x and y randomly sampled from an unknown population = r

(This is the normal situation)

 $\mathbf{r}$  = (Sample Covariance of x and y) / (Sample Standard Deviation of x \* Sample Standard Deviation of y )

 $\mathbf{r}$  = Sample Correlation Coefficient =  $\mathbf{S}_{xy} / (\mathbf{S}_{x} * \mathbf{S}_{y})$ 

## Excel Functions Used When Calculating Correlation Coefficient

#### **CORREL (Highlighted block of cells of 2 variables)**

= **r** = Sample Correlation between two variables x and y

The Excel Statistical function **CORREL** calculates the correlation between 2 variables. The only inputs needed in the **CORREL** formula are specifying the locations of the blocks of cells for each variable. This is done by highlighting each block of cells of values to be correlated after the function is inserted. **CORREL** is one of the statistical functions. **CORREL** can be used to calculate the correlation between only two variables. The Excel Data Analysis tool Correlation, which is discussed after **CORREL**, can calculate correlations between multiple variables simultaneously.

Here is an example of **CORREL** in use:

#### **Problem 1: Calculating Correlation Between Two Variables**

Problem: Calculate the correlation between variables x and y based upon the 6 pairs of x-y data given below:

| X | У |
|---|---|
| 1 | 2 |
| 3 | 6 |
| 6 | 7 |
| 8 | 9 |
| 5 | 6 |
| 4 | 5 |

The Correlation of variables x and y is  $\mathbf{r}_{xy}$ :

#### **r**<sub>xy</sub> = **CORREL** (yellow highlighted block, tan highlighted block)

= 0.941884

#### **Correlation (Highlighted block of all variables)**

If you wish to calculate the correlation between more than 2 variables, you would use the Correlation data analysis tool. This can be found at:

#### Tools / Data Analysis / Correlation (in Excel 2010 -> Data tab)

#### Problem 2: Calculating Correlation Between Multiple Variables

Problem: Determine the correlation between all of the variables below:

| х | У | Z  | а  |
|---|---|----|----|
| 1 | 2 | 10 | 24 |
| 3 | 6 | 9  | 45 |
| 6 | 7 | 8  | 56 |
| 8 | 9 | 7  | 46 |
| 5 | 6 | 6  | 67 |
| 4 | 5 | 5  | 23 |

The only input for the Correlation function is to highlight all of the sample data and the row or column containing labels. In this example, all yellow cells would be highlighted. If Labels are listed in the first row, as they are here, then check the box "Labels in First Row."

| input<br>Input Range: | 1                        | ОК       |
|-----------------------|--------------------------|----------|
| Grouped By:           | <u>C</u> olumns     Rows | Cancel   |
| Labels in First Row   |                          |          |
| Output options        |                          | -        |
| Output Range:         | 3                        | <b>E</b> |
| New Worksheet Ply:    |                          |          |
| New Workbook          |                          |          |

The output is a correlation matrix as shown below:

|   | Х        | У        | Z        | а |
|---|----------|----------|----------|---|
| х | 1        |          |          |   |
| у | 0.941884 | 1        |          |   |
| z | -0.50614 | -0.39225 | 1        |   |
| а | 0.545892 | 0.587241 | -0.15648 | 1 |

We assume this data is sample data so the Correlation Coefficient is r, not  $\mathbf{p}$  which is the Correlation Coefficient for data from a known population.

The correlation between x and  $y = r_{xy} = 0.941884$ 

The correlation between x and  $z = r_{xz} = -0.50614$ 

The correlation between x and  $a = r_{xa} = 0.545892$ 

The correlation between y and  $z = r_{yz} = -0.39225$ 

The correlation between y and  $a = r_{ya} = 0.587241$ 

The correlation between z and  $a = r_{za} = -0.15648$ 

**The closer to +1** the correlation between 2 variables is, the more they move together in the same direction.

**The closer to -1** the correlation between 2 variables is, the more they move in opposite directions.

**The closer to 0** the correlation between 2 variables is, the less related and more random is their movement.

#### **Covariance Analysis**

The covariance also describes how linear a relationship is between two variables. The main difference between covariance and correlation is the range of values that each can assume. The Correlation between two variables can assume values only between -1 and +1. The Covariance between two variables can assume a value outside of this range. The more positive a covariance is, the more closely the variables move in the same direction. Conversely, the more negative a covariance is, the more the variables move in opposite directions.

#### **Calculation of Covariance**

Below is the formula for calculating the Covariance of variables. Excel does such a great job in calculating correlation and covariance that it is not necessary to memorize the formulas of covariance and correlation, but here they are, along with examples worked out in Excel:

#### Covariance of variables x and y from a known population = $\sigma_{xy}$

 $\sigma_{xy} = 1/n * \Sigma (x_i - \mu_x) * (y_i - \mu_y)$  as i goes from 1 to n

 $\mu_x$  and  $\mu_y$  represent population means and  $s_{xy}$  represents a covariance from a population.

Covariance of variables x and y randomly sampled from an unknown population =  $\mathbf{s}_{xy}$  (This is the normal situation)

(Inis is the normal situation)

 $\mathbf{s_{xy}} = 1/(n - 1) * \Sigma (x_i - x_{avg}) * (y_i - y_{avg})$  as i goes from 1 to n

#### **Excel Functions Used When Calculating Covariance**

#### COVAR (Highlighted block of cells of 2 variables)

= **s**<sub>xy</sub> = Sample Correlation between two variables x and y

The Excel Statistical function **COVAR** calculates the covariance between 2 variables. The only inputs in the **COVAR** formula are specifying the locations of the blocks of cells for each variable. This is done by highlighting each block of cells after the function is inserted. **COVAR** is one of the statistical functions. **COVAR** can be used to calculate the covariance between only two variables. The Excel Data Analysis tool Covariance, which is discussed after **COVAR**, can calculate covariance between more than two variables simultaneously.

Here is an example of COVAR in use:

**Problem 3: Calculating Covariance Between Two Variables** 

Problem: Calculate the covariance between variables x and y based upon the 6 pairs of x-y data given below:

| X | У |  |
|---|---|--|
| 1 | 2 |  |
| 3 | 6 |  |
| 6 | 7 |  |
| 8 | 9 |  |
| 5 | 6 |  |
| 4 | 5 |  |

The Covariance of variables x and y is **s**<sub>xy</sub>:

**s**<sub>xy</sub> = **COVAR (yellow highlighted block, tan highlighted block)** = 4.416667

#### **Covariance (Highlighted block of all variables)**

If you wish to calculate the covariance between more than 2 variables, you would use the Covariance data analysis tool. This can be found at:

Tools / Data Analysis / Covariance (in Excel 2010 -> Data tab)

| Input               |                     |          |
|---------------------|---------------------|----------|
| Input Range:        |                     |          |
| Grouped By:         | Olumns Columns Rows | Cancel   |
| Labels in First Row | 0 2                 |          |
| Output options      |                     |          |
| Output Range:       |                     | <b>E</b> |
| New Worksheet Ply:  |                     |          |
| New Workbook        |                     |          |
### **Problem 4: Calculating Covariance Between Multiple Variables**

Problem: Determine the covariance between all of the variables below:

| Х | У | Z  | а  |
|---|---|----|----|
| 1 | 2 | 10 | 24 |
| 3 | 6 | 9  | 45 |
| 6 | 7 | 8  | 56 |
| 8 | 9 | 7  | 46 |
| 5 | 6 | 6  | 67 |
| 4 | 5 | 5  | 23 |

The only input for the Covariance function is to highlight all of the sample data and the row or column containing labels. In this example, all yellow cells would be highlighted. If Labels are listed in the first row, as they are here, then check the box "Labels in First Row."

The output is a covariance matrix as shown below:

| 1 | X        | У         | Z        | а        |
|---|----------|-----------|----------|----------|
| х | 4.916667 | S. States |          |          |
| у | 4.416667 | 4.472222  |          |          |
| z | -1.91667 | -1.41667  | 2.916667 |          |
| а | 19.25    | 19.75     | -4.25    | 252.9167 |

We assume this data is sample data so the Covariance variable is  $\mathbf{s}_{xy}$ , not  $\boldsymbol{\sigma}_{xy}$  which is the Covariance variable for data from a known population.

The covariance between x and  $y = s_{xy} = 4.416667$ 

The covariance between x and  $z = s_{xz} = -1.91667$ 

The covariance between x and  $a = s_{xa} = 19.25$ 

The covariance between y and  $z = s_{yz} = -1.41667$ 

The covariance between y and  $a = s_{ya} = 19.75$ 

The covariance between z and  $a = s_{za} = -4.25$ 

The more positive the covariance between 2 variables is, the more they move together in the same direction.

The more negative the covariance between 2 variables is, the more they move in opposite directions.

### Hand Calculation of Combination and Permutation Problems

Go To http://excelmasterseries.com/Excel\_Statistical\_Master/Correlation-Covariance.php

To View How To Solve Correlation and Covariance Problems By Hand (No Excel)

(Is Your Internet Connection Turned On ?)

You'll Quickly See Why You Always Want To Use Excel To Solve Statistical Problems !

### Chapter 4 - The Normal Distribution

### **Basic Description of the Normal Distribution**

The Normal distribution is one of the fundamental building blocks of statistics. The Normal distribution is also called the Gaussian distribution within the scientific community. Many measurements and physical phenomena can be approximated with the Normal distribution. The Normal Distribution can even be used to evaluate populations whose underlying distribution is unknown or even known not to be Normal. Statistics' most important theorem, the Central Limit Theorem, states the means of multi-point, representative samples will be normally distributed, regardless of the distribution of the underlying population. The Normal distribution is the most useful of all distributions.

### **Mapping the Normal Curve**

The shape of the Normal distribution resembles a bell so it is sometimes called the "bell curve." The Normal curve is symmetric about its mean in the middle, and its tails on either side extend to infinity. The Normal distribution is a continuous function, not a discrete function, This means that any value can be graphed somewhere on a Normal curve. Discrete functions only map specific values, such as whole numbers.

Any Normal distribution can be completely mapped if only the following two parameters are known:

- 1) Mean µ the Greek symbol "mu"
- 2) Standard deviation  $\sigma$  the Greek symbol "sigma"

If the mean and standard deviation of a Normal distribution are known, then every point of the Normal curve can be mapped.

How To Create an Interactive Excel Chart

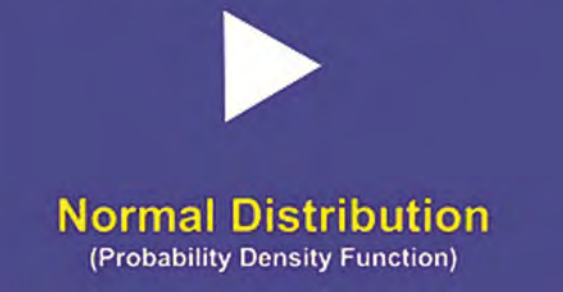

Instructional Video

Go to http://www.youtube.com/watch?v=h4Zd7iGB4al to View a Video From Excel Master Series About How To Create a User-Interactive Graph of the Normal Distribution's Probability Density Function in Excel

(Is Your Internet Connection and Sound Turned On?)

### The Standardized Normal Curve

A <u>Standardized Normal Curve</u> is a Normal curve that has  $\underline{\text{mean} = 0}$  and <u>standard deviation = 1</u>

### The "68 - 95 - 99.7%" Rule

The "68 - 95 - 99.7%" Rule for the Normal distribution states that:

68% of all observations lie within 1 standard deviation of the mean, within the range of  $\mu$  +/-  $\sigma$ 

95% of all observations lie within 2 standard deviations of the mean, within the range of  $\mu$  +/-  $2\sigma$ 

99.7% of all observations lie within 3 standard deviations of the mean, within the range of  $\mu$  +/- 3 $\sigma$ 

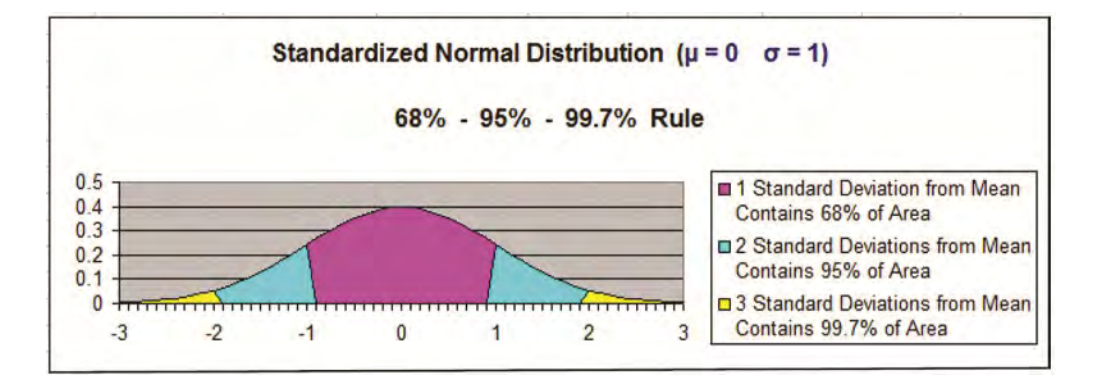

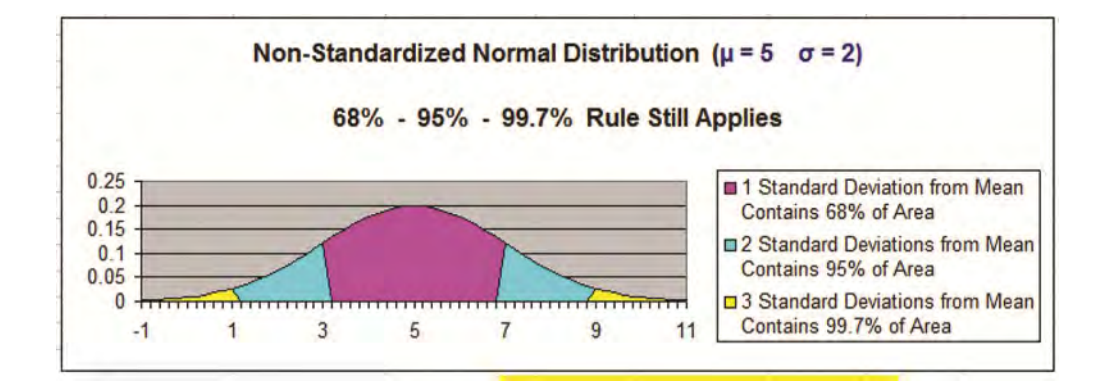

### "Six Sigma Quality" in the Corporate World

As a little aside note - when companies state that they are trying to reach the "six sigma" level, they mean that they are trying to make their processes exact enough that no errors will occur inside of 4.5 standard deviations of output measurements. Processes that operate with "six sigma quality" are expected to produce defect levels below 3.4 defects per million production runs. 1.5 sigmas are customarily subtracted from the original six to take into account long-term variation. After a subtraction of 1.5 sigmas from the original 6, only 4.5 sigmas from the mean are actually used to obtain the "6 sigma" quality standard.

# The 4 Most Important Excel Normal Curve Functions

### NORMDIST

**NORMDIST(x, mean, standard dev, TRUE)** = % area to the left of x This function calculates the percentage of Normal curve area to the left of point x. Other inputs include the Normal curve's mean and standard deviation. TRUE must be stated as well. This type of function is a Cumulative Distribution function because it calculates the cumulative area under the Normal curve from  $-\infty$  in the left tail to point x. Stating TRUE as an input specifies that this is a Cumulative Distribution function.

**The Excel Statistical Master** 

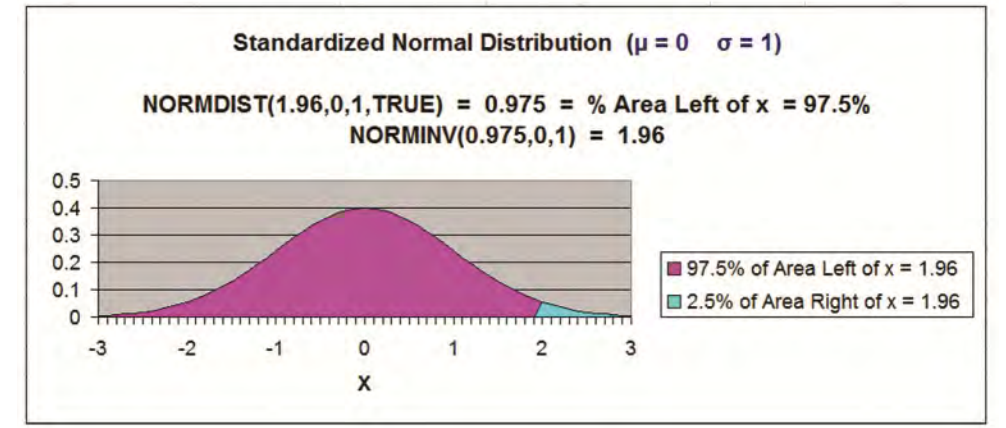

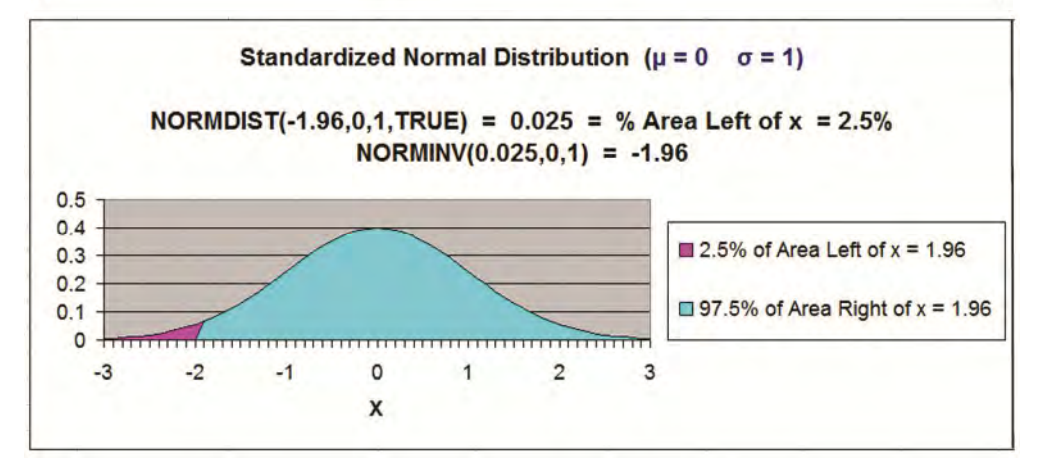

### NORMSDIST

#### NORMSDIST(x) = % area to the left of x

This function calculates the percentage of Normal curve area to the left of point x standard deviations from the mean. This function assumes that the Normal curve is standardized, that is, has a mean = 0 and standard deviation = 1.

NORMSDIST(1.96) = 0.975

97.5% of the total area under the Normal curve lies left of a point 1.96 standard deviations to the right of the mean.

NORMSDIST(0) = 0.5

50% of the total area under the Normal curve lies left of the mean.

### **NORMINV**

#### NORMINV(% of area to the left of x, mean, standard deviation) = x

This function tells where point x is given the inputs of percentage of area to left of x, the mean, and standard deviation of this Normal curve.

NORMINV(0.975,0,1) = 1.96

### **NORMSINV**

#### NORMSINV(% of area to the left of x) = x

This function states that the given percentage of area under the Normal curve (the user input of this function) will be to the left of a point that is x standard deviations from the mean. x equals the number of standard deviations because the function NORMSINV assumes that the Normal distribution is standardized with mean = 0 and standard deviation = 1.

If this example, 97.5% of the area under the Normal curve Is to the left of the point that is 1.96 standard deviations from the mean:

NORMSINV(0.975) = 1.96

Problem 1: Using the Normal Distribution to Determine the

Probability of Daily Sales Below a Certain Point

Problem: A store has normally distributed daily sales. The average daily sales = \$2,000 and the daily sales standard deviation = \$500, What is the probability that the sales during one day will fall below \$1,000?

Since we are solving for a probability (area under the Normal curve) for a Normal curve that is not standardized, use NORMDIST. instead of NORMSDIST, which is used for a standardized Normal curve.

(Standardized Normal curve has mean = 0 and standard deviation = 1)

NORMDIST (1000,2000,500,TRUE) = 0.0228

Only 2.28% of the total area under this Normal curve falls to the left of x = 1,000 if the mean = 1,000 and the standard deviation = 500

Therefore the probability is only 2.28% that daily sales will fall below 1,000.

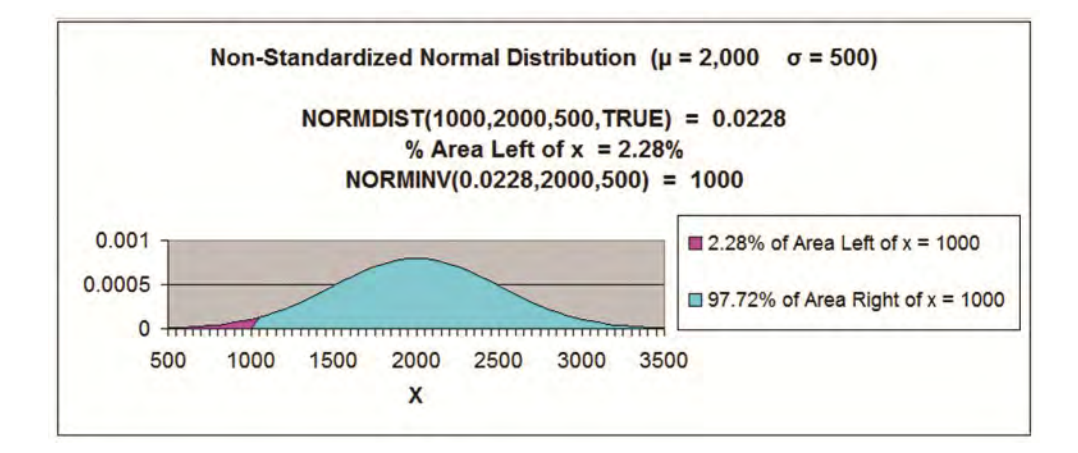

**Problem 2: Using the Normal Distribution to Determine the** Probability that Fuel Consumption is within a Certain Range

Problem: A brand of car has a mean fuel consumption of 27 mpg with a standard deviation of 5 mpg. What percentage of the cars can be expected to have a fuel consumption of between 25 mpg AND 30 mpg? Fuel consumption is normally distributed for this population.

> Population Mean =  $\mu$  = "mu" = 27 mpg Population Standard Deviation =  $\sigma$  = "sigma" = 5 mpg  $25 \text{ mpg} \le x \le 30 \text{ mpg}$ Probability that 25 mpg  $\leq x \leq$  30 mpg = ? mpg is Normally distributed Normal curve is not standardized ( $\mu \neq 0, \sigma \neq 1$ )

Population Mean =  $\mu$  = "mu" = 27 mpg

Population Standard Deviation =  $\sigma$  = "sigma" = 5 mpg

 $25 \text{ mpg} \le x \le 30 \text{ mpg}$ 

Probability that 25 mpg  $\leq x \leq$  30 mpg = ?

mpg is Normally distributed

Normal curve is not standardized ( $\mu \neq 0, \sigma \neq 1$ )

Since we are solving for a probability (area under the Normal curve) for a Normal curve that is not standardized, use NORMDIST, not NORM**S**DIST.

Probability of a car having fuel efficiency between 25 mpg **AND** 30 mpg =

The AND statement requires that the answer contain the Union (the elements common to both sets). This will mean subtracting the smaller set from the bigger set to obtain only the probabilities common to both sets.

= Probability of a car having fuel efficiency less than 30% - Probability of a car having fuel efficiency less than 25% =

= NORMDIST(30,27,5,TRUE) - NORMDIST(25,27,5,TRUE) =

= 0.72547 - 0.344578 = 0.381169

38.1% of all cars can be expected to have fuel efficiency between 25 mpg and 30 mpg.

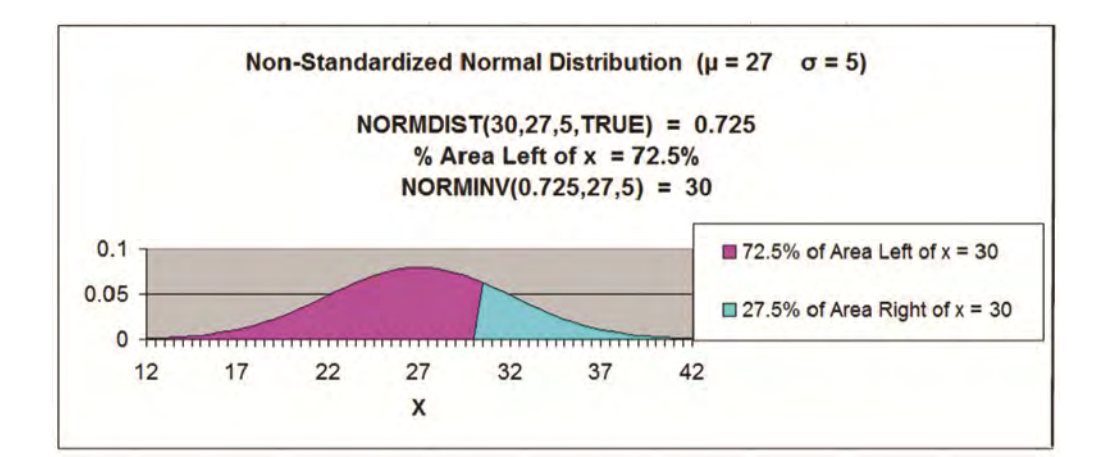

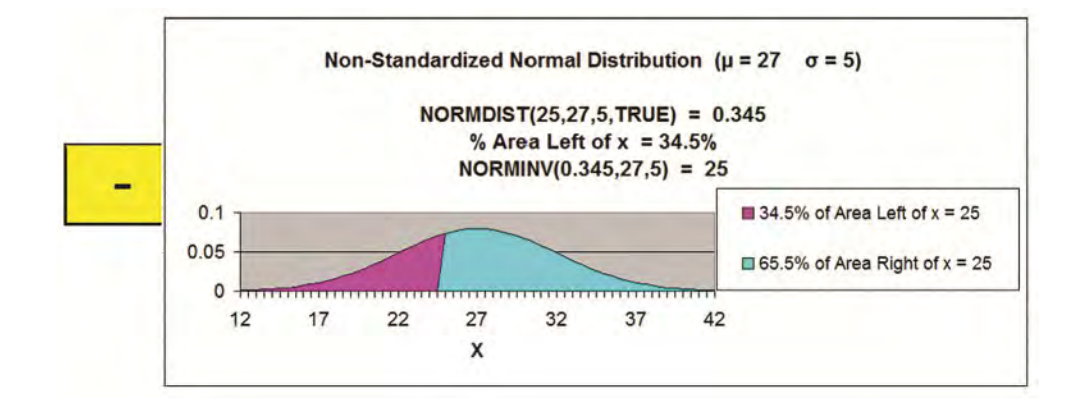

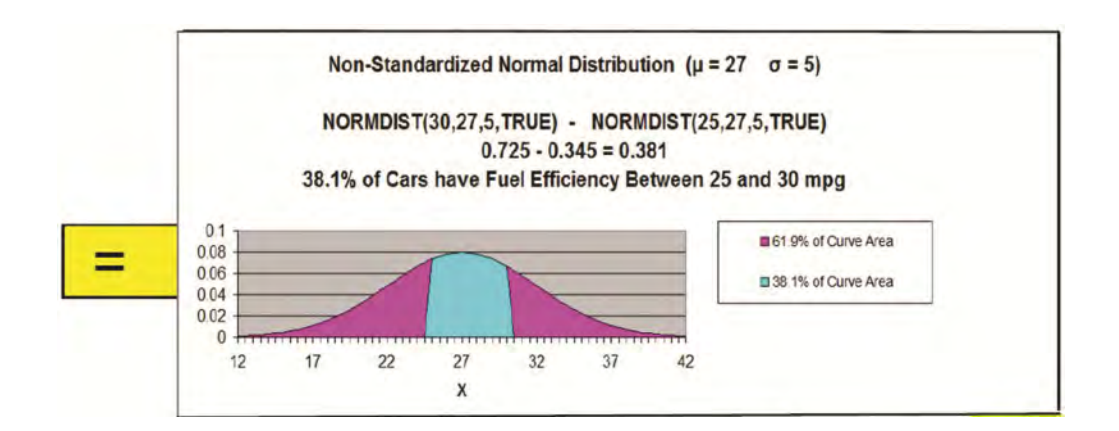

Problem 3: Using the Normal Distribution to Determine the Upper Limit of Delivery Time

Problem: A company's package delivery time is normally distributed with a mean of 10 hours and a standard deviation of 3 hours. What delivery time will be beaten by only 2.5% of all deliveries?

If solving for x given a probability of x for a Normal curve that is not standardized, use NORMINV, not NORM**S**INV.

Note that NORMINV calculates the area to the left of x, so the problem parameters must be written calculating a probability less than x.

NORMINV(0.025, 10, 3) = 4.12

Only 2.5% of all package delivery times will be quicker than 4.12 hours.

In this chart, x = Delivery time measured in hours.

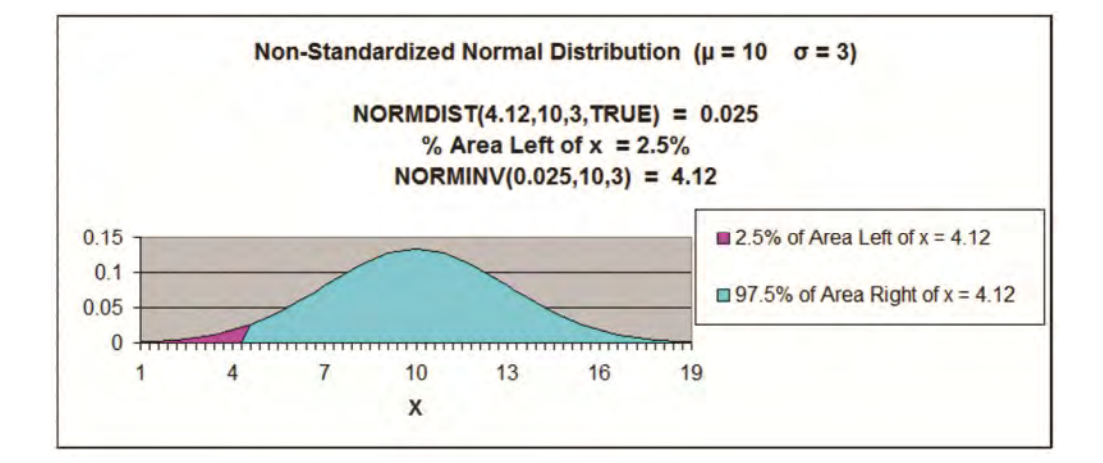

**Problem 4: Using the Normal Distribution to Determine the Lower** Limit of Tire Life

Problem: A tire company makes a tire with a normally distributed tread life that has a mean of 39,000 miles and standard deviation of 5,300 miles. What tread life would be exceeded by 98% of all tires?

(If solving for x given the probability of x for a Normal curve that is not standardized, use NORMINV, not NORMSINV)

Note that **NORMINV calculates the area to the left of x**, so the problem parameters must be written calculating a **probability less than** x. The problem is originally worded asking for the probability of greater than x.

NORMINV(0.02,39000,5300) = 28,115

Only 2% of all tires will wear out before 28,115 miles.

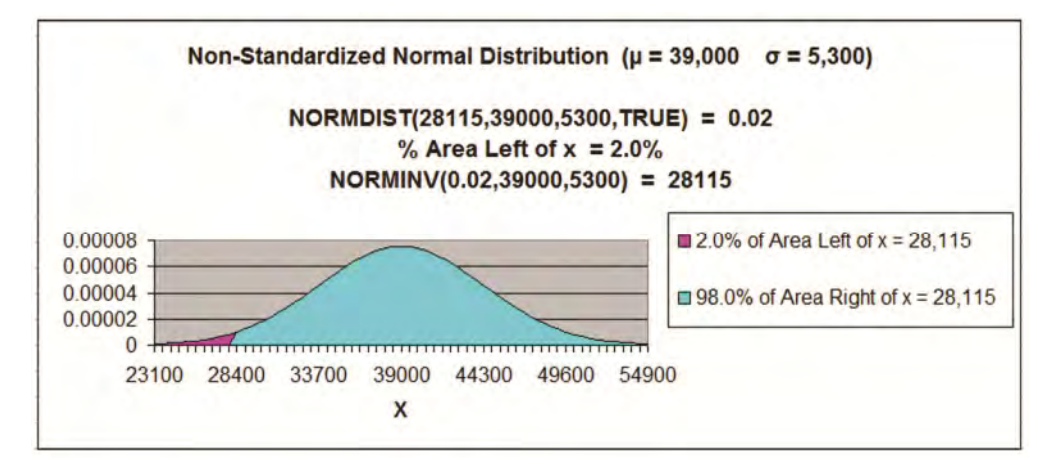

Problem 5: Using the Normal Distribution to Determine the Boundaries of a Range of Tire Life

Problem: A tire company makes a tire with a normally distributed tread life that has a mean of 39,000 miles and standard deviation of 5,300 miles. What would the range of tread life be that 95% of all tires would wear out in?

```
Population Mean = \mu = "mu" = 39,000 miles

Population Standard Deviation = \sigma = "sigma" = = 5,300 miles

x_1 = ? x_2 = ?

Left Boundarv

Probability that (tread life \leq x_1) = 2% = 0.025

And

Right Boundary

Probability that (tread life \leq x_2) = 97.5% = 0.975

Tread life is Normally distributed

Normal curve is not standardized (\mu \neq 0, \sigma \neq 1)
```

If solving for x given a probability of x for a Normal curve that is not standardized, use NORMINV

Note that **<u>NORMINV calculates the area to the left of x</u>**, so the problem parameters must be written calculating a **<u>probability less than</u>** <u>**x**</u>.

A Range is normally bounded on its upper and lower ends. We arbitrarily chose to have the 95% range bounded with 2.5% of tires outside on the upper and 2.5% of tires outside on the lower end. We could have chosen any combination that would have 5% of tires outside, such as 1% on top and 4% on the bottom.

### **Calculation of the left boundary:**

NORMINV(**0.025**,39000,5300) = 28,612

Only 2.5% of all tires will wear out before 28,115 miles.

### **Calculation of the right boundary:**

NORMINV(0.975,39000,5300) = 49,388

Only 2.5% of all tires will wear out after 49,388 miles. (97.5% of all tires will wear out before 48,388 miles)

So, 95% of tires will wear out in the range of **28,612** miles to **49,388** miles.

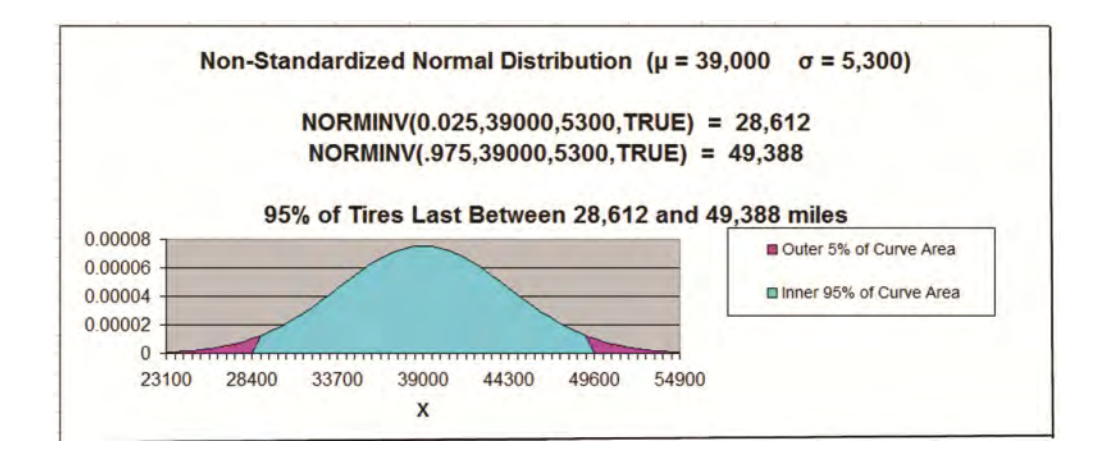

Problem 6: Using the Normal Distribution to Determine the Probability of a Pumpkin's Weight Being in 1 of 2 Ranges

Problem: Assume that X, the weight of pumpkins on a farm, is normally distributed with a mean of 20 pounds and a standard deviation of 1 pound. A pumpkin is selected at random, and its weight is noted. What is the probability that the weight will be either more than 21.50 pounds OR less than 18.5 pounds?

Population Mean =  $\mu$  = "mu" = 20 lbs Population Standard Deviation =  $\sigma$  = "sigma" = = 1 lb 18.5 lbs  $\ge$  x OR x  $\ge$  21.5 lbs mpg Probability that 18.5 lbs  $\ge$  x OR x  $\ge$  21.5 lbs mpg = ? weight is Normally distributed Normal curve is not standardized ( $\mu \neq 0, \sigma \neq 1$ )

Since we are solving for a probability (area under the Normal curve) for a Normal curve that is not standardized, use NORMDIST, not NORM**S**DIST.

Probability of a pumpkin weighing less than 18.5 lbs **OR** more than 21.5 lbs =

The OR statement requires that the answer contain all elements of both sets). This will mean adding both sets together and then subtracting any repeating elements. Both sets are mutually exclusive so no elements are repeating in both sets. We therefore just add both sets together.

The probability of a pumpkin weighing <u>less than</u> 18.5 lbs = NORMDIST(18.5,20,1,TRUE) = **0.066807** = 6.67%

#### OR

The probability of a pumpkin weighing **more than** 21.5 lbs = **1** - NORMDIST(21.5,20,1,TRUE)

=1 - 0.933193 = **0.066807** 

= 6.67%

= Probability of a pumpkin weighing <u>less than</u> 18.5 lbs + Probability of a pumpkin weighing <u>more than</u> 21.5 lbs. =

= NORMDIST(18.5,20,1,TRUE) + [ **1** - NORMDIST(21.5,20,1,TRUE) ] =

**= 0.066807 + 0.066807** = 0.133614 = 13.36%

So the probability that the pumpkin weighs less than 18.5 lbs or more than 21.5 lbs = 13.36%

### Normality Tests - When To Use Them

Normality is a requirement in most parametric tests done in marketing. These would include statistical tests that involve the normal distribution, the t distribution, the chi-square distribution, and the F distribution. In fact, any test that is not a nonparametric test usually has some requirement of normality.

Parametric statistical tests that require normality include the t test, the z test, ANOVA, correlation, covariance, regression, the chi-square test of independence, and the chi-square test of population variance, and F tests. Each requires normality as follows:

Z tests - These explicitly require normally-distributed variables because Z scores are drawn from the normal distribution.

t - tests - Each of the two populations being compared must be normally distributed.

ANOVA - Each of the two or more populations from which samples are drawn must be normally distributed.

Regression - The residuals must be normally distributed.

chi-square tests - Require samples drawn from normally-distributed populations.

F tests - Since the F distribution is the ratio of chi-squared variables divided by their individual degrees of freedom, and the chi-square distribution required normally-distributed variables, F tests also require normally-distributed variables.

The F distribution is the ratio of two independent chi-squared variables divided by their respective degrees of freedom, and since the chi-square distribution requires a normal distribution, the F distribution is also going to require a normal distribution.

### Hand Calculation of Normal Distribution Problems

Go To http://excelmasterseries.com/Excel\_Statistical\_Master/Normal-Distribution.php

To View How To Solve Normal Distribution Problems By Hand (No Excel) (Is Your Internet Connection Turned On ?)

You'll Quickly See Why You Always Want To Use Excel To Solve Statistical Problems !

### Chapter 5 - t Distribution & Small Samples

### **Basic Description of the t Distribution**

The t Distribution is often applied to small samples (n<30) to estimate a Confidence Interval of the mean for a much larger population. It is also used to perform a Hypothesis test called a t-test which determines whether the means of two groups are statistically different from each other.

The t Distribution curve looks very much like the bell-shaped Normal Distribution curve, except it is lower, flatter, and wider. In the real world, data often has heavier tails than the Normal Distribution describes. This is often caused by outliers. If it difficult to remove or downweigh the outliers, then the t Distribution is often used to replace the Normal Distribution.

The t Distribution is also called the Student's t Distribution.

### **Degrees of Freedom**

The shape of a t Distribution depends upon sample size, n. An important parameter related to sample size is the Degrees of Freedom, or v ("nu") ---> (also sometimes written as df)

Degrees of Freedom =  $\mathbf{v} = \mathbf{n} - 1$ 

The smaller the Degrees of Freedom, the lower and flatter is the t Distribution curve. The lowest, flattest t Distribution occurs at  $\mathbf{v} = 1$ (sample size, n, equals 2). As the Degrees of Freedom increase, the t Distribution becomes higher and more peaked to approach the shape of the Normal Distribution curve. At approximately n = 30, the t Distribution begins to very closely resemble the Normal Distribution.

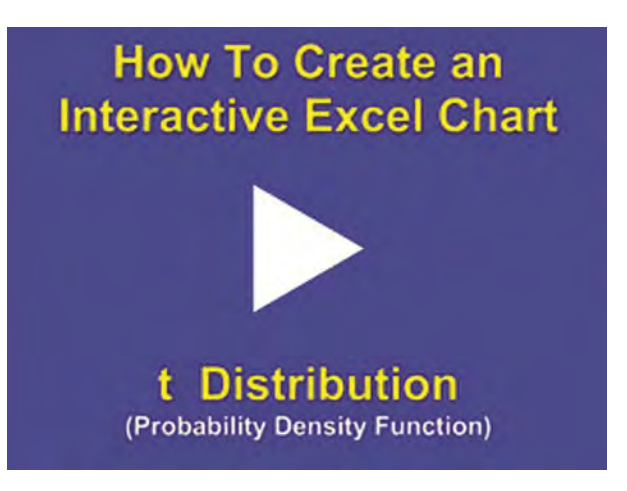

Instructional Video

Go to <u>http://www.youtube.com/watch?v=fqU08-ykNbw</u> to View a Video From Excel Master Series About How To Create a User-Interactive Graph of the t-Distribution's Probability Density Function in Excel

(Is Your Internet Connection and Sound Turned On?)

### **One Very Important Caution About Using the t** Distribution

Applying the t Distribution to small samples should only be done if it can be **proven** that the underlying population is Normally distributed. This is not usually the case. The derivation of the t Distribution is based upon the sample being drawn from a Normally distributed population. If the t Distribution is applied to small sample data to estimate the Confidence Interval of the mean of an underlying population that is not Normally distributed, the result can be **totally** wrong.

The statistical tests described in this manually require that the data being examined be Normally distributed. These tests should not be used unless it is known that the data is Normally distributed. Nonparametric test, which are not discussed in this manual, should be used in the event that it is not known if the data is Normally distributed.

Well-known tests of normality include the Shapiro-Wilk test and the Kolmogorov-Smirnoff test. These are not discussed within this course. Another well-known normality test, the Chi-Square Goodness-of-Fit test is a variation of the Chi-Square Independence Test, which is discussed in detail in an entire chapter near the end of this manual.

### A Very Simple Excel Normality Test

A very simple normality test that can be run in Excel is to simply create a histogram of the data. If the shape of the histogram resembles the Normal distribution, you have a good indication that your data is Normally distributed. If the histogram shape has no resemblance to the Normal distribution (and you have at least 50 samples), your data is probably not Normally distributed. The histogram in Excel is so quick and simple that it should be a first step in normality testing.

### **One Convenient Way Around The Normality Requirement**

One way around the requirement of Normality is to perform statistical testing on the means of multi-point samples. If, for example, each sample consists of the same number of multiple data points collected randomly and representatively, then the means of those samples will be Normally distributed. Statistics' most basic theorem, the Central Limit Theorem, states this. You can actually verify this in Excel. Use Excel's random number generator to generate 1,000 random numbers between 0 and 1. Divide the 1,000 numbers into groups of five numbers each. You will have 200 groups. Take the mean (average) of each group. If you create a histogram of these means in Excel, the histogram will be shaped just like the Normal curve. It is best to use at least 1,000 random numbers for this experiment.

I highly recommend that readers try this experiment. You will have a much stronger grasp of statistics' most powerful theorem if you do. You will also understand how you can manipulate data from any population, regardless of underlying distribution, so that you can run all of the Normal distribution-based tests described in this manual. Very useful stuff. If you don't know how to perform nonparametric testing, this will be extremely useful and practical information for you.

### Estimating Confidence Interval with the t Distribution

This course module will provide a basic explanation of the calculations of a population's Confidence Interval of the mean from small sample data using the t Distribution. A more detailed explanation of estimating a Confidence Interval can be found in the course module entitled "Confidence Intervals."

### Levels of Confidence and Significance

<u>Level of Significance</u>,  $\alpha$  ("alpha"), equals the maximum allowed percent of error. If the maximum allowed error is 5%, then  $\alpha$  = 0.05.

**Level of Confidence** is selected by the user. A 95% Confidence Level is the most common. A 95% Confidence Level would correspond to a 95% Confidence Interval of the Mean. This would state that the actual population mean has a 95% probability of lying within the calculated interval. A 95% Confidence Level corresponds to a 5% Level of Significance, or  $\alpha = 0.05$ . The Confidence Level therefore equals 1 -  $\alpha$ .

### **Population Mean vs. Sample Mean**

**Population Mean** =  $\mu$  ("mu") (This is what we are trying to estimate)

Sample Mean = x<sub>avg</sub>

### **Standard Deviation and Standard Error**

<u>Standard Deviation</u> is a measure of statistical dispersion. It's formula is the following: SQRT ([SUM ( $x - x_{avg}$ )<sup>2</sup>] / N). Standard Deviation equals the square root of the Variance. There is no need to memorize the formula because you can plug in Excel's STDEV function discussed below.

**Population Standard Deviation** =  $\sigma$  ("sigma")

Sample Standard Deviation = s

**Standard Error** is an estimate of population Standard Deviation from data taken from a sample. If the population Standard Deviation,  $\sigma$ , is known, then the Sample Standard Error,  $\mathbf{s}_{xavg}$ , can be calculated. If only the Sample Standard Deviation,  $\mathbf{s}$ , is known, then Sample Standard Deviation,  $\mathbf{s}$ , is known, then Sample Standard Deviation,  $\mathbf{s}$ , is known, then Sample Standard Deviation,  $\mathbf{s}_{xavg}$ , can be estimated by substituting Sample Standard Deviation,  $\mathbf{s}$ , for Population Standard Deviation,  $\boldsymbol{\sigma}$ , as follows:

Sample Standard Error =  $s_{xavg} = \sigma / SQRT(n) \approx s / SQRT(n)$ 

- $\sigma$  = Population standard deviation
- **s** = Sample standard deviation
- **n** = sample size

### **Region of Certainty vs. Region of Uncertainty**

**<u>Region of Certainty</u>** is the area under the Normal curve that corresponds to the required Level of Confidence. If a 95% percent Level of Confidence is required, then the Region of Certainty will contain 95% of the area under the Normal curve. <u>The outer boundaries of the</u> <u>Region of Certainty will be the outer boundaries of the Confidence</u> <u>Interval.</u>

The Region of Certainty, and therefore the Confidence Interval, will be centered about the mean. Half of the Confidence Interval is on one side of the mean and half on the other side.

**Region of Uncertainty** is the area under the Normal curve that is outside of the Region of Certainty. Half of the Region of Uncertainty will exist in the right outer tail of the Normal curve and the other half in the left outer tail. This is similar to the concept of the "two-tailed test" that used in Hypothesis testing in further sections of this course. The concepts of one and two-tailed testing are not used when calculating Confidence Intervals. Just remember that the Region of Certainty, and therefore the Confidence Interval, are always centered about the mean on the Normal curve.

### Relationship Between Region of Certainty, Uncertainty, and Alpha

The Region of Uncertainty corresponds to  $\alpha$  ("alpha"). If  $\alpha$  = 0.05, then that Region of Uncertainty contains 5% of the area under the Normal curve. Half of that area (2.5%) is in each outer tail. The 95% area centered about the mean will be the Region of Certainty. The outer boundaries of this Region of Certainty will be the outer boundaries of the 95% Confidence Interval. The Level of Confidence is 95% and the Level of Significance, or maximum error allowed, is 5%.

### **Degrees of Freedom**

v = df = Degrees of Freedom = n - 1

The number of Degrees of Freedom is the main parameter of the t Distribution.

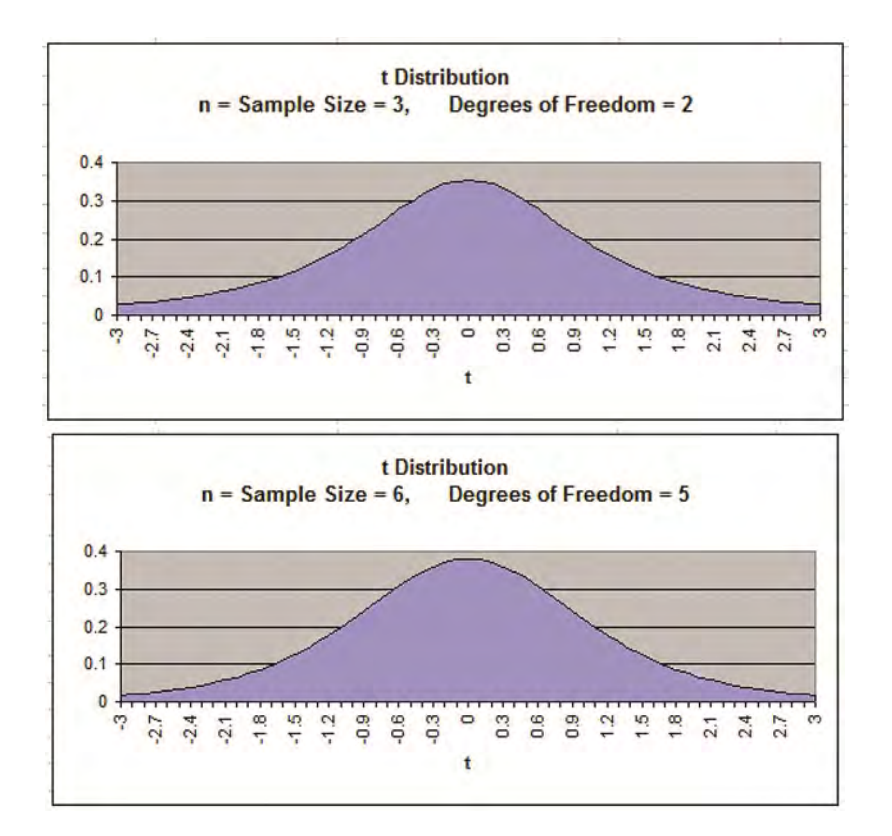

The lower the Degrees of Freedom, the fatter are the outer tails and the lower is the peak of the curve.

As the Degrees of Freedom increase, the tails get thinner and the peak of the curve gets higher. After the Degrees of Freedom exceed 30, the t-Distribution closely resembles the Normal curve, as is shown below:

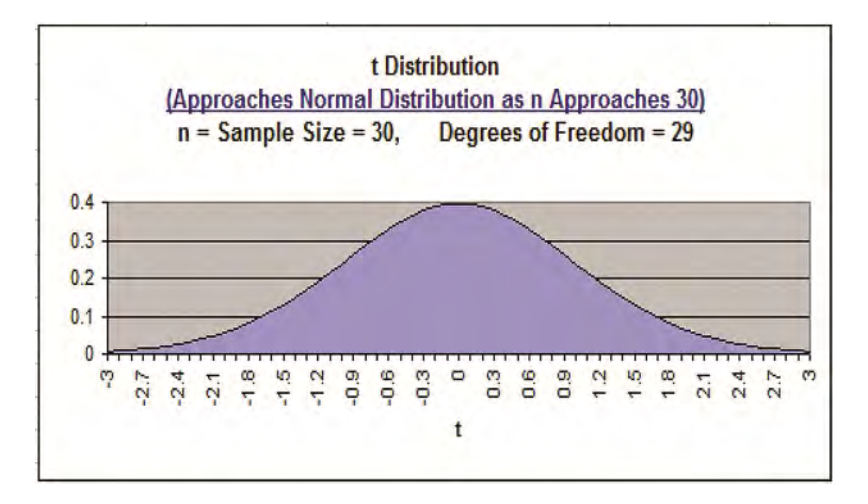

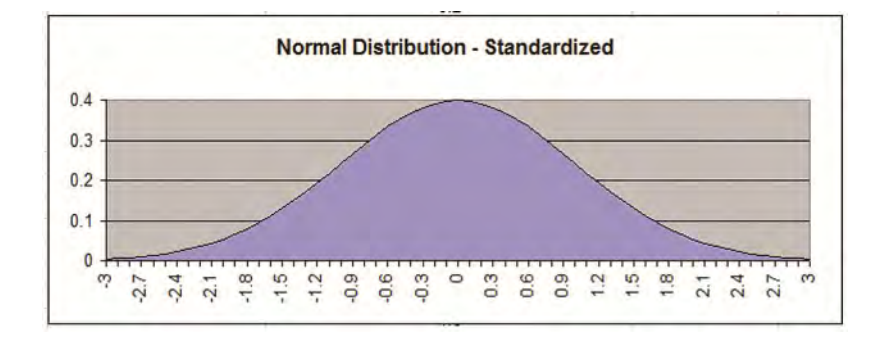

### t Value

t Value is the number of Standard Errors from the mean to outer right boundary of the Region of Certainty (and therefore to the outer right boundary of the Confidence Interval). Standard Errors are used and not Standard Deviations because sample data is being used to calculate the Confidence Interval.

t Value is calculated by the following Excel statistical function:

t Value<sub>(1- $\alpha$ )</sub> = TINV ( $\alpha$ , **v**) - This will be discussed very shortly.

# Excel Functions Used When Calculating Confidence Interval

### COUNT

**COUNT (Highlighted block of cells)** = Sample size = n ----> Counts number of cells in highlighted block

#### **STDEV**

**STDEV (Highlighted block of cells)** = Standard deviation ----> Calculates Standard Deviation of all cells in highlighted block

#### AVERAGE

AVERAGE (Highlighted block of cells) = Mean ----> Calculates the mean of all cells in highlighted block

TINV

**TINV (** $\alpha$ , **v**) = t Value(1 -  $\alpha$ ) = Number of Standard errors from mean to boundary of Confidence Interval.

For example:

Level of Confidence = 95% for a 95% Confidence Interval

Level of Significance = 5% ( $\alpha$  = 0.05)

 $1 - \alpha = 0.95 = 95\%$ 

If n = 6, then v = Degrees of Freedom = n - 1 = 5

t Value<sub>95%, v=5</sub> = TINV (.05, 5) = 2.57

The outer right boundary of the 95% Confidence Interval, and the Region of Certainty, is 2.57 Standard Errors from the mean. The left boundary is the same distance from the mean because the Confidence Interval is centered about the mean.

# Formula for Calculating Confidence Interval Boundaries from Sample Data Using the t Distribution

**Confidence Interval Boundaries** = Sample mean +/- t Value<sub>( $\alpha$ ,  $\nu$ )</sub> \* Sample Standard Error

**Confidence Interval Boundaries** =  $\mathbf{x}_{avg}$  +/- t Value<sub>( $\alpha, v$ )</sub> \*  $\mathbf{s}_{xavg}$ 

Sample Mean =  $\mathbf{x}_{avg}$  = AVERAGE (Highlighted block of cell containing samples)

t Value<sub>( $\alpha$ , v)</sub> = TINV( $\alpha$ , v)

Sample Standard Error =  $s_{xavg} = \sigma / SQRT(n) \approx s / SQRT(n)$ 

Sample size = **n** = COUNT (Highlighted block of cells containing samples)

Sample Standard Deviation =  $\mathbf{s}$  = STDEV (Highlighted block of cells containing samples)

Problem: Calculate a Confidence Interval Based on Small Sample Data Using the t Distribution

Problem: Given the following set of 16 random test scores taken from a much larger population THAT IS NORMALLY DISTRIBUTED, calculate with 95% certainty an interval in which the population mean test score must fall. In other words, calculate the 95% Confidence Interval for the population test score mean using the t Distribution. Score samples are the following:

#### **Test Scores:**

220, 370, 500, 640, 220, 370, 500, 640, 220, 370, 500, 640, 220, 370, 500, 640

**Level of Confidence** =  $95\% = 1 - \alpha$ 

**Level of Significance** =  $\alpha$  = 0.05

**Sample Size** = **n** = COUNT(Yellow Highlighted Block of Cells) = 16

**Degrees of Freedom** =  $\mathbf{v} = \mathbf{n} - 1 = 15$ 

**Sample Mean** = **x**<sub>avg</sub> = AVERAGE(Yellow Highlighted Block of Cells) = 432.5

**Standard Deviation** = **s** = STDEV(Yellow Highlighted Block of Cells) = 160.6

**Sample Standard Error** =  $s_{xavg} = \sigma / SQRT(n) \approx s / SQRT(n)$ 

= **s**<sub>xavg</sub> =  $\sigma$  / SQRT(**n**)  $\approx$  160.6 / SQRT(16) = 40.2

t Value<sub>( $\alpha, \nu$ )</sub> = TINV( $\alpha, \nu$ ) = TINV(0.05, 15) = 2.1314

Width of Half the Confidence Interval = t Value<sub>( $\alpha, \nu$ )</sub> \* **s**<sub>xavg</sub>

= 2.1314 \* 40.2 = 85.7

**Confidence Interval Boundaries** =  $\mathbf{x}_{avg}$  +/- t Value<sub>( $\alpha,v$ )</sub> \*  $\mathbf{s}_{xavg}$ 

= 432.5 +/- (2.1314)\*(40.2) = 432.5 +/- 85.7

= 346.8 to 618.8

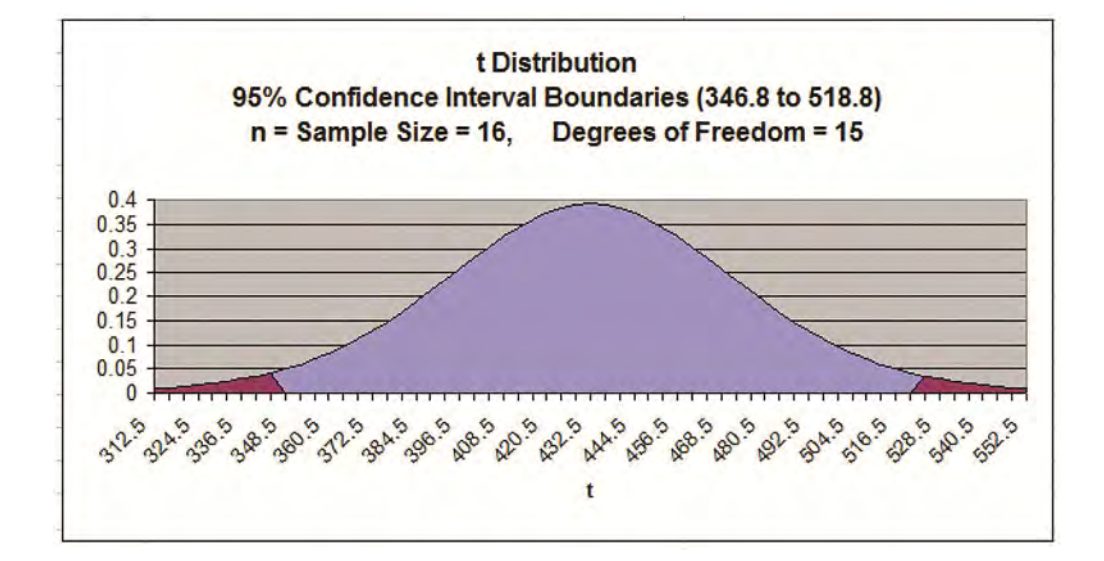

### The t Test and Hypothesis Testing

The t Test is a Hypothesis test that is used to test whether the means of two groups are statistically different from each other. Quite often the t Test is applied to small sample data. As with other applications of the t Distribution to small sample data, the underlying population must be Normally distributed. This is often not the case.

The t Test will not be covered in this module because the two modules that cover Hypothesis testing provide significant detail about the topic.

The module of this course entitled "Excel Hypothesis Tools" provides examples of three different t Tests that are Data Analysis Tools of Excel. These are:

- t-Test: Paired Two Sample from Means
- t-Test: Two Sample Assuming Equal Variances
- t-Test: Two Sample Assuming Unequal Variances

Non-parametric tests can be used as alternatives to the t Test if large samples cannot be obtained and Normality of the underlying population cannot be proven. Some examples of applicable non-parametric tests would be the Mann-Whitney U test and the Wilcoxon test.

### Hand Calculation of t Distribution Problems

Go To http://excelmasterseries.com/Excel\_Statistical\_Master/t-Distribution.php

To View How To Solve t Distribution Problems By Hand (No Excel)

#### (Is Your Internet Connection Turned On ?)

#### You'll Quickly See Why You Always Want To Use Excel To Solve Statistical Problems !

## **Chapter 6 - Binomial Distribution**

### **Instructional Video**

How To Create an Interactive Excel Chart

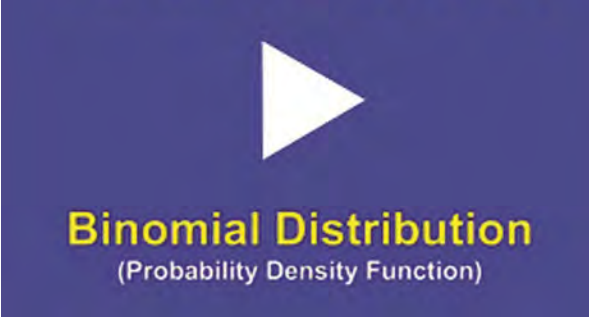

Instructional Video

Go to http://www.youtube.com/watch?v=C8sUsVoxhZQ to View a Video From Excel Master Series About How To Create a User-Interactive Graph of the Binomial Distribution's Probability Density Function in Excel

(Is Your Internet Connection and Sound Turned On?)
#### **Basic Explanation of Binomial Distribution**

The Binomial Distribution is one of the most valuable and commonly used statistical tools. The Binomial Distribution is used whenever a process has only two possible outcomes. For example, the Binomial Distribution would be used to determine the probability that 6 out of 10 people would vote Republican or the probability that 3 out of 20 people would have green eyes if the percentage of the overall population having green eyes or voting Republican were known.

The Binomial Distribution is applied to one sample of n trials taken from a much larger population. The Binomial Distribution will calculate the probability of the given number of successful outcomes in a given number of trials if the proportion of the overall population having that outcome is known.

As a general rule, the Binomial Distribution should only be applied to a sample if the population size, N, is at least 10 times larger than the sample size (n number of trials in the sample).

#### **Bernoulli Trial**

Bernoulli Trial is a single random experiment whose outcome can have only one of two possibilities: "success" or "failure." An example of this would be one flip of a coin. This is the same as one trial in a sample of n random trials whose outcomes are independent and have only two possibilities.

#### **Bernoulli Process**

Bernoulli Process is a sequence of Bernoulli Trials. An example of a Bernoulli Process would be 5 flips of a coin. A "Bernoulli Process" is just another name for a single sample of n random trials whose outcomes are independent and have only two possibilities. These are exactly the samples that the Binomial Distribution is applied to.

#### **Bernoulli Distribution**

Bernoulli Distribution is just another name for the Binomial Distribution applied to only 1 trial.

If you are trying to estimate a population proportion from the results of a sample proportion, see the module of this course entitled Confidence Intervals. Estimating a population proportion from a sample proportion is explained in the second half of that course module. In this module, we are doing almost the opposite of that. Here we are describing how to calculate the probability of a sample proportion if we know the population proportion.

#### **Binomial Distribution Parameters**

#### **Random Variable**

Random Variable = xThis is the variable that will have 1 of 2 possible outcomes.

#### Count of Successes per Trial

Count of Successes per n Trials = X

**Population Proportion** 

Population Proportion = p = proportion of a population having a certain outcome or characteristic. p also equals the probability of a certain outcome on 1 trial.

q = 1 - p = proportion of a population not having that outcome orcharacteristic. q also equals the probability of not getting a certain outcome on 1 trial.

#### **Sample Proportion**

Sample Proportion =  $p_{avg}$  = proportion of a sample having a certain outcome or characteristic

 $q_{\text{avg}}$  = 1 -  $p_{\text{avg}}$  = proportion of a sample not having that outcome or characteristic

#### Sample Size

Sample Size = n (This is the number of trials)

## **Expected Sample Occurrence Parameters**

Expected Sample Occurrence Mean

Expected Sample Occurrence Mean = np

This is E(X) = the expected value of X (the count of successes in n trials)

Expected Sample Occurrence Variance

Expected Sample Occurrence Variance = npq

Expected Sample Occurrence Standard Deviation

Expected Sample Occurrence Standard Deviation = SQRT (npq)

### **Expected Sample Proportion Parameters**

**Expected Sample Proportion** Expected Sample Proportion = p

**Expected Sample Proportion Variance** Expected Sample Proportion Variance = pg/n

**Expected Sample Proportion Standard Deviation** Expected Sample Proportion Standard Deviation = SQRT (pg/n)

**Probability Density Function** VS. **Cumulative Distribution Function** 

**Probability Density Function** 

Probability Density Function = Pr(X = k)

The probability of exactly k successes in n trials. This is the probability that the count of successful outcomes, X, equals k for n trials. For example, the Probability Density Function would be used to calculate the probability of exactly 4 heads in 6 flips of a coin.

 $Pr(X = k) = n! / [k! * (n - k)!] * p^{k} * q^{n-k}$ 

= BINOMDIST (k, p, n, FALSE)

Problem: Calculate the probability of exactly 4 heads in 6 flips of a coin.

Probability of success in each trial = p = 0.5

Number of trials = n = 6

**Exact** number of successes = k = 4

Pr (X = k) = BINOMDIST (k, n, p, FALSE)

= BINOMDIST (4, 6, 0.5, FALSE) = 0.234

Pr(X = k) = 23.4%

**Cumulative Distribution Function** 

Cumulative Distribution Function =  $\Pr(X \le k)$ 

The probability of <u>UP TO</u> k successes in n trials. This is the probability that the count of successful outcomes, X, equals any number between k and 0 for n trials. This equals the sum of the probabilities that X equals each number from 0 to k for n trials. For example, the Cumulative Distribution Function would be used to calculate the probability of <u>up to</u> 4 heads in 6 flips of a coin;

 $Pr(X \leq k) = Sum_{i \text{ from 0 to } k} Pr(X = i)$ 

 $Pr(X \leq k) = Sum_{i \text{ from 0 to } k} n! / [i! * (n - i)!] * p_i * q_{n-i}$ 

#### 4 = BINOMDIST (k, p, n, TRUE)

# Problem 1: Probability of Getting a Certain Number of Successes for Binomial Variable Trials

Problem: Calculate the probability of up to 4 heads in 6 flips of a coin.

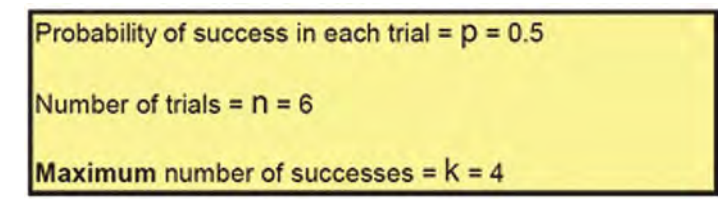

 $Pr(X \leq k) = BINOMDIST(k, n, p, TRUE)$ 

= BINOMDIST (4, 6, 0.5, TRUE) = 0.891

Pr (X ≤ k) = 89.1%

Problem 2: Probability of Getting a Certain Range of Successes for Binomial Variable Trials

Problem: What is the probability that between 10 and 25 products out of 100 require service if 15% of all products require service?

 $Pr(10 \le X \le 25) = Pr(X \ge 10) AND Pr(X \le 25)$ 

= Pr ( X ≤ 25 ) **AND** Pr ( X ≥ 10 )

 $= PR (X \le 25) - Pr (X \le 9)$ 

[Note that  $Pr(X \ge 10) = 1 - Pr(X \le 9)$ ]

= BINOMDIST (25, 100, 0.15, TRUE) - BINOMDIST (9, 100, 0.15, TRUE)

= 0.997 - 0.055 = 0.942 = 94.2%

There is a 94.2% probability that between 10 and 25 out of a random sample of 100 products will require service if 15% of all products require service.

#### Problem 3: Probability of Getting a Certain Range of Successes for Binomial Variable Trials

Problem: What is the probability of getting between 3 and 5 heads on 10 flips of a fair coin (p = 0.50)?

Probability of getting between 3 and 5 heads = Pr(X=3) + Pr(X=4) + Pr(X=5)

Also equals [ Pr(X=1) + Pr(X=2) + Pr(X=3) + Pr(X=4) + Pr(X=5) ] - [ Pr(X=1) + Pr(X=2) ]

This equals [ Cumulative probability of  $Pr(X \le 5)$  ] - [ Cumulative probability of  $Pr(X \le 2)$  ]

= BINOMDIST (5,10,0.50, TRUE) - BINOMDIST (2, 10, 0.50, TRUE)

= 0.623 - 0.055 = 0.568

There is a 56.8% probability of getting between 3 and 5 heads on 10 flips of a fair coin.

# Estimating the Binomial Distribution with the Normal and Poisson Distributions

The **Normal Distribution** can be used to approximate the Binomial Distribution if **n** is large and **p** and **q** are not too close to 0.

| n    | p   | np  | <u>np(1-p)</u> | x   | Binomial (X, n, p) | Normal (Χ, μ, σ ) =<br><u>Normal (Χ, np, np(1-p) )</u> |
|------|-----|-----|----------------|-----|--------------------|--------------------------------------------------------|
| 1000 | 0.4 | 400 | 240            | 385 | 0.0162             | 0.0161                                                 |
|      |     |     |                | 400 | 0.0257             | 0.0258                                                 |
|      |     |     |                | 415 | 0.0160             | 0.0161                                                 |

The <u>Poisson Distribution</u> can be used to approximate the Binomial Distribution if <u>n is large</u> and <u>p is small (less than 0.10</u>).

| n   | р    | np | x | Binomial (X, n, p) | Poisson (X, $\lambda$ ) =<br>Poisson (X, np) |
|-----|------|----|---|--------------------|----------------------------------------------|
| 100 | 0.03 | 3  | 1 | 0.0162             | 0.0161                                       |
|     |      |    | 2 | 0.0257             | 0.0258                                       |
|     |      |    | 3 | 0.0160             | 0.0161                                       |

The Binomial Distribution is a specific case of the more general Multinomial Distribution

# Hand Calculation of Binomial Distribution Problems

Go To http://excelmasterseries.com/Excel\_Statistical\_Master/Binomial-Distribution.php

To View How To Solve Binomial Distribution Problems By Hand (No Excel)

(Is Your Internet Connection Turned On ?)

You'll Quickly See Why You Always Want To Use Excel To Solve Statistical Problems !

# Chapter 7 - Confidence Intervals

### **Basic Explanation of Confidence Intervals**

Confidence Intervals are estimates of a population's average or proportion based upon sample data drawn from the population. A Confidence Interval is a range of values in which the mean is likely to fall with a specified level of confidence or certainty.

The Confidence Interval is an interval in which the true population mean or proportion probably lies based upon a much smaller random sample taken from that population.

Confidence Intervals for means are calculated differently than Confidence Intervals for proportions. The first half of this course module will discuss calculating a Confidence Interval for a population mean. The second half will cover calculating a Confidence Interval for a population proportion.

First we will briefly discuss the difference between sampling for mean and sampling for proportion:

## Mean Sampling vs. Proportion Sampling

What determines whether a mean is being estimated or a proportion is being estimated is the number of possible outcomes of each sample taken.

**Proportion samples have only two possible outcomes**. For example, if you are comparing the proportion of Republicans in two different cities, each sample has only two possible values; the person sampled either is a Republican or is not.

<u>Mean samples have multiple possible outcomes</u>. For example, if you are comparing the mean age of people in two different cities, each

sample can have numerous values; the person sampled could be anywhere from 1 to 110 years old.

Below is a description of how to calculate a Confidence Interval for a population's mean. Note that everything is almost the same as the calculation of the Confidence Interval for a population proportion, except sample standard error.

# **Confidence Interval of a Population Mean**

The Confidence Interval of a Mean is an interval in which the true population mean probably lies based upon a much smaller random sample taken from that population. A 95% Confidence Interval of a Mean is the interval that has a 95% chance of containing the true population mean.

The width of a Confidence Interval is affected by the sample size. The larger the sample size, the more accurate and tighter is the estimate of the true population mean. The larger the sample size, the smaller will be the Confidence Interval. Samples taken must be random and also be representative of the population.

# Calculate Confidence Intervals Using Large Samples (n>30)

Confidence Intervals are usually calculated and plotted on a Normal curve. If the sample size is less then 30, the population must be known to be Normally distributed. If small-sample data (n<30) is used to plot the Confidence Interval of the Mean for a population that is not Normally distributed, the result can be totally wrong.

Probably the most common major mistake in statistics is to apply Normal or t-distribution tests to small-sample data taken from a population of unknown distribution. Typically the actual distribution of a population is not known. If the population's underlying distribution is not known (usually it is not), then only large samples (n>30) are valid for creating a Confidence Interval of the Mean. The most important theorem of statistics, the Central Limit Theorem, explains the reason for this.

## The Central Limit Theorem

The Central Limit Theorem is statistics' most fundamental theorem. In a nutshell, it states the following: The means of random sample groups can be plotted on a Normal curve to estimate (create a confidence interval around) a population's mean no matter how the population is distributed, as long as sample size is large (n>30). No matter how the population is distributed, the sampling distribution of the mean approaches the Normal curve as sample size becomes large.

# **One Convenient Way Around The Normality Requirement**

One way around the requirement of Normality is to perform statistical testing on the means of multi-point samples. If, for example, each sample consists of the same number of multiple data points collected randomly and representatively, then the means of those samples will be Normally distributed. Statistics' most basic theorem, the Central Limit Theorem, states this. You can actually verify this in Excel. Use Excel's random number generator to generate 1,000 random numbers between 0 and 1. Divide the 1,000 numbers into random groups of five numbers each. You will have 200 groups. Take the mean (average) of each group. If you create a histogram of these means in Excel, the histogram will be shaped just like the Normal curve. It is best to use at least 1,000 random numbers for this experiment.

I highly recommend that readers try this experiment. You will have a much stronger grasp of statistics' most powerful theorem if you do. You will also understand how you can manipulate data from any population, regardless of underlying distribution, so that you can run all of the Normal distribution-based tests described in this manual. Very useful stuff. If you don't know how to perform nonparametric testing, this will be extremely useful and practical information for you.

# Levels of Confidence and Significance

<u>Level of Significance</u>,  $\alpha$  ("alpha"), equals the maximum allowed percent of error. If the maximum allowed error is 5%, then  $\alpha = 0.05$ .

**Level of Confidence** is the desired degree of certainty. A 95% Confidence Level is the most common. A 95% Confidence Level would correspond to a 95% Confidence Interval of the Mean. This would state that the actual population mean has a 95% probability of lying within the calculated interval. A 95% Confidence Level corresponds to a 5% Level of Significance, or  $\alpha = 0.05$ . The Confidence Level therefore equals 1 -  $\alpha$ .

# Population Mean vs. Sample Mean

**Population Mean** =  $\mu$  ("mu") (This is what we are trying to estimate)

Sample Mean = Xavg

# **Standard Deviation and Standard Error**

**<u>Standard Deviation</u>** is a measure of statistical dispersion. It's formula is the following:

SQRT ( [ SUM  $(x - x_{avg})^2$  ] / N ).

There is no need to memorize the formula because you can plug in Excel's STDEV function discussed later. Standard Deviation equals the square root of the Variance.

**Population Standard Deviation** =  $\sigma$  ("sigma")

#### Sample Standard Deviation = s

**<u>Standard Error</u>** is an estimate of population Standard Deviation from data taken from a sample. If the population Standard Deviation,  $\sigma$ , is known, then the Sample Standard Error,  $\mathbf{s}_{xavg}$ , can be calculated. If only the Sample Standard Deviation, s, is known, then Sample Standard Error,  $\mathbf{s}_{xavg}$ , can be estimated by substituting Sample Standard Deviation, s, for Population Standard Deviation,  $\sigma$ , as follows:

Sample Standard Error =  $s_{xavg} = \sigma / SQRT(n) \approx s / SQRT(n)$ 

- $\sigma$  = Population standard deviation s = Sample standard deviation
- $\mathbf{n}$  = sample size

## **Region of Certainty vs. Region of Uncertainty**

**Region of Certainty** is the area under the Normal curve that corresponds to the required Level of Confidence. If a 95% percent Level of Confidence is required, then the Region of Certainty will contain 95% of the area under the Normal curve. <u>The outer boundaries of the</u> <u>Region of Certainty will be the outer boundaries of the Confidence</u> <u>Interval</u>.

The Region of Certainty, and therefore the Confidence Interval, will be centered about the mean. Half of the Confidence Interval is on one side of the mean and half on the other side. **Region of Uncertainty** is the area under the Normal curve that is outside of the Region of Certainty. Half of the Region of Uncertainty will exist in the right outer tail of the Normal curve and the other half in the left outer tail. This is similar to the concept of the "two-tailed test" that is used in Hypothesis testing in further sections of this course. The concepts of one- and two-tailed testing are not used when calculating Confidence Intervals. Just remember that the Region of Certainty, and therefore the Confidence Interval, are always centered about the mean on the Normal curve.

#### Relationship Between Region of Certainty, Uncertainty, and Alpha

The Region of Uncertainty corresponds to  $\alpha$  ("alpha"). If  $\alpha$  = 0.05, then that Region of Uncertainty contains 5% of the area under the Normal curve. Half of that area (2.5%) is in each outer tail. The 95% area centered about the mean will be the Region of Certainty. The outer boundaries of this Region of Certainty will be the outer boundaries of the 95% Confidence Interval. The Level of Confidence is 95% and the Level of Significance, or maximum error allowed, is 5%.

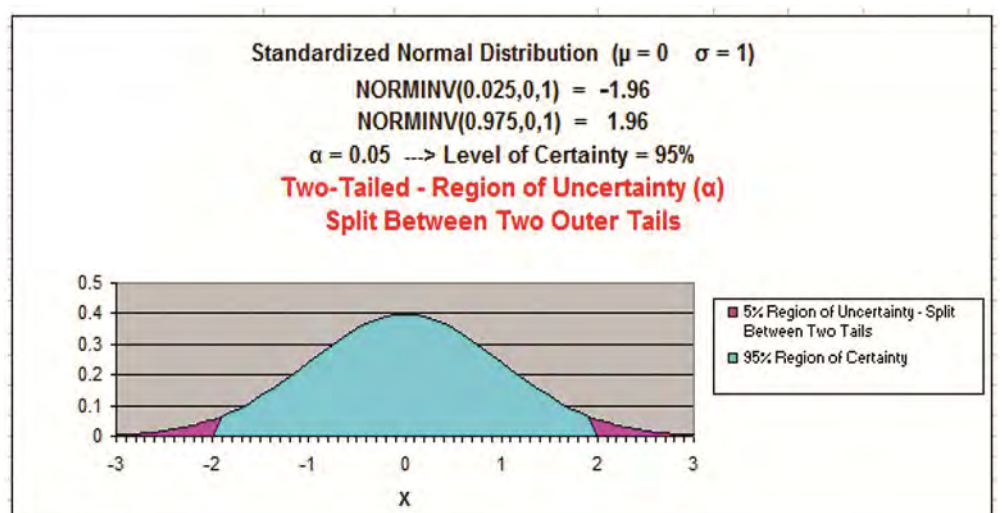

Illustrating a two-tail test – Similar to what is used for calculating Confidence Interval

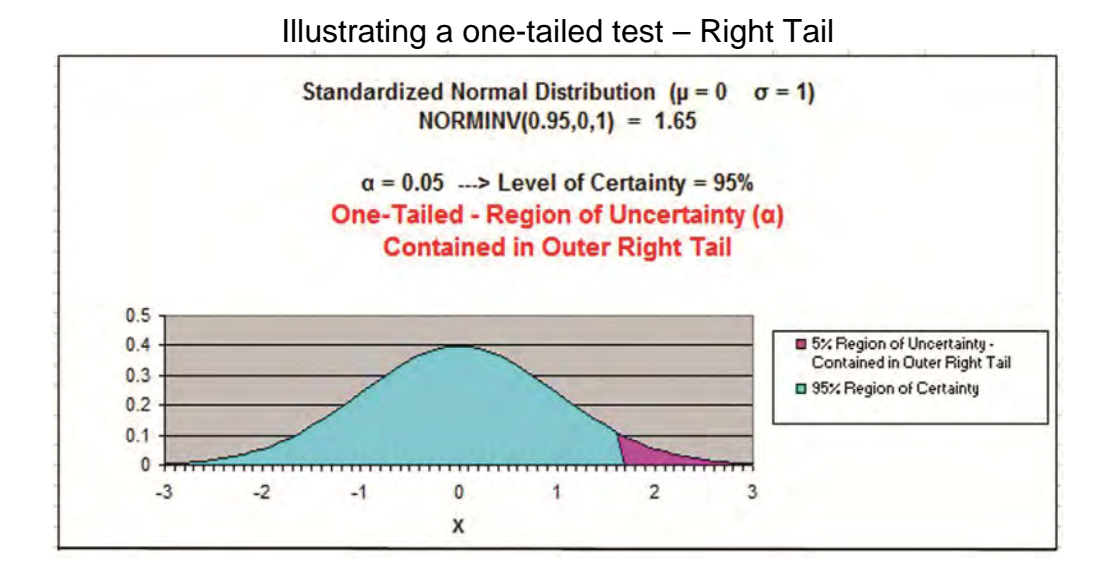

Illustrating a one-tailed test – Left Tail

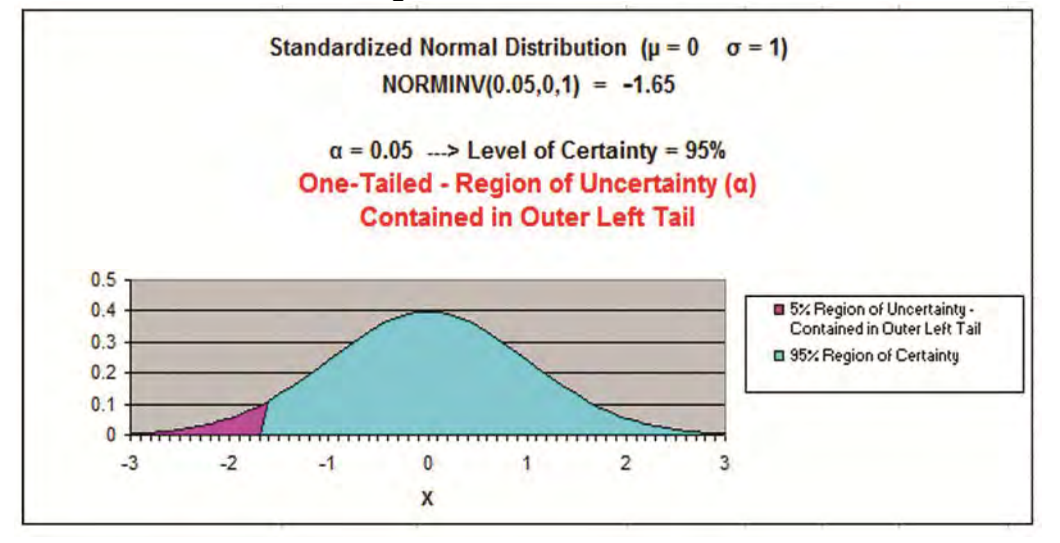

# **Z** Score

Z Score is the number of Standard Errors from the mean to outer right boundary of the Region of Certainty (and therefore to the outer right boundary of the Confidence Interval). Standard Errors are used and not Standard Deviations because sample data is being used to calculate the Confidence Interval.

Z Score is calculated by the following Excel function:

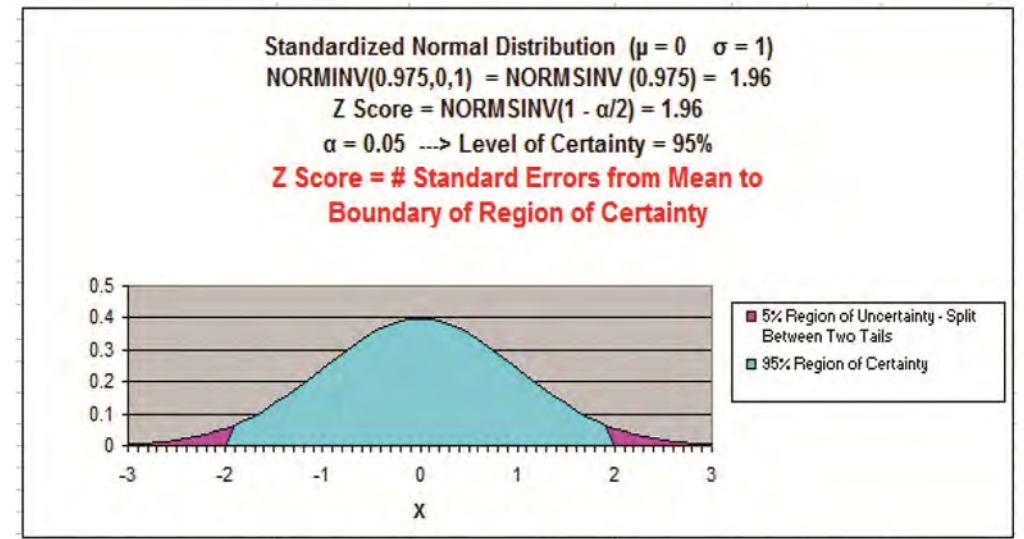

Z Score(1- $\alpha$ ) = NORMSINV (1 -  $\alpha$ /2) - This will be discussed below.

It is very important to note that on a Standardized Normal Curve, the Distance from the mean to boundary of the Region of Certainty equals the number of standard errors from the mean to boundary, which is the Z Score.

The above is only true for a Standardized Normal Curve. It is NOT true for a Non-Standardized Normal curve.

# Excel Functions Used When Calculating Confidence Interval of Mean

#### COUNT

COUNT (Highlighted block of cells) = Sample size = n ----> Counts number of cells in highlighted block

#### **STDEV**

STDEV (Highlighted block of cells) = Standard deviation ----> Calculates Standard Deviation of all cells in highlighted block

#### AVERAGE

AVERAGE (Highlighted block of cells) = Mean ----> Calculates the mean of all cells in highlighted block

#### NORMSINV

NORMSINV  $(1 - \alpha/2) = Z \operatorname{Score}(1 - \alpha)$ 

= Number of Standard errors from mean to boundary of the Confidence Interval. Note that  $(1 - \alpha/2)$  = the entire area in the Normal curve to the left of outer right boundary of the Region of Certainty, or Confidence Interval. This includes the entire Region of Certainty and the half of the Region of Uncertainty that exists in the left tail.

For example:

Level of Confidence = 95% for a 95% Confidence Interval

Level of Significance = 5% ( $\alpha$  = 0.05)

1 - α = 0.95 = 95%

Z Score<sub>95%</sub> = NORMSINV(1 –  $\alpha/2$ ) = NORMSINV (1 - .05/2) = NORMSINV(1 - 0.025)

 $Z \text{ Score}_{95\%} = \text{NORMSINV} (0.975) = 1.96$ 

The outer right boundary of the 95% Confidence Interval, and the Region of Certainty, is 1.96 Standard Errors from the mean. The left boundary is the same distance from the mean because the Confidence Interval is centered about the mean.

#### CONFIDENCE

CONFIDENCE ( $\alpha$ , s, n) = Width of half of the Confidence Interval

 $\alpha$  = Level of Significance

**s** = Sample Standard Deviation - Note that this is not Standard Error.

**s** is calculated by applying STDEV to the sample values.

**n** = Sample size - Apply COUNT to sample values.

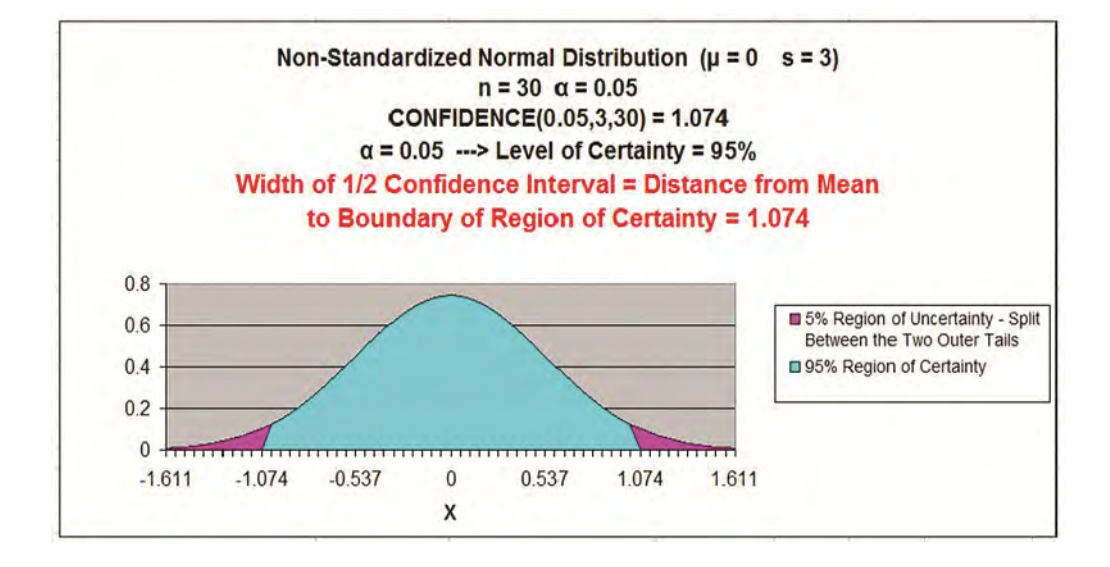

#### Formulas for Calculating Confidence Interval Boundaries from Sample Data

Confidence Interval Boundaries = Sample mean +/- Z Score(1-q) \* Sample Standard Error

**Confidence Interval Boundaries** =  $\mathbf{x}_{avg}$  +/- Z Score<sub>(1- $\alpha$ )</sub> \*  $\mathbf{s}_{xavg}$ 

Sample Mean =  $\mathbf{x}_{avg}$  = AVERAGE (Highlighted block of cell containing samples)

 $Z \text{ Score}_{(1 - \alpha)} = \text{NORMSINV} (1 - \alpha/2)$ 

Sample Standard Error =  $s_{xavq} = \sigma / SQRT(n) \approx s / SQRT(n)$ 

Sample size =  $\mathbf{n}$  = COUNT (Highlighted block of cells containing samples)

Sample Standard Deviation =  $\mathbf{s}$  = STDEV (Highlighted block of cells containing samples)

**CONFIDENCE** ( $\alpha$ , s, n) = Width of half of the Confidence Interval

**CONFIDENCE** ( $\alpha$ , s, n) = Z Score<sub>(1- $\alpha$ )</sub> \* s<sub>xava</sub>

So:

**Confidence Interval Boundaries** =  $\mathbf{x}_{avg}$  +/- Z Score<sub>(1- $\alpha$ )</sub> \*  $\mathbf{s}_{xavg}$ 

**Confidence Interval Boundaries** =  $x_{avg}$  +/- CONFIDENCE ( $\alpha$ , s, n)

Problem 1: Calculate a Confidence Interval from a Random Sample of Test Scores

Problem: Given the following set of 32 random test scores taken from a much larger population, calculate with 95% certainty an interval in which the population mean test score must fall. In other words, calculate the 95% Confidence Interval for the population test score mean. The random sample of 32 tests scores is shown next.

220 300 370 410 500 540 640 660 220 300 370 410 500 540 640 660 220 300 370 410 500 540 640 660 220 300 370 410 500 540 640 660

Level of Confidence =  $95\% = 1 - \alpha$ 

**Level of Significance** =  $\alpha$  = 0.05

**Sample Size = n = COUNT**(Yellow Highlighted block of cells) = 32

**Sample Mean** = **x**<sub>avg</sub> = AVERAGE(Yellow Highlighted block of cells) = 455

**Sample Standard Deviation** = **s** = STDEV(Yellow Highlighted block of cells)= 149.8

**Sample Standard Error** =  $s_{xavg} = \sigma / SQRT(n) \approx s / SQRT(n)$ 

 $s_{xavg} = \sigma / SQRT(n) \approx 149.8 / SQRT(32) = 26.5$ 

**Z** Score<sub>(1 -  $\alpha$ )</sub> = Z Score<sub>95%</sub> = NORMSINV (1 -  $\alpha/2$ ) = NORMSINV (1 - 0.025) = NORMSINV (0.975) = 1.96

Width of Half the Confidence Interval = CONFIDENCE ( $\alpha$ , s, n)

= CONFIDENCE (0.05, 149.6, 32) = 51.9

Also, equivalently:

Width of Half the Confidence Interval =  $Z \operatorname{Score}_{(1-\alpha)} * \mathbf{s}_{xavg}$ 

= 1.96 \* 26.5 = 51.9

**Confidence Interval Boundaries** =  $\mathbf{x}_{avg}$  +/- Z Score<sub>(1- $\alpha$ )</sub> \*  $\mathbf{s}_{xavg}$ 

= 455 +/- (1.96)\*(26.5) = 455 +/- 51.9 = 403.1 to 506.9

Also, equivalently:

**Confidence Interval Boundaries = x\_{avg} +/- CONFIDENCE (\alpha, s, n)** 

= 455 +/- 51.9 = 403.1 to 506.9

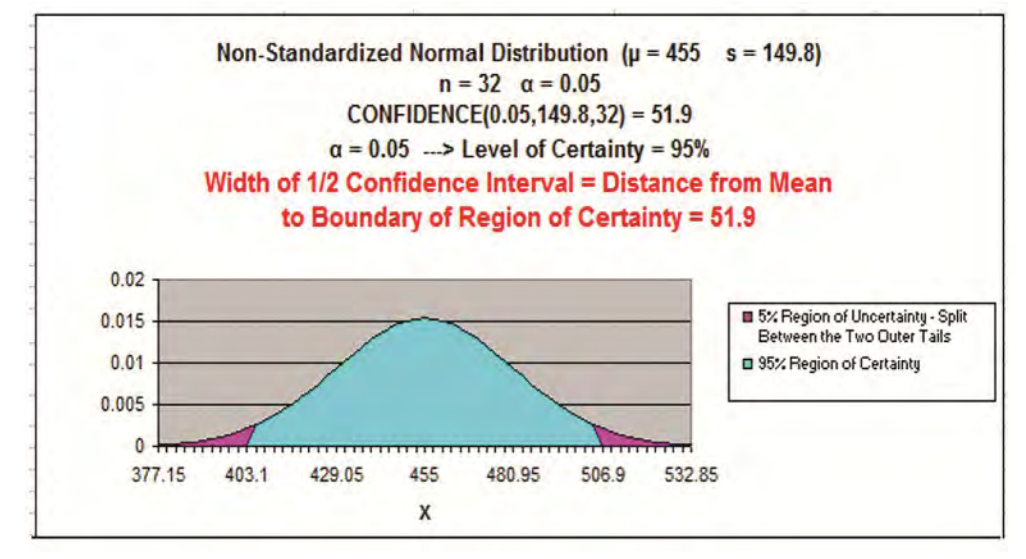

Problem 2: Calculate a Confidence Interval of Daily Sales Based Upon Sample Mean and Standard Deviation

Problem: Average daily demand for books sold in a small Barnes and Noble store is 455 books with a standard deviation of 200. This average and standard deviation are taken from sale data collected every day for a period of 60 days. What is the range that the true average daily book sales lies in with 95% certainty?

**Level of Confidence** =  $95\% = 1 - \alpha$ 

**Level of Significance** =  $\alpha$  = 0.05

Sample Size = n = 60

**Sample Mean** =  $\mathbf{x}_{avg}$  = 455

**Sample Standard Deviation = s = 200** 

**Sample Standard Error** =  $s_{xavg} = \sigma / SQRT(n) \approx s / SQRT(n)$ 

 $\mathbf{s}_{xavg} = \boldsymbol{\sigma} / \text{SQRT}(\mathbf{n}) \approx 200 / \text{SQRT}(60) = 25.8$ 

**Z** Score<sub>(1 -  $\alpha$ )</sub> = Z Score<sub>95%</sub> = NORMSINV (1 -  $\alpha$ /2)

= NORMSINV (1 - 0.025) = NORMSINV (0.975) = 1.96

Width of Half the Confidence Interval = CONFIDENCE ( $\alpha$ , s, n)

= CONFIDENCE (0.05, 200, 60) = 50.6

Also, equivalently:

Width of Half the Confidence Interval =  $Z \operatorname{Score}_{(1-\alpha)} * \mathbf{s}_{xavg}$ 

= 1.96 \* 25.8 = 50.6

Confidence Interval Boundaries =  $\mathbf{x}_{avg}$  +/- Z Score<sub>(1- $\alpha$ )</sub> \*  $\mathbf{s}_{xavg}$ 

= 455 +/- (1.96)\*(25.8) = 455 +/- 50.6 = 404.4 to 505.6

Also, equivalently:

**Confidence Interval Boundaries = x\_{avg} +/- CONFIDENCE (\alpha, s, n)** 

= 455 +/- 50.6 = 404.4 to 505.6

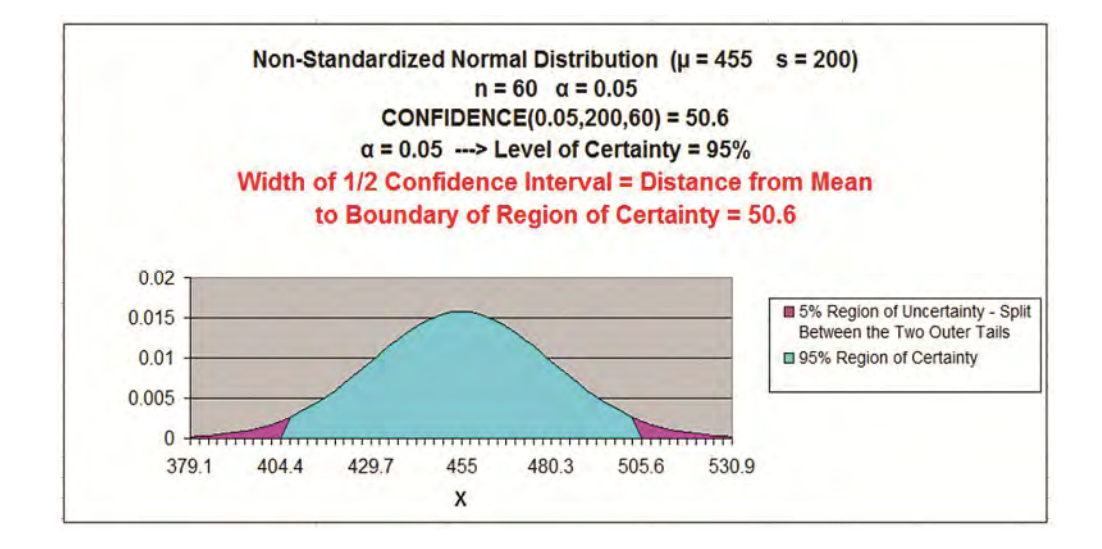

Problem 3: Calculate an Exact Range of 95% of Sales Based Upon the Upon the Population Mean and Standard Deviation

Problem: Average daily demand for books sold in a large Barnes and Noble store is 5,000 books with a standard deviation of 200. This average and standard deviation are taken from sale data collected every day for a period of 5 years. What is the range that 95% of the daily unit book sales falls in? The daily sales data is Normally distributed.

This problem is not a Confidence Interval problem. We do not need to create an estimate of the population mean (a Confidence Interval) because we know exactly what it is. We are given the population mean and population standard deviation.

We do need to know how the population is distributed in order to calculate the interval that contains 95% of all population data. Given that the population is Normally distributed, we simply need to map the region of this Normal curve that contains 95% of the total area and is centered about the mean as follows:

**Population mean** =  $\mu$  = 5,000

**Population Standard Deviation** =  $\sigma$  = 200

**Range Containing 95% of Sales Data = \mu +/- [Z Score<sub>95%</sub> \* \sigma]** 

= 5,000 +/- [ NORMSINV(0.975) \* 200 ]

= 5,000 + / - 392

= 4,608 to 5,392

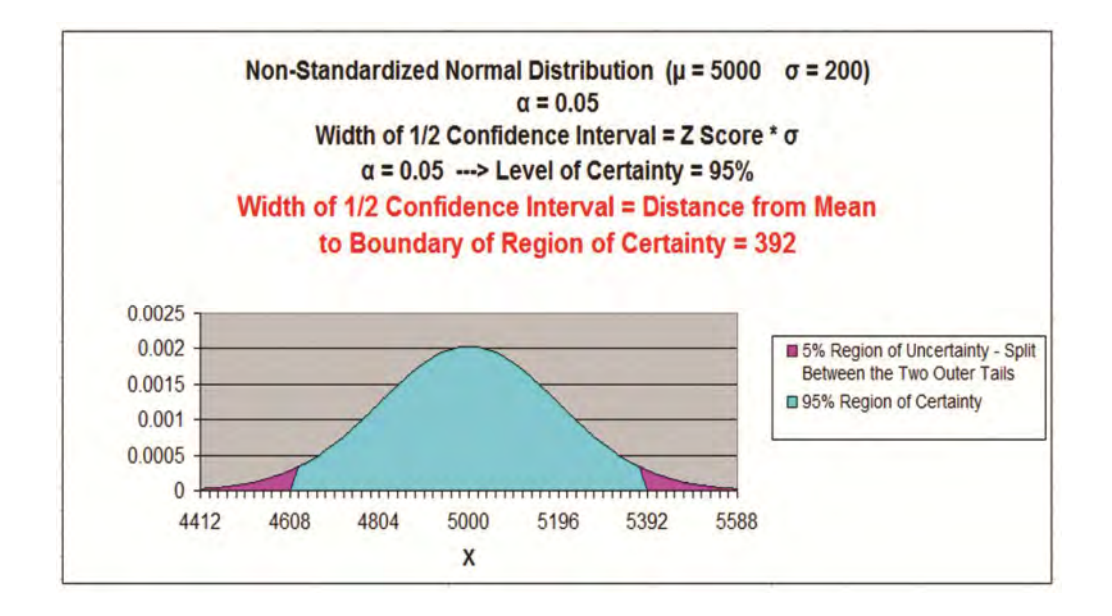

# Determining Minimum Sample Size (n) to Keep Confidence Interval of the <u>Mean</u> within a Certain Tolerance

The larger the sample size, the more accurate and tighter will be the prediction of a population's mean. Stated another way, the larger the sample size, the smaller will be the Confidence Interval of the population's mean. Width of the Confidence Interval is reduced when sample size is increased.

Quite often a population's mean needs to be estimated with some level of certainty to within plus or minus a specified tolerance. This specified tolerance is half the width of the Confidence Interval. Sample size directly affects the width of the Confidence Interval. The relationship between sample size and width of the Confidence Interval is shown as follows:

**CONFIDENCE** ( $\alpha$ , s, n) = Width of half of the Confidence Interval

**CONFIDENCE** ( $\alpha$ , s, n) = Z Score<sub>(1- $\alpha$ )</sub> \* s<sub>xavg</sub>

Width of Half of the Confidence Interval =  $Z \operatorname{Score}_{(1-\alpha)} * \mathbf{s}_{xavg}$ 

Width of Half of the Confidence Interval =  $Z \operatorname{Score}_{(1-\alpha)} * \sigma / \operatorname{SQRT}(\mathbf{n})$ 

 $\approx$  Z Score<sub>(1- $\alpha$ )</sub> \* **s** / SQRT(**n**)

With algebraic manipulation of the above we have:

SQRT(**n**) = Z Score<sub>(1- $\alpha$ )</sub> \*  $\sigma$  / Width of Half of the Confidence Interval

**n** =  $[Z \operatorname{Score}_{(1-\alpha)}]^2 * [\sigma]^2 / [Width of Half of the Confidence Interval]^2$ 

Also, if we only have sample standard deviation, s, and not population standard deviation,  $\boldsymbol{\sigma}$  :

**n**  $\approx$  [Z Score<sub>(1- $\alpha$ )</sub>]<sup>2</sup> \* [**s**]<sup>2</sup> / [Width of Half of the Confidence Interval]<sup>2</sup>

Problem 4: Determine the Minimum Number of Sales Territories to Sample In Order To Limit the 95% Confidence Interval to a Certain Width

Problem: A national sales manager in charge of 5,000 similar territories ran a nationwide promotion. He then collected sales data from a random sample of the territories to evaluate sales increase. From the sample, the average sales increase per territory was \$10,000 with a standard deviation of \$500. How many territories would he have had to have sampled to be 95% sure that the actual nationwide average territory sales increase was no more than \$50 different than average territory sales increase from the sample he took?

**Level of Confidence** =  $95\% = 1 - \alpha$ 

**Level of Significance** =  $\alpha$  = 0.05

Sample Size = n = ?

**Sample Mean** = **x**<sub>avg</sub> -----> Note this does not need to be known to solve this problem

**Sample Standard Deviation = s =** 500

**Z** Score(1 -  $\alpha$ ) = Z<sub>Score95%</sub> = NORMSINV (1 -  $\alpha$ /2)

= NORMSINV (1 - 0.025) = NORMSINV (0.975) = 1.96

**Width of Half the Confidence Interval** = 50

**n**  $\approx$  [ Z Score<sub>(1- $\alpha$ )</sub>]<sup>2</sup> \* [**s**]<sup>2</sup> / [ Width of Half of the Confidence Interval ]<sup>2</sup>

 $\mathbf{n} \approx [1.96]^2 * [500]^2 / [50]^2 = 384$ 

The sales manager would have to sample at least 384 territories to be 95% certain that nationwide territory average was within +/- \$50 of the sample territory average. Note that the 95% confidence interval is \$10,000 +/- \$50 and this interval has a width = \$100 if sample size is 384.

# **Confidence Interval of a Population Proportion**

Creating a Confidence Interval for a population's proportion is very similar to creating a Confidence Interval for a population's mean. The only real difference is how the standard error is calculated. Everything else is the same. The method of calculating a Confidence Interval for a population mean was covered in detail earlier in this module. First, the difference between using sampling to estimate a population mean and using sampling to estimate a population proportion will be explained below:

# Mean Sampling vs. Proportion Sampling

What determines whether a mean is being estimated or a proportion is being estimated is the number of possible outcomes of each sample taken.

**Proportion samples have only two possible outcomes.** For example, if you are comparing the proportion of Republicans in two different cities, each sample has only two possible values; the person sampled either is a Republican or is not.

Mean samples have multiple possible outcomes. For example, if you are comparing the mean age of people in two different cities, each sample can have numerous values; the person sampled could be anywhere from 1 to 110 years old.

Below is a description of how to calculate a Confidence Interval for a population's proportion. Note that everything is almost the same as the calculation of the Confidence Interval for a mean, except sample standard error.

### Levels of Confidence and Significance

**Level of Significance**,  $\alpha$  ("alpha"), equals the maximum allowed percent of error. If the maximum allowed error is 5%, then  $\alpha$  = 0.05.

**Level of Confidence** is selected by the user. A 95% Level is the most common. A 95% Confidence Level would correspond to a 95% Confidence Interval of the Proportion. This would state that the actual population Proportion has a 95% probability of lying within the calculated interval. A 95% Confidence Level corresponds to a 5% Level of Significance, or  $\alpha = 0.05$ . The Confidence Level therefore equals  $1 - \alpha$ .

## **Population Proportion vs. Sample Proportion**

**Population Proportion** =  $\mu_p = p$  (This is what we are trying to estimate)

Sample Proportion = pavg

## **Standard Deviation and Standard Error**

<u>Standard Deviation</u> is not calculated during the creation of Confidence Interval for a population proportion.

**Standard Error** is an estimate of population Standard Deviation from data taken from a sample. Sample Standard Error will be an estimate taken from the sample proportion,  $p_{avg}$ , and sample size, n. This is the major difference between calculating a Confidence Interval for a proportion and for a mean. Binomial distribution rules apply to proportions because a proportion sample has only two possible outcomes, just like a binomial variable.

Sample Standard Error of a Proportion =  $\sigma_{pavg}$  = SQRT(p \* q / n)  $\approx$  s<sub>pavg</sub>

Estimated Sample Standard Error of a Proportion =  $s_{pavg}$  = SQRT (  $p_{avg} * q_{avg} / n$  )

 $\mathbf{p}$  = Population proportion - This is the unknown that will be estimated with a Confidence Interval

**q** = 1 - **p** 

**n** = sample size

**p**<sub>avg</sub> = Sample proportion

 $\mathbf{q}_{avg} = 1 - \mathbf{p}_{avg}$ 

## **Region of Certainty vs. Region of Uncertainty**

**<u>Region of Certainty</u>** is the area under the Normal curve that corresponds to the required Level of Confidence. If a 95% percent Level of Confidence is required, then the Region of Certainty will contain 95% of the area under the Normal curve. <u>The outer boundaries of the</u> <u>Region of Certainty will be the outer boundaries of the Confidence</u> <u>Interval</u>.

The Region of Certainty, and therefore the Confidence Interval, will be centered about the mean. Half of the Confidence Interval is on one side of the mean and half on the other side.

**Region of Uncertainty** is the area under the Normal curve that is outside of the Region of Certainty. Half of the Region of Uncertainty will exist in the right outer tail of the Normal curve and the other half in the left outer tail. This is similar to the concept of the "two-tailed test" that is

used in Hypothesis testing in further sections of this course. The concepts of one and two-tailed testing are not used when calculating Confidence Intervals. Just remember that the Region of Certainty, and therefore the Confidence Interval, are always centered about the mean on the Normal curve.

Relationship Between Region of Certainty, Uncertainty, and Alpha

The Region of Uncertainty corresponds to  $\alpha$  ("alpha").If  $\alpha$  = 0.05, then that Region of Uncertainty contains 5% of the area under the Normal curve. Half of that area (2.5%) is in each outer tail. The 95% area centered about the mean will be the Region of Certainty. The outer boundaries of this Region of Certainty will be the outer boundaries of the 95% Confidence Interval. The Level of Confidence is 95% and the Level of Significance, or maximum error allowed, is 5%.

#### Z Score

Z Score is the number of Standard Errors from the mean to outer right boundary of the Region of Certainty (and therefore to the outer right boundary of the Confidence Interval). Standard Errors are used and not Standard Deviations because sample data is being used to calculate the Confidence Interval.

Z Score is calculated by the following Excel function:

Z Score(1- $\alpha$ ) = NORMSINV (1 -  $\alpha/2$ ) - This will be discussed shortly.

# Excel Functions Used When Calculating Confidence Interval for a Population Proportion

Note that Excel functions STDEV and AVERAGE are not used when working with proportions. The CONFIDENCE function is not used either.

#### COUNT

COUNT (Highlighted block of cells) = Sample size = **n** ----> Counts number of cells in highlighted block

#### NORMSINV

NORMSINV  $(1 - \alpha/2) = Z \operatorname{Score}_{(1 - \alpha)}$ 

= Number of Standard Errors from mean to boundary of Confidence Interval. Note that  $(1 - \alpha/2)$  = the entire area in the Normal curve to the left of outer right boundary of the Region of Certainty, or Confidence Interval. This includes the entire Region of Certainty and the half of the Region of Uncertainty that exists in the left tail.

For example:

Level of Confidence = 95% for a 95% Confidence Interval

Level of Significance = 5% ( $\alpha$  = 0.05)

 $1 - \alpha = 0.95 = 95\%$ 

Z Score<sub>95%</sub> = NORMSINV (1 -  $\alpha/2$ ) = NORMSINV (1 - .05/2) = NORMSINV(1 - 0.025)

Z Score<sub>95%</sub> = NORMSINV (0.975) = 1.96

The outer right boundary of the 95% Confidence Interval, and the Region of Certainty, is 1.96 Standard Errors from the mean. The left boundary is

the same distance from the mean because the Confidence Interval is centered about the mean.

# **3** Formulas for Calculating Confidence Interval Boundaries from Sample Data for a Population Proportion

**Confidence Interval Boundaries** = Sample proportion +/- Z Score<sub>(1-α)</sub> \* Sample Standard Error

**Confidence Interval Boundaries** =  $p_{avg}$  +/- Z Score<sub>(1- $\alpha$ )</sub> \*  $s_{pavg}$ 

Sample Proportion = **p**avg

 $Z \text{ Score}_{(1 - \alpha)} = \text{NORMSINV} (1 - \alpha/2)$ 

Sample Standard Error of a Proportion =  $\sigma_{pavg} \approx s_{pavg} = SQRT (p_{avg} * q_{avg} / n)$ 

Sample size = **n** = COUNT (Highlighted block of cells containing samples)

**Confidence Interval Boundaries** =  $p_{avg}$  +/- Z Score<sub>(1- $\alpha$ )</sub> \*  $s_{pavg}$ 

Problem 5: Determine Confidence Interval of Shoppers Who Prefer to Pay By Credit Card Based Upon Sample Data

Problem: A random sample of 1,000 shoppers was taken. 70% preferred to pay with a credit card. 30% preferred to pay with cash. Determine the 95% Confidence Interval for the proportion of the general population that prefers to pay with a credit card.

**Level of Confidence** =  $95\% = 1 - \alpha$ 

**Level of Significance** =  $\alpha$  = 0.05

**Sample Size** = n = 1,000

**Sample Proportion** =  $p_{avg} = 0.70$ 

 $q_{avg} = 1 - p_{avg} = 0.30$ 

Sample Standard Error of a Proportion =  $\sigma_{pavg} \approx s_{pavg} = SQRT (p_{avg} * q_{avg} / n)$ 

**s**<sub>pavg</sub> = SQRT (0.70 \* 0.30 / 1,000) = 0.014

**Z** Score<sub>(1 -  $\alpha$ )</sub> = Z Score95% = NORMSINV (1 -  $\alpha$ /2)

= NORMSINV (1 - 0.025) = NORMSINV (0.975) = 1.96

Width of Half the Confidence Interval =  $Z \operatorname{Score}_{(1-\alpha)} * \mathbf{s}_{pavg}$ 

= 1.96 \* 0.014 = 0.0274

**Confidence Interval Boundaries** =  $\mathbf{p}_{avg}$  +/- Z Score<sub>(1- $\alpha$ )</sub> \*  $\mathbf{s}_{pavg}$ 

= 0.70 +/- (1.96) \* (0.014)

= 0.70 +/- 0.0274 = 0.6726 to 0.7274 = 67.26% to 72.74%

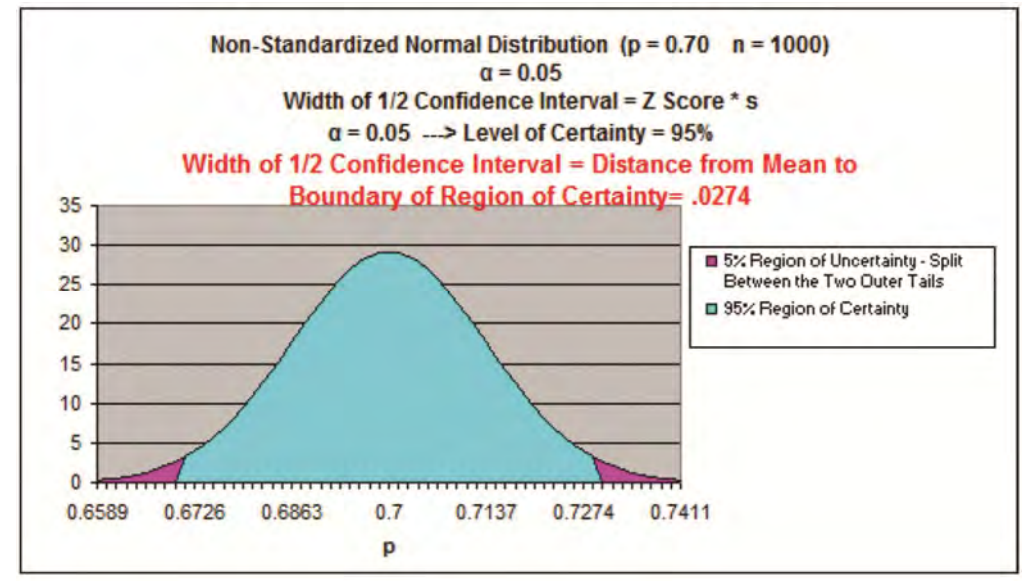
#### **Determining Minimum Sample Size (n) to Keep Confidence Interval** of the Proportion within a Certain Tolerance

The larger the sample size, the more accurate and tighter will be the prediction of a population's mean. Stated another way, the larger the sample size, the smaller will be the Confidence Interval of the population's mean. Width of the Confidence Interval is reduced when sample size is increased.

Quite often a population's mean needs to be estimated with some level of certainty to within plus or minus a specified tolerance. This specified tolerance is half the width of the confidence interval. Sample size directly affects the width of the Confidence Interval. The relationship between sample size and width of the Confidence Interval is shown as follows:

Width of Half the Confidence Interval = Z Score<sub>(1-q)</sub> \* spave

 $\mathbf{s}_{\mathbf{pavg}} = \mathbf{SQRT} \left( \mathbf{p}_{\mathbf{avg}} * \mathbf{q}_{\mathbf{avg}} / \mathbf{n} \right)$ 

Width of Half the Confidence Interval =  $Z \operatorname{Score}_{(1-\alpha)} * \operatorname{SQRT} (p_{av\alpha} *$  $q_{avq} / n$ )

[Width of Half the Confidence Interval ]<sup>2</sup> =  $[Z \text{ Score}_{(1-\alpha)}]^2 * (p_{ava} *$  $q_{avg} / n$ )

 $n = [Z \text{ Score}(1-\alpha)]^2 * (p_{avg} * q_{avg}) / [Width of Half the Confidence]$ Interval 1<sup>2</sup>

Problem 6: Determine the Minimum Sample Size of Voters to be 95% Certain that the Population Proportion is no more than 1% Different from Sample Proportion

Problem: A random survey was conducted in one city to learn voting preferences. 40% of voters surveyed said they would vote Republican. 60% of the voters surveyed said they would vote Democrat. Determine the minimum number of voters that had to be surveyed to be 95% certain that the results were accurate within +/-1%.

**Level of Confidence** =  $95\% = 1 - \alpha$ 

**Level of Significance** =  $\alpha$  = 0.05

 $p_{avg} = 0.40$ 

 $q_{avg} = 1 - p_{avg} = 0.60$ 

Width of Half the Confidence Interval = 0.01 - (1%)

**Z** Score<sub>(1 -  $\alpha$ )</sub> = Z Score<sub>95%</sub> = NORMSINV (1 -  $\alpha/2$ )

= NORMSINV (1 - 0.025) = NORMSINV (0.975) = 1.96

**n** = [ Z Score<sub>(1- $\alpha$ )</sub>]**2** \* ( **p**<sub>avg</sub> \* **q**<sub>avg</sub>) / [ Width of Half the Confidence Interval ]<sup>2</sup>

**n** =  $[1.96]^2 * (0.40 * 0.60) / [0.01]^2 = 9,220$ 

At least 9,220 random voters had to be surveyed to be 95% certain that the population proportion is no more than 1% different from the sample.

## Hand Calculation of Confidence Interval Problems

Go To http://excelmasterseries.com/Excel\_Statistical\_Master/Confidence-Interval.php

To View How To Solve Confidence Interval Problems By Hand (No Excel)

(Is Your Internet Connection Turned On ?)

You'll Quickly See Why You Always Want To Use Excel To Solve Statistical Problems !

# Chapter 8 - Hypothesis Testing of Means

## **Basic Explanation of Hypothesis Testing**

Hypothesis testing for change is definitely one of the most useful statistical tools for the business manager. Quite often we need to determine within a small possibility of error whether something measurable has changed. For example, you have implemented a new advertising campaign and you want to determine if sales really have improved. Hypothesis testing can be used in a wide variety of situations where you have Before and After data and you want to determine if real change has occurred. Hypothesis testing is also a great tool to statistically verify whether two groups have the same mean or proportion of something.

Hypothesis testing involves creating two separate Hypotheses and then testing to see which one applies. The two hypotheses are the Null Hypothesis and the Alternate Hypothesis. The Null Hypothesis, often referred to as H0, usually states that both means are the same or that no change has occurred. The Alternate Hypothesis, H1, states the mean has changed. In other words, the new mean is statistically different from the old mean.

Hypothesis testing uses sample data to verify either the Null or Alternate Hypothesis about a population. The most important goal of Hypothesis testing is to verify the correct hypothesis about a population within a specified degree of certainty. For example, you have run a new ad campaign for all of your dealers and you want to be at least 95% sure whether sales have increased throughout your entire dealer network based upon a random sample of dealer sales results taken before and after the ad campaign.

There are many types of Hypothesis tests but fortunately they can all be solved in the same general way using this four-step method:

Step 1 - Create the Null Hypothesis and the Alternate Hypothesis

Step 2 - Map the Normal Curve

**Test Problems** 

#### Step 3 - Map the Region of Certainty

#### **Step 4 - Perform the Critical Value Test or the p-Value Test**

We will cover these steps in more detail later but ALL Hypothesis testing can be done with this four-step method. All of the different Hypothesis test problems presented in this course are solved with the four-step method.

## The Four Ways of Classifying <u>ALL</u> Hypothesis Test Problems

#### 1) Mean Testing vs. Proportion Testing

The basic objective of Hypothesis testing is to determine whether the mean or proportion within one group is statistically the same as the mean or proportion within another group. What determines whether a mean is being tested or a proportion is being tested is the number of possible outcomes of each sample taken.

**Proportion test samples have only two possible outcomes**. For example, if you are comparing the proportion of Republicans in two different cities, each sample has only two possible values; the person sampled either is a Republican or is not.

<u>Mean test samples have multiple possible outcomes</u>. For example, if you are comparing the mean age of people in two different cities, each sample can have numerous values; the person sampled could be anywhere from 1 to 110 years old.

Hypothesis tests of mean are computed the same as Hypothesis tests of proportion in every way except one: the calculation of the Sample Standard Error. This difference is significant enough that these two types of Hypothesis tests are analyzed in separate modules of this course.

#### 2) One-Tailed vs. Two-Tailed Testing

All Hypothesis tests are either one-tailed or two-tailed. The number of tails depends on whether the Hypothesis test can determine if the mean or proportion in one sampled group is merely different than in another group or whether it is different in one direction (is either larger or smaller) than in another group

#### A one-tailed test is used to determine whether a mean or proportion is different in one direction than another mean or proportion, not that it is merely different.

A one-tailed test would be used to determine if the proportion of Republicans in one city is larger than the proportion of Republicans in another city. Another one-tailed test would be used to determine if the mean age of people in one city is less than the mean age of people in another city.

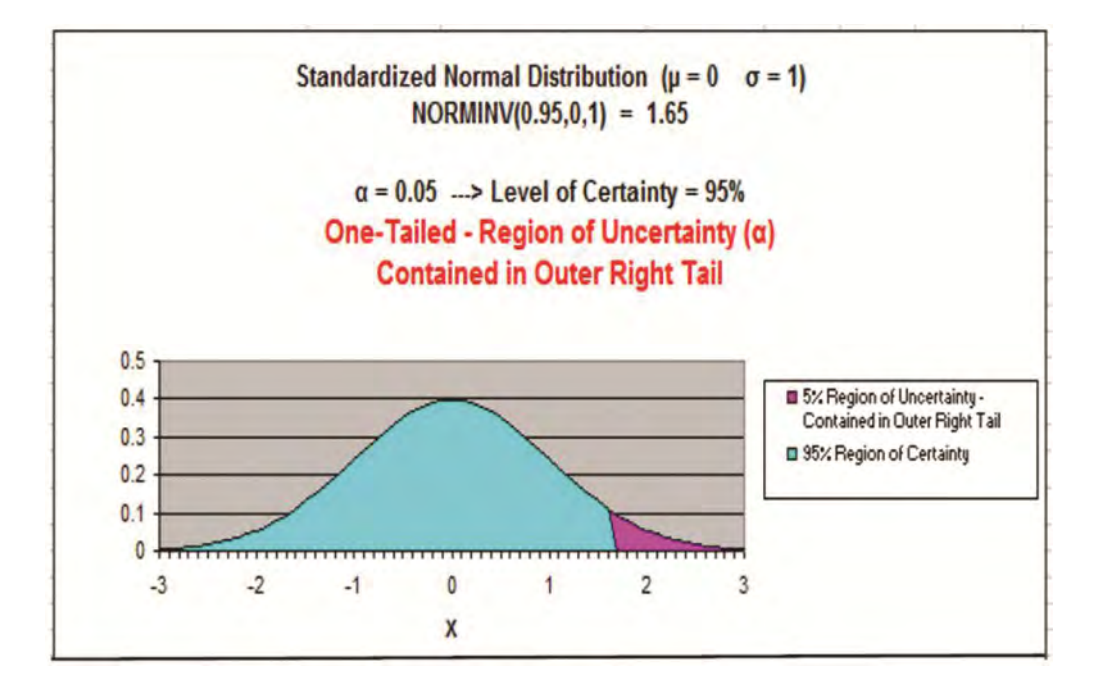

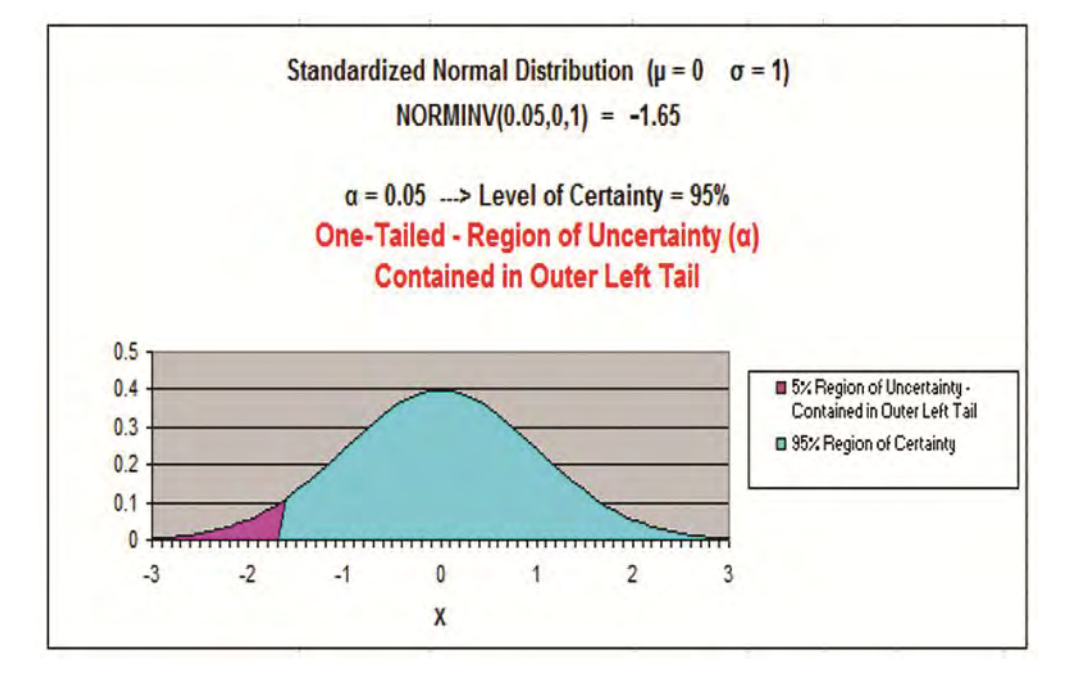

#### <u>Two-tailed tests are used to determine whether a mean or</u> <u>proportion is merely different than another mean or proportion.</u> The direction of the difference is not a factor in a two-tailed test, as it is in a

one-tailed test.

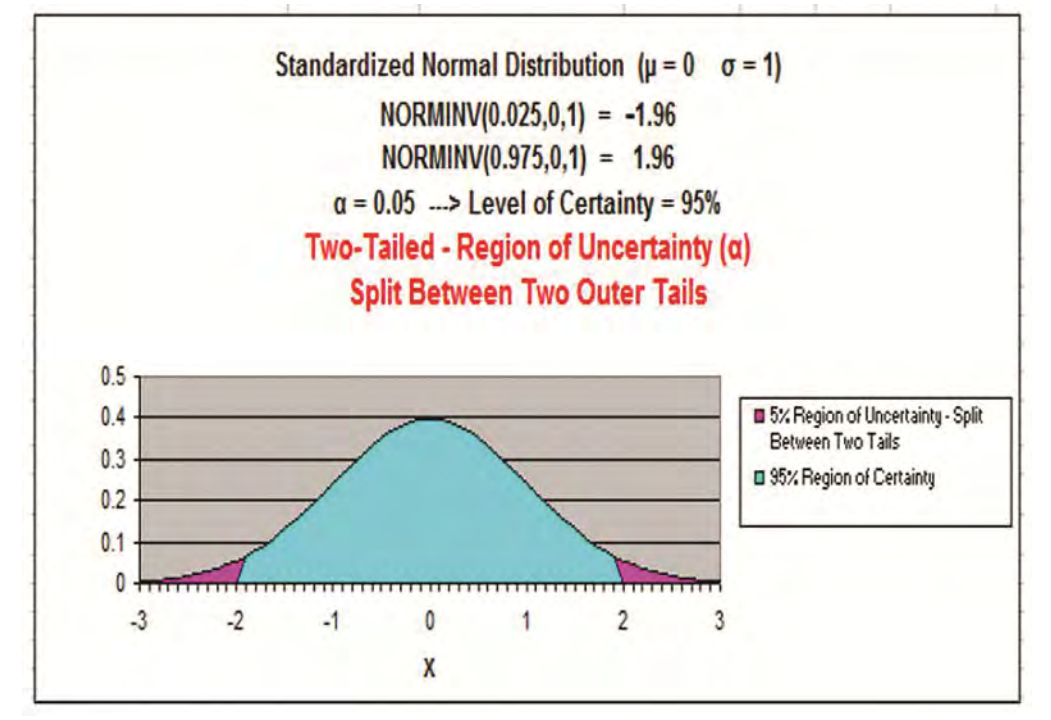

#### 3) One-Sample vs. Two-Sample Testing

Hypothesis testing fundamentally involves comparing one mean or proportion with another mean or proportion. Whether you need to take one sample or two samples depends upon whether you already have original or "Before" data available.

One-sample testing is performed if original or "Before" comparison data is already in place at the start of the test. A one-sample hypothesis test is normally performed to determine whether the original or "Before" data is still valid or whether something has changed.

# Two-sample testing is performed if no "Before" data is available or if a comparison is being made but no data is available on either side.

To summarize - if data is available for one of the means or proportions being compared, then only one sample is needed for data collection of the other mean or proportion being compared. If no data is available, then two samples must be taken - one for each mean or proportion being compared.

#### 4) Unpaired Data Testing vs. Paired Data Testing

Most Hypothesis testing uses unpaired data testing. Whether data is paired or unpaired depends on whether both samples were collected from the same objects or not.

For data to be Paired data, both samples must have been collected from exactly the same objects. An example of this would be "Before" and "After" sales data taken from the same individual dealers to test whether an ad campaign had increased sales. The dealers are randomly chosen and each dealer provides a single set of "Before" and "After" data. Hypothesis testing is performed on the set of differences between "Before" and "After" numbers for each data pair. Mean testing, but not proportion testing, can be performed using paired data.

<u>Unpaired data samples are group samples collected independently</u> of each other. Groups of unpaired data are treated independently of

each other. Separate means and standard errors are calculated from each group. Hypothesis testing is then performed to compare the means or proportions of the two separate groups. The majority of Hypothesis testing is performed using Unpaired data.

## Detailed Description of the Four-Step Method for Solving **Mean Testing Problems**

The four-step method is used to solve all Hypothesis testing problems. This course module will discuss solving tests of mean. The next module of this course will cover solving tests of proportion. Both types of tests are solved in the same general way. The main difference between solving for mean and proportion is the calculation of sample standard error. Below is a detailed description of each of the four steps required to solve a Hypothesis test of mean:

### **Initial Steps**

Before solving a hypothesis test problem, you must classify the problem type and lay out the information given in the problem properly.

#### **Problem Classification**

Problem Classification: Select the proper choice of each of the four ways that a Hypothesis problem is classified as follows:

#### 1) Mean Testing vs. Proportion Testing

- Proportion test samples have only two possible outcomes.
- Mean test samples have multiple possible outcomes.

#### 2) One-Tailed vs. Two-Tailed Testing

- Two-tailed tests determine whether two means are merely different.
- One-tailed tests determine whether one mean is different in one direction.

#### 3) One-Sample vs. Two Sample Testing

• One sample is taken if original or "Before" comparison data is available.

• Two samples are taken if no comparison data is available.

#### 4) Unpaired Data Testing vs. Paired Data Testing

• Paired data testing can be performed if "Before" and "After" data are collected from the same objects. Mean testing can be performed on paired data - Proportion testing cannot.

• Unpaired data testing is performed on data collected in groups.

#### Information Layout

Information Layout: Listing the given information in a problem properly greatly expedites problem solving. Here is a list of given information that needs to be laid out before solving:

#### 1) Level of Significance

The Level of Significance,  $\alpha$ , is equivalent to the maximum possibility of error. The Level of Significance can also be derived from the Required Level of Certainty.

#### 2) Existing Comparison Data

The includes an existing population that is being verified or the "Before" mean that will be compared to the "After" mean. The existing mean data will normally also contain standard deviation or standard error information.

#### 3) Comparison Sample Data

Any sample data will include the sample average mean and sample size. Sample data may also include sample standard deviation or sample standard error.

Sample Standard Error = (Standard Deviation / SQRT[Sample size])

#### The Four Steps to Hypothesis Testing

Descriptions of each of the four steps are presented here but if you would like to see these steps being applied to all of the different types of mean Hypothesis tests, all problems completed in this module use these four steps. Proportion Hypothesis testing using these four steps is shown and explained in the next module of this course. Directly below is a description of Mean Hypothesis testing.

#### Step 1 - Create the Null and Alternate Hypotheses

#### The Null Hypothesis states that both means are the same.

<u>For a two-sample test</u>, the means of both samples, x1avg and x2avg, are being compared. The Null Hypothesis states that they are both equal as follows:

Null Hypothesis,  $H_0 - x_{1avg} - x_{2avg} = 0$ 

<u>For a one-sample test</u>, the mean of the sample taken,  $x_{avg}$ , is compared to the Constant that the original or "Before" mean,  $\mu$ , was measured to be. The Null Hypothesis states that both are equivalent as follows:

Null Hypothesis, H<sub>0</sub> ----> **x**<sub>avg</sub> = **Constant** 

#### The Alternate Hypothesis, H1, states that both means are different.

A **<u>two-tailed test</u>** states that the two means are merely different as follows:

- One-sample, two-tailed test Alternate hypothesis

H<sub>1</sub> ----> **x**<sub>avg</sub> **≠** Constant

- Two-sample, two-tailed test Alternate hypothesis

 $H_1 ---> x_{1avg} - x_{2avg} \neq Constant$ 

A <u>one-tailed test</u> states that the two means are different in one direction as follows:

- One-sample, one-tailed test Alternate hypothesis

H<sub>1</sub> ----> x<sub>avg</sub> > Constant OR x<sub>avg</sub> < Constant

- Two-sample, one-tailed test Alternate hypothesis

H<sub>1</sub> ----> x1<sub>avg</sub> - x2<sub>avg</sub> > Constant OR x<sub>1avg</sub> - x<sub>2avg</sub> < Constant

To summarize:

<u>One-tailed test</u> ----> (Value of variable) <u>is greater</u> than OR <u>is less than</u> (Constant)

<u>Two-tailed test</u> ----> (Value of variable) <u>does not equal</u> (Constant)

#### Step 2 - Map the Normal Curve

We now create a Normal curve showing a distribution of the same variable that is used by the Null Hypothesis, which is  $x_{avg}$  or  $(x_{1avg} - x_{2avg})$ 

The mean of this Normal curve will occur at the same value of the distributed variable as stated in the Null Hypothesis.

Since the Null Hypothesis states that either  $(\mathbf{x}_{avg})$  OR  $(\mathbf{x}_{1avg} - \mathbf{x}_{2avg}) =$ 

**Constant** the Normal curve will map the distribution of the variable  $(x_{avg})$  **OR**  $(x_{1avg} - x_{2avg})$  with a mean equal to the **Constant**.

This Normal curve will have a standard error whose calculation depends on whether the mean test uses one sample or two samples as follows:

#### One Sample Test

Sample Standard Error =  $s_{xavg} = \sigma / SQRT(n)$ 

 $\sigma$  = Population original or "Before" standard deviation  $\mathbf{n}$  = sample size

#### Two Sample Test

Standard Error =  $\mathbf{s}_{(x1avg - x2avg)} = \text{SQRT}[(s_1^2) / n1 + (s_2^2) / n2]$ 

- s1 = Standard deviation of Sample 1
- s2 = Standard deviation of Sample 2
- n1 & n2 are sample sizes

#### Excel Note - Standard deviation is calculated by the Excel function STDEV()

#### Step 3 - Map the Region of Certainty

The **<u>Region of Certainty</u>** is the percentage of area under the Normal curve that corresponds with the degree of certainty required by the problem. For example, if the problem requires at least 95% certainty, the Region of Certainty will contain 95% of the area under the Normal curve.

The remainder of the area will be contained in the Region of Uncertainty.

The **<u>Region of Uncertainty</u>** is the percentage of area under the Normal curve that corresponds with the maximum allowed possibility of error. For example, if the problem requires at least 95% certainty, then the max chance of error is 5%. The Region of Uncertainty would therefore contain 5% of the total area under the Normal curve.

The area in the Region of Uncertainty corresponds to  $\alpha$  (alpha). For example, if the problem allows a max chance of error of 5%, then 5% of the total area will be contained in the Region of Uncertainty and  $\alpha = 0.05$ .

#### Mapping the Region of Uncertainty for a Two-Tailed Test:

The <u>Region of Uncertainty</u> will be split between <u>both outer tails</u>. Each outer tail will contain  $\alpha/2$  of the total area under the Normal curve.

#### Mapping the Region of Uncertainty for a One-Tailed Test:

The **<u>Region of Uncertainty</u>** will be contained in <u>one outer tail</u>. That outer tail will contain  $\alpha$  of the total area under the Normal curve.

The Alternate Hypothesis determines whether the Region of Uncertainty is contained in the left or the right outer tail.

The <u>Region of Uncertainty</u> will be contained in the <u>right outer tail</u> If: Alternate Hypothesis states ---> (Value of variable) <u>is greater than</u> (Constant)

The <u>Region of Uncertainty</u> will be contained in the <u>left outer tail</u> If: Alternate Hypothesis states ---> (Value of variable) <u>is less than</u> (Constant)

#### Mapping the Region of Certainty for a Two-Tailed Test

Mapping the Region of Certainty means calculating how far one or both boundaries of the Region of Certainty are from the Normal curve's mean in its center. The Region of Certainty has only one outer boundary in a one-tailed test but has two outer boundaries in a two-tailed test.

The Region of Certainty for a two-tailed test is located in the middle of the Normal curve in between the equal Regions of Uncertainty in each outer tail. The left and right outer boundaries of the Region of Certainty are both the same distance from the Normal curve mean. The number of standard errors that either of these two outer boundaries is from the mean is calculated as follows in this example:

For a two-tailed test with a required level of certainty of **95%**, the number of standard errors from the Normal curve mean to either of the outer boundaries of the Region of Certainty is calculated in Excel as follows:

 $Z_{95\%,2-tailed} = NORMSINV(1 - \alpha/2) = NORMSINV(0.975) = 1.96$ 

Excel Note - NORMSINV(x) = The number of standard errors from the Normal curve mean to a point right of the Normal curve mean at which x percent of the area under the Normal curve will be to the left of that point. For a two-tailed test, x equals the Level of Certainty plus 1/2 the Level of Uncertainty.

This occurs because the area under the curve to the left of x will contain the entire Region of Certainty and the 1/2 part of the Region of Uncertainty that exists in the outer left tail.

The Region of Certainty extends to the left and to the right of the Normal curve mean by 1.96 standard errors.

If, for example, one standard error =  $s_{xavg} = 0.51$ , then:

1.96 standard errors = (1.96) \* (0.51) = 0.9996

The outer boundaries of the Region of Certainty have the values: =  $\mu$  +/-  $Z_{95\%,2-tailed} * s_{xavg}$ 

If the Normal curve mean, which is established in the Null Hypothesis equals 0, then the outer boundaries of the Region of Certainty have the values 0 + (1.96) \* (0.51) = + 0.9996

These points (-0.9996 and 0.9996) are 1.96 standard errors from the Normal curve mean of  $\mathbf{x}_{avg} = 0$ 

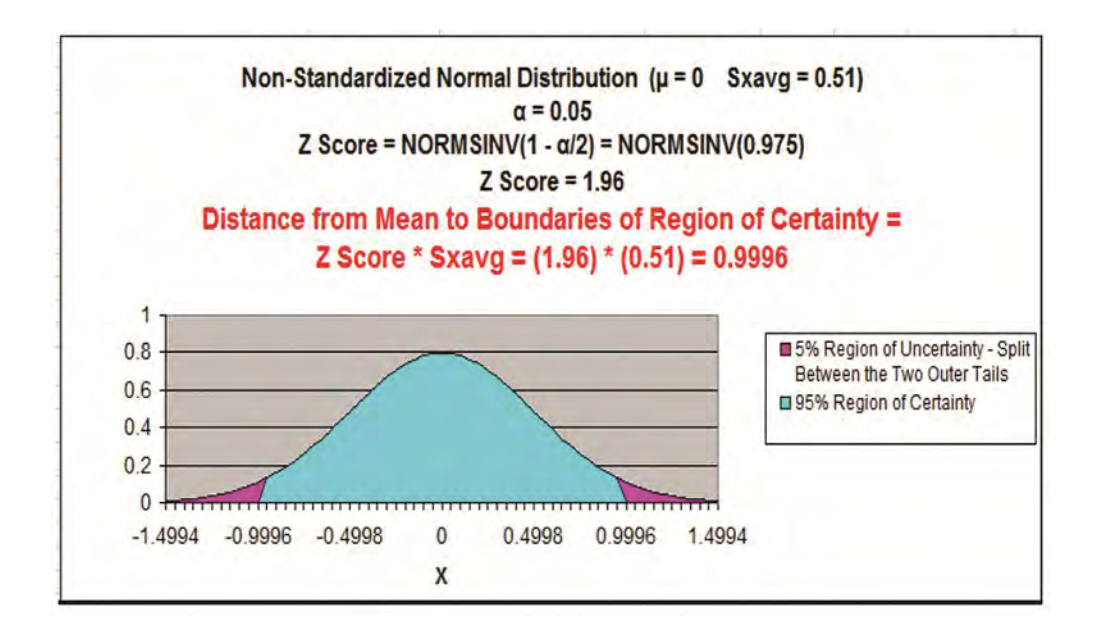

#### Mapping the Region of Certainty for a One-Tailed Test

The Region of Certainty for a one-tailed test has only one outer boundary. The entire Region of Uncertainty for the one-tailed test is contained in only one outer tail. The remainder of the area under the Normal curve makes up the Region of Certainty.

The Excel function for calculating the distance from the Normal curve mean to the one boundary of the Region of Certainty is shown in this example:

For a one-tailed test with a required level of certainty of **95%**, the number of standard errors from the Normal curve mean to the outer boundary of the region of Certainty is calculated in Excel as follows:

 $Z_{95\%,1-tailed} = NORMSINV(1 - \alpha) / NORMSINV(0.95) = 1.65$ 

Excel Note - NORMSINV(x) = The number of standard errors from the Normal curve mean to a point right of the Normal curve mean at which x percent of the area under the Normal curve will be to the left of that point. For a one-tailed test, x equals the Level of Certainty.

Important Excel Note ---> The above Excel function calculates the number of standard errors from the mean to the boundary of the Region of Certainty regardless of whether that boundary is on the left side or the right side of the mean.

If the <u>Region of Uncertainty</u> is contained in the <u>right outer tail</u>: then the boundary of the Region of Certainty is also in the right tail and therefore has a greater value than the Normal curve mean,  $\mu$ . The value of boundary for the 95% Region of Certainty in the right tail for a onetailed test is:

 $\mu$  + Z<sub>95%,1-tailed</sub> \* S<sub>xavg</sub>

The 95% Region of Certainty extends to the right of the Normal curve mean by 1.65 standard errors for this one-tailed test.

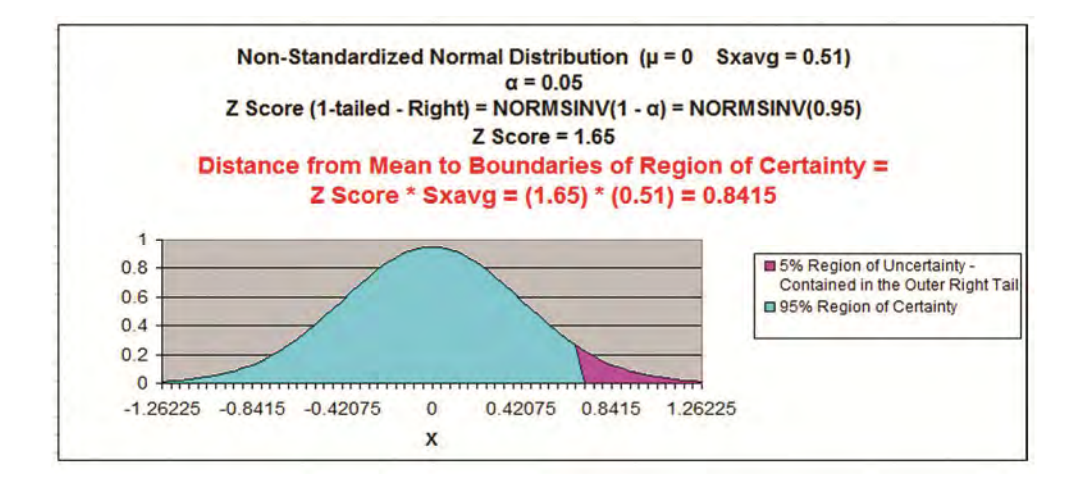

If, for example, one standard error =  $s_{xavg} = 0.51$ , then:

1.65 standard errors = (1.65) \* (0.51) = 0.8415

The one and only outer boundary of this 95% Region of Certainty has the value:  $\mu + Z_{95\%,one-tailed} * s_{xavg}$ 

If the Normal curve mean, which is established in the Null Hypothesis equals 0, then the outer boundary of the Region of Certainty has the value: 0 + (1.65) \* (0.51) = 0.8415

This point (0.8415) is 1.65 standard errors to the right of the Normal curve mean of  $\mathbf{x}_{avg} = 0$ 

If the Region of Uncertainty is contained in the left outer tail: then the boundary of the Region of Certainty is also in the left tail and therefore has a lower value than the Normal curve mean,  $\mu$ . The value of boundary for the Region of Certainty in the left tail for a one-tailed test is:

μ - Z<sub>95%,1-tailed</sub> \* S<sub>xavg</sub>

The Region of Certainty extends to the left of the Normal curve mean by 1.65 standard errors.

If, for example, one standard error =  $\mathbf{s}_{xavg} = 0.51$ , then:

1.65 standard errors = (1.65) \* (0.51) = 0.8415

The one and only outer boundary of this Region of Certainty has the values =  $\mu - Z_{95\%,1-tailed} * s_{xavg}$ 

If the Normal curve mean, which is established in the Null Hypothesis equals 0, then the outer boundary of the Region of Certainty has the value: 0 - (1.65) \* (0.51) = -0.8415

This point (-0.8415) is 1.65 standard errors to the left of the Normal curve mean of  $\mathbf{x}_{avg} = 0$ 

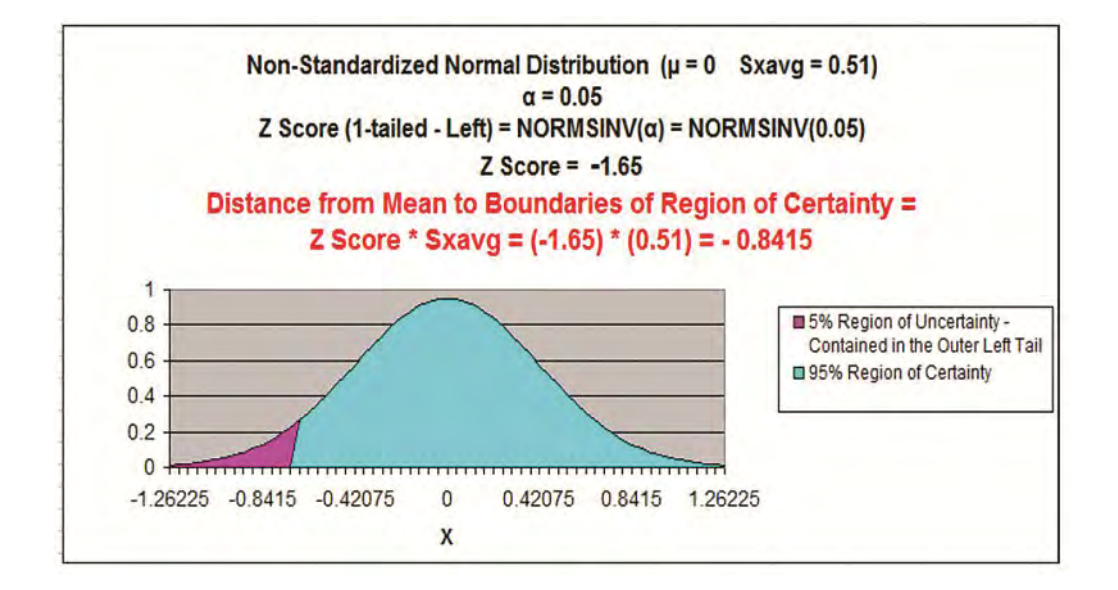

#### Step 4 - Perform Critical Value and p-Value Tests

#### a) Critical Value Test

The Critical Value Test is the final test to determine whether to reject or fail to reject the Null Hypothesis. The p Value Test, described on the next page, is an equivalent alternative to the Critical Value Test.

The Critical Value test tells whether the value of the actual variable, xavg, falls inside or outside of the <u>Critical Value</u>, which is the <u>boundary</u> <u>between the Region of Certainty and the Region of Uncertainty</u>.

If the actual value of the distributed variable,  $(\mathbf{x}_{avg})$  or  $(\mathbf{x}_{1avg} - \mathbf{x}_{2avg})$ , falls within the Region of Certainty, the Null Hypothesis is not rejected.

If the actual value of the distributed variable,  $(\mathbf{x}_{avg})$  or  $(\mathbf{x}_{1avg} - \mathbf{x}_{2avg})$ , falls outside of the Region of Certainty and, therefore, into the Region of Uncertainty, the Null Hypothesis is rejected and the Alternate Hypothesis is accepted.

The Critical Value test is much easier to implement with Excel than the p Value test. You will believe it after you review the p Value test next.

#### b) p Value Test

The p Value Test is an equivalent alternative to the Critical Value Test and also tells whether to reject or fail to reject the Null Hypothesis.

The p Value equals the percentage of area under the Normal curve that is in the tail outside of the actual value of the variable  $(x_{avg})$  or  $(x_{1avg} - x_{2avg})$ .

For a one-tailed test, if the p Value is larger than  $\alpha$ , the Null Hypothesis is not rejected. For a two-tailed test, if the p Value is larger than  $\alpha/2$ , the Null Hypothesis is not rejected.

For a one-tailed test, the Region of Uncertainty is contained entirely in one tail. Therefore the curve area contained by the Region of Uncertainty in that tail equals  $\alpha$ ,

For a two-tailed test, the Region of Uncertainty is split between both tails. Therefore the curve area contained by the Region of Uncertainty in that tail equals  $\alpha/2$ ,

There are two possibilities for calculating the p Value. Each possibility depends on whether the actual value of the distributed variable  $(x_{avg})$  or  $(x_{1avg} - x_{2avg})$  is greater or less than the Normal curve mean, which is established by the Null Hypothesis.

Actual value of the variable is greater than (to the right of) the mean.

 $p Value_{xavg} = 1 - NORMSDIST([x_{avg} - \mu] / s_{xavg})$ 

(  $\left[x_{avg} - \mu\right] / s_{xavg}$  ) = number of standard errors that  $x_{avg}$  is from the mean

Excel note - NORMSDIST(x) calculates the total area under the Normal curve to the left of the point that is x standard errors to the right of the Normal curve mean. If x is to the right of the mean, x will be positive and NORMSDIST(x) will be greater than 0.50. If x is to the left of the mean, x will be negative and NORMSDIST(x) will be less than 0.50.

Actual value of the variable is less than (to the left of) the mean.

 $p Value_{xavg} = NORMSDIST([x_{avg} - \mu] / s_{xavg})$ 

 $\left( \left[ \mathbf{x}_{avg} - \boldsymbol{\mu} \right] / \mathbf{s}_{xavg} \right) =$  number of standard errors the  $\mathbf{x}_{avg}$  is from the mean

Excel note - NORMSDIST(x) calculates the total area under the Normal curve to the left of the point that is x standard errors to the right of the Normal curve mean.

For a two-tailed test---> When the p Value is greater than  $\alpha/2$ , the actual value of the distributed variable falls inside the Region of Certainty and the Null Hypothesis is not rejected.

For a one-tailed test---> When the p Value is greater than  $\alpha$ , the actual value of the distributed variable falls inside the Region of Certainty and the Null Hypothesis is not rejected.

The p Value test is better understood by examining the example problems following. As mentioned before, the Critical Value test is equivalent to the p Value test but is much easier to implement in Excel.

#### 3 Type 1 and Type 2 Errors

**Type 1 Error** occurs if the null hypothesis is incorrectly rejected when it is actually true. In other words, it is incorrectly believed that a parameter changed when it did not.

**Type 2 Error** occurs if the null hypothesis is incorrectly not rejected when it is actually false. In other words, it is incorrectly believed that a parameter did not change but it did.

# **Problems**

Problem 1 - Two-Tailed, One-Sample, Unpaired Hypothesis Test of Mean - Testing a Manufacturer's Claim of Average Product Thickness

Problem: A manufacturer claims that the average thickness of metal sheets is 15 mls. and that the population standard deviation,  $\sigma$ , is 0.1 mls. 50 sheets are sampled having a sample mean of 14.982 mls. At the 0.05 Significance Level (95% Level of Certainty) state whether the manufacturer's claim that the average thickness of 15 mls. is reliable.

We know that this is a **test of mean** and not proportion because **each** individual sample taken can have a wide range of values: Any sheet thickness measurement from 14.90 to 15.10 is probably reasonable.

We know that this is a **two-tailed** test because we are trying to determine if the "Before Data" and "After Data" means are merely different, not whether one mean is larger or smaller than the other.

We know that only **one sample** needs to be taken because the initial population data is already available.

This is **unpaired data** because groups are sampled independently.

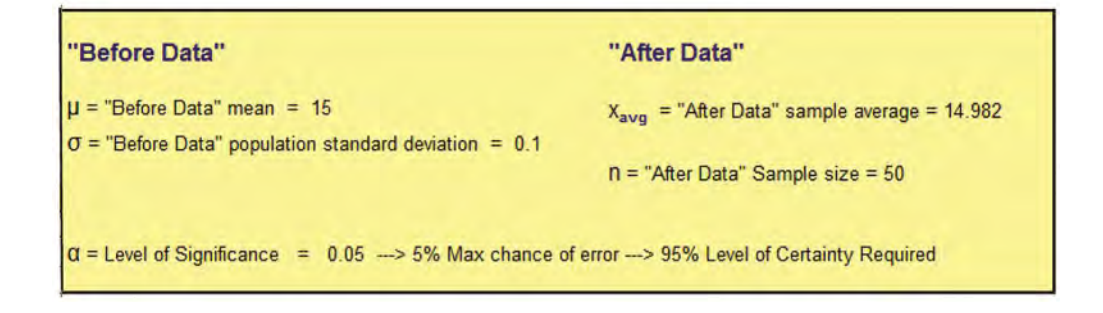

This problem can be solved using the standard four-step method for Hypothesis testing.

#### Step 1 - Create the Null and Alternate Hypotheses

The Null Hypothesis normally states that both means are the same. If the "Before Data" population mean,  $\mu$ , equals the "After Data" sample mean,  $\mathbf{x}_{avg}$ , then  $\mathbf{x}_{avg} = \mathbf{\mu} = 15$ 

The Null Hypothesis states that both means are the same, which is equivalent to:

The Null Hypothesis, which states that  $\mathbf{x}_{avg}$  is the same as  $\boldsymbol{\mu}$  (which is 15), is as follows:

Null Hypothesis,  $H_0 ---> x_{avg} = 15$ 

\*\*\*\*\*

The Alternate Hypothesis states that the means are different, which is equivalent to:

The Alternate Hypothesis, which states that  $\mathbf{x}_{avg}$  is different than  $\boldsymbol{\mu}$  (which is 15, is as follows:

Alternate Hypothesis, H1 ---->  $x_{avg} \neq 15$ 

For this two-tailed test, the Alternative Hypothesis states that the value of the distributed variable xavg does not equal the value of 15 stated in the Null Hypothesis,

The Region of Uncertainty will be split between both outer tails.

Note - the Alternative Hypothesis determines whether the Hypothesis test is a one-tailed test or a two-tailed test as follows:

<u>One-tailed test</u> ----> (Value of variable) <u>is greater than</u> OR <u>is less than</u> (Constant)

Two-tailed test ----> (Value of variable) does not equal (Constant)

#### Step 2 - Map the Normal Curve

We now create a Normal curve showing a distribution of the same variable that is used by the Null Hypothesis, which is  $x_{avg}$ .

The mean of this Normal curve will occur at the same value of the distributed variable as stated in the Null Hypothesis.

Since the Null Hypothesis states that  $\mathbf{x}_{avg} = 15$ , the Normal curve will map the distribution of the variable  $\mathbf{x}_{avg}$  with a mean of  $\mathbf{x}_{avg} = 15$ 

This Normal curve will have a standard error that is calculated as the standard error of a sample taken from a population is normally calculated, as follows:

Sample Standard Error =  $s_{xavg} = \sigma / SQRT(n) = 0.1 / SQRT(50) = 0.014$ 

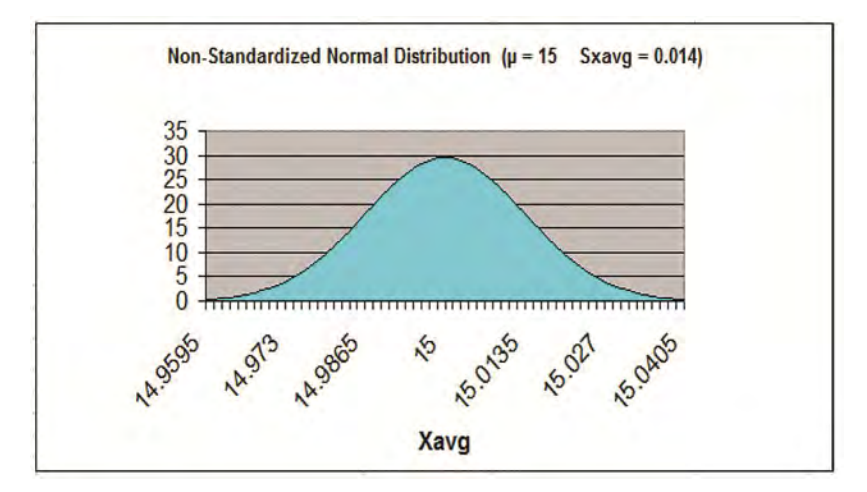

#### Step 3 - Map the Region of Certainty

The problem requires a 95% Level of Certainty so the Region of Certainty will contain 95% of the area under the Normal curve.

We know that this problem uses a two-tailed test with the Region of Uncertainty split between both outer tails. Each outer tail will contain  $\alpha/2$  of the total area, or 0.025 (2.5% of the total area).

The Region of Uncertainty contains 5% of the total area under the Normal curve. The entire 95% Region of Certainty lies in the center of the Normal curve with 1/2 of the total Region of Uncertainty contained in each outer tail. For a two-tailed test, one tail contains only 1/2 of  $\alpha$ . Since  $\alpha = 0.05$  and corresponds to the Level max possibility of error of 5%, each tail contains 0.025 (2.5%) of the total area under the curve.

We need to find out how far the boundary of the Region of Certainty is from the Normal curve mean. Calculating the number of standard errors from the Normal curve mean to the outer boundary of the Region of Certainty in either tail for a two-tailed test tail is done as follows:

 $\mathbf{Z}_{95\%,2\text{-tailed}} = \text{NORMSINV}(1 - \alpha/2) = \text{NORMSINV}(\mathbf{0.975}) = 1.96$ 

Excel Note - NORMSINV(x) = The number of standard errors from the Normal curve mean to a point right of the Normal curve mean at which x percent of the area under the Normal curve will be to the left of that point. For a two-tailed test, x equals the Level of Certainty plus 1/2 the Level of Uncertainty. This is because the area under the curve to the left of x will contain the entire Region of Certainty and the 1/2 part of the Region of Uncertainty that exists in the outer left tail.

Additional note - For a two-tailed test, NORMSINV(x) can be used to calculate the number of standard errors from the Normal curve mean to the boundary of the Region of Certainty for each boundary in the left or the right tail. For the two-tailed test, both outer boundaries will be the same distance from the Normal curve mean.

The Region of Certainty extends to the left and to the right of the Normal curve mean of  $\mathbf{x}_{avg} = 15$  by 1.96 standard errors.

One standard error =  $\mathbf{s}_{xavg}$  = 0.014, so:

1.96 standard errors = (1.96) \* (0.014) = 0.027

The outer boundaries of the Region of Certainty have the values: =  $\mu + \frac{Z_{95\%,2-tailed}}{s_{xavg}} * s_{xavg}$ 

which equals 15 + (1.96) \* (0.014) = 15 + (0.027) = 14.973 to 15.027

These points (14.973 and 15.027) are 1.96 standard errors from the Normal curve mean of  $\mathbf{x}_{avg} = 15$ 

These points (14.973 and 15.027) are left and right boundaries of the 95% Region of Certainty on the Normal curve.

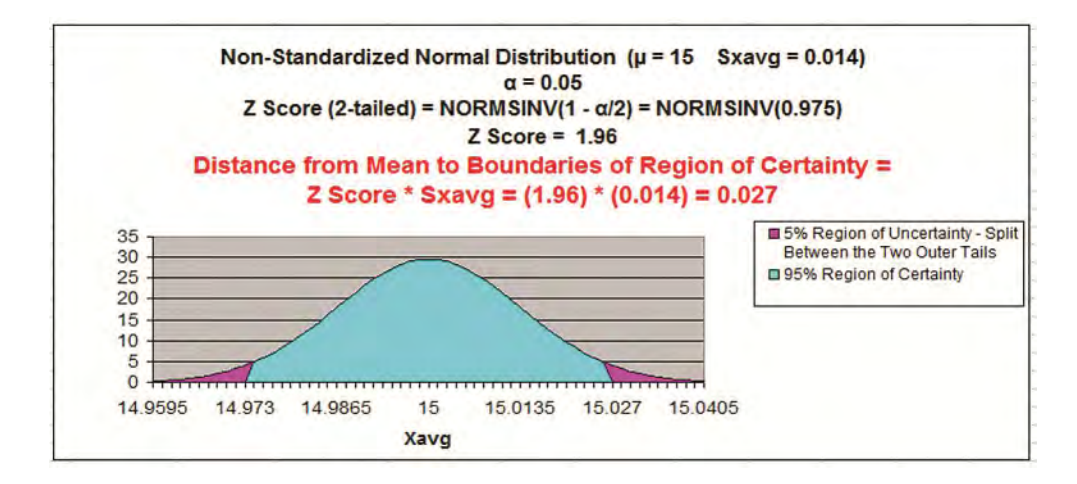

#### Step 4 - Perform Critical Value and p-Value Tests

#### a) Critical Value Test

The Critical Value Test is the final test to determine whether to reject or not reject the Null Hypothesis. The p Value Test, described below, is an equivalent alternative to the Critical Value Test.

The Critical Value test tells whether the value of the actual variable, xavg, falls inside or outside of the <u>Critical Value</u>, which is the <u>boundary</u> <u>between the Region of Certainty and the Region of Uncertainty</u>.

If the actual value of the distributed variable,  $\mathbf{x}_{avg}$ , falls within the Region of Certainty, the Null Hypothesis is not rejected.

If the actual value of the distributed variable,  $\mathbf{x}_{avg}$ , falls outside of the Region of Certainty and, therefore, into the Region of Uncertainty, the Null Hypothesis is rejected and the Alternate Hypothesis is accepted.

In this case, the actual value of the variable,  $\mathbf{x}_{avg} = 14.982$ 

The actual value of the variable  $\mathbf{x}_{avg} = 14.982$  and is therefore to the right of (inside of) the outer left Critical Value (14.973), which is the boundary between the Regions of Certainty and Uncertainty in the left tail.

The actual value of the variable  $\mathbf{x}_{avg}$  is inside the Region of Certainty and therefore inside the Critical Value.

We therefore do not reject the Null Hypothesis, which states that the two means are the same within 5% chance of error. The manufacturer's claim appears to be valid.

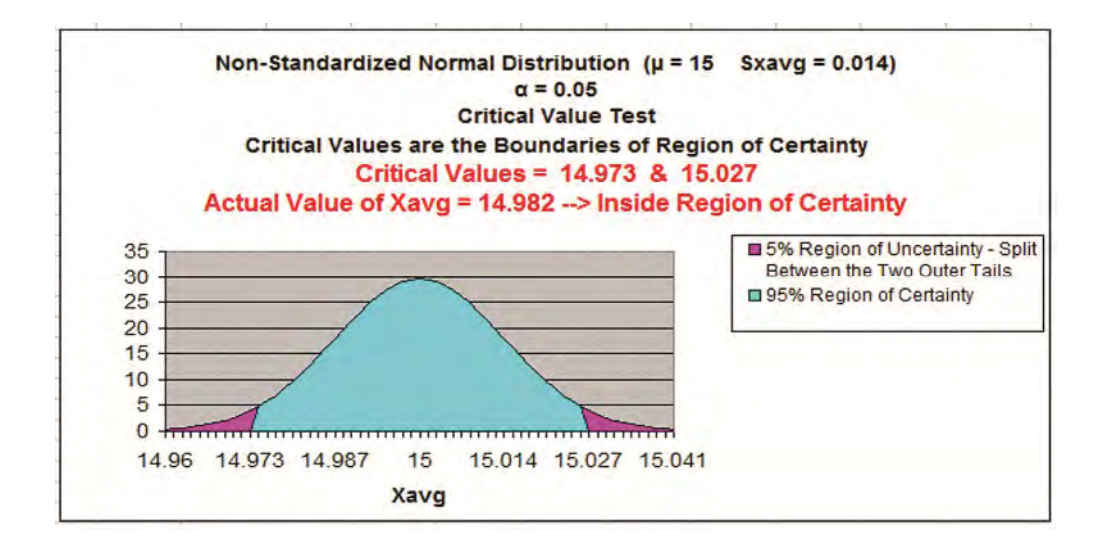

#### b) p Value Test

The p Value Test is an equivalent alternative to the Critical Value Test and also tells whether to reject or not reject the Null Hypothesis.

The p Value equals the percentage of area under the Normal curve that is in the tail outside of the actual value of the variable  $\mathbf{x}_{avg}$ .

For a one-tailed test, if the p Value is larger than  $\alpha$ , the Null Hypothesis is not rejected. For a two-tailed test, if the p Value is larger than  $\alpha/2$ , the Null Hypothesis is not rejected.

For a one-tailed test, the Region of Uncertainty is contained entirely in one tail. Therefore the curve area contained by the Region of Uncertainty in that tail equals  $\alpha$ .

For a two-tailed test, the Region of Uncertainty is split between both tails. Therefore the curve area contained by the Region of Uncertainty in either tail equals  $\alpha/2$ .

The p Value for the actual value of the distributed variable, which in this case is less than the mean (falls to the left of the mean <u>in the left tail</u>), is:

 $p Value_{xavg} = NORMSDIST([x_{avg} - \mu] / s_{xavg})$ 

# Excel note - NORMSDIST(x) calculates the total area under the Normal curve to the left of the point that is x standard errors to the right of the Normal curve mean.

p Value<sub>xavg</sub> = NORMSDIST((14.982 - 15) / 0.014) = NORMSDIST(-0.018/0.014) = 0.099

The p Value (0.099) is greater than  $\alpha/2$  (0.025), so the Null Hypothesis is not rejected.

For a two-tailed test---> When the p Value is greater than  $\alpha/2$ , the actual value of the distributed variable falls inside the Region of Certainty and the Null Hypothesis is not rejected.

This is the case here.

Following is the p Value graph. The Excel graphing function sometimes produces slightly tilted lines on graphs. The lines should be vertical but are often not.

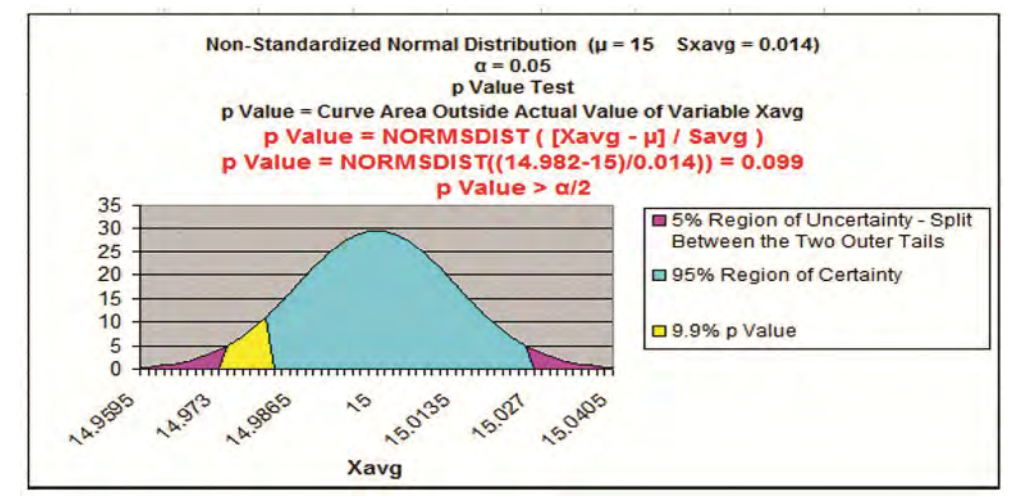

Problem 2 - One-Tailed, One-Sample, Unpaired Hypothesis Test of Mean - Testing whether a delivery time has gotten worse

Problem: A furniture company states that its average delivery time is 15 days with a (population) standard deviation of 4 days. A random sample of 50 deliveries showed an average delivery time of 17 days. Determine within 98% certainty (0.02 significance level) whether delivery time has increased.

We know that this is a **test of mean** and not proportion because **each** individual sample taken can have a wide range of values: Any delivery time sample measurement from 12 to 18 days is probably reasonable.

We know that this is a <u>one-tailed test</u> because we are trying to determine if the "After Data" mean delivery time is larger than the "Before Data" mean delivery time, not whether the mean delivery times are merely different.

We know that only **one sample** needs to be taken because the population data being tested is already available.

This is **<u>unpaired data</u>** because groups are sampled independently.

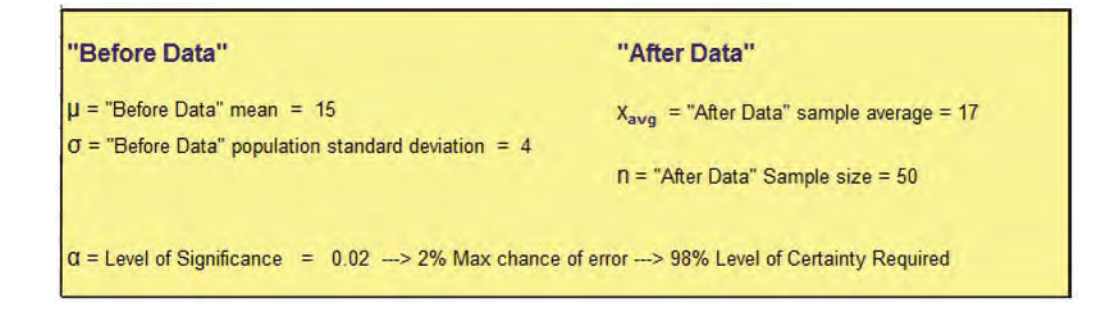

This problem can be solved using the standard four-step method for Hypothesis testing.

#### Step 1 - Create the Null and Alternate Hypotheses

The Null Hypothesis normally states that both means are the same. If the "Before Data" population mean,  $\mu$ , equals the "After Data" sample mean,  $\mathbf{x}_{avg}$ , then  $\mathbf{x}_{avg} = \mathbf{\mu} = 15$ 

The Null Hypothesis states that both means are the same, which is equivalent to:

The Null Hypothesis, which states that  $\mathbf{x}_{avg}$  is the same as  $\boldsymbol{\mu}$  (which is 15), is as follows:

Null Hypothesis,  $H_0 ---> x_{avg} = 15$ 

\*\*\*\*\*

The Alternate Hypothesis states that the After Data mean is larger, which is equivalent to:

The Alternate Hypothesis, which states that  $\mathbf{x}_{avg}$  is larger than  $\boldsymbol{\mu}$  (which is 15), is as follows:

Alternate Hypothesis, H<sub>1</sub> ----> x<sub>avg</sub>> 15

For this one-tailed test, the Alternative Hypothesis states that the value of the distributed variable  $\mathbf{x}_{avg}$  is larger than the value of 15 stated in the Null Hypothesis,

The **<u>Region of Uncertainty</u>** will be entirely in the <u>right outer tail</u>.

Note - the Alternative Hypothesis determines whether the Hypothesis test is a one-tailed test or a two-tailed test as follows:

<u>One-tailed test</u> ----> (Value of variable) <u>is greater than</u> OR is less than (Constant)

Two-tailed test ----> (Value of variable) does not equal (Constant)

#### Step 2 - Map the Normal Curve

We now create a Normal curve showing a distribution of the same variable that is used by the Null Hypothesis, which is  $\mathbf{x}_{avg}$ .

The mean of this Normal curve will occur at the same value of the distributed variable as stated in the Null Hypothesis.

Since the Null Hypothesis states that  $\mathbf{x}_{avg} = 15$ , the Normal curve will map the distribution of the variable  $\mathbf{x}_{avg}$  with a mean of  $\mathbf{x}_{avg} = 15$ .

This Normal curve will have a standard error that is calculated as the standard error of a sample taken from a population is normally calculated, as follows:

Sample Standard Error =  $s_{xavg} = \sigma / SQRT(n) = 4 / SQRT(50) = 0.566$ 

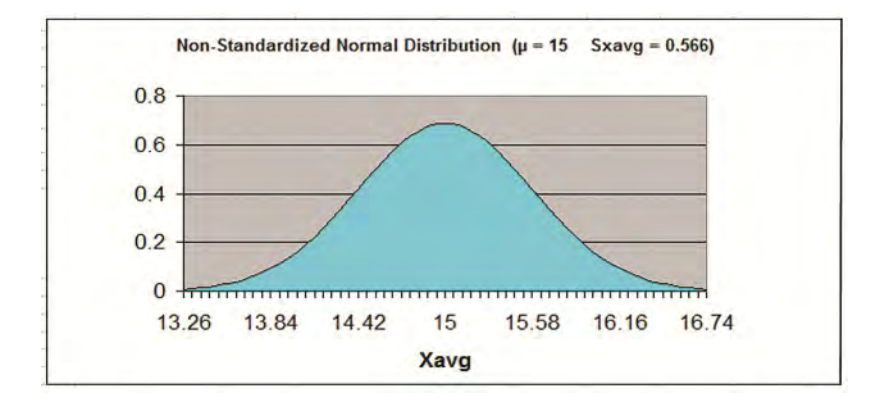

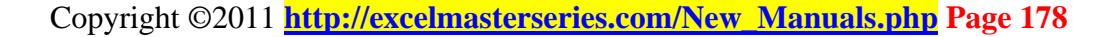

#### Step 3 - Map the Region of Certainty

The problem requires a 98% Level of Certainty so the Region of Certainty will contain 98% of the area under the Normal curve.

We know that this problem uses a one-tailed test with the Region of Uncertainty entirely contained in the outer right tail.

The Region of Uncertainty contains 2% of the total area under the Normal curve. The entire 98% Region of Certainty lies to the left of the 2% Region of Uncertainty, which is entirely contained in the outer right tail.

We need to find out how far the boundary of the Region of Certainty is from the Normal curve mean. Calculating the number of standard errors from the Normal curve mean to the outer boundary of the Region of Certainty in the right tail for a one-tailed test is done as follows:

 $Z_{98\%,1-tailed} = NORMSINV(1 - \alpha) = NORMSINV(0.98) = 2.05$ 

Excel Note - NORMSINV(x) = The number of standard errors from the Normal curve mean to a point right of the Normal curve mean at which x percent of the area under the Normal curve will be to the left of that point.

Additional note - For a one-tailed test, NORMSINV(x) can be used to calculate the number of standard errors from the Normal curve mean to the boundary of the Region of Certainty whether it is in the left or the right tail.

The Region of Certainty extends to the right of the Normal curve mean of  $\mathbf{x}_{ava} = 15$  by 2.05 standard errors.

One standard error =  $s_{xavg}$  = 0.566, so:

2.05 standard errors = (2.05) \* (0.566) = 1.16
The outer boundary of the Region of Certainty has the value =  $\mu + Z_{98\%,1-tailed} * S_{xavg}$ 

which equals 15 + (2.05) \* (0.566) = 15 + 1.16 = 16.16

The point, 16.16, is 2.05 standard errors from the Normal curve mean of  $\mathbf{x}_{avg} = 15$ 

This point, 16.16, is the right boundary of the 98% Region of Certainty on the Normal curve.

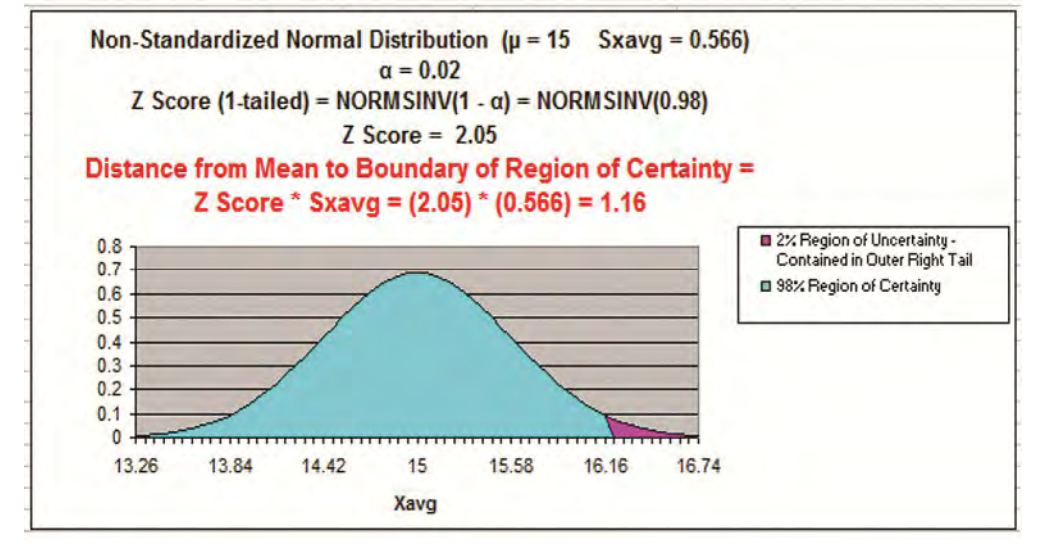

## Step 4 - Perform Critical Value and p-Value Tests

## a) Critical Value Test

The Critical Value Test is the final test to determine whether to reject or not reject the Null Hypothesis. The p Value Test, described later, is an equivalent alternative to the Critical Value Test.

The Critical Value test tells whether the value of the actual variable, xavg, falls inside or outside of the <u>Critical Value</u>, which is the <u>boundary</u> <u>between the Region of Certainty and the Region of Uncertainty</u>.

If the actual value of the distributed variable,  $\mathbf{x}_{avg}$ , falls within the Region of Certainty, the Null Hypothesis is not rejected.

If the actual value of the distributed variable,  $\mathbf{x}_{avg}$ , falls outside of the Region of Certainty and, therefore, into the Region of Uncertainty, the Null Hypothesis is rejected and the Alternate Hypothesis is accepted.

In this case, the actual value of the variable,  $\mathbf{x}_{avg} = 17$ 

The actual value of the variable  $\mathbf{x}_{avg} = 17$  and is therefore to the right of (outside of) the outer right Critical Value (16.16), which is the boundary between the Regions of Certainty and Uncertainty in the right tail.

The actual value of the variable  $\mathbf{x}_{avg}$  is outside the Region of Certainty and therefore outside the Critical Value.

We therefore reject the Null Hypothesis and accept the Alternate Hypothesis which states that delivery time has increased, with a maximum possible error of 2%.

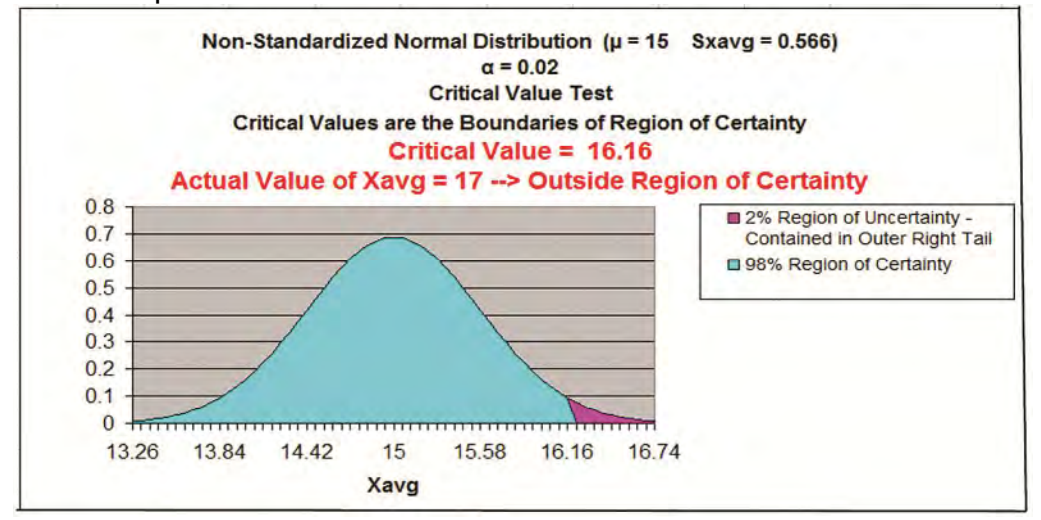

## b) p Value Test

The p Value Test is an equivalent alternative to the Critical Value Test and also tells whether to reject or not reject the Null Hypothesis.

The p Value equals the percentage of area under the Normal curve that is in the tail outside of the actual value of the variable  $\mathbf{x}_{avg}$ .

For a one-tailed test, if the p Value is larger than  $\alpha$ , the Null Hypothesis is not rejected. For a two-tailed test, if the p Value is larger than  $\alpha/2$ , the Null Hypothesis is not rejected.

For a one-tailed test, the Region of Uncertainty is contained entirely in one tail. Therefore the curve area contained by the Region of Uncertainty in that tail equals  $\alpha$ .

For a two-tailed test, the Region of Uncertainty is split between both tails. Therefore the curve area contained by the Region of Uncertainty in that tail equals  $\alpha/2$ .

The p Value for the actual value of the distributed variable, which in this case is greater than the mean (falls to the right of the mean <u>in the right</u> tail), is:

 $p Value_{xavg} = 1 - NORMSDIST([x_{avg} - \mu] / s_{xavg})$ 

# Excel note - NORMSDIST(x) calculates the total area under the Normal curve to the left of the point that is x standard errors to the right of the Normal curve mean.

p Value<sub>xavg</sub> = 1 - NORMSDIST((17 - 15) / 0.566)

= 1 - NORMSDIST(2/0.566)

### = 0.0002

The p Value (0.0002) is less than  $\alpha$  (0.02), so the Null Hypothesis is rejected and the Alternate Hypothesis is accepted.

# For a one-tailed test---> When the p Value is less than $\alpha$ , the actual value of the distributed variable falls outside the Region of Certainty and the Null Hypothesis is rejected.

#### This is the case here.

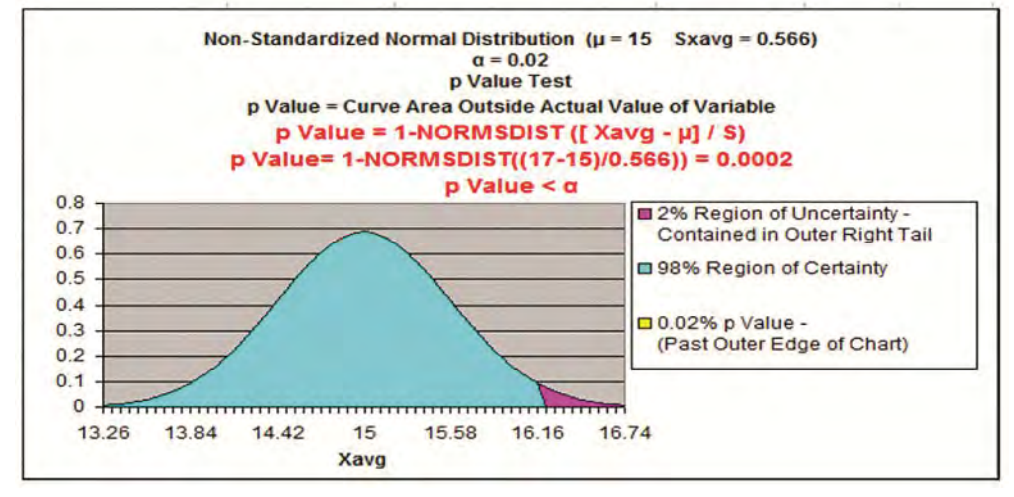

Problem 3 - Two-Tailed, Two-Sample, Unpaired Hypothesis Test of Mean - Testing whether wages are the same in two areas

Problem: A survey was taken of wages of unskilled laborers in two areas. The sample data is below. Determine with no more than a 2% chance of error whether or not the mean wages are the same.

We know that this is a **test of mean** and not proportion because **each** individual sample taken can have a wide range of values: Any wage sample measurement from \$280 to \$320 is probably reasonable.

We know that this is a **two-tailed test** because we are trying to determine if the mean wages from Area 1 and Area 2 are merely different, not whether one mean is larger or smaller than the other.

We know that **two samples** need to be taken because no data is initially available.

This is **unpaired data** because the groups are sampled independently.

| Area 1                                                        | Area 2                                            |
|---------------------------------------------------------------|---------------------------------------------------|
| X <sub>1avg</sub> = Sample mean wage 1 = \$300.01             | X <sub>2avg</sub> = Sample mean wage 1 = \$295.21 |
| S <sub>1</sub> = Sample standard deviation 1 = \$4.00         | $S_2$ = Sample standard deviation 2 = \$4.50      |
| n <sub>1</sub> = Sample size 1 = 100                          | N <sub>2</sub> = Sample size 2 = 200              |
| $\alpha$ = Level of significance = 0.02> 2% max chance of err | or> 98% Level of Certainty Required               |

This problem can be solved using the standard four-step method for Hypothesis testing.

## Step 1 - Create the Null and Alternate Hypotheses

The Null Hypothesis normally states that both populations sampled are the same. If the mean wages from both populations are the same, then  $x_{1avg} = x_{2avg}$ 

The Null Hypothesis states that both mean wages are the same,

which is equivalent to: Null Hypothesis,  $H_0 ---> x_{1avg} - x_{2avg} = 0$ 

The Alternate Hypothesis states that the mean wages are different, which is equivalent to:

The Alternate Hypothesis, which states that x1avg is different than  $\mathbf{x}_{2avg}$ 

Alternate Hypothesis,  $H_1 - - - > \mathbf{x}_{1avg} - \mathbf{x}_{2avg} \neq 0$ 

For this two-tailed test, the Alternative Hypothesis states that the value of the distributed variable (x1avg - x2avg) does not equal the value of 0 as stated in the Null Hypothesis.

The **Region of Uncertainty** will be split between **both outer tails**.

Note - the Alternative Hypothesis determines whether the Hypothesis test is a one-tailed test or a two-tailed test as follows:

<u>One-tailed test</u> ----> (Value of variable) <u>is greater than</u> OR <u>is less than</u> (Constant)

Two-tailed test ----> (Value of variable) does not equal (Constant)

Practical and Clear Graduate Statistics in Excel The Excel S

#### **The Excel Statistical Master**

## Step 2 - Map the Normal Curve

We now create a Normal curve showing a distribution of the same variable that is used by the Null Hypothesis, which is  $(x_{1avg} - x_{2avg})$ .

The mean of this Normal curve will occur at the same value of the distributed variable as stated in the Null Hypothesis.

Since the Null Hypothesis states that  $\mathbf{x}_{1avg} - \mathbf{x}_{2avg} = 0$ , the Normal curve will map the distribution of the variable  $(\mathbf{x}_{1av}\mathbf{g} - \mathbf{x}_{2avg})$  with a mean of  $(\mathbf{x}_{1avg} - \mathbf{x}_{2avg}) = 0$ 

\*\*\*\*\*

The standard error of the difference between two sample variables is approximated as follows:

The approximate standard error of:  $\mathbf{s}_{(x1avg - x2avg)} = \text{SQRT} [(s1^2) / n1 + (s2^2) / n2]$ 

Standard Error =  $s_{(x1avg - x2avg)} = SQRT [(s_1^2) / n1 + (s_2^2) / n2]$ 

Standard Error =  $\mathbf{s}_{(x1avg - x2avg)}$  = SQRT [ (4.00<sup>2</sup>) / 100 + (4.50<sup>2</sup>) / 200 ] = 0.51

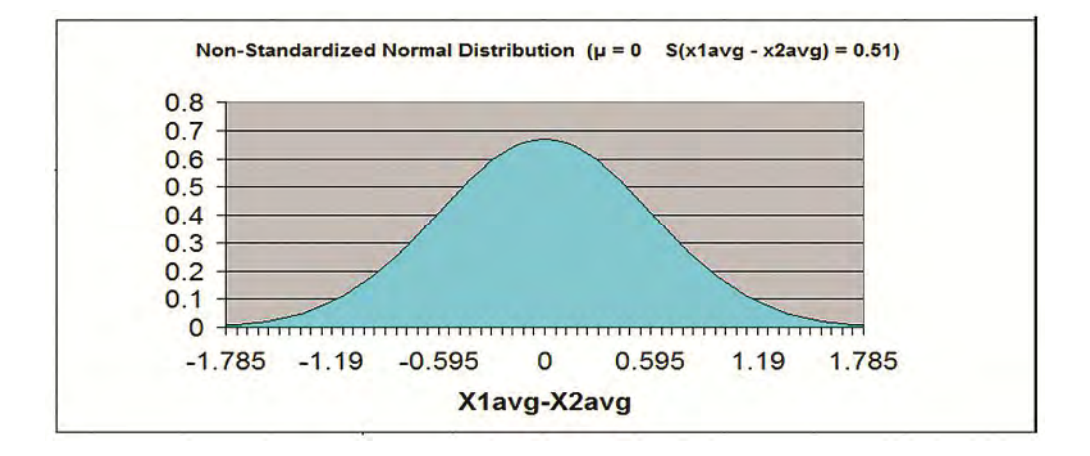

### Step 3 - Map the Region of Certainty

The problem requires a 98% Level of Certainty so the Region of Certainty will contain 98% of the area under the Normal curve.

We know that this problem uses a two-tailed test with the Region of Uncertainty split between both outer tails. Each outer tail will contain  $\alpha/2$ of the total area, or 0.01 (1.0% of the total area).

The Region of Uncertainty contains 2% of the total area under the Normal curve. The entire 98% Region of Certainty lies in the center of the Normal curve with 1/2 of the total Region of Uncertainty contained in each outer tail. For a two-tailed test, each tail contains only 1/2 of  $\alpha$ . Since  $\alpha = 0.02$  and corresponds to the max possibility of error of 2%. each tail contains 0.01 (1.0%) of the total area under the curve.

We need to find out how far the boundary of the Region of Certainty is from the Normal curve mean. Calculating the number of standard errors from the Normal curve mean to the outer boundary of the Region of Certainty in either tail for a two-tailed test tail is done as follows:

 $Z_{98\%,2-tailed} = NORMSINV(1 - \alpha/2) = NORMSINV(0.99) = 2.33$ 

Excel Note - NORMSINV(x) = The number of standard errors from the Normal curve mean to a point right of the Normal curve mean at which x percent of the area under the Normal curve will be to the left of that point. For a two-tailed test, x equals the Level of Certainty plus 1/2 the Level of Uncertainty. This occurs because the area under the curve to the left of x will contain the entire Region of Certainty and the 1/2 part of the Region of Uncertainty that exists in the outer left tail.

Additional note - For a two-tailed test, NORMSINV(x) can be used to calculate the number of standard errors from the Normal curve mean to the boundary of the Region of Certainty for each boundary in the left or the right tail. For the two-tailed test, both outer boundaries will be the same distance from the Normal curve mean.

The Region of Certainty extends to the left and to the right of the Normal curve mean of  $(\mathbf{x}_{1avg} - \mathbf{x}_{2avg}) = 0$  by 2.33 standard errors.

One standard error =  $\mathbf{s}_{(x1avg-x2avg)} = 0.51$ , so:

2.33 standard errors = (2.33) \* (0.51) = 1.19

The outer boundaries of the Region of Certainty have the values

 $= \mu + Z_{98\%,2-tailed} * S_{(x1avg-x2avg)}$ 

which equals 0 +/- (2.33) \* (0.51) = +/- 1.19

These points (-1.19 and 1.19) are 2.33 standard errors from the Normal curve mean of  $(\mathbf{x}_{1avg} - \mathbf{x}_{2avg}) = 0$ 

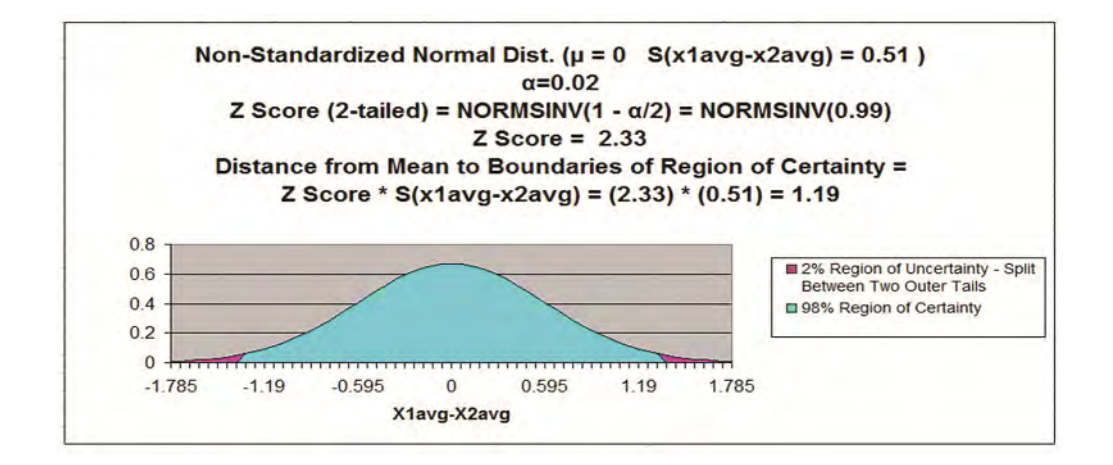

## Step 4 - Perform Critical Value and p-Value Tests

## a) Critical Value Test

The Critical Value Test is the final test to determine whether to reject or not reject the Null Hypothesis. The p Value Test, described later, is an equivalent alternative to the Critical Value Test.

The Critical Value test tells whether the value of the actual variable. x1avg - x2avg, falls inside or outside of the Critical Value, which is the boundary between the Region of Certainty and the Region of Uncertainty.

If the actual value of the distributed variable,  $x_{1avg}$  -  $x_{2avg}$ , falls within the Region of Certainty, the Null Hypothesis is not rejected.

If the actual value of the distributed variable,  $\mathbf{x}_{1avg}$  -  $\mathbf{x}_{2avg}$ , falls outside of the Region of Certainty and, therefore, into the Region of Uncertainty, the Null Hypothesis is rejected and the Alternate Hypothesis is accepted.

In this case, the actual value of the variable,  $\mathbf{x}_{1avg}$  -  $\mathbf{x}_{2avg}$  = = \$300.01 - \$295.21 = \$4.80

The actual value of the variable  $(\mathbf{x}_{1avg} - \mathbf{x}_{2avg}) = 4.80$  and is therefore to the right of (outside of) the outer right Critical Value (1.19), which is the boundary between the Regions of Certainty and Uncertainty in the right tail.

The actual value of the variable  $(\mathbf{x}_{1avg} - \mathbf{x}_{2avg})$  is outside of the Region of Certainty and therefore outside of the Critical Value.

We therefore reject the Null Hypothesis and accept the Alternate Hypothesis, which states that the average wages in the two areas are different with no more than 2% chance of error.

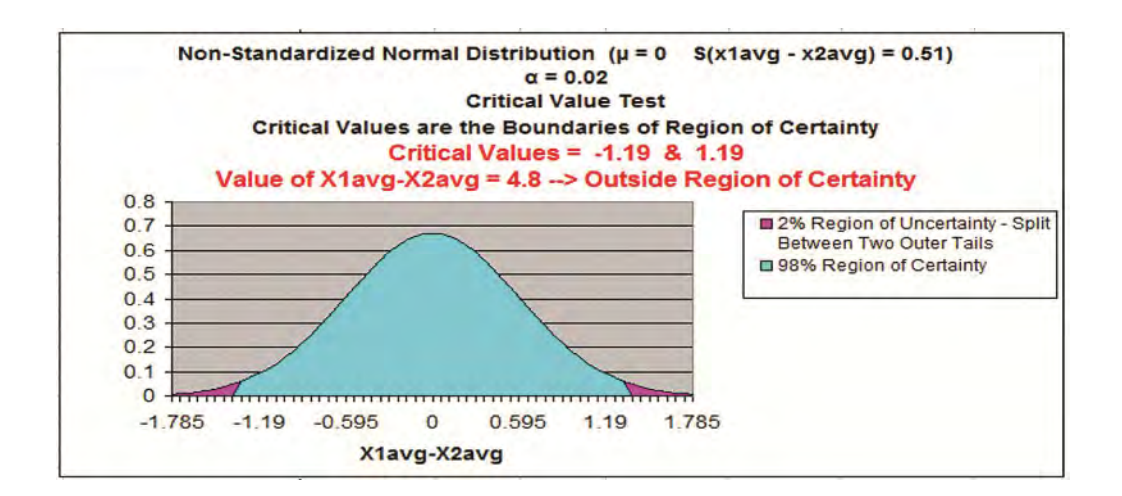

## b) p Value Test

The p Value Test is an equivalent alternative to the Critical Value Test and also tells whether or not to reject the Null Hypothesis.

The p Value equals the percentage of area under the Normal curve that is in the tail outside of the actual value of the variable  $(x_{1avg} - x_{2avg})$ .

For a one-tailed test, if the p Value is larger than  $\alpha$ , the Null Hypothesis is not rejected. For a two-tailed test, if the p Value is larger than  $\alpha/2$ , the Null Hypothesis is not rejected.

For a one-tailed test, the Region of Uncertainty is contained entirely in one tail. Therefore the curve area contained by the Region of Uncertainty in that tail equals  $\alpha$ .

For a two-tailed test, the Region of Uncertainty is split between both tails. Therefore the curve area contained by the Region of Uncertainty in that tail equals  $\alpha/2$ .

The p Value for the actual value of the distributed variable, which in this case is greater than the mean (falls to the right of the mean <u>in the right</u> tail), is:

 $p \text{ Value}_{(x1avg-x2avg)} = 1 - \text{NORMSDIST}([(x_{1avg} - x_{2avg}) - \mu] / s_{(x1avg - x2avg)})$ 

## Excel note - NORMSDIST(x) calculates the total area under the Normal curve to the left of the point that is x standard errors to the right of the Normal curve mean.

p Value<sub>(x1avg-x2avg)</sub> = 1 - NORMSDIST((4.80 - 0) / 0.51) = 1 - NORMSDIST(4.80/0.51) ≈ 0

The p Value (0) is less than  $\alpha/2$  (0.01), so the Null Hypothesis is rejected and the Alternate Hypothesis is accepted.

# For a two-tailed test---> When the p Value is less than $\alpha/2$ , the actual value of the distributed variable falls outside the Region of Certainty and the Null Hypothesis is rejected.

This is the case here.

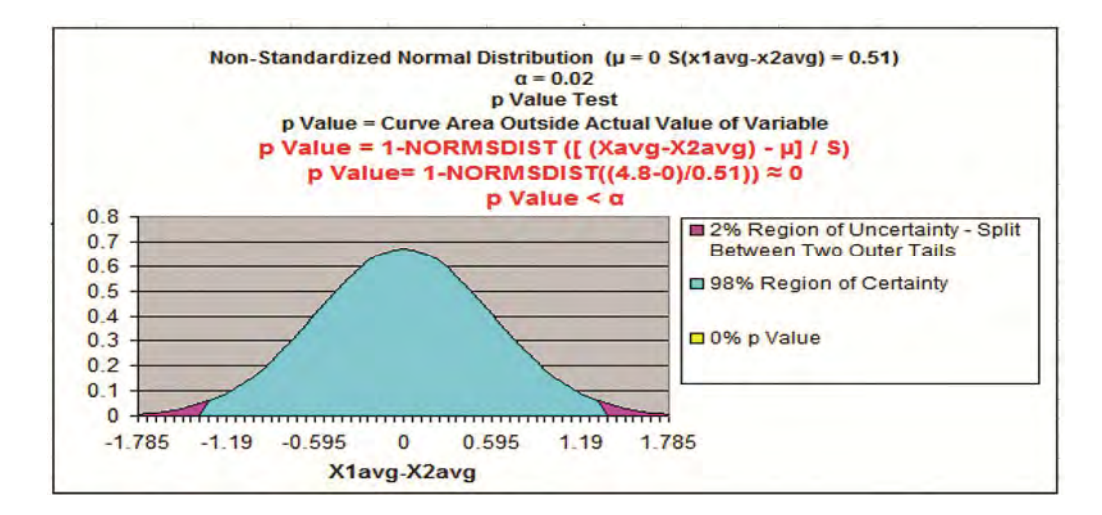

## **Paired Data**

Problem 4 - One-Tailed, Two-Sample, Paired Hypothesis Test of Mean - Testing whether an advertising campaign improved sales

Problem: Determine with 95% certainty whether an advertising campaign increased average daily sales to our large dealer network. Before and After samples of average daily sales were taken with at least 30 dealers.

We know that this is a **test of mean** and not proportion because **each** individual sample taken can have a wide range of values: Any sales sample measurement from 90 to 250 is probably reasonable.

We know that this is a **one-tailed test** because we are trying to determine if the "After Data" mean sales is larger than the "Before Data" mean sales, not whether the mean sales are merely different.

We know that **two samples** need to be taken because no data is initially available.

This is **paired data** because each set of "Before" and "After" data came from the same object.

Following on the next page is the data sample:

|        | BEFORE  |   | AFTER   | DIFFERENCE |            |
|--------|---------|---|---------|------------|------------|
|        | Average |   | Average |            | DATA       |
|        | Daily   |   | Daily   |            | *          |
| DEALER | Sales   |   | Sales   |            | Difference |
| A      | 100     |   | 110     |            | 10         |
| в      | 130     |   | 135     |            | 5          |
| C      | 120     |   | 122     |            | 2          |
| D      | 140     |   | 157     |            | 17         |
| E      | 155     |   | 160     | -          | 5          |
| F      | 200     |   | 206     |            | 6          |
| G      | 300     |   | 309     |            | 9          |
| н      | 260     | - | 283     |            | 23         |
| 1      | 190     |   | 202     | =          | 12         |
| J      | 185     |   | 192     |            | 7          |
| К      | 100     |   | 110     |            | 10         |
| L      | 130     |   | 135     |            | 5          |
| M      | 120     | - | 122     |            | 2          |
| N      | 140     |   | 157     |            | 17         |
| 0      | 155     |   | 160     |            | 5          |
| P      | 200     | - | 206     | =          | 6          |
| Q      | 300     |   | 309     |            | 9          |
| B      | 260     |   | 283     |            | 23         |
| S      | 190     | - | 202     | =          | 12         |
| Т      | 185     |   | 192     | =          | 7          |
| U      | 100     | - | 110     |            | 10         |
| ٧      | 130     | - | 135     | =          | 5          |
| W      | 120     |   | 122     | =          | 2          |
| X      | 140     | • | 157     |            | 17         |
| Y      | 155     | • | 160     | =          | 5          |
| Z      | 200     | - | 206     | =          | 6          |
| A1     | 300     | • | 309     |            | 9          |
| B1     | 260     | • | 283     |            | 23         |
| C1     | 190     | • | 202     | =          | 12         |
| D1     | 185     |   | 192     | -          | 7          |

Paired data tests involve taking Before and After samples from the same large number (n > 30) of objects and performing a Hypothesis test on the differences between the Before and After samples.

In this case, the yellow-highlighted column represents the difference between the Before and After sample of each data pair. The Hypothesis test will be performed on that column of data.

Before we can begin the Hypothesis test, we need to calculate the following parameters of variable x:

Sample size - Use Excel function COUNT Sample mean - Use Excel function AVERAGE Sample standard deviation - Use Excel function STDEV

Sample standard error = (Sample standard deviation) / SQRT (Sample size)

```
"Difference Data"
X<sub>avg</sub> = "Difference Data" sample average = 9.60
S<sub>xavg</sub> = Sample standard error = 1.11
n = "Difference Data" Sample size = 30
α = Level of Significance = 0.05 ---> 5% Max chance of error
---> 95% Level of Certainty Required
```

This problem can be solved using the standard four-step method for Hypothesis testing.

### Step 1 - Create the Null and Alternate Hypotheses

The Null Hypothesis normally states that both populations sampled are the same. If the mean sales from both the Before and After Data are the same, then their average difference = 0

The Null Hypothesis states that both Before and After mean sales are the same, which is equivalent to:

Null Hypothesis,  $H_0 - x_{avg} = 0$ 

The Alternate Hypothesis states that the After Data mean sales is larger, which is equivalent to:

The Alternate Hypothesis, which states that their average difference,  $\mathbf{x}_{avg}$ , is larger than 0, is as follows:

Alternate Hypothesis,  $H_1 ---> x_{avg} > 0$ 

For this one-tailed test, the Alternative Hypothesis states that the value of the distributed variable  $\mathbf{x}_{avg}$  is larger than the value of 0 stated in the Null Hypothesis,

The Region of Uncertainty will be entirely in the right outer tail.

Note - the Alternative Hypothesis determines whether the Hypothesis test is a one-tailed test or a two-tailed test as follows:

<u>One-tailed test</u> ----> (Value of variable) <u>is greater than</u> OR <u>is less than</u> (Constant)

<u>**Two-tailed test</u></u> ----> (Value of variable) <u>does not equal</u> (Constant)</u>** 

## Step 2 - Map the Normal Curve

We now create a Normal curve showing a distribution of the same variable that is used by the Null Hypothesis, which is  $x_{avg}$ .

The mean of this Normal curve will occur at the same value of the distributed variable as stated in the Null Hypothesis.

Since the Null Hypothesis states that  $\mathbf{x}_{avg} = 0$ , the Normal curve will map the distribution of the variable  $\mathbf{x}_{avg}$  with a mean of  $\mathbf{x}_{avg} = 0$ .

This Normal curve will have a standard error as just calculated as follows:

Standard Error = s<sub>xavg</sub> = 1.11

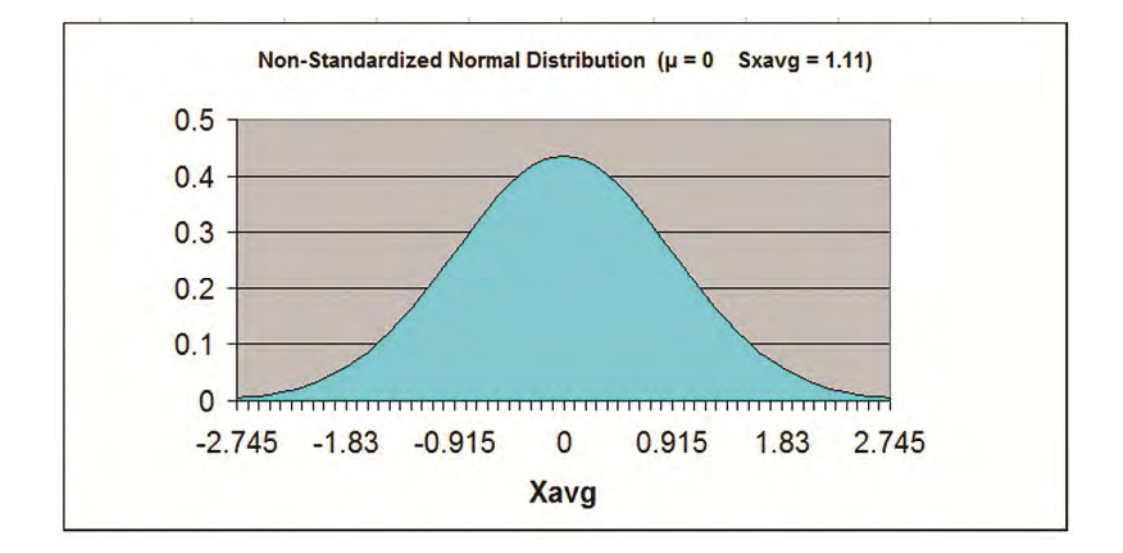

## Step 3 - Map the Region of Certainty

The problem requires a 95% Level of Certainty so the Region of Certainty will contain 95% of the area under the Normal curve.

We know that this problem uses a one-tailed test with the Region of Uncertainty entirely contained in the outer right tail.

The Region of Uncertainty contains 5% of the total area under the Normal curve. The entire 95% Region of Certainty lies to the left of the 5% Region of Uncertainty, which is entirely contained in the outer right tail.

We need to find out how far the boundary of the Region of Certainty is from the Normal curve mean. Calculating the number of standard errors from the Normal curve mean to the outer boundary of the Region of Certainty in the right tail for a one-tailed test tail is done as follows:

 $Z_{95\%,1-tailed} = NORMSINV(1 - \alpha) = NORMSINV(0.95) = 1.65$ 

Excel Note - NORMSINV(x) = The number of standard errors from the Normal curve mean to a point right of the Normal curve mean at which x percent of the area under the Normal curve will be to the left of that point.

Additional note - For a one-tailed test, NORMSINV(x) can be used to calculate the number of standard errors from the Normal curve mean to the boundary of the Region of Certainty whether it is in the left or the right tail.

The Region of Certainty extends to the right of the Normal curve mean of  $\mathbf{x}_{avg} = 0$  by 1.65 standard errors.

One standard error =  $\mathbf{s}_{xavg}$  = 1.11, so:

1.65 standard errors = (1.65) \* (1.11) = 1.83

The outer boundary of the Region of Certainty has the value =  $\mu$  + Z<sub>95%,one-tailed</sub> \* s<sub>xavg</sub>

which equals 0 + (1.65) \* (1.11) = 0 + 1.83 = 1.83

The point, 1.83, is 1.65 standard errors from the Normal curve mean of  $\mathbf{x}_{avg} = 0$ 

This point, 1.83, is the right boundary of the 95% Region of Certainty on the Normal curve.

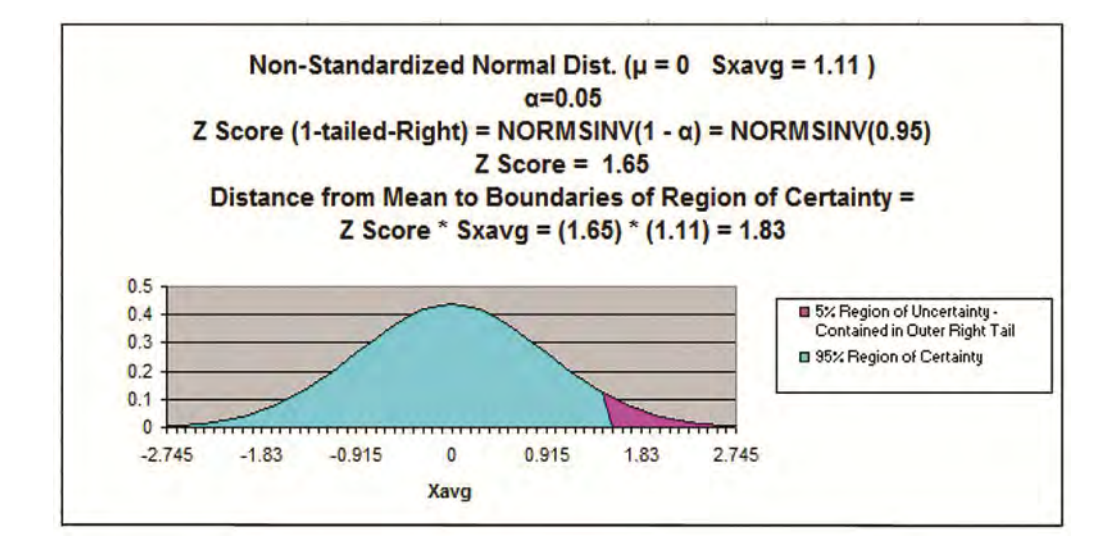

## Step 4 - Perform Critical Value and p-Value Tests

### a) Critical Value Test

The Critical Value Test is the final test to determine whether to reject or not reject the Null Hypothesis. The p Value Test, described next, is an equivalent alternative to the Critical Value Test.

The Critical Value test tells whether the value of the actual variable, **xavg**, falls inside or outside of the <u>Critical Value</u>, which is the <u>boundary</u> <u>between the Region of Certainty and the Region of Uncertainty</u>.

If the actual value of the distributed variable,  $\mathbf{x}_{avg}$ , falls within the Region of Certainty, the Null Hypothesis is not rejected.

If the actual value of the distributed variable,  $\mathbf{x}_{avg}$ , falls outside of the Region of Certainty and, therefore, into the Region of Uncertainty, the Null Hypothesis is rejected and the Alternate Hypothesis is accepted.

The actual value of the variable  $\mathbf{x}_{avg} = 9.60$  and is therefore to the right of (outside of) the outer right Critical Value (1.83), which is the boundary between the Regions of Certainty and Uncertainty in the right tail.

The actual value of the variable  $\mathbf{x}_{avg}$  is outside the Region of Certainty and therefore outside the Critical Value.

We therefore reject the Null Hypothesis and accept the Alternate Hypothesis which states that average dealer sales have increased after the ad campaign, with a maximum possible error of 5%.

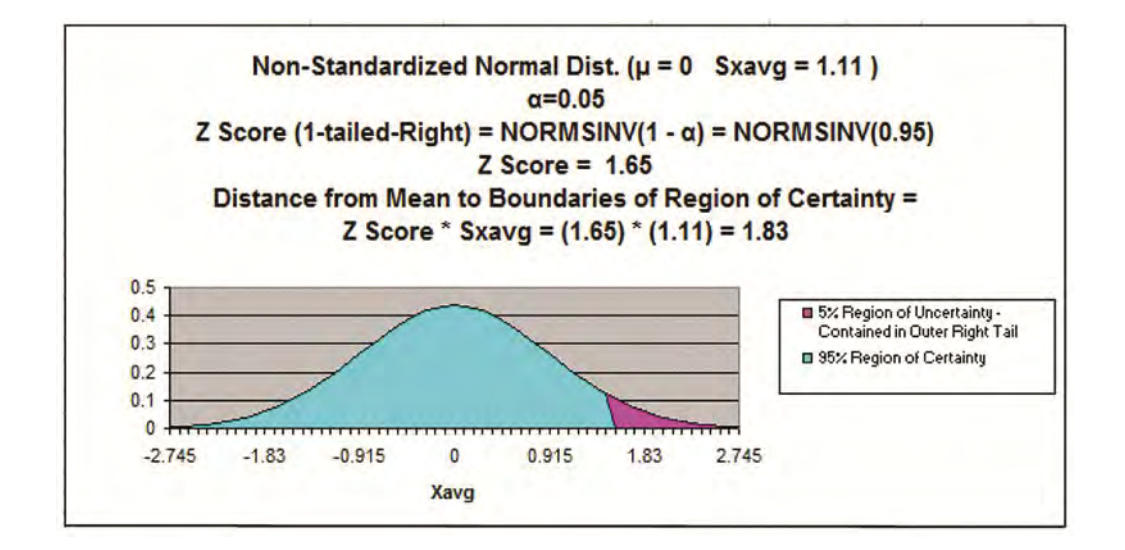

## b) p Value Test

The p Value Test is an equivalent alternative to the Critical Value Test and also tells whether to reject or not reject the Null Hypothesis.

The p Value equals the percentage of area under the Normal curve that is in the tail outside of the actual value of the variable  $\mathbf{x}_{avg}$ .

For a one-tailed test, if the p Value is larger than  $\alpha$ , the Null Hypothesis is not rejected. For a two-tailed test, if the p Value is larger than  $\alpha/2$ , the Null Hypothesis is not rejected.

For a one-tailed test, the Region of Uncertainty is contained entirely in one tail. Therefore the curve area contained by the Region of Uncertainty in that tail equals  $\alpha$ .

For a two-tailed test, the Region of Uncertainty is split between both tails. Therefore the curve area contained by the Region of Uncertainty in that tail equals  $\alpha/2$ .

The p Value for the actual value of the distributed variable, which in this case is greater than the mean (falls to the right of the mean <u>in the right</u> tail), is:

 $p Value_{xavg} = 1 - NORMSDIST([x_{avg} - \mu] / s_{xav}g)$ 

## Excel note - NORMSDIST(x) calculates the total area under the Normal curve to the left of the point that is x standard errors to the right of the Normal curve mean.

p Value<sub>xavg</sub> = 1 - NORMSDIST((9.60 - 0) / 1.11) = 1 -NORMSDIST(9.60/1.11) ≈ 0

The p Value (0) is less than  $\alpha$  (0.05), so the Null Hypothesis is rejected and the Alternate Hypothesis is accepted.

## For a one-tailed test---> When the p Value is less than $\alpha$ , the actual value of the distributed variable falls outside the Region of Certainty and the Null Hypothesis is rejected.

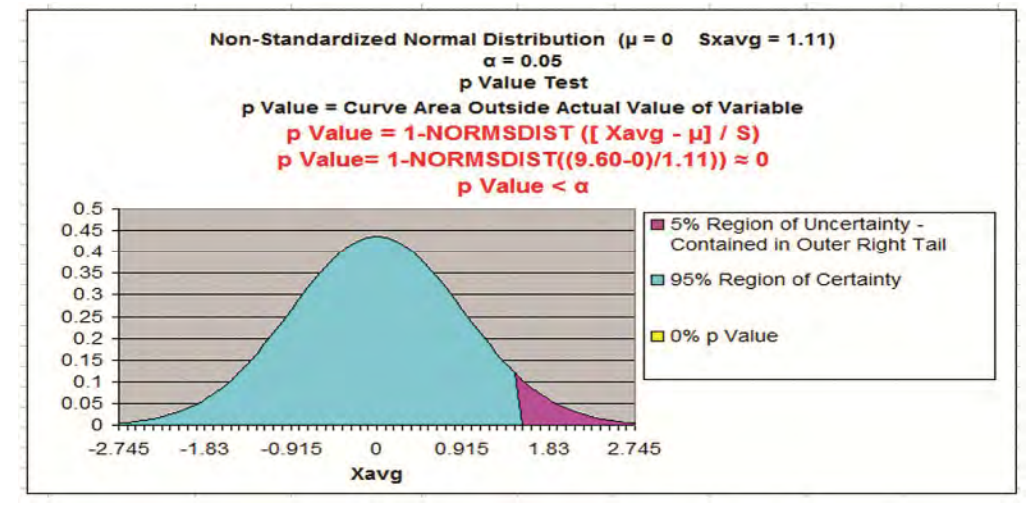

This is the case here.

## Chapter 9 - Hypothesis Testing of Proportions

## **Basic Explanation of Hypothesis Testing**

Hypothesis testing of proportions is a useful managerial statistical tool to determine whether a change in a population proportion has occurred. For example, this can be used to determine whether the proportion of a population who prefer one election candidate has changed.

Hypothesis testing for change is definitely one of the most useful statistical tools for the business manager. Quite often we need to determine within a small possibility of error whether something measurable has changed. For example, you have implemented a new advertising campaign and you want to determine if sales really have improved. Hypothesis testing can be used in a wide variety of situations where you have Before and After data and you want to determine if real change has occurred. Hypothesis testing is also a great tool to statistically verify whether two groups have the same mean or proportion of something.

Hypothesis testing involves creating two separate Hypotheses and then testing to see which one applies. The two hypotheses are the Null Hypothesis and the Alternate Hypothesis. The Null Hypothesis, often referred to as  $H_0$ , usually states that both proportions are the same or that no change has occurred. The Alternate Hypothesis,  $H_1$ , states the proportion has changed. In other words, the new proportion is statistically different from the old proportion.

Hypothesis testing uses sample data to verify either the Null or Alternate Hypothesis about a population. The most important goal of Hypothesis testing is to verify the correct hypothesis about a population within a specified degree of certainty. For example, you are conducting a poll to predict the results of an election. You might want to be at least 95% certain whether a candidate's ad campaign had an effect on the proportion of voters who expect to vote for that candidate.

## The Four-Step Method to Solving <u>ALL</u> Hypothesis Test Problems

There are many types of Hypothesis tests but fortunately they can all be solved in the same general way using this four-step method:

## Step 1 - Create the Null Hypothesis and the Alternate Hypothesis

### Step 2 - Map the Normal Curve

### **Step 3 - Map the Region of Certainty**

### **Step 4 - Perform the Critical Value Test or the p-Value Test**

We will cover these steps in more detail later but ALL Hypothesis testing can be done with this four-step method. All of the different Hypothesis test problems presented in this course are solved with the four-step method.

## The Four Ways of Classifying ALL Hypothesis **Test Problems**

## 1) Mean Testing vs. Proportion Testing

The basic objective of Hypothesis testing is to determine whether the mean or proportion within one group is statistically the same as the mean or proportion within another group. What determines whether a mean is being tested or a proportion is being tested is the number of possible outcomes of each sample taken.

Proportion test samples have only two possible outcomes. For example, if you are comparing the proportion of Republicans in two different cities, each sample has only two possible values; the person sampled either is a Republican or is not.

Mean test samples have multiple possible outcomes. For example, if you are comparing the mean age of people in two different cities, each sample can have numerous values; the person sampled could be anywhere from 1 to 110 years old.

Hypothesis tests of means are computed the same as Hypothesis tests of proportion in every way except one: the calculation of the Sample Standard Error. This difference is significant enough that these two types of Hypothesis tests are analyzed in separate modules of this course.

## 2) One-Tailed vs. Two-Tailed Testing

All Hypothesis tests are either one-tailed or two-tailed. The number of tails depends on whether the Hypothesis test can determine if the mean or proportion in one sampled group is merely different than in another group or whether it is different in one direction (is either larger or is smaller) than in another group

## A one-tailed test is used to determine whether a mean or proportion is different in one direction than another mean or proportion, not that it is merely different.

A one-tailed test would be used to determine if the proportion of Republicans in one city is larger than the proportion of Republicans in another city. Another one-tailed test would be used to determine if the mean age of people in one city is less than the mean age of people in another city.

<u>Two-tailed tests are used to determine whether a mean or</u> <u>proportion is merely different than another mean or proportion.</u> The direction of the difference is not a factor in a two-tailed test, as it is in a one-tailed test.

## 3) One-Sample vs. Two Sample Testing

Hypothesis testing fundamentally involves comparing one mean or proportion with another mean or proportion. Whether you need to take one sample or two samples depends upon whether you already have original or "Before" data available.

One-sample testing is performed if original or "Before" comparison data is already in place at the start of the test. A one-sample hypothesis test is normally performed to determine whether the original or "Before" data is still valid or whether something has changed.

# Two-sample testing is performed if no "Before" data is available or if a comparison is being made but no data is initially available on either side.

To summarize - if data is available for one of the means or proportions being compared, then only one sample is needed for data collection of the other mean or proportion being compared. If no data is available, then two samples must be taken - one for each mean or proportion being compared.

## 4) Unpaired Data Testing vs. Paired Data Testing

Most Hypothesis testing uses unpaired data testing. Whether data is paired or unpaired depends on whether both samples were collected from the same objects or not.

For data to be Paired data, both samples must have been collected from exactly the same objects. An example of this would be "Before" and "After" sales data taken from the same individual dealers to test whether an ad campaign had increased sales. The dealers are randomly chosen and each dealer provides a single set of "Before" and "After" data. Hypothesis testing is performed on the set of differences between "Before" and "After" numbers for each data pair. Mean testing, but not proportion testing, can be performed using paired data.

Unpaired data samples are group samples collected independently of each other. Groups of unpaired data are treated independently of each other. Separate means and standard errors are calculated from each group. Hypothesis testing is then performed to compare the means or proportions of the two separate groups. The majority of Hypothesis testing is performed using Unpaired data.

## **Detailed Description of the Four-Step Method for Solving Proportion Testing Problems**

The four-step method is used to solve all Hypothesis testing problems. This course module will discuss solving tests of proportion. The previous module of this course covered solving tests of Mean. Both types of tests are solved in the same general way. The main difference between solving for mean and proportion is the calculation of sample standard error. Below is a detailed description of each of the four steps to solving a Hypothesis test of proportion:

## **Initial Steps**

Before solving a hypothesis test problem, you must classify the problem type and lay out the information given in the problem properly.

### **Problem Classification**

Problem Classification: Select the proper choice of each of the four ways that a Hypothesis problem is classified as follows:

## 1) Mean Testing vs. Proportion Testing

- Proportion test samples have only two possible outcomes.
- Mean test samples have multiple possible outcomes.

## 2) One-Tailed vs. Two-Tailed Testing

- Two-tailed tests determine whether two means are merely different.
- One-tailed tests determine whether one mean is different in one direction.

## 3) One-Sample vs. Two-Sample Testing

- One sample is taken if original or "Before" comparison data is available.
- Two samples are taken if no comparison data is available.

## 4) Unpaired Data Testing vs. Paired Data Testing

• Paired data testing can be performed if "Before" and "After" data is collected from the same objects. Mean testing can be performed on paired data. Proportion testing cannot.

- Unpaired data testing is performed on data collected in groups.
- Paired data testing is performed using only mean testing, not proportion testing.

### **Information Layout**

Information Layout: Listing the given information in a problem properly greatly expedites problem solving. Here is a list of given information that needs to be laid out before solving:

## 1) Level of Significance

The Level of Significance,  $\alpha$ , is equivalent to the maximum possibility of error. The Level of Significance can also be derived from the Required Level of Certainty.

## 2) Existing Comparison Data

This includes an existing population that is being verified or the "Before" mean that will be compared to the "After" mean. The existing mean data will normally also contain standard deviation or standard error information.

## 3) Comparison Sample Data

Any sample data will include the sample mean and sample size. Sample

proportion data will not include sample standard deviation or sample standard error because individual samples in proportion testing are binary (they can have only two possible values). Standard error is, however, calculated when the Normal curve is mapped (Step 2 of the 4step process discussed shortly)

## The Four Steps to Hypothesis Testing

Descriptions of each of the four steps are here but if you would like to see these steps being applied to all of the different types of proportion Hypothesis tests, look further to see all problems completed with these four steps. Mean Hypothesis testing using these four steps is shown and explained in the preceding module of this course. Directly below is a description of Proportion Hypothesis testing.

## Step 1 - Create the Null and Alternate Hypotheses

### The Null Hypothesis states that both means are the same.

For a two-sample test, the proportions of both samples, p1avg and p2avg, are being compared. The Null Hypothesis states that they are both equal as follows:

Null Hypothesis,  $H_0 - p_{1avg} - p_{2avg} = 0$ 

For a one-sample test, the proportion of the sample taken,  $\mathbf{p}_{avg}$ , is **compared to the Constant** that the original or "Before" proportion,  $\mu_p$ , was measured to be. The Null Hypothesis states that both are equivalent as follows:

Null Hypothesis, H<sub>0</sub> ----> **p**<sub>avg</sub> = **Constant** 

## The Alternate Hypothesis states that both means are different.

A **<u>two-tailed test</u>** states that the two means are merely different, as follows:

- One-sample, two-tailed test Alternate hypothesis H<sub>1</sub> ----> **p**<sub>avg</sub> **≠** Constant

Two-sample, two-tailed test Alternate hypothesis
 H<sub>1</sub> ----> p<sub>1avg</sub> - p<sub>2avg</sub> ≠ Constant

A <u>one-tailed test</u> states that the two means are different in one direction as follows:

One-sample, one-tailed test Alternate hypothesis
 H<sub>1</sub> ----> p<sub>avg</sub> > Constant OR p<sub>avg</sub> < Constant ......</li>

- Two-sample, one-tailed test Alternate hypothesis H<sub>1</sub> ----> p<sub>1avg</sub> - p<sub>2avg</sub> > Constant OR p<sub>1avg</sub> - p<sub>2avg</sub> < Constant

To summarize:

<u>One-tailed test</u> ----> (Value of variable) <u>is greater than</u> OR <u>is less</u> <u>than</u> (Constant)

<u>Two-tailed test</u> ----> (Value of variable) <u>does not equal</u> (Constant)

## Step 2 - Map the Normal Curve

We now create a Normal curve showing a distribution of the same variable that is used by the Null Hypothesis, which is  $p_{avg}$  or  $(p_{1avg} - p_{2avg})$ 

The mean of this Normal curve will occur at the same value of the distributed variable as stated in the Null Hypothesis. with a mean =  $\mu_{(pavg)}$  = Constant

OR

with a mean =  $\mu_{(p1avg-p2avg)}$  = Constant

This Normal curve will have a standard error whose calculation depends on whether the mean test uses one sample or two samples as follows:

Please note that the method of calculating the Standard Error is the major difference between proportion tests and mean tests.

## **One Sample Test**

Sample Standard Error =  $s_{pavg}$  = SQRT(  $p_{avg} * q_{avg} / n$ )

 $\mathbf{q}_{avg} = 1 - \mathbf{p}_{avg}$ 

**n** = sample size

### Two Sample Test

A Normal curve for the distribution of the variable (**p**<sub>1avg</sub> - **p**<sub>2avg</sub>)

which has a mean =  $\mu_{(p1avg-p2avg)}$  = Constant

and a standard error =  $\mathbf{s}_{p1avg-p2avg}$  = SQRT [  $\mathbf{p}_{weighted} * \mathbf{q}_{weighted}$  ( 1 / n1 + 1 / n2 )]

with:

 $\mathbf{q}_{weighted} = (n1^* \mathbf{p}_{1avg} + n2^* \mathbf{p}_{2avg}) / (n1 + n2)$ 

 $\mathbf{q}_{weighted} = 1 - \mathbf{p}_{weighted}$ 

n1 and n2 are sample sizes

### Step 3 - Map the Region of Certainty

The **<u>Region of Certainty</u>** is the percentage of area under the Normal curve that corresponds with the degree of certainty required by the problem. For example, if the problem requires at least 95% certainty, the Region of Certainty will contain 95% of the area under the Normal curve.

The remainder of the area will be contained in the Region of Uncertainty. The **<u>Region of Uncertainty</u>** is the percentage of area under the Normal curve that corresponds with the maximum allowed possibility of error. For example, if the problem requires at least 95% certainty, then the max chance of error is 5%. The Region of Uncertainty would therefore contain 5% of the total area under the Normal curve.

The area in the Region of Uncertainty corresponds to  $\alpha$  (alpha). For example, if the problem allows a max chance of error of 5%, then 5% of the total area will be contained in the Region of Uncertainty and  $\alpha$  = 0.05.

### For a Two-Tailed Test:

The <u>**Region of Uncertainty</u>** will be split between <u>**both outer tails**</u>. Each outer tail will contain  $\alpha/2$  of the total area under the Normal curve.</u>

## For a One-Tailed Test:

The <u>Region of Uncertainty</u> will be contained in <u>one outer tail</u>. That outer tail will contain  $\alpha$  of the total area under the Normal curve.

The Alternate Hypothesis determines whether the Region of Uncertainty is contained in the left or the right outer tail.

The <u>Region of Uncertainty</u> will be contained in the <u>right outer tail</u> If: Alternate Hypothesis states ---> (Value of variable) <u>is greater than</u> (Constant)

The <u>Region of Uncertainty</u> will be contained in the <u>left outer tail</u> If: Alternate Hypothesis states ---> (Value of variable <u>is less than</u> (Constant)

## Mapping the Region of Certainty for a Two-Tailed Test

Mapping the Region of Certainty means calculating how far one or both boundaries of the Region of Certainty are from the Normal curve's mean in its center. The Region of Certainty has only one outer boundary in a one-tailed test but has two outer boundaries in a two-tailed test.

The Region of Certainty for a two-tailed test is located in the middle of the Normal curve in between the equal Regions of Uncertainty in each outer tail. The left and right outer boundaries of the Region of Certainty are both the same distance from the Normal curve mean. The number of standard errors that either of these two outer boundaries is from the mean is calculated as follows in this example: For a two-tailed test with a required level of certainty of **95%**, the number of standard errors from the Normal curve mean to either of the outer boundaries of the Region of Certainty is calculated in Excel as follows:

 $z_{95\%,2-tailed} = NORMSINV(1 - \alpha/2) = NORMSINV(0.975) = 1.96$ 

Excel Note - NORMSINV(x) = The number of standard errors from the Normal curve mean to a point right of the Normal curve mean at which x percent of the area under the Normal curve will be to the left of that point. For a two-tailed test, x equals the Level of Certainty plus 1/2 the Level of Uncertainty. This occurs because the area under the curve to the left of x will contain the entire Region of Certainty and the 1/2 part of the Region of Uncertainty that exists in the outer left tail.

The Region of Certainty extends to the left and to the right of the Normal curve mean by 1.96 standard errors.

If, for example, one standard error =  $\mathbf{s}_{pavg} = 0.51$ , then:

1.96 standard errors = (1.96) \* (0.51) = 0.9996

The outer boundaries of the Region of Certainty have the values =  $\mu + - Z_{95\%,2-tailed} * s_{pavg}$ 

If the Normal curve mean, which is established in the Null Hypothesis equals 0, then the outer boundaries of the Region of Certainty have the values 0 + (1.96) \* (0.51) = + 0.9996

These points (-0.9996 and 0.9996) are 1.96 standard errors from the Normal curve mean of  $\mathbf{p}_{avg} = 0$ 

## Mapping the Region of Certainty for a One-Tailed Test

The Region of Certainty for a one-tailed test has only one outer boundary. The entire Region of Uncertainty for the one-tailed test is contained in only one outer tail. The remainder of the area under the Normal curve makes up the Region of Certainty.

The Excel function for calculating the distance from the Normal curve mean to the one boundary of the Region of Certainty is shown in this example:

For a one-tailed test with a required level of certainty of **95%**, the number of standard errors from the Normal curve mean to the outer boundary of the region of Certainty is calculated in Excel as follows:

 $Z_{95\%,1-\text{tailed}} = \text{NORMSINV}(1 - \alpha) = \text{NORMSINV}(0.95) = 1.65$ 

Excel Note - NORMSINV(x) = The number of standard errors from the Normal curve mean to a point right of the Normal curve mean at which x percent of the area under the Normal curve will be to the left of that point. For a one-tailed test, x equals the Level of Certainty.

Important Excel Note ---> The above Excel function calculates the number of standard errors from the mean to the boundary of the Region of Certainty regardless of whether that boundary is on the left side or the right side of the mean.

If the <u>Region of Uncertainty</u> is contained in the <u>right outer tail</u>, then the boundary of the Region of Certainty is also in the right tail and therefore has a greater value than the Normal curve mean,  $\mu$ . The value of boundary for the 95% Region of Certainty in the right tail for a onetailed test is:

 $\mu + Z_{95\%,1-tailed} * s_{pavg}$
The 95% Region of Certainty for a one-tailed test extends to the right of the Normal curve mean by 1.65 standard errors.

If, for example, one standard error =  $\mathbf{s}_{pavg} = 0.51$ , then:

1.65 standard errors = (1.65) \* (0.51) = 0.8415

The one and only outer boundary of this 95% Region of Certainty has the value =  $\mu + Z_{95\%,1-tailed} * s_{pavg}$ 

If the Normal curve mean, which is established in the Null Hypothesis equals 0, then the outer boundaries of this 95% Region of Certainty have the values 0 + (1.65) \* (0.51) = 0.8415

This point (0.8415) is 1.65 standard errors to the right of the Normal curve mean of  $p_{avg} = 0$ 

If the <u>Region of Uncertainty</u> is contained in the <u>left outer tail</u>: then the boundary of the Region of Certainty is also in the left tail and therefore has a lower value than the Normal curve mean,  $\mu$ . The value of the boundary of the Region of Certainty in the left tail for a one-tailed test is:

# μ - Z<sub>95%,1-tailed</sub> \* s<sub>pavg</sub>

The Region of Certainty extends to the left of the Normal curve mean by 1.65 standard errors.

If, for example, one standard error =  $\mathbf{s}_{pavg} = 0.51$ , then:

1.65 standard errors = (1.65) \* (0.51) = 0.8415

The one and only outer boundary of this Region of Certainty has the value =  $\mu$  - Z<sub>95%,1-tailed</sub> \* S<sub>pavg</sub>

If the Normal curve mean, which is established in the Null Hypothesis, equals 0, then the outer boundary of the Region of Certainty has the value: 0 - (1.65) \* (0.51) = -0.8415

This point (-0.8415) is 1.65 standard errors to the left of the Normal curve mean of  $\mathbf{p}_{avg} = 0$ 

# 3 Step 4 - Perform Critical Value and p-Value Tests

# a) Critical Value Test

The Critical Value Test is the final test to determine whether to reject or not reject the Null Hypothesis. The p Value Test, described below, is an equivalent alternative to the Critical Value Test.

The Critical Value test tells whether the value of the actual variable, pavg, falls inside or outside of the <u>Critical Value</u>, which is the <u>boundary</u> <u>between the Region of Certainty and the Region of Uncertainty</u>.

If the actual value of the distributed variable,  $(\mathbf{p}_{avg})$  or  $(\mathbf{p}_{1avg} - \mathbf{p}_{2avg})$ , falls within the Region of Certainty, the Null Hypothesis is not rejected.

If the actual value of the distributed variable,  $(\mathbf{p}_{avg})$  or  $(\mathbf{p}_{1avg} - \mathbf{p}_{2avg})$ , falls

outside of the Region of Certainty and, therefore, into the Region of Uncertainty, the Null Hypothesis is rejected and the Alternate Hypothesis is accepted.

The Critical Value test is much easier to implement with Excel than the p Value test. You will believe it after you review the p Value test below.

# b) p Value Test

The p Value Test is an equivalent alternative to the Critical Value Test and also tells whether to reject or not reject the Null Hypothesis.

The p Value equals the percentage of area under the Normal curve that is in the tail outside of the actual value of the variable  $(p_{avg})$  or  $(p_{1avg} - p_{2avg})$ .

For a one-tailed test, if the p Value is larger than  $\alpha$ , the Null Hypothesis is not rejected. For a two-tailed test, if the p Value is larger than  $\alpha/2$ , the Null Hypothesis is not rejected.

For a one-tailed test, the Region of Uncertainty is contained entirely in one tail. Therefore the curve area contained by the Region of Uncertainty in that tail equals  $\alpha$ .

For a two-tailed test, the Region of Uncertainty is split between both tails. Therefore the curve area contained by the Region of Uncertainty in each tail equals  $\alpha/2$ .

There are two possibilities for calculating the p Value. Each possibility depends on whether the actual value of the distributed variable  $(\mathbf{p}_{avg})$  or  $(\mathbf{p}_{1avg} - \mathbf{p}_{2avg})$  is greater or less than the Normal curve mean, which is established by the Null Hypothesis.

Actual value of the variable is greater (to the right of) the mean.

p Value<sub>pavg</sub> = 1 - NORMSDIST( $[p_{avg} - \mu] / s_{pavg}$ )

( **[**  $p_{avg} - \mu$  **]** /  $s_{pavg}$  ) = number of standard errors the  $p_{avg}$  is from the mean

Excel note - NORMSDIST(x) calculates the total area under the Normal curve to the left of the point that is x standard errors to the right of the Normal curve mean.

Actual value of the variable is less than (to the left of) the mean.

 $p Value_{pavg} = NORMSDIST([p_{avg} - \mu] / s_{pavg})$ 

(  $\left[ \ p_{avg} \ - \ \mu \ \right] \ / \ s_{pavg}$  )= number of standard errors that  $p_{avg}$  is from the mean

Excel note - NORMSDIST(x) calculates the total area under the Normal curve to the left of the point that is x standard errors to the right of the Normal curve mean. If x is to the right of the mean, x will be positive and NORMSDIST(x) will be greater than 0.50. If x is to the left of the mean, x will be negative and NORMSDIST(x) will be less than 0.50.

For a two-tailed test---> When the p Value is greater than  $\alpha/2$ , the actual value of the distributed variable falls inside the Region of Certainty and the Null Hypothesis is not rejected.

For a one-tailed test---> When the p Value is greater than  $\alpha$ , the actual value of the distributed variable falls inside the Region of Certainty and the Null Hypothesis is not rejected.

The p Value test is better understood by examining the example problems that follow. As mentioned before, the Critical Value test is equivalent to the p Value test but is much easier to implement in Excel.

# Type 1 and Type 2 Errors

**Type 1 Error** occurs if the null hypothesis is incorrectly rejected when it is actually true. In other words, it is incorrectly believed that a parameter changed when it did not.

**Type 2 Error** occurs if the null hypothesis is incorrectly retained when it is actually false. In other words, it is incorrectly believed that a parameter did not change but it did.

# **Problems**

Problem 1 - Two-Tailed, Two Sample, Unpaired Hypothesis Test of **Proportion -Testing employee preferences in two companies** 

Problem: A survey was taken to determine whether two different companies would have the same percentage of workers who would prefer a pay increase over a benefits increase. In a random sample of 150 workers at Company 1, 75 indicated that they would prefer a pay increase. In a random sample of 200 workers at Company 2, 103 of them preferred the pay increase. In each company, the sample was less than 5% of the total number of workers. Determine with the maximum possibility of error of 1% whether the proportions of employees desiring the pay increase are the same at both companies.

We know that this is a **test of proportion** and not mean because **each** individual sample taken has only 2 possible values: An employee prefers either a pay increase or benefits.

We know that this is a **two-tailed test** because we are trying to determine if the proportions at each plant are merely different, not whether one proportion is larger or smaller than the other.

We know that **two samples** must be taken because no data is initially available.

This is **unpaired data** because groups are sampled independently. (Proportion testing cannot be applied to Paired data)

# **Company 1**

 $\mathbf{p}_{1avg}$  = Sample proportion 1= 75/150 = 0.50

 $\mathbf{q}_{1avg} = 1 - \mathbf{p}_{1avg} = 1 - 0.50 = 0.50$ 

n1 = Sample size 1 = 150

# Company 2

 $\mathbf{p}_{2avg}$  = Sample proportion 2 = 103/200 = 0.515

- $\mathbf{q}_{2avg} = 1 \mathbf{p}_{2avg} = 1 0.515 = 0.485$
- n2 = Sample size 2 = 200
- $\alpha$  = Level of significance = 0.01
- ---> 1% max chance of error
- ---> 99% Level of Certainty Required

This problem can be solved using the standard four-step method for Hypothesis testing.

#### Step 1 - Create the Null and Alternate Hypotheses

The **Null Hypothesis** normally states that both populations sampled are the same. If the proportions  $p_{1avg}$  and  $p_{2avg}$ , the proportions of each company population that prefer pay raises instead of increased Benefits are the same, then  $p_{1avg} - p_{2avg} = 0$ .

The Null Hypothesis states that both companies have the same proportions, which is equivalent to:

Null Hypothesis,  $H_0 - p_{1avg} - p_{2avg} = 0$ 

The **Alternate Hypothesis** states that the proportions of employees in each company that prefer pay raises instead of increased benefits are different, which is equivalent to: The Alternate Hypothesis, which states that  $p_{1avg}$  is different than  $p_{2avg}$ , is as follows:

Alternate Hypothesis, H<sub>1</sub> ---->  $\mathbf{p}_{1avg}$  -  $\mathbf{p}_{2avg} \neq 0$ 

For this two-tailed test, the Alternative Hypothesis states that the value of the distributed variable  $(p_{1avg} - p_{2avg})$  does not equal the value stated by the Null Hypothesis, which is 0.

The **<u>Region of Uncertainty</u>** will be split between **<u>both outer tails</u>**.

Note - the Alternative Hypothesis determines whether the Hypothesis test is a one-tailed test or a two-tailed test as follows:

<u>One-tailed test</u> ----> (Value of variable) <u>is greater than</u> OR <u>is less than</u> (Constant)

<u>**Two-tailed test</u></u> ----> (Value of variable) <u>does not equal</u> (Constant)</u>** 

# Step 2 - Map the Normal Curve

We now create a Normal curve showing a distribution of the same variable that is used by the Null Hypothesis, which is  $(p_{1avg} - p_{2avg})$ 

The mean of this Normal curve will occur at the same value of the distributed variable as stated in the Null Hypothesis.

Since the Null Hypothesis states that  $\mathbf{p}_{1avg} - \mathbf{p}_{2avg} = 0$ , the Normal curve will map the distribution of the variable  $(\mathbf{p}_{1avg} - \mathbf{p}_{2avg})$  with a mean of  $(\mathbf{p}_{1avg} - \mathbf{p}_{2avg}) = 0$ 

This Normal curve will have a standard error that is calculated as the standard error of a sampled proportion is normally calculated, as follows:

The standard error of the difference of proportions is:  $\mathbf{s}_{(p1avg - p2avg)} =$ = SQRT [  $\mathbf{p}_{weighted} * \mathbf{q}_{weighted} (1 / n1 + 1 / n2)$ ]

 $\mathbf{p}_{weighted} = (n1^* \mathbf{p}_{1avg} + n2^* \mathbf{p}_{2avg}) / (n1 + n2)$ = [ (150 \* 0.50) + (200 \* 0.515) / (150 + 200) ] = 0.51

 $q_{weighted} = 1 - p_{weighted}$ 

= 1 - 0.51 = 0.49

Standard Error = **s**<sub>(p1avg - p2avg)</sub>

= SQRT [ ( 0.51 \* 0.49 ) \* ( 1 / 150 + 1 / 200 ) ]

= 0.054

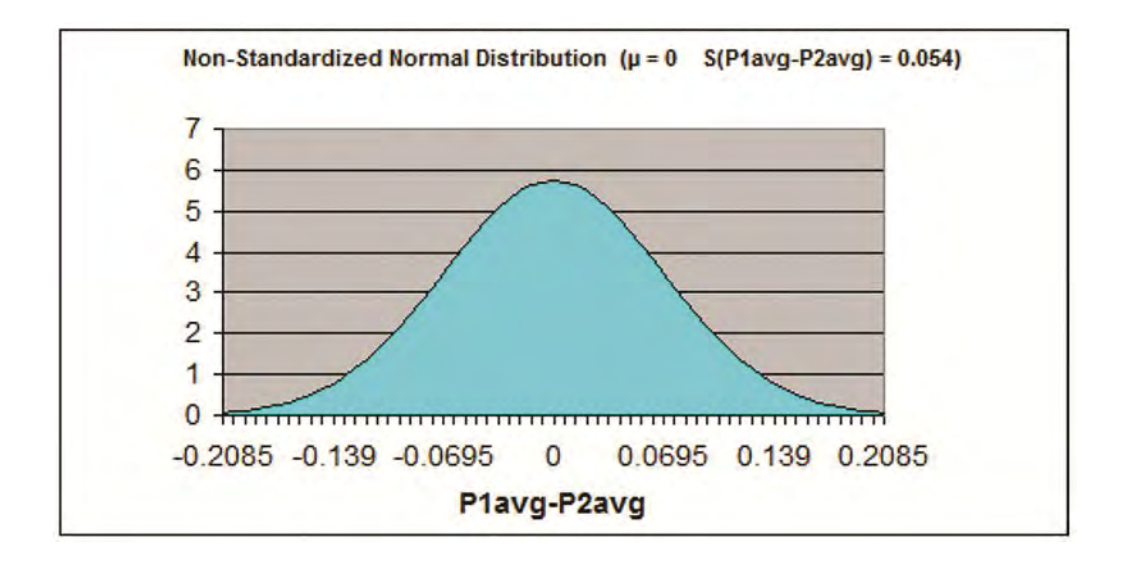

#### Step 3 - Map the Region of Certainty

The problem requires a 99% Level of Certainty so the Region of Certainty will contain 99% of the area under the Normal curve.

We know that this problem uses a two-tailed test with the Region of Uncertainty split between both outer tails. Each outer tail will contain  $\alpha/2$  of the total area, or 0.005 (0.5% of the total area).

The Region of Uncertainty contains 1% of the total area under the Normal curve. The entire **99%** Region of Certainty lies in the center of the Normal curve with 1/2 of the total Region of Uncertainty contained in each outer tail. For a two-tailed test, one tail contains only 1/2 of  $\alpha$ . Since  $\alpha = 0.01$  and corresponds to the Level max possibility of error of 1%, each tail contains 0.005 (0.5%) of the total area under the curve.

We need to find out how far the boundary of the Region of Certainty is from the Normal curve mean. Calculating the number of standard errors from the Normal curve mean to the outer boundary of the Region of Certainty in either tail for a two-tailed test tail is done as follows:

 $Z_{99\%,2-tailed} = NORMSINV(1 - \alpha/2) = NORMSINV(0.995) = 2.58$ 

Excel Note - NORMSINV(x) = The number of standard errors from the Normal curve mean to a point right of the Normal curve mean at which x percent of the area under the Normal curve will be to the left of that point. For a two-tailed test, x equals the Level of Certainty plus 1/2 the Level of Uncertainty. This is because the area under the curve to the left of x will contain the entire Region of Certainty and the 1/2 part of the Region of Uncertainty that exists in the outer left tail.

Additional note - For a two-tailed test, NORMSINV(x) can be used to calculate the number of standard errors from the Normal curve mean to the boundary of the Region of Certainty for each boundary in the left or the right tail. For the two-tailed test, both outer boundaries will be the same distance from the Normal curve mean.

The Region of Certainty extends to the left and to the right of the Normal curve mean of  $(\mathbf{p}_{1avg} - \mathbf{p}_{2avg}) = 0$  by 2.58 standard errors.

One standard error =  $s_{(p1avg-p2avg)} = 0.054$ , so:

2.58 standard errors = (2.58) \* (0.054) = 0.139

The outer boundaries of the Region of Certainty have the values =  $\mu + - Z_{99\%,2-tailed} * s_{(p1avg-p2avg)}$ 

which equals 0 + (2.58) \* (0.054) = + (-0.139)

These points (-0.139 and 0.139) are 2.58 standard errors from the Normal curve mean of  $(\mathbf{p}_{1avg} - \mathbf{p}_{2avg}) = 0$ 

These points (-0.139 and 0.139) are the left and right boundaries of the 99% Region of Certainty on the Normal curve.

This graph can be seen next:

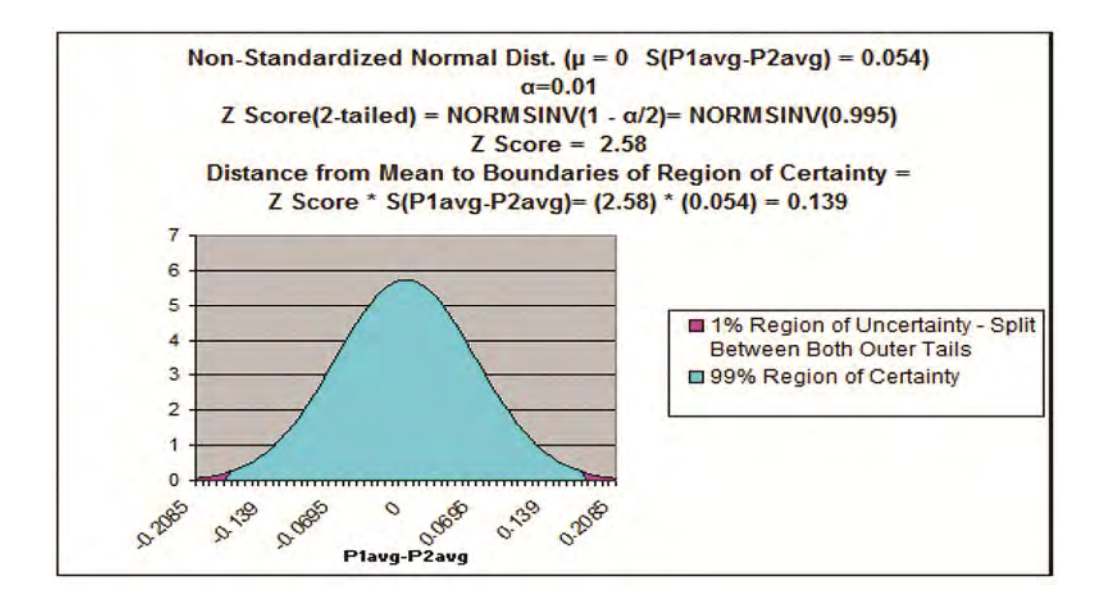

# **Step 4 - Perform Critical Value and p-Value Tests**

## a) Critical Value Test

The Critical Value Test is the final test to determine whether to reject or not reject the Null Hypothesis. The p Value Test, described below, is an equivalent alternative to the Critical Value Test.

The Critical Value test tells whether the value of the actual variable, p<sub>1avg</sub> - p<sub>2avg</sub>, falls inside or outside of the <u>Critical Value</u>, which is the <u>boundary between the Region of Certainty and the Region of</u> <u>Uncertainty</u>.

If the actual value of the distributed variable, **p**<sub>1avg</sub> - **p**<sub>2avg</sub>, falls within the Region of Certainty, the Null Hypothesis is not rejected.

If the actual value of the distributed variable,  $p_{1avg} - p_{2avg}$ , falls outside of the Region of Certainty and, therefore, into the Region of Uncertainty, the Null Hypothesis is rejected and the Alternate Hypothesis is accepted.

In this case, the actual value of the variable  $(\mathbf{p}_{1avg} - \mathbf{p}_{2avg}) = 0.50 - 0.515 = -0.015$ 

The actual value of the variable  $(\mathbf{p}_{1avg} - \mathbf{p}_{2avg}) = -0.015$  and is therefore inside of (to the right of) the outer left Critical Value (-0.139), which is the boundary between the Regions of Certainty and Uncertainty in the left tail.

The actual value of the variable  $(p_{1avg} - p_{2avg})$  is inside the Region of Certainty and therefore inside the Critical Value.

We therefore do not reject the Null Hypothesis and state that it is not disproved that the proportions of employees in each company who prefer pay increase over benefits are statistically the same.

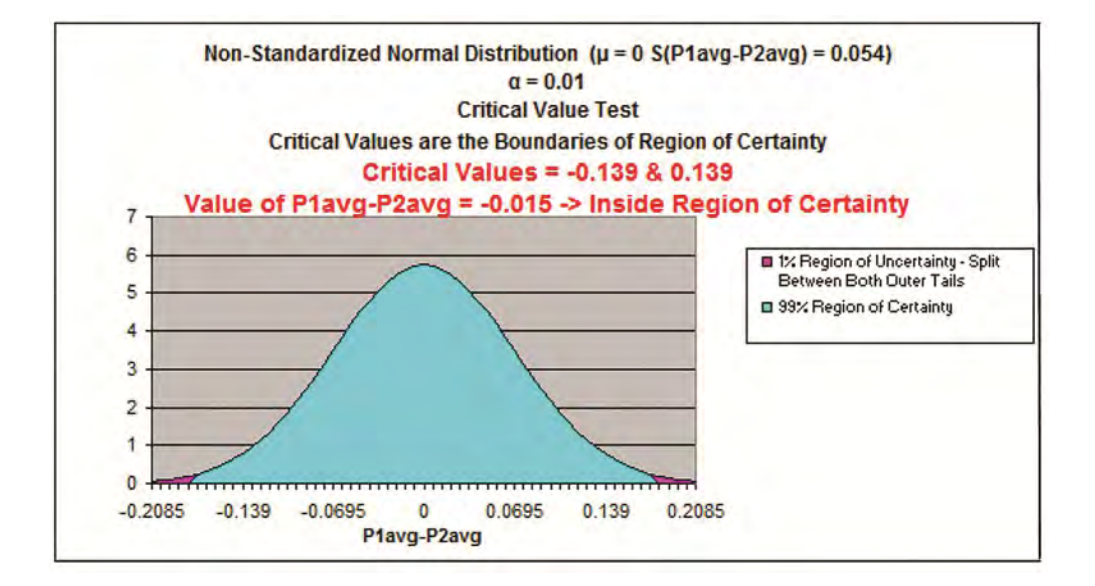

The graph appears next:

## b) p Value Test

The p Value Test is an equivalent alternative to the Critical Value Test and also tells whether to reject or not reject the Null Hypothesis.

The p Value equals the percentage of area under the Normal curve that is in the tail outside of the actual value of the variable ( $p_{1avg} - p_{2avg}$ ).

For a one-tailed test, if the p Value is larger than  $\alpha$ , the Null Hypothesis is not rejected. For a two-tailed test, if the p Value is larger than  $\alpha/2$ , the Null Hypothesis is not rejected.

For a one-tailed test, the Region of Uncertainty is contained entirely in one tail. Therefore the curve area contained by the Region of Uncertainty in that tail equals  $\alpha$ .

For a two-tailed test, the Region of Uncertainty is split between both tails. Therefore the curve area contained by the Region of Uncertainty in that tail equals  $\alpha/2$ .

The p Value for the actual value of the distributed variable, which in this case is less than the mean (falls to the left of the mean), is: p Value<sub>(p1avg-p2avg)</sub> = NORMSDIST(  $[ (p1_{avg} - p2_{avg}) - \mu ] / s(p1avg-p2avg) )$ 

Excel note - NORMSDIST(x) calculates the total area under the Normal curve to the left of the point that is x standard errors to the right of the Normal curve mean. If x is to the right of the mean, x will be positive and NORMSDIST(x) will be greater than 0.50. If x is to the left of the mean, x will be negative and NORMSDIST(x) will be less than 0.50.

 $p Value_{(p1avg-p2avg)} = NORMSDIST((-0.015 - 0) / 0.054)$ 

= NORMSDIST(-0.015/0.054)

= 0.39

The p Value (0.39) is greater than  $\alpha/2$  (0.005), so the Null Hypothesis is not rejected.

For a two-tailed test---> When the p Value is greater than  $\alpha/2$ , the actual of the distributed variable falls inside the Region of Certainty and the Null Hypothesis is not rejected.

This is the case here for this two-tailed test.

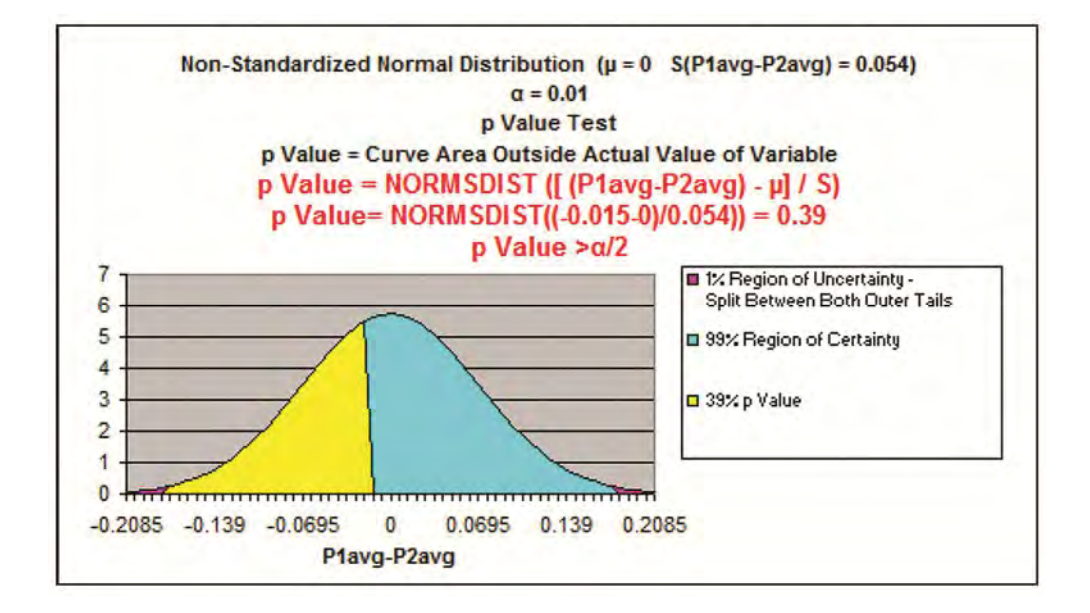

Problem 2 - One-Tailed, Two Sample, Unpaired Hypothesis Test of **Proportion - Testing effectiveness of two drugs** 

Problem: A pharmaceutical manufacturer is testing the effectiveness of two different drugs to cure the same illness. The pharmaceutical company is trying to determine whether Drug 2 is better than Drug 1. The first drug was administered to 80 patients and cured 52 of them. The 2nd drug was administered to 90 patients and cured 63 of them. Determine within an error of 1% whether Drug 2 was more effective than Drug 1.

We know that this is a **test of proportion** and not mean because **each** individual sample taken has only 2 possible values: the drug either cured the patient or it didn't.

We know that this is a **one-tailed test** because we are trying to determine if one drug is better than the other, not whether they merely have different results.

We know that **two samples** must be taken because no data is initially available.

This is **unpaired data** because groups are sampled independently. (Proportion testing cannot be applied to Paired data)

# Drug 1

 $\mathbf{p}_{1avg}$  = Sample proportion 1 = 52 / 80 = 0.65 cured

 $q_{1avg} = 1 - p_{1avg} = 1 - 0.65 = 0.35$  not cured

n1 = Sample size 1 = 80

# Drug 2

 $\mathbf{p}_{2avg}$  = Sample proportion 2 = 63 / 90 = 0.70 cured

 $q_{1avg} = 1 - p_{1avg} = 1 - 0.70 = 0.30$  not cured

n2 = Sample size 2 = 90

α = 0.01 = alpha = Level of significance
--> 1% max chance of error
--> 99% Level of Certainty Required

This problem can be solved using the standard four-step method for Hypothesis testing.

#### Step 1 - Create the Null and Alternate Hypotheses

The <u>Null Hypothesis</u> normally states that both populations sampled are the same. If the proportions  $p_{1avg}$  and  $p_{2avg}$ , cured from each drug are the same, then  $p_{1avg} - p_{2avg} = 0$ .

The Null Hypothesis states that both drugs have the same effectiveness, which is equivalent to:

Null Hypothesis =  $H_0 = p_{1avg} - p_{2avg} = 0$ 

The <u>Alternate Hypothesis</u> states that Drug 2 is better than Drug 1, which is equivalent to:

The Alternate Hypothesis, which states that  $\mathbf{p}_{2avg}$  is greater than  $\mathbf{p}_{1avg}$ , is as follows:

Alternate Hypothesis,  $H_1 = \mathbf{p}_{1avg} - \mathbf{p}_{2avg} < 0$ 

For this one-tailed test, the Alternative Hypothesis states that if the value of the distributed variable ( $p_{1avg} - p_{2avg}$ ) is less than the value stated by the Null Hypothesis, the <u>Region of Uncertainty</u> will be in the outer <u>left</u> tail.

Note - the Alternative Hypothesis determines whether the Hypothesis test is a one-tailed test or a two-tailed test as follows:

<u>One-tailed test</u> ----> (Value of variable) <u>is greater than</u> <u>OR is less than</u> (Constant)

<u>**Two-tailed test</u></u> ----> (Value of variable) <u>does not equal</u> (Constant)</u>** 

# Step 2 - Map the Normal Curve

We now create a Normal curve showing a distribution of the same variable that is used by the Null Hypothesis, which is  $(\mathbf{p}_{1avg} - \mathbf{p}_{2avg})$ 

The mean of this Normal curve will occur at the same value of the distributed variable as stated in the Null Hypothesis.

Since the Null Hypothesis states that  $p_{1avg} - p_{2avg} = 0$ , the Normal curve will map the distribution of the variable  $(p_{1avg} - p_{2avg})$  with a mean of  $(p_{1avg} - p_{2avg}) = 0$ 

This Normal curve will have a standard error that is calculated as the standard error of a sampled proportion is normally calculated, as follows:

The standard error of the difference of proportions is:  $s_{(p1avg-p2avg)} = SQRT [p_{weighted} *q_{weighted} (1/n1 + 1/n2)]$ 

 $\mathbf{p}_{weighted} = (n1^* \mathbf{p}_{1avg} + n2^* \mathbf{p}_{2avg}) / (n1 + n2)$ 

= [ (80 \* 0.65) + (90 \* 0.70) / (80 + 90) ]

= 0.676

 $q_{weighted} = 1 - p_{weighted}$ 

= 1 - 0.676

= 0.324

Standard Error = **s**<sub>(p1avg-p2avg)</sub>

- = SQRT [  $\mathbf{p}_{weighted} * \mathbf{q}_{weighted} (1/n1 + 1/n2)$ ]
- = SQRT [ ( 0.676 \* 0.324 ) \* ( 1 / 80 + 1 / 90 ) ]

= 0.0719

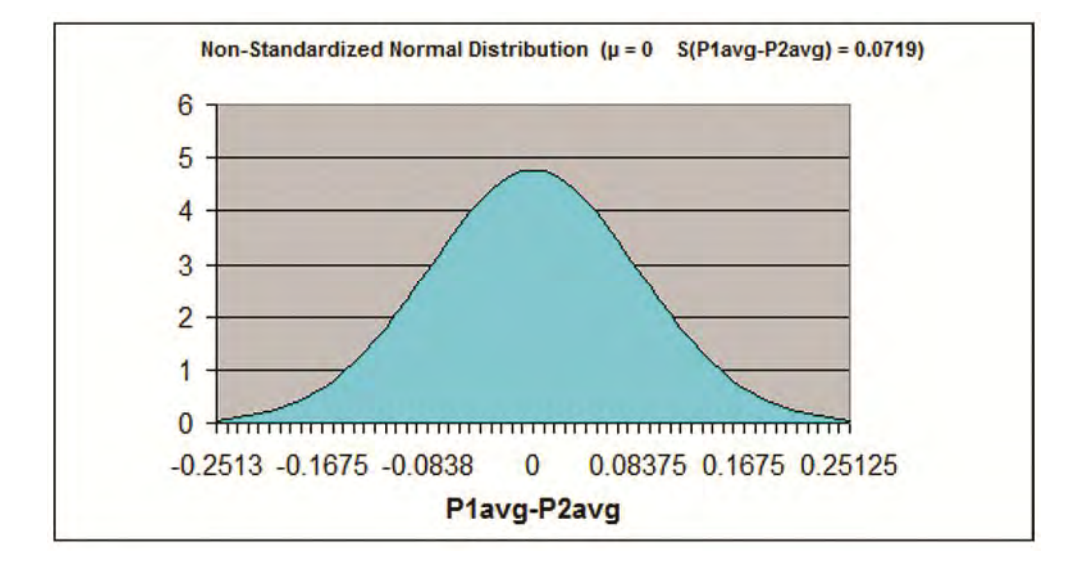

# **Step 3 - Map the Region of Certainty**

The problem requires a 99% Level of Certainty so the Region of Certainty will contain 99% of the area under the Normal curve.

We know that this problem uses a one-tailed test with the Region of Uncertainty contained entirely in the outer left tail.

The Region of Uncertainty contains 1% of the total area under the Normal curve. The entire **99%** Region of Certainty lies to the right of the one and only Region of Uncertainty in the outer left tail. For a one-tailed test, one tail contains the entire  $\alpha$ , or total Region of Uncertainty. In this case,  $\alpha = 0.01$ , which is **1%** of the total curve area.

We need to find out how far the boundary of the Region of Certainty is from the Normal curve mean. Calculating the number of standard errors from the Normal curve mean to the outer boundary of the Region of Certainty in the left tail is done as follows:

 $Z_{99\%,1-tailed} = NORMSINV(1 - \alpha) = NORMSINV(0.99) = 2.33$ 

Excel Note - NORMSINV(x) = The number of standard errors from the Normal curve mean to a point right of the Normal curve mean at which x percent of the area under the Normal curve will be to the left of that point. x equals the Level of Certainty required by the one-tailed problem.

Additional note - For a one-tailed test, NORMSINV(x) can be used to calculate the number of standard errors from the Normal curve mean to the boundary of the Region of Certainty whether the boundary is in the left or the right tail.

The Region of Certainty extends to the left of the Normal curve mean of  $(\mathbf{p}_{1avg} - \mathbf{p}_{2avg}) = 0$  by 2.33 standard errors.

One standard error =  $s_{(p1avg-p2avg)} = 0.0719$ , so: 2.33 standard errors = (2.33) \* (0.0719) = 0.1675

The outer left boundary of the Region of Certainty has the value

=  $\mu$  - Z<sub>99%,1-tailed</sub> \* S<sub>(p1avg-p2avg)</sub> which equals 0 - (2.33) \* (0.0719) = - 0.1675

This point (-0.1675) is 2.33 standard errors to the left of the Normal curve mean of  $(\mathbf{p}_{1avg} - \mathbf{p}_{2avg}) = 0$ 

This point (-0.1675) is the left boundary of the 99% Region of Certainty on the Normal curve.

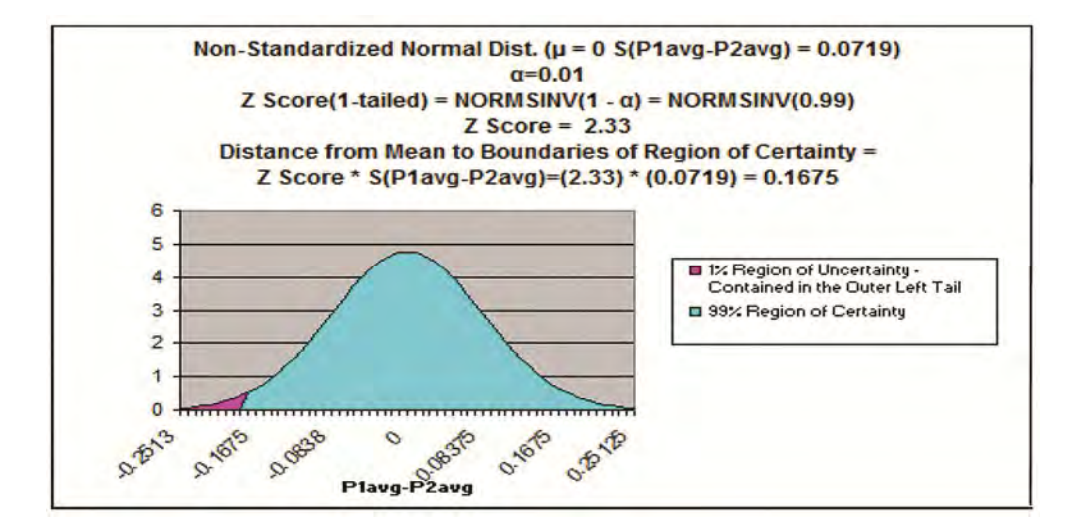

# Step 4 - Perform Critical Value and p-Value Tests

## a) Critical Value Test

The Critical Value Test is the final test to determine whether to reject or not reject the Null Hypothesis. The p Value Test, described below, is an equivalent alternative to the Critical Value Test.

The Critical Value test tells whether the value of the actual variable, **p**<sub>1avg</sub> - **p**<sub>2avg</sub>, falls inside or outside of the Critical Value, which is the boundary between the Region of Certainty and the Region of Uncertainty.

If the actual value of the distributed variable,  $\mathbf{p}_{1avg}$  -  $\mathbf{p}_{2avg}$ , falls within the Region of Certainty, the Null Hypothesis is not rejected.

If the actual value of the distributed variable,  $p_{1avg}$  -  $p_{2avg}$ , falls outside of the Region of Certainty and, therefore, into the Region of Uncertainty, the Null Hypothesis is rejected and the Alternate Hypothesis is accepted.

In this case, the actual value of the variable,  $\mathbf{p}_{1avg} - \mathbf{p}_{2avg} = 0.65 - 070 =$ -0.05

The actual value of the variable  $(\mathbf{p}_{1avg} - \mathbf{p}_{2avg}) = -0.05$  and is therefore inside the Critical Value (-0.1675), which is the boundary between the Regions of Certainty and Uncertainty.

The actual value of the variable ( $p_{1avg} - p_{2avg}$ ) is inside the Region of

Certainty and therefore inside the Critical Value.

We therefore do not reject the Null Hypothesis and state that It is not disproven that the proportions of patients cured by each drug are statistically the same.

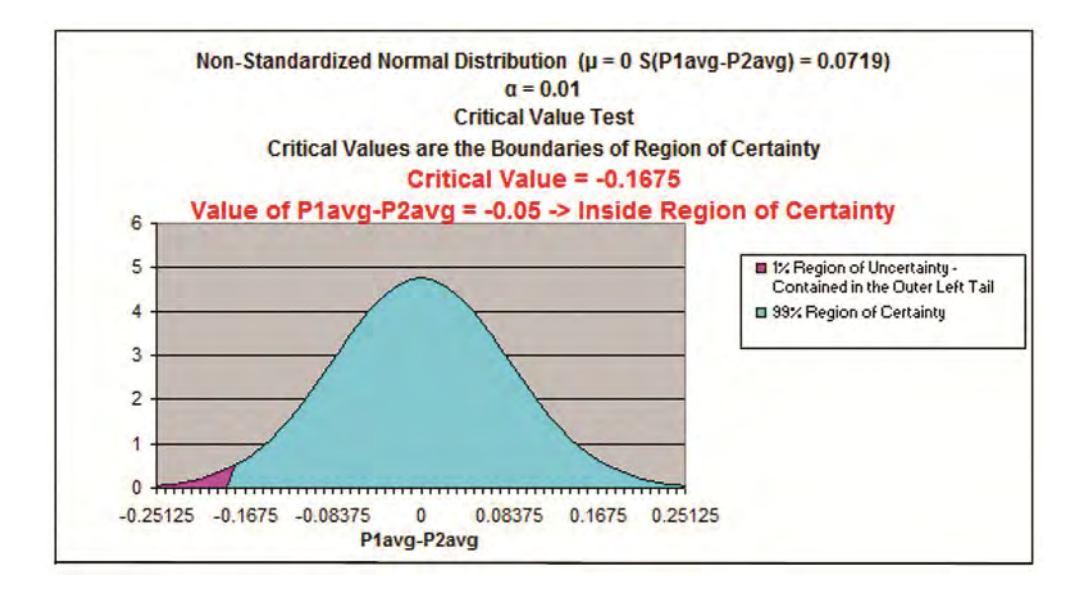

# b) p Value Test

The p Value Test is an equivalent alternative to the Critical Value Test and also tells whether to reject or not reject the Null Hypothesis.

The p Value equals the percentage of area under the Normal curve that is outside of the actual value of the variable  $(p_{1avg} - p_{2avg})$ .

For a one-tailed test, if the p Value is larger than  $\alpha$ , the Null Hypothesis

is not rejected. For a two-tailed test, if the p Value is larger than  $\alpha/2$ , the Null Hypothesis is not rejected.

For a one-tailed test, the Region of Uncertainty is contained entirely in one tail. Therefore the curve area contained by the Region of Uncertainty in that tail equals  $\alpha$ .

For a two-tailed test, the Region of Uncertainty is split between both tails. Therefore the curve area contained by the Region of Uncertainty in that tail equals  $\alpha/2$ .

The p Value for the actual value of the distributed variable, which in this case is less than the mean (falls to the left of the mean in the left tail), is:

 $p Value_{(p1avg-p2avg)} = NORMSDIST([(p_{1avg} - p_{2avg}) - \mu] / s_{(p1avg-p2avg)})$ 

Excel note - NORMSDIST(x) calculates the total area under the Normal curve to the left of the point that is x standard errors to the right of the Normal curve mean.

Please note that if the p Value in the case that the actual value of the distributed variable were to the right of the mean, the p Value would be calculated as follows:

p Value<sub>(p1avg-p2avg)</sub> = 1 - NORMSDIST(  $[(p_{1avg} - p_{2avg}) - \mu] / s_{(p1avg-p2avg)})$ 

 $p Value_{(p1avg-p2avg)} = NORMSDIST((-0.05 - 0) / 0.0719)$ 

= NORMSDIST(-0.05/0.0719) = 0.24

The p Value (0.24) is greater than  $\alpha$  (0.01), so the Null Hypothesis is not rejected.

For a one-tailed test---> When the p Value is greater than  $\alpha$ , the actual value of the distributed variable falls inside the Region of Certainty and the Null Hypothesis is not rejected.

This is the case here.

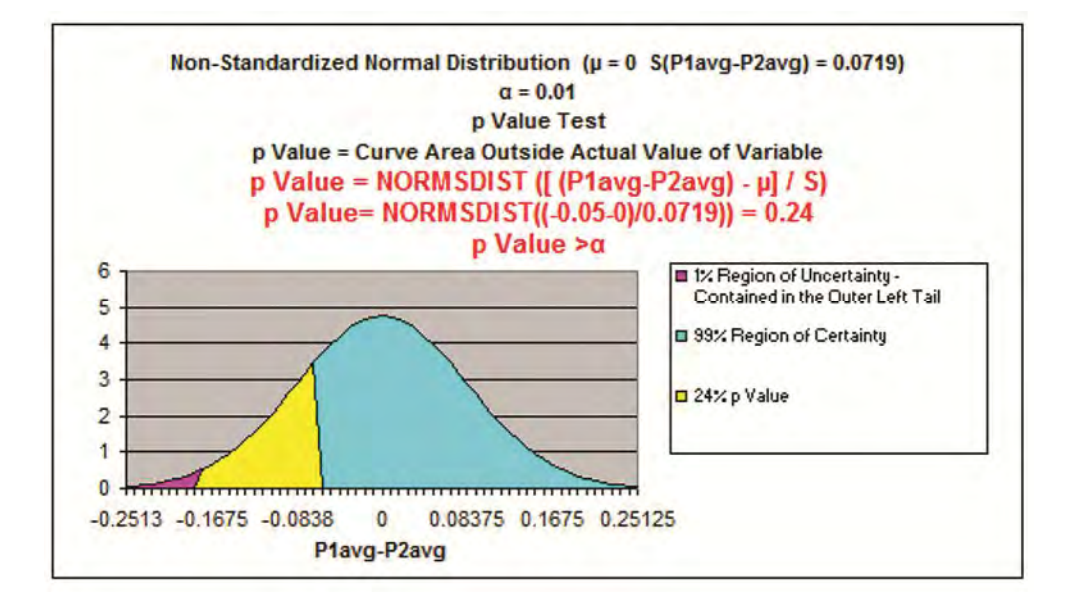

# **Chapter 10 - Excel Hypothesis Tools**

Excel offers several data analysis tools that are designed to be used for Hypothesis testing and are described in this module. They are:

t-Test: Paired Two Sample for Means

t-Test: Two-Sample Assuming Equal Variances

t-Test: Two-Sample Assuming Unequal Variances

z-Test: Two Sample for Means

ZTEST

TTEST

The first four tools can be found at:

Tools / Data Analysis (in Excel 2010 -> Data tab)

**ZTEST** and **TTEST** are statistical functions found at:

Insert / Function / Statistical

#### **One Caution About Using t-Tests on Small Samples**

We will explain exactly how each of these tools is used below. One caution with using any of the t-Test tools:

t-Tests are often performed when only small samples (n<30) are available. This should only be done if it can be shown that the underlying population from which the samples are drawn is reasonably Normally

distributed. The distribution of the underlying data population should be evaluated first before performing any statistical analysis.

One quick and easy way to analyze your data in Excel for Normality is to create a histogram of that data. If you see that the histogram shape reasonably resembles a Normal curve, you are probably safe to apply statistical tools which require that the data population to be normally distributed, such as t-distribution tests. If any t-Test is applied to a small sample drawn from a population that is not normally distributed, the resulting analysis can be totally wrong.

Nonparametric tests should be applied when the data is not normally distributed. There is a work-around that can be applied when the data population is not normally distributed. See the course module about Confidence Intervals for further details. As a final result, nonparametric tests can be applied when the underlying population is not normally distributed. Nonparametric tests are discussed in a different manual of the Excel Statistical Master series.

Statistical analysis can be applied to large samples using t-Tests. The t distribution approaches the Normal distribution as sample size becomes larger. Statistical tests using the Normal distribution can be applied to large samples (n>30) due to the Central Limit Theorem. Further explanation of this theorem can be found in the course module entitled Confidence Intervals.

Having said all that, here are the three t-Tests and one z-Test that are convenient, built-in statistical analysis tools in Excel:

# t-Test: Paired Two Sample for Means

Problem: Google and Yahoo each provide two types of networks that advertisers can run pay-per-click ads on. One type of network is the search network and the other is a content network. One advertiser is running all of his ads exclusively on the search networks of both Google and Yahoo. This advertiser wants to determine with 95% accuracy whether advertising on the content networks of Google and Yahoo will produce more clicks than advertising on the search networks. The advertiser simultaneously ran the same ad on the search and content networks of both Google and Yahoo. This procedure was repeated with 15 different ads. In the table below are the clicks from all tests.

The data is shown on the following page:

| Ad  | Search Engine | Search Network | Content Network |
|-----|---------------|----------------|-----------------|
| 1   | Google        | 37,663         | 31,909          |
|     | Yahoo         | 42,345         | 41,208          |
| 2   | Google        | 31,104         | 38,816          |
|     | Yahoo         | 41,233         | 43,306          |
| 3   | Google        | 32,903         | 35,375          |
|     | Yahoo         | 42,657         | 52,354          |
| 4   | Google        | 29,829         | 30,886          |
|     | Yahoo         | 39,612         | 49,428          |
| 5   | Google        | 34,625         | 38,727          |
|     | Yahoo         | 42,651         | 43,236          |
| 6   | Google        | 31,923         | 34,565          |
|     | Yahoo         | 39,999         | 43,865          |
| 7   | Google        | 37,664         | 31,902          |
| 5 C | Yahoo         | 42,342         | 41,204          |
| 8   | Google        | 31,105         | 38,813          |
|     | Yahoo         | 41,239         | 43,305          |
| 9   | Google        | 32,904         | 35,372          |
|     | Yahoo         | 42,658         | 52,353          |
| 10  | Google        | 29,823         | 30,886          |
|     | Yahoo         | 39,616         | 49,425          |
| 11  | Google        | 34,622         | 38,724          |
|     | Yahoo         | 42,650         | 43,233          |
| 12  | Google        | 31,924         | 34,565          |
|     | Yahoo         | 39,995         | 43,862          |
| 13  | Google        | 29,826         | 30,888          |
|     | Yahoo         | 39,617         | 49,427          |
| 14  | Google        | 34,628         | 38,726          |
|     | Yahoo         | 42,659         | 43,235          |
| 15  | Google        | 31,920         | 34,564          |
|     | Yahoo         | 39,998         | 43,863          |

This is a Hypothesis test because we are determining whether the "After Data" is different in either direction or different in only one direction than the "Before" data. We know that this will require a one-tailed test because we are being asked to determine if the "After Data" is different in just one direction (greater) than the "Before" data.

This is classified by Excel as "paired data" because the test is being duplicated on both search engines.

This is a two-sample test because no initial data was available. Samples had to be taken for each of the two means being tested.

The problem requests a 5% Level of Significance which equates to a 95% Level of Certainty. The Level of Significance is often referred to as  $\alpha$  (alpha) so in this case,  $\alpha = 0.05$ .

The Null Hypothesis for this problem would state that there is no difference between the number of clicks that the ads generate on the search or content networks.

Expressed another way, the mean difference between the number of clicks on both types of networks is 0.

The Alternate Hypothesis states that ads on the content networks generate more clicks.

This Excel tool is located at:

Tools / Data Analysis / t-Test: Paired Two Sample for Means (in Excel 2010 -> Data tab)

23 t-Test: Paired Two Sample for Means Input OK Variable 1 Range: Cancel Variable 2 Range: Help Hypothesized Mean Difference: Labels Alpha: 0.05 Output options . Output Range: New Worksheet Ply: O New Workbook

The tool's dialog box asks for the following 6 pieces of data:

1) **Variable 1 Range**: Variable 1 represents the "Before Data." In this case, the "Before Data" is the Search Network data column highlighted in yellow. "Before Data" would have to be arranged in a column and highlighted in this manner, including the column label on the top row.

2) **Variable 2 Range**: Variable 2 represents the "After Data." In this case, the "After Data" is the Content Network data column highlighted in tan. "After Data" would have to be arranged in a column and highlighted in this manner, including the column label on the top row.

3) **Hypothesized Mean Difference**: This is normally 0 for a Hypothesis test of paired data. The Hypothesized Mean Difference will correspond to whatever is on the right side of the equal sign for the Null Hypothesis.

4) **Includes Labels?** Yes, if you included them when the columns were highlighted, No, if they were not included when the data columns were highlighted. You must either highlight and include all labels or no labels.

5) **Alpha** - The Level of Significance equals alpha, so  $\alpha = 0.05$ 

6) **Output Range** - The output range must have at least 14 rows and 3 columns free.

Click OK and the following output will be generated:

| C                            | Search Network | Content Network |
|------------------------------|----------------|-----------------|
| Mean                         | 37,058         | 40,267          |
| Variance                     | 22,513,133     | 41,031,253      |
| Observations                 | 30             | 30              |
| Pearson Correlation          | 0.76           |                 |
| Hypothesized Mean Difference | 0              |                 |
| df                           | 29             |                 |
| t Stat                       | -4.25          |                 |
| P(T<=t) one-tail             | 0.00010        |                 |
| t Critical one-tail          | 1.70           |                 |
| P(T<=t) two-tail             | 0.00           |                 |
| t Critical two-tail          | 2.05           |                 |

Interpretation of the data is very simple: Compare the p-Value with the Level of Significance ( $\alpha$ ). If the p-Value is less than  $\alpha$ , then the Null Hypothesis is rejected and the Alternative Hypothesis is accepted.

This is a one-tailed test so the p-value shown for the one-tailed test is the correct p-Value. In this case, the one-tailed p-Value is 0.00010, which is less than the level of significance ( $\alpha = 0.05$ ) so the Null Hypothesis is rejected, and the Alternate Hypothesis is accepted, which states that the content network produces more clicks than the search network.

# t-Test: Two Sample Assuming Unequal Variance

Problem: Evaluate the returns of these two stocks to determine if there is a real difference. Use a 0.05 level of significance.

| IBM     | Apple   |
|---------|---------|
| 0.7541  | -4.6296 |
| 14.9701 | 18.986  |
| 11.9792 | -1.7226 |
| 7.907   | -0.5535 |
| -5.1724 | 6.679   |
| 3.4091  | 1.8261  |
| 0.7541  | -4.6296 |
| 14.9701 | 18.986  |
| 11.9792 | -1.7226 |
| 7.907   | -0.5535 |
| -5.1724 | 6.679   |
| 3.4091  | 1.8261  |
| 0.7541  | -4.6296 |
| 14.9701 | 18.986  |
| 11.9792 | -1.7226 |
| 7.907   | -0.5535 |
| -5.1724 | 6.679   |
| 3.4091  | 1.8261  |
| 3.4091  | 1.8261  |
| 0.7541  | -4.6296 |
| 14.9701 | 18.986  |
| 11.9792 | -1.7226 |
| 7.907   | -0.5535 |
| -5.1724 | 6.679   |
| 3.4091  | 1.8261  |
| 0.7541  | -4.6296 |
| 14.9701 | 18.986  |
| 11.9792 | -1.7226 |
| 7.907   | -0.5535 |
| -5.1724 | 6.679   |

This is a Hypothesis test because we are determining whether the mean of one population is different in either direction or different in only one

direction than the mean of another population. We know that this will require a two-tailed test because we are being asked to determine if the population means are simply different.

This is a two-sample test because no initial data was available. Samples had to be taken for each of the two means being tested.

We do not initially know the variances of each data set so we Assume them to be unequal. For that reason, this is classified as an Unequal Variance test.

The problem requests a 5% Level of Significance which equates to a 95% Level of Certainty. The Level of Significance is often referred to as  $\alpha$  (alpha) so in this case,  $\alpha = 0.05$ .

The Null Hypothesis for this problem would state that there is no difference between the average means of both independent populations. Expressed another way, the mean difference between the means = 0.

The Alternate Hypothesis states that the difference between the average means does not equal 0.

Following is the Excel dialogue box used to solve the problem:

The tool is located at:

Tools / Data Analysis / t-Test: Two Sample Assuming Unequal Variances (in Excel 2010 -> Data tab)
| nput                                                            |        |
|-----------------------------------------------------------------|--------|
| Variable <u>1</u> Range:                                        | N OK   |
| Variable <u>2</u> Range:                                        | Cancel |
| Hypothesized Mean Difference:                                   | Help   |
| Labels                                                          |        |
| Alpha: 0.05                                                     |        |
|                                                                 |        |
| Dutput options                                                  |        |
| Dutput options O Output Range:                                  |        |
| Output options         Output Range:         New Worksheet Ply: |        |

The tool's dialog box asks for the following 6 pieces of data:

1) **Variable 1 Range**: Variable 1 represents Population 1 Data In this case, the Population 1 Data is the IBM return column highlighted in yellow. Population 1 Data would have to be arranged in a column and highlighted in this manner, including the column label on the top row.

2) **Variable 2 Range**: Variable 2 represents Population 2 Data. In this case, the Population 2 Data is the Apple return column highlighted in tan. Population 2 Data would have to be arranged in a column and highlighted in this manner, including the column label on the top row.

3) **Hypothesized Mean Difference**: This is normally 0 for a Hypothesis test of paired data. The Hypothesized Mean Difference will correspond to whatever is on the right side of the equal sign for the Null Hypothesis.

4) Includes Labels? Yes, if you included them when the columns were

highlighted, No, if they were not included when the data columns were highlighted. You must either highlight and include all labels or no labels.

5) **Alpha** - The Level of Significance equals alpha, so  $\alpha = 0.05$ 

6) **Output Range** - The output range must have at least 14 rows and 3 columns free.

Click OK and the following output will be generated:

|                              | IBM   | Apple |
|------------------------------|-------|-------|
| Mean                         | 5.64  | 3.43  |
| Variance                     | 47.95 | 62.50 |
| Observations                 | 30    | 30    |
| Hypothesized Mean Difference | 0     |       |
| df                           | 57    |       |
| t Stat                       | 1.15  |       |
| P(T<=t) one-tail             | 0.13  |       |
| t Critical one-tail          | 1.67  |       |
| P(T<=t) two-tail             | 0.25  |       |
| t Critical two-tail          | 2.00  |       |

Interpretation of the data is very simple: Compare the p-Value with the Level of Significance ( $\alpha$ ). If the p-Value is less than  $\alpha$ , then the Null Hypothesis is rejected and the Alternate Hypothesis is accepted.

This is a two-tailed test so the p-value shown for the two-tailed test is the correct p-Value. In this case, the two-tailed p-Value is 0.25, which is greater than the level of significance ( $\alpha = 0.05$ ) so the Null Hypothesis is not rejected and it hasn't been disproven that the means of the two populations are the same.

### t-Test: Two Sample Assuming Equal Variances

This test assumes that the variances of the populations being compared are equal. Usually it is the case that the variances are not known. This test would only be valid for comparing populations of known variances.

Problem: A company is testing batteries from 2 suppliers. Below are listed the hours of usage before each sample ran out. Determine using a 0.05 level of significance whether the new supplier's batteries really last longer than the old supplier's. The variances of battery life of batteries from both suppliers are known to be equal. The following page provides the sample data:

| Old Supplier | New Suppliers |
|--------------|---------------|
| 61           | 51            |
| 49           | 42            |
| 56           | 37            |
| 51           | 45            |
| 38           | 65            |
| 44           | 47            |
| 61           | 51            |
| 51           | 75            |
| 50           | 49            |
| 60           | 56            |
| 39           | 52            |
| 51           | 49            |
| 43           | 69            |
| 37           | 53            |
| 45           | 51            |
| 65           | 61            |
| 51           | 49            |
| 46           | 56            |
| 50           | 49            |
| 44           | 58            |
| 26           | 52            |
| 52           | 48            |
| 43           | 79            |
| 46           | 42            |
| 64           | 46            |
| 53           | 52            |
| 38           | 51            |
| 44           | 61            |
| 61           | 49            |
| 44           | 56            |
| 42           | 52            |
| 46           | 49            |
| 64           |               |
| 53           |               |
| 38           |               |
| 4.           | 69            |

Battery Suppliers

This is a Hypothesis test because we are determining whether "After Data" is different in either direction or different in only one direction than the "Before" data. We know that this will require a one-tailed test because we are being asked to determine if the "After Data" is different in just one direction (greater) than the "Before" data.

This is a two-sample test because no initial data was available. Samples had to be taken for each of the two means being tested.

The problem requests a 5% Level of Significance which equates to a 95% Level of Certainty. The Level of Significance is often referred to as  $\alpha$  (alpha) so in this case,  $\alpha = 0.05$ .

The Null Hypothesis for this problem would state that there is no difference between the mean lifetimes of batteries from the old or new suppliers. Expressed another way, the mean difference between mean battery lifetime from the old supplier and from the new supplier is 0.

The Alternate Hypothesis states that batteries from the new supplier last longer. The following page provides the dialogue box use to solve the problem.

The tool is located at:

Tools / Data Analysis / t-Test: Two-Sample Assuming Equal Variances (in Excel 2010 -> Data tab)

| Input                     |      |        |
|---------------------------|------|--------|
| Variable <u>1</u> Range:  | 1    | ОК     |
| Variable <u>2</u> Range:  |      | Cancel |
| Hypothesized Mean Differe | nce: | Help   |
| Labels                    |      |        |
| <u>Alpha:</u> 0.05        |      |        |
| Output options            |      |        |
| Output Range:             |      |        |
|                           |      |        |
| New Worksheet Ply:        |      |        |

The tool's dialog box asks for the following 6 pieces of data:

1) **Variable 1 Range**: Variable 1 represents the "Before Data." In this case, the "Before Data" is the Old Supplier data column highlighted in yellow. "Before Data" would have to be arranged in a column and highlighted in this manner, including the column label on the top row.

2) **Variable 2 Range**: Variable 2 represents the "After Data." In this case, the "After Data" is the New Supplier data column highlighted in tan. "After Data" would have to be arranged in a column and highlighted in this manner, including the column label on the top row.

3) **Hypothesized Mean Difference**: This is normally 0 for a Hypothesis test of paired data. The Hypothesized Mean Difference will correspond to whatever is on the right side of the equal sign for the Null Hypothesis.

4) Includes Labels? Yes, if you included them when the columns were

highlighted, No, if they were not included when the data columns were highlighted. You must either highlight and include all labels or no labels.

5) **Alpha** - The Level of Significance equals alpha, so  $\alpha = 0.05$ 

6) **Output Range** - The output range must have at least 14 rows and 3 columns free.

Click OK and the following output will be generated:

|                     | Old Suppliers | New Suppliers |
|---------------------|---------------|---------------|
| Mean                | 48.74         | 53.19         |
| Variance            | 81.31         | 81.51         |
| Observations        | 35            | 32            |
| Pooled Variance     | 81.41         |               |
| Hypothesized Mean [ | 0             |               |
| df                  | 65            |               |
| t Stat              | -2.01         |               |
| P(T<=t) one-tail    | 0.02          |               |
| t Critical one-tail | 1.67          |               |
| P(T<=t) two-tail    | 0.05          |               |
| t Critical two-tail | 2.00          |               |

Interpretation of the data is very simple: Compare the p-Value with the Level of Significance ( $\alpha$ ). If the p-Value is less than  $\alpha$ , then the Null Hypothesis is rejected and the Alternate Hypothesis is accepted.

This is a one-tailed test so the p-value shown for the one-tailed test is the correct p-Value. In this case, the one-tailed p-Value is 0.02, which is

less than the level of significance ( $\alpha = 0.05$ ) so the Null Hypothesis is rejected and the Alternate Hypothesis is accepted, which states that the batteries from the new supplier have a longer average life.

### z-Test: Two Sample for Means

I recommend the use of this z-Test data analysis tool, provided that all sample sizes are large (n>30) and normally distributed. If the underlying distribution is not normally distributed, you can run the z-Test on the means of multi-point samples. For example, if each sample group contains 3 sample points taken randomly and representatively from the underlying population, the means of the sample groups will be normally distributed. Statistics; most basic theorem, the Central Limit Theorem, states that sample means will be Normally distributed no matter how the underlying population is distributed, as long as sample size is large (n>30). You should taken at least 30 sample groups.

You can actually run an experiment in Excel to verify this. Use Excel's random number generator and generate 1,000 random numbers between 0 and 1. Break the set of 1,000 random numbers into random groups of 5 in each group. You will have 200 groups. Take the mean (average of each group). Create a histogram in Excel of those means. The shape of the histogram will be that of a normal curve, no matter how the entire population of 1,000 numbers were distributed.

Here we will apply the Excel data analysis tool **<u>z-Test:</u>** Two Sample for <u>Means(in Excel 2010 -> Data tab)</u> to the same problem as above, since each of the two samples is large (n>30).

#### Problem: A company is testing batteries from 2 suppliers. Below are listed the hours of usage before each sample stopped working. Determine using a 0.05 level of significance whether the new supplier's batteries really last longer than the old supplier's.

| Battery Suppliers |               |  |  |  |
|-------------------|---------------|--|--|--|
| Old Supplier      | New Suppliers |  |  |  |
| 61                | 51            |  |  |  |
| 49                | 42            |  |  |  |
| 56                | 37            |  |  |  |
| 51                | 45            |  |  |  |
| 38                | 65            |  |  |  |
| 44                | 47            |  |  |  |
| 61                | 51            |  |  |  |
| 51                | 75            |  |  |  |
| 50                | 49            |  |  |  |
| 60                | 56            |  |  |  |
| 39                | 52            |  |  |  |
| 51                | 49            |  |  |  |
| 43                | 69            |  |  |  |
| 37                | 53            |  |  |  |
| 45                | 51            |  |  |  |
| 65                | 61            |  |  |  |
| 51                | 49            |  |  |  |
| 46                | 56            |  |  |  |
| 50                | 49            |  |  |  |
| 44                | 58            |  |  |  |
| 26                | 52            |  |  |  |
| 52                | 48            |  |  |  |
| 43                | 79            |  |  |  |
| 46                | 42            |  |  |  |
| 64                | 46            |  |  |  |
| 53                | 52            |  |  |  |
| 38                | 51            |  |  |  |
| 44                | 61            |  |  |  |
| 61                | 49            |  |  |  |
| 44                | 56            |  |  |  |
| 42                | 52            |  |  |  |
| 46                | 49            |  |  |  |
| 64                |               |  |  |  |
| 53                |               |  |  |  |
| 38                |               |  |  |  |

This is a Hypothesis test because we are determining whether "After Data" is different in either direction or different in only one direction than the "Before" data. We know that this will require a one-tailed test because we are being asked to determine if the "After Data" is different in just one direction (greater) than the "Before" data.

This is a two-sample test because no initial data was available. Samples had to be taken for each of the two means being tested.

The problem requests a 5% Level of Significance which equates to a 95% Level of Certainty. The Level of Significance is often referred to as  $\alpha$  (alpha) so in this case,  $\alpha = 0.05$ .

The Null Hypothesis for this problem would state that there is no difference between the mean lifetimes of batteries from the old or new suppliers. Expressed another way, the mean difference between mean battery lifetime from the old supplier and from the new supplier is 0.

The Alternate Hypothesis states that batteries from the new supplier last longer.

This is unpaired data with a large number of samples (>30). The Excel data analysis tool for this would be the z-Test: Two-Sample for Means. Use this Excel data analysis tool only when sample size is greater than 30. The samples do not have to be the same size. On the following page is the dialogue to solve the problem.

The tool is located at:

Tools / Data Analysis / z-Test: Two-Sample for Means (in Excel 2010 -> Data tab)

| Input                                                                |      |        |
|----------------------------------------------------------------------|------|--------|
| Variable <u>1</u> Range:                                             | 1    | ОК     |
| Variable <u>2</u> Range:                                             |      | Cancel |
| Hypothesized Mean Differer                                           | nce: | Help   |
| Labels                                                               |      |        |
|                                                                      |      |        |
| Alpha: 0.05                                                          |      |        |
| Alpha: 0.05                                                          |      |        |
| Alpha: 0.05<br>Output options                                        |      |        |
| Alpha: 0.05<br>Output options<br>Output Range:<br>New Worksheet Ply: |      |        |

The Excel data analysis tool requires us to determine the variances of each sample first. Do that with the following Excel function typed in a cell:

#### = VAR (Yellow Highlighted Data) = 81.3

#### = VAR (Tan Highlighted Data) = 81.5

The tool's dialog box asks for the following 8 pieces of data:

1) **Variable 1 Range**: Variable 1 represents the "Before Data." In this case, the "Before Data" is the Old Supplier data column highlighted in yellow. "Before Data" would have to be arranged in a column and highlighted in this manner, including the column label on the top row.

2) **Variable 2 Range**: Variable 2 represents the "After Data." In this case, the "After Data" is the New Supplier data column highlighted in tan. "After Data" would have to be arranged in a column and highlighted in this manner, including the column label on the top row.

3) **Hypothesized Mean Difference**: This is normally 0 for a Hypothesis test of paired data. The Hypothesized Mean Difference will correspond to whatever is on the right side of the equal sign for the Null Hypothesis.

4) Variance of Variable 1 - We have calculated this above to be: 81.3

5) Variance of Variable 2 - We have calculated this above to be: 81.5

6) **Includes Labels?** Yes, if you included them when the columns were highlighted, No, if they were not included when the data columns were highlighted. You must either highlight and include all labels or no labels.

7) **Alpha** - The Level of Significance equals alpha, so  $\alpha = 0.05$ 

8) **Output Range** - The output range must have at least 12 rows and 3 columns free.

Click OK and the following output will be generated:

|                     | Old Suppliers | New Suppliers |
|---------------------|---------------|---------------|
| Mean                | 48.74         | 53.19         |
| Variance            | 81.31         | 81.51         |
| Observations        | 35            | 32            |
| Pooled Variance     | 81.41         |               |
| Hypothesized Mean [ | 0             |               |
| df                  | 65            |               |
| t Stat              | -2.01         |               |
| P(T<=t) one-tail    | 0.02          |               |
| t Critical one-tail | 1.67          |               |
| P(T<=t) two-tail    | 0.05          |               |
| t Critical two-tail | 2.00          |               |

Interpretation of the data is very simple: Compare the p-Value with the Level of Significance ( $\alpha$ ). If the p-Value is less than  $\alpha$ , then the Null Hypothesis is rejected and the Alternate Hypothesis is accepted.

This is a one-tailed test so the p-value shown for the one-tailed test is the correct p-Value. In this case, the one-tailed p-Value is 0.02199871, which is less than the level of significance ( $\alpha = 0.05$ ) so the Null Hypothesis is rejected and the Alternate Hypothesis is accepted, which states that the batteries from the new supplier have a longer average lifetime.

The previous four Excel Hypothesis Test tools are located at:

#### Tools / Data Analysis (in Excel 2010 -> Data tab)

We will now discuss two Hypothesis test tools that are statistical functions. They can be found at:

#### Insert / Function / Statistical

The z-Test and t-Test are found here and are the Excel functions ZTEST and TTEST. Each will be discussed on the following pages:

# ZTEST

The ZTEST function should not be used because it will produce an incorrect answer in certain circumstances. The ZTEST attempts to perform a Hypothesis test to determine whether a sample mean is statistically different from a population mean. The ZTEST attempts to calculate a p Value for sample mean. The user highlights a sample that is the first input of the function. ZTEST then calculates the mean of the sample and uses that information along with the other user inputs to the function (the population mean and the population or sample standard deviation) to calculate a p Value for a one-tailed, one-sample Hypothesis test.

Beware that the ZTEST only calculates a correct p Value when the sample mean is greater than the population mean.

In Excel 2003 the ZTEST calculates an incorrect p Value if the sample mean is less than the population mean. Excel 2010 does not appear to have corrected the problem.

It is highly recommended to follow instructions in the Hypothesis Testing module and NOT use the ZTEST function when performing a Hypothesis test.

Here is an explanation of why the ZTEST produces an incorrect p Value when the sample mean is less than the population mean:

The format of ZTEST is:

ZTEST (Array,  $\mu$ , ( $\sigma$  or s))

The ZTEST function calculates the one-tailed p-Value for a one-sample Hypothesis test. The Array is the sample drawn from a population whose mean is hypothesized to be  $\mu$ , The third parameter is the population standard deviation,  $\sigma$ , or the sample standard deviation, s, if the population standard deviation is not known.

The ZTEST then calculates a Z Score (z) by the following method:

 $Z \text{ Score} = z = [(X_{avg} - \mu) / ((\sigma \text{ or } s) / SQRT(n))]$ 

The Z Score, z, is the number of standard errors that  $X_{avg}$ , the sample average, is from the population mean,  $\mu$ .

The ZTEST is the equivalent of the following:

ZTEST (Array,  $\mu$ , ( $\sigma$  or s)) = 1 - NORMSDIST[( $X_{avg} - \mu$ )/(( $\sigma$  or s)/SQRT (n))]

= 1 - NORMSDIST(z)

1 - NORMSDIST(z) calculates the value of the area under the Normal curve that is to the **<u>RIGHT</u>** of z. This would be the correct p Value if the sample mean is greater than the population mean and the p Value therefore occurs in the outer right tail.

If the sample mean is less than the population mean, the p Value will occur in the outer left tail. In this case, the p Value would be the area to

the **LEFT** of z, which would be calculated as

NORMSDIST(z), not 1 - NORMSDIST(z) that is calculated by ZTEST.

You are therefore recommended to not use ZTEST when performing a Hypothesis test. If you follow the Hypothesis testing instructions provided in the Hypothesis Testing modules in this course, you will correctly perform a Hypothesis test and obtain correct p Values in all cases.

# TTEST

The TTEST function duplicates the one or two-tailed p Values that are part of the output of each of the three t-Test Data Analysis tools that are described previously. There is really no reason to use the TTEST function because the TTEST output is just one part of much more complete output that each of the t-Test Data Analysis tools provides. The t-Test Data Analysis tools described previously provide a much more complete output, but require nearly the same amount of input information as the TTEST. This will be shown below:

The TTEST has the following format:

TTEST (Array 1, Array 2, Number of Tails, Type of Test)

The arrays are highlighted by the user, just as they are for the t-Test Data Analysis tools above.

The Number of Tails can be 1 or 2.

The Type of Test has the following three choices:

- 1) t-Test: Paired Two Sample for Means
- 2) t-Test: Two:Sample Assuming Equal Variances
- 3) t-Test: Two-Sample Assuming Unequal Variances

It is shown as follows that the TTEST output is only a small part of the output of any of the t-Test Data Analysis tools.

#### t-Test: Paired Two Sample for Means Data Analysis Tool Output

| 103 | A | в       | C       | D | E                            | F                   | G           | Н | 1.         | J      | K          | L        |
|-----|---|---------|---------|---|------------------------------|---------------------|-------------|---|------------|--------|------------|----------|
| 1   |   |         |         |   |                              | -                   |             |   |            |        |            |          |
| 2   |   |         |         |   |                              |                     |             |   | -          | -      |            |          |
| 3   |   |         |         |   | t-Test: Paired Two Sample    | for Means           |             |   |            | TTEST  | Outputs    |          |
| 4   |   | Array 1 | Array 2 |   |                              |                     |             |   |            |        |            |          |
| 5   |   | 3       | 6       |   |                              | Array 1             | Array 2     |   |            |        |            |          |
| 6   |   | 4       | 19      |   | Mean                         | 4 55555555          | 7 888888889 |   |            |        |            |          |
| 7   |   | 5       | 3       |   | Variance                     | 5 <i>7777771</i> 78 | 47.11111111 |   |            |        |            |          |
| 8   |   | 8       | 2       |   | Observations                 | 9                   | 9           |   |            |        |            |          |
| 9   |   | 9       | 14      |   | Pearson Correlation          | 0.101820037         |             |   |            |        |            |          |
| 10  |   | 1       | 4       |   | Hypothesized Mean Difference | 0                   |             |   |            |        |            |          |
| 11  |   | 2       | 5       |   | df                           | 8                   |             |   |            |        |            |          |
| 12  |   | 4       | 17      |   | t Stat                       | -1.410691232        |             |   |            |        |            |          |
| 13  |   | 5       | 1       |   | P(T<=t) one-tail             | 0.098007892         |             |   | 0.09800789 | =TTEST | B5.B13.C5  | C13,1,1) |
| 14  |   | -       |         |   | t Critical one-tail          | 1 859548033         |             |   |            |        |            |          |
| 15  |   |         |         |   | P(T<=t) two-tail             | 0.196015785         |             |   | 0.19601578 | =TTEST | B5:B13.C5: | C13.2.1) |
| 16  | _ | -       |         | - | t Critical two-tail          | 2.306004133         |             |   |            |        |            |          |
| 17  |   | 1       |         |   |                              |                     |             |   |            |        |            |          |

TTEST Function Output (Same as above – but just small part of it)

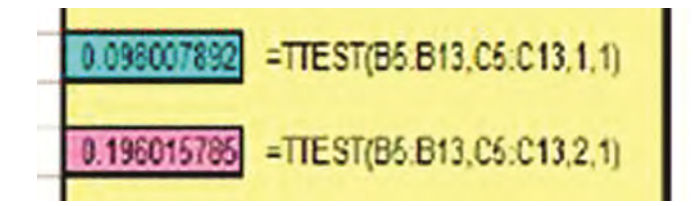

# **Chapter 11 - Prediction Using Regression**

### **Basic Explanation of Regression**

Multiple Regression is a statistical tool used to create predictive models. The Regression Equation - the end result of the Regression - predicts the value of an output variable (the dependent variable) based upon the values of one or more input variables (the independent variables). If there are more than one independent variable, the Regression is classified as Multiple Regression.

To begin the Regression procedure, you need completed sets of independent variables and their resulting outputs, the dependent variables. Below is an example of the data needed to calculate a Regression equation:

| Dependent<br>Variable<br>(Output) | Independent<br>Variables<br>(Inputs)           |   |   |    |  |  |  |
|-----------------------------------|------------------------------------------------|---|---|----|--|--|--|
| У                                 | X <sub>1</sub> X <sub>2</sub> X <sub>3</sub> X |   |   |    |  |  |  |
| 10                                | 2                                              | 4 | 5 | 7  |  |  |  |
| 12                                | 4                                              | 3 | 7 | 8  |  |  |  |
| 14                                | 6                                              | 5 | 8 | 0  |  |  |  |
| 16                                | 5                                              | 6 | 6 | 10 |  |  |  |
| 13                                | 6                                              | 4 | 8 | 28 |  |  |  |

# The Regression Equation

Regression Analysis will be run on the above data. The output of the Regression Analysis below is called the Regression Equation:

 $\mathbf{y} = \mathbf{B}_0 + (\mathbf{B}_1 * \mathbf{x}_1) + (\mathbf{B}_2 * \mathbf{x}_2) + (\mathbf{B}_3 * \mathbf{x}_3) + (\mathbf{B}_4 * \mathbf{x}_4)$ 

B<sub>0</sub>, B<sub>0</sub>, B<sub>2</sub>, B<sub>3</sub>, and B<sub>4</sub> are Coefficients of the Regression Equation.

This Regression Equation allows you to predict a new output (the dependent variable y) based upon a new set of inputs (the independent variables  $x_1$ ,  $x_2$ ,  $x_3$ , and  $x_4$ ).

#### **Regression is for Predicting, Not Forecasting**

It is very important to note that the Regression Equation is a predictive tool, not a forecasting tool. The new set of inputs must be within the range of inputs used to create the model. You should not attempt to use the Regression Equation to forecast an output based upon new inputs that are outside of the bounds of the original inputs. This is a major misuse of Regression.

# **Performing Multiple Regression in Excel**

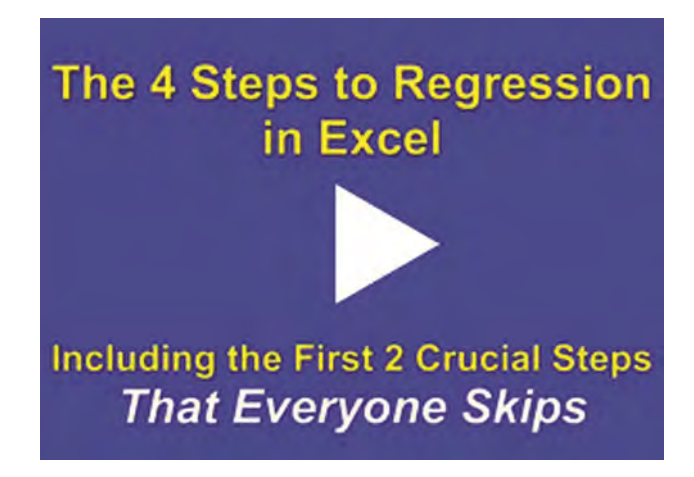

Instructional Video

Go to http://www.youtube.com/watch?v=iNj6Oy2qHQw to View a Video From Excel Master Series About the 4 Major Steps to Regression in Excel Including 2 Essential Steps That Are Often Skipped

(Is Your Internet Connection and Sound Turned On?)

You would almost never want to do a Regression by hand. The calculations are very detailed and tedious. Furthermore, Excel contains a great data tool for performing multiple regression. It can be accessed by:

#### Tools / Data Analysis / Regression (in Excel 2010 -> Data tab)

Let's perform a Multiple Regression in Excel and then analyze the results after creating the Regression Equation. On the next page is a Multiple Regression Problem:

Problem: Below are the monthly rates of return of 4 stocks (Google, Yahoo, MS, and Apple) and the Tech Index. Create a Regression Equation that will predict the Tech Index return for a given month if a different set of rates of return for each company's stock is input.

|          |            | Monthly | Rates o | f Return |          |
|----------|------------|---------|---------|----------|----------|
| Date     | Tech Index | Google  | Yahoo   | MS       | Apple    |
| 4/1/2007 | 0.8799     | 0.7541  | 2.1407  | -4.6296  | -18.8406 |
| 5/1/2007 | 7.5187     | 14.9701 | -2.5948 | 18.986   | 6.6964   |
| 6/1/2007 | 5.558      | 11.9792 | 7.7869  | -1.7226  | -3.3473  |
| 7/1/2007 | 1.3716     | 7.907   | -8.5551 | -0.5535  | 5.8442   |
| 8/1/2007 | -1.6289    | -5.1724 | 1.2474  | 6.679    | 1.9427   |
| 9/1/2007 | 2.4171     | 3.4091  | 0.8214  | 1.8261   | 2.1063   |

### **1st Regression Step - Graph the Data**

A very important first step in performing a regression is to graph the data. Fit or lack thereof between independent and dependent variables will become apparent quickly after the data is graphed. You also want to evaluate whether the graph generally appears to be linear, or whether it might be quadratic. Excel's Regression tool only works well for graphs that are reasonably linear.

Graphing in Excel is fairly straightforward. In this case, select **Insert / Chart**. The **Standard Types** tab was then selected for this chart. Following that, the **XY (Scatter)** chart was selected. This produces a cart

on a black background as seen below. You are required to select the data. A copy of the data below with yellow highlighting is what would be selected.

| Date     | Tech Index | Google  | Yahoo   | MS      | Apple    |
|----------|------------|---------|---------|---------|----------|
| 4/1/2007 | 0.8799     | 0.7541  | 2.1407  | -4.6296 | -18.8406 |
| 5/1/2007 | 7.5187     | 14.9701 | -2.5948 | 18.986  | 6.6964   |
| 6/1/2007 | 5.558      | 11.9792 | 7.7869  | -1.7226 | -3.3473  |
| 7/1/2007 | 1.3716     | 7.907   | -8.5551 | -0.5535 | 5.8442   |
| 8/1/2007 | -1.6289    | -5.1724 | 1.2474  | 6.679   | 1.9427   |
| 9/1/2007 | 2.4171     | 3.4091  | 0.8214  | 1.8261  | 2.1063   |

You also have to select the choice that the data is columns. The resulting graph is shown At the end of this instruction set.

| tandard Types Custor | n Types                            |
|----------------------|------------------------------------|
| art type:            | Chart sub-type:                    |
| Column               | A                                  |
| X Line               |                                    |
| Pie                  |                                    |
| XY (Scatter)         |                                    |
| Area                 |                                    |
| Radar                |                                    |
| Surface              | had had                            |
| Bubble               | - 1-1 11                           |
|                      |                                    |
|                      | Scatter. Compares pairs of values. |
|                      |                                    |
|                      |                                    |
|                      | Press and Hold to View Sample      |
|                      |                                    |

| Data Range                | Series                                                                                                    | -                            |   |        |                                |
|---------------------------|----------------------------------------------------------------------------------------------------|------------------------------|---|--------|--------------------------------|
| -                         | 20<br>15<br>10<br>5<br>."<br>0<br>2<br>2<br>5<br>10<br>8<br>20<br>20<br>20<br>20<br>20<br>20<br>20<br>20<br>20<br>20<br>20<br>20<br>20 | •                            | i | *<br>* | Google<br>Yahoo<br>MS<br>Apple |
| Data range:<br>Series in: | ESireat<br>Rows<br>Colur                                                                                                    | 11\$D\$4:\$H\$10<br>;<br>mns |   |        |                                |
|                           |                                                                                                    |                              |   |        |                                |

| Date     | Tech Index | Google  | Yahoo   | MS      | Apple    |
|----------|------------|---------|---------|---------|----------|
| 4/1/2007 | 0.8799     | 0.7541  | 2.1407  | -4.6296 | -18.8406 |
| 5/1/2007 | 7.5187     | 14.9701 | -2.5948 | 18.986  | 6.6964   |
| 6/1/2007 | 5.558      | 11.9792 | 7.7869  | -1.7226 | -3.3473  |
| 7/1/2007 | 1.3716     | 7.907   | -8.5551 | -0.5535 | 5.8442   |
| 8/1/2007 | -1.6289    | -5.1724 | 1.2474  | 6.679   | 1.9427   |
| 9/1/2007 | 2.4171     | 3.4091  | 0.8214  | 1.8261  | 2.1063   |

The yellow-highlighted data above is the data to be selected.

| Titles        | Axes        | Gridlines     | Legend | Data Labels               | 5                     |          |
|---------------|-------------|---------------|--------|---------------------------|-----------------------|----------|
| Chart title   | 2:          |               |        |                           |                       |          |
| Tech          | Stock Retu  | irns vs. Time |        | Tech S                    | tock Returns vs. Time |          |
| Value (X)     | axis:       |               |        | 25 1                      |                       |          |
| Mont          | ns          |               |        | 20-                       | A.                    |          |
| Value (Y)     | axis:       |               | 1      | 10 -                      | 1                     | + Google |
| Stock Returns |             | Ret           |        | • Yahoo                   |                       |          |
| Second ca     | ategory (X  | ) axis:       | Stock  | 5 +-5.0<br>-10 -<br>-15 - | . 5                   | 10 Apple |
| Second v      | alue (Y) ax | is:           |        | -20 -                     |                       |          |
| -             |             |               |        |                           | Months                |          |
|               |             |               |        |                           |                       |          |
|               |             |               |        |                           |                       |          |

Type in the names of the chart and X and Y-axis names:

Hit "Finish" and the following chart is produced:

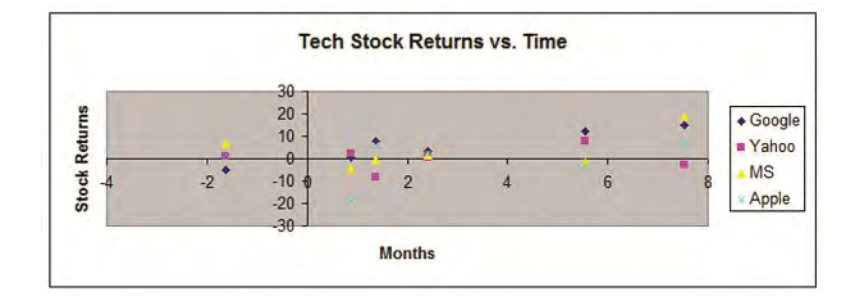

The graph of the data shows that there definitely is some relationship between the dependent variable (Tech Index) and the independent variables (Google, Yahoo, MS, and Apple).

For more detailed information about creating charts and graphs in Excel, please refer to the course module entitled "How to Graph Distributions."

#### 2nd Regression Step - Run Correlation Analysis

The next step in the Regression process is to run a correlation analysis on all variables simultaneously. We only want to input variables in the regression equation that are good predictors of the independent variable. We will examine the correlation between the dependent variable (the output that we are trying to predict) and each of the possible inputs (the independent variables).

Correlation between two variables can take a value from anywhere between -1 and +1. The closer the correlation is to 0, the less correlated the two variables are and the less explaining power the independent variable has for the dependent variable. We want to remove any possible inputs from the regression equation if they have a low correlation with the output.

#### Using Excel's Correlation Tool

To access correlation analysis in Excel, follow this sequence:

#### Tools / Data Analysis / Correlation (in Excel 2010 -> Data tab)

The Correlation tool will require that you highlight the Data Range as is highlighted in yellow below. The data in this example is in columns and has labels in the first row. These are input settings that are requested by the Correlation tool. Specify the location of the output and press OK. You must make sure that you have sufficient area for the output. Below the correlation output is an analysis of this output.

Following is the Excel dialogue box, the data to be correlated, and the correlation analysis output:

| Input               |                 | OK     |
|---------------------|-----------------|--------|
| Input Range:        |                 | UK     |
| Grouped By:         | <u>C</u> olumns | Cancel |
|                     | C Rows          | Help   |
| Labels in First Row |                 |        |
| Output options      |                 |        |
| Output Range:       |                 |        |
| New Worksheet Ply:  |                 |        |
| New Workbook        |                 |        |

| Date     | Tech Index | Google  | Yahoo   | MS      | Apple    |
|----------|------------|---------|---------|---------|----------|
| 4/1/2007 | 0.8799     | 0.7541  | 2.1407  | -4.6296 | -18.8406 |
| 5/1/2007 | 7.5187     | 14.9701 | -2.5948 | 18.986  | 6.6964   |
| 6/1/2007 | 5.558      | 11.9792 | 7.7869  | -1.7226 | -3.3473  |
| 7/1/2007 | 1.3716     | 7.907   | -8.5551 | -0.5535 | 5.8442   |
| 8/1/2007 | -1.6289    | -5.1724 | 1.2474  | 6.679   | 1.9427   |
| 9/1/2007 | 2.4171     | 3.4091  | 0.8214  | 1.8261  | 2.1063   |

# **Correlation Analysis Output**

|            | Tech Index | Google | Yahoo | MS   | Apple |
|------------|------------|--------|-------|------|-------|
| Tech Index | 1          |        |       |      |       |
| Google     | 0.94       | 1      |       |      |       |
| Yahoo      | 0.13       | -0.10  | 1     |      |       |
| MS         | 0.47       | 0.35   | -0.26 | 1    |       |
| Apple      | 0.26       | 0.34   | -0.50 | 0.63 | 1     |

# **Remove Input Variables that Have a Low Correlation with the Output Variable**

Apple and Yahoo have low correlations with the Tech Index and therefore are not good predictors of the Tech Index. **They should be removed**. Also, if two of the independent variables above are highly correlated with each other, only one of them should be used in the Multiple Regression below. This is not the case here because none of the variables above have a high correlation with another variable. Using highly correlated variables as inputs to a Multiple Regression causes an error called Multicollinearity and should be avoided.

## How To Add Input Variables to a Regression

Multiple Regressions should be built up by adding one new independent variable at a time and evaluating results. Good new independent variables noticeably raise R-Square and lower Standard Error without causing much change to Coefficients. Poor new independent variables don't change R-Square much but have unpredictable effects on Coefficients. Build regressions up one variable at a time and evaluate after adding each new variable.

R Square will always increase when a new variable is added. Adjusted R Square will only increase if the newly-added variable increases the predictive power of the Regression Equation. This is another test to determine whether a new variable adds value to the equation.

# **3rd Regression Step - Run Regression Analysis**

Now that we decided not to include the Apple and Yahoo returns in the regression analysis, let's do this Regression Analysis. Go to the Tool Dropdown menu and follow this sequence;

#### Tools / Data Analysis / Regression (in Excel 2010 -> Data tab)

| Input                    |                  | OK     |
|--------------------------|------------------|--------|
| Input <u>Y</u> Range:    |                  |        |
| Input X Range:           |                  | Cancel |
| Labels                   | Constant is Zero | Help   |
| Confidence Level: 9      | 5 %              |        |
| Output options           |                  |        |
| Output Range:            |                  |        |
| New Worksheet Ply:       |                  |        |
| New Workbook             |                  |        |
| Residuals                |                  |        |
| Residuals                | Residual Plots   |        |
| Standardized Residuals   | Line Fit Plots   |        |
| Normal Probability       |                  |        |
| Normal Drobability Diata |                  |        |

Highlight the x Range. Here, all independent variables and their labels would be highlighted. The x Range for this problem is highlighted in yellow below.

Highlight the y Range. Here, the one dependent variable and its label would be highlighted. The y Range for this problem is highlighted in tan color on the next page.

| Tech Index | Google  | MS      |
|------------|---------|---------|
| 0.8799     | 0.7541  | -4.6296 |
| 7.5187     | 14.9701 | 18.986  |
| 5.558      | 11.9792 | -1.7226 |
| 1.3716     | 7.907   | -0.5535 |
| -1.6289    | -5.1724 | 6.679   |
| 2.4171     | 3.4091  | 1.8261  |

Next specify whether labels are included in the highlighted cells. In this case, the labels are included in the highlighted area.

Do not check that "Constant is zero." If this is checked, the first term of the output Regression,  $B_0$ , will be set to zero.

Next you are asked to set the value of the confidence interval. The default setting for the confidence interval is 95%. This means that there is a 95% chance that regression analysis output is correct.

Now set the location of the upper left corner of the output. Make sure that there is enough room for the entire output in the location that you designate. Following is the output of the Regression Analysis.

# **Regression Analysis Output**

| Regression S      | Statistics   |                |        |         |                |           |
|-------------------|--------------|----------------|--------|---------|----------------|-----------|
| Multiple R        | 0.951        |                |        |         |                |           |
| R Square          | 0.904        |                |        |         |                |           |
| Adjusted R Square | 0.840        | )              |        |         |                |           |
| Standard Error    | 1.331        |                |        |         |                |           |
| Observations      | 6            | i              |        |         |                |           |
| ANOVA             |              |                |        |         |                |           |
|                   | df           | SS             | MS     | F       | Significance F |           |
| Regression        | 2            | 49.970         | 24.985 | 14.106  | 0.030          | P., 1     |
| Residual          | 3            | 5.314          | 1.771  |         |                |           |
| Total             | 5            | 55.284         |        |         |                |           |
|                   | Coefficients | Standard Error | t Stat | P-value | Lower 95%      | Upper 95% |
| Intercept         | 0.251        | 0.711          | 0.354  | 0.747   | -2.011         | 2.514     |
| Google            | 0.393        | 0.085          | 4.616  | 0.019   | 0.122          | 0.664     |
|                   | 0.000        | 0.075          | 0 042  | 0.461   | 0 175          | 0 200     |

### 4th Regression Step - Analyze the Output

The 4 Main Parts of the Output of an Excel Regression

That Allow You to Fully Understand the Regression in Just a Few Seconds

Instructional Video

Go to http://www.youtube.com/watch?v=ECXeUj8I6w8 to View a Video From Excel Master Series About How To Quickly Read and Understand the 4 Main Parts of Excel's Regression Output

(Is Your Internet Connection and Sound Turned On?)

#### The Regression Equation

The Regression Output that we are most interested in is the Regression Equation. The equation has the following form:

 $\mathbf{y} = \mathbf{B}_0 + (\mathbf{B}_1 * \mathbf{x}_1) + (\mathbf{B}_2 * \mathbf{x}_2)$ 

#### **B**<sub>0</sub>, **B**<sub>1</sub>, and **B**<sub>2</sub> are **Coefficients of the Regression Equation**.

The cells containing coefficients, B0, B1, and B2 are highlighted in light blue in the output. The Regression Equation is therefore as follows:

Tech Index =  $(0.251) + (0.393)^*(Google) + (0.063)^*(MS)$ 

Using the Regression Equation to Predict an Output

Problem: Predict the Tech Index if Google = 7 and MS = 4.

Tech Index =  $(0.251) + (0.393)^{*}(Google) + (0.063)^{*}(MS)$ 

Tech Index<sub>predicted</sub> =  $(0.251) + (0.393)^{*}(7) + (0.063)^{*}(4) = 3.25$ 

#### The Confidence Interval of the Output Variable

The Confidence Interval was set at 95%. This is the default setting. It could have been set to any desired confidence level.

The 95% Confidence Interval is the interval in which the output variable, Tech Index, should fall with 95% certainty.

The 95% Confidence Interval = Tech Index<sub>predicted</sub> +/- Z Score<sub>95%</sub> \* (Standard Error)

#### Z Score Calculation

Level of Confidence =  $95\% = 1 - \alpha$ 

Level of Significance =  $\alpha = 0.05$ 

#### Z Score<sub>95%,2-tailed</sub>

= NORMSINV( $1 - \alpha/2$ )

= NORMSINV (1 - 0.025)

= NORMSINV (0.975) = 1.96

The cell containing the Overall Standard Error for the Regression Equation is highlighted in orange in the output. Its value = 1.33

The 95% Confidence Interval = Tech Index<sub>predicted</sub> +/- Z Score<sub>95%</sub> \* Standard Error

The 95% Confidence Interval =  $3.25 + (1.96) \times (1.33) = 0.64$  to 5.86

This means that there is a 95% chance the actual Tech Index return will fall within 0.64 and 5.86 for inputs Google = 7 and MS = 4.

## **R Square**

After the Regression Coefficients, the 2nd most important output is the R Square. R Square explains what percentage of total variance in the output is explained by the variance of the inputs. R<sup>2</sup> (R Square) is one measure of correlation between the input and the output, very similar to r as the correlation coefficient between 2 variables. R<sup>2</sup> tells how well the regression line approximates the real data.

Here,  $R^2$  (R Square) is 0.904. This means that 90.4% of the variation of the Tech Index can be explained by variation within the input variables. Ideally, you would like to see R Square to be at least 0.50 (50% of the variance in the output is explained by variance of the inputs.

# Adjusted R Square

Closely related to R Square is the Adjusted R Square. This value is created by adjusting the R Square for the number of explanatory terms in the model. Unlike  $R^2$ , the Adjusted  $R^2$  increases only if the new term improves the model more than would be expected by chance. The adjusted  $R^2$  can be negative, and will always be less than or equal to  $R^2$ .

Adjusted R Square is quoted much more often than R Square when describing the accuracy of a regression. One reason that the Adjusted R Square is more conservative that R Square is because it is always less than R Square. Another reason is that when new input variables are added to the regression equation, R Square will always increase. Adjusted R Square, on the other hand, only increases if the new input variables increase the percentage of variance that is explained by the input variables. In other words, Adjusted R Square increases only when a newly-added variable increases the predictability of the output (the dependent variable).

Adjusted R Square is only a better measure if R Square was calculated based upon a sample. If R Square was calculated using the entire population, then Adjusted R Square has no advantage over the Adjusted R Square.

Adjusted R Square is simply R Square adjusted for the number of explanatory terms.

In this case, the Adjusted R Square is 0.839. Adjusted R Square is always less than R Square (0.903 here) and is therefore a more conservative estimate of total variance of the output variable that is explained by the input variables.

One more note on Adjusted R Square - It is best to build models starting with one input variable and then add input variables one at a time to see how much each new variable increases Adjusted R Square.

# F Statistic

The Excel regression function runs an F test to determine the validity of the overall regression output. The F test answers the question of what is the likelihood that the result could have been obtained merely by chance. If the likelihood of a chance output is very small, the validity of the output is confirmed.

The Significance of F - cells highlighted in purple - provides the probability that the overall result could have been obtained by chance. If this case, the Significance of F is 0.030. That says that there is only a 3.0% chance that the output produced by the regression function was obtained by chance. This is a strong result. We can feel confident that this regression has produced a valid result. For those familiar with ANOVA testing, the Significance of F is normally referred to as the p value of the F test. For more detailed information on ANOVA testing, refer to that module of this course.

As stated in the output, the F test is part of an ANOVA (Analysis of Variance) test. An ANOVA test analyzes all of the sources of variance and determines the likelihood that the amounts of variance from each source occurred by chance or not. The p value (called here by Excel as the Significance of F) provides the overall likelihood that the amount of variance attributed to each source of variance is correct. In other words, the p value provides the likelihood that the result occurred by chance.

In this case, the low p value (Significance of F) confirms the R Square value of 0.903 which states that 90.3% of the total variance can be explained by and is derived from the independent variables (the inputs). The remainder of the variance, only 9.7% of the total variance, is unexplained. The ANOVA test confirms the validity of this result through the low p value (Significance of F).
## ANOVA Calculations of the Regression Output

Calculations for the ANOVA test performed by Excel's regression function are as follows:

Overall variance of the output can be divided into two sources: Explained Variance and Unexplained Variance. Explained Variance is labeled here as Regression. This consists of all variance that can be explained by and attributed to the independent input variables. Unexplained Variance is labeled here as Residual. As with a standard ANOVA test, each type of variance has the following three calculations associated with it. These are Degrees of Freedom (df), Sum of Squares (SS), and Mean Square (MS).

The three ANOVA calculations (Degrees of Freedom, Sum of Squares, and Mean Squares) associated with the Regression inputs are in greyhighlighted cells. The ANOVA calculations associated with Unexplained Variance are light-purple highlighted cells.

For a detailed description of the ANOVA calculation, please refer to the ANOVA module of this course. Within that module is a complete hand calculation of an entire ANOVA function.

Here are some of the important highlights of the ANOVA calculation that appears in the Excel Regression output.

There are two degrees of freedom associated with the Explained Variance and three degrees of freedom associated with Unexplained Variance. These combine for a total of five degrees of freedom.

Mean Square (**MS**) for both the Explained Variance (Regression) and the Unexplained Variance equals its Sum of Squares (**SS**) divided by its degrees of freedom (**df**) as follows:

 $MS_{Explained} = SS_{Explained} / df_{Explained} = 49.970 / 2 = 24.985$ 

 $MS_{Unexplained} = SS_{Unexplained} / df_{Unexplained} = 5.314 / 3 = 1.771$ 

**F** Statistic = Explained Variance / Unexplained Variance

= MS<sub>Explained</sub> / MS<sub>Unexplained</sub> = 24.985 / 1.771 = 14.106

Significance of F (often referred to as the p statistic)

= 0.030

As stated previously, the Significance of F indicates the likelihood that the Regression output could be obtained by chance. In this case, there is only a 3.0% chance that the Regression output could have occurred merely by chance. In other words, this small F Statistic strongly confirms the validity of the Regression output.

To sum up the meaning of the F Statistic, the F Test here calculates the ratio of Explained Variance over Unexplained Variance. If this ratio Is large enough, it unlikely that this result was obtained by chance. This large ratio confirms that the prediction made by the regression equation is an improvement over a prediction made by chance.

## P Values of Regression Coefficients and Intercept

The P values associated with each Regression Coefficient and the Y-Intercept of the Regression output provide the degree of validity of each. The lower the P value, the greater the likelihood of validity of that coefficient or intercept.

The P value of the Google coefficient is 0.019. This is the lowest P value, which indicates that this coefficient has the highest likelihood of being valid. We can conclude from its P value of 0.019 that this coefficient differs significantly from zero with a 5% maximum possibility of error (level of significance,  $\alpha = 0.05$ ), but not at the 1% level of significance (no more than 1% chance that the coefficient is different from zero). This lowest P value implies that the Google return is a much better predictor of the Tech Index return than the MS return, which has a much higher P value.

The P value for each coefficient and intercept is conveniently calculated by the Excel Regression function. These calculations are fairly involved and will not be performed here.

Some of the other more basic calculations in the process of determining the P value are shown here:

The t Statistic for each coefficient and intercept equals that coefficient or intercept divided by its Standard Error.

For example:

t Stat<sub>Google</sub> = Coefficient<sub>Google</sub> / Standard Error<sub>Google</sub>

= 0.393 / 0.085 = 4.616

The 95% confidence interval for each coefficient and intercept is provided. This range can be evaluated using the Google return as an example:

There is 95% certainty that the true Regression Coefficient for the Google return is between 0.122 and 0.664.

#### The Excel Statistical Master

## **Regression Using Dummy Variables**

"Dummy Variables" are used in Regressions to represent variables that have only two discrete states. Dummy variables used in the Regression Equation can take only the values 1 or 0.

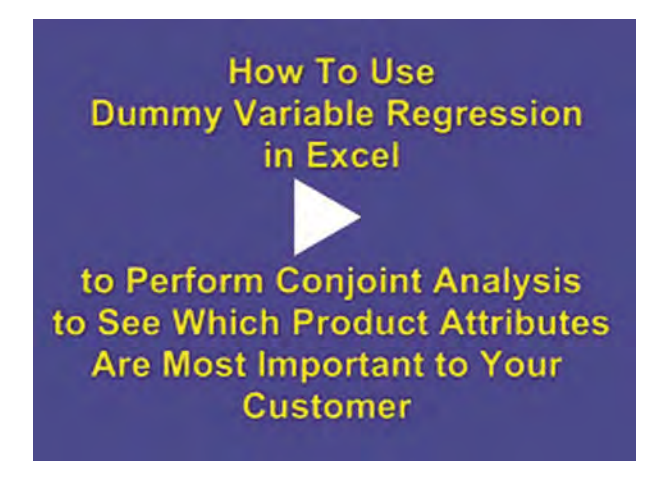

#### Instructional Video

Go to http://www.youtube.com/watch?v=EMbiGPGIBEM to View a Video From Excel Master Series About How To Use Dummy Variable Regression in Excel To Perform Conjoint Analysis

(Is Your Internet Connection and Sound Turned On?)

Dummy Variables are used to describe whether an object has a certain attribute or not. If the object has the attribute in question, the Dummy Variable assumes the value of 1. If the object does not have the attribute, the Dummy variable assumes the value of 0.

An example of such an attribute would be color. For example, the object described is either blue or it is not. If the object is blue, the Dummy Variable has the value of 1. If the object is not blue, the Dummy Variable has the value of 0.

#### **Creating Dummy Variables for Attributes with Multiple** Choices

If an attribute can have more than two choices, one unique Dummy Variable must be created for each choice. For example, if an object has multiple choices of color, such as red, yellow, or blue, a separate Dummy Variable must be created for each color. The Dummy Variable for the color can be one of three colors (red, yellow, and green for example), red will have the value of 1 if the object is red. If not, this Dummy Variable is 0. A similar Dummy Variable must be created for the color yellow and for the color green.

One problem with using Dummy Variables to represent more than one state of an attribute is that the value of the final Dummy Variable can be predicted if you know the value of the other Dummy Variable or Variables. The following is an example:

If an object can come in the three colors red, yellow, or green and you know the value of two of the Dummy Variables (for example, you know the value of the Red Dummy Variable and the Yellow Dummy Variable), then you can determine the value of the final Green Dummy Variable. If the value of either of the Red or Yellow Dummy Variables is 1, then the

value of the Green Dummy Variable must be 0. If the values of both the Red and Yellow Dummy Variables are 0, the Green Dummy Variable must be 1.

#### **Removing a Dummy Variable to Prevent Collinearity**

The error described above is called Collinearity. Collinearity occurs if any of the independent variables can be used to predict the value of any of the other independent variables. This problem can be solved by removing one of the Dummy Variables from any set of Dummy Variables that describes the same attribute.

In the current example, the problem of Collinearity will be solved if either the Red, Yellow, or Green Dummy Variable is removed from the input of the Regression Equation. We will see in the example below that removing one variable in each set of attributes does not have any detrimental effect upon the completeness or accuracy of the output.

Below is an example of a Regression that requires multiple Dummy Variables. This example also illustrates how a well-known marketing technique called Conjoint Analysis is performed.

## **Conjoint Analysis Done With Regression Using Dummy Variables**

Conjoint Analysis is used by marketers to tell which attributes of a product are most important to a consumer and also to quantify the degree of importance of an attribute. The degree of importance that a consumer places on a product attribute is called the "utility" of that attribute.

For example, a product might simultaneously come in three brands, two colors, and three levels of price. Each color, brand, and price level will have its own utility calculated during the conjoint analysis. Conjoint Analysis is done using Multiple Regression. Each product attribute variation will be assigned as one of the independent variable inputs to the Multiple Regression equation.

In the above example, the color red will be represented by one independent variable while the color blue will be represented by another independent variable. The resulting regression equation assigns a coefficient to each independent variable. These coefficients are the utilities of each of the attributes. The more positive an individual coefficient is, the more highly valued is the associated product attribute. The coefficients of the Regression Equation can be interpreted as the utilities of the variables.

On the following pages are the steps to performing Conjoint Analysis in Excel:

#### **1st Conjoint Step - List Product Attributes**

In this conjoint exercise, we are going to determine the utilities of eight product attributes. They are listed as follows:

| Brand | Color | Price |
|-------|-------|-------|
| A     | Red   | \$50  |
| В     | Blue  | \$100 |
| С     |       | \$150 |

#### 2nd Conjoint Step - List All Attribute Combinations

There are 18 possible combinations of these attributes: (3 brands x 2 colors x 3 prices). The consumer rates each combination on a scale of 0 to 10 (10 being the best). The consumer test results are modified for the regression equation and then run through the regression. The resulting regression analysis calculates a coefficient for each independent variable as part of the regression output equation. Each coefficient is the measure of value that the consumer places on the product attribute.

The following chart provides the choices that the consumer had to analyze. The consumer was provided with 18 separate cards. Each card contained one of the 18 possible variations of product attributes. The consumer had to rate their overall preference of each combination of attributes on a scale of 1 to 10.

| Card | Brand | Color | Price |
|------|-------|-------|-------|
| 1    | A     | Red   | 50    |
| 2    | А     | Red   | 100   |
| 3    | А     | Red   | 150   |
| 4    | A     | Blue  | 50    |
| 5    | А     | Blue  | 100   |
| 6    | A     | Blue  | 150   |
| 7    | В     | Red   | 50    |
| 8    | В     | Red   | 100   |
| 9    | В     | Red   | 150   |
| 10   | В     | Blue  | 50    |
| 11   | В     | Blue  | 100   |
| 12   | В     | Blue  | 150   |
| 13   | С     | Red   | 50    |
| 14   | С     | Red   | 100   |
| 15   | С     | Red   | 150   |
| 16   | С     | Blue  | 50    |
| 17   | С     | Blue  | 100   |
| 18   | С     | Blue  | 150   |

#### **3rd Conjoint Step - Conduct Consumer Survey**

Have the consumers rank each combination on a scale of 1 (worst) to 10 (best). The chart below shows the consumer's stated preference for each combination of attributes. Non-numerical attributes were assigned numbers. Brand A and Red are shown as 1's in their respective columns. Brand B and Blue were shown as 2's in their respective columns. Brand C was assigned a 3 in its respective column. Normally each possible attribute combination is placed on a separate card. The consumer ranks the cards in order of preference and then assigns a level of preference from 1 to 10 on each card. Below is one summary of a consumer's choices:

| Card | Brand | Color | Price | Preference |
|------|-------|-------|-------|------------|
| 1    | 1     | 1     | 50    | 5          |
| 2    | 1     | 1     | 100   | 5          |
| 3    | 1     | 1     | 150   | 0          |
| 4    | 1     | 2     | 50    | 8          |
| 5    | 1     | 2     | 100   | 5          |
| 6    | 1     | 2     | 150   | 2          |
| 7    | 2     | 1     | 50    | 7          |
| 8    | 2     | 1     | 100   | 5          |
| 9    | 2     | 1     | 150   | 3          |
| 10   | 2     | 2     | 50    | 9          |
| 11   | 2     | 2     | 100   | 6          |
| 12   | 2     | 2     | 150   | 5          |
| 13   | 3     | 1     | 50    | 10         |
| 14   | 3     | 1     | 100   | 7          |
| 15   | 3     | 1     | 150   | 5          |
| 16   | 3     | 2     | 50    | 9          |
| 17   | 3     | 2     | 100   | 7          |
| 18   | 3     | 2     | 150   | 8          |

#### 4th Conjoint Step - Create Dummy Variables for Attributes

Dummy Variables must be created for each level of each product attribute. A Dummy Variable is assigned the value of 1 if that attribute level of its represented attribute is selected by the consumer. Otherwise the Dummy Variable is assigned the value of 0. Below shows the consumer's ranking above converted to Dummy Variables:

|      | Dummy<br>Variable | Dummy<br>Variable | Dummy<br>Variable | Dummy<br>Variable | Dummy<br>Variable | Dummy<br>Variable | Dummy<br>Variable | Dummy<br>Variable |            |
|------|-------------------|-------------------|-------------------|-------------------|-------------------|-------------------|-------------------|-------------------|------------|
| Card | A                 | В                 | C                 | Red               | Blue              | \$50              | 100               | 150               | Preference |
| 1    | 1                 | 0                 | 0                 | 1                 | 0                 | 1                 | 0                 | 0                 | 5          |
| 2    | 1                 | 0                 | 0                 | 4                 | 0                 | 0                 | Ť                 | 0                 | 5          |
| 3    | 1                 | 0                 | 0                 | 1                 | 0                 | 0                 | 0                 | 11                | 0          |
| 4    | 1                 | 0                 | 0                 | 0                 | 1                 | 1                 | 0                 | 0                 | 8          |
| 5    | 1                 | 0                 | 0                 | 0                 | 4                 | 0                 | 4                 | 0                 | 5          |
| 6    | 1                 | 0                 | 0                 | 0                 | 1                 | 0                 | 0                 | 1                 | 2          |
| 7    | 0                 | 1                 | 0                 | .1                | 0                 | 1                 | 0                 | 0                 | 7          |
| 8    | 0                 | 1                 | 0                 | 1                 | D                 | 0                 | 1                 | 0                 | 5          |
| 9    | 0                 | 1                 | 0                 | 1                 | 0                 | 0                 | 0                 | - 1               | 3          |
| 10   | 0                 | 1                 | 0                 | 0                 | 1                 | 1                 | 0                 | 0                 | 9          |
| 11   | 0                 | 1                 | 0                 | 0                 | 1                 | 0                 | 1                 | 0                 | 6          |
| 12   | 0                 | 1                 | 0                 | 0                 | 1                 | 0                 | 0                 | 1                 | 5          |
| 13   | 0                 | 0                 | 1                 | 4                 | 0                 | 4                 | 0                 | 0                 | 10         |
| 14   | 0                 | 0                 | 1                 | 1                 | 0                 | 0                 | 4                 | 0                 | 7          |
| 15   | 0                 | 0                 | 1                 | 1                 | 0.                | 0                 | 0                 | 1                 | 5          |
| 16   | 0                 | 0                 | 1                 | 0                 | -1                | 1                 | 0                 | 0                 | 9          |
| 17   | 0                 | 0                 | 1                 | 0                 | 1                 | 0                 | 1                 | 0                 | 7          |
| 18   | 0                 | 0                 | 1                 | 0                 | 1                 | 0                 | 0                 | 1                 | 8          |

#### 5th Conjoint Step - Remove 1 Dummy Variable from Each Set of Attributes

One problem must be corrected before this data can be submitted for Regression Analysis. Independent variables or combinations of independent variables should not be able to predict each other. Using independent variables that are highly correlated with each other (either positively or negatively) produces a regression error known as Collinearity.

For example, if the color is either red or blue, knowing the state of one of the color (if the state of Blue = 1, the state of Red must = 0), we know the state of the other color.

This error condition also occurs when there are 3 variables. If you know the states of 2, then you know the state of the remaining one.

These error conditions are solved by removing one column of data from each type of variation. Information about Brand A, Red, and Price level \$50 were removed.

We will see later that this has no effect on the accuracy of the Regression output.

| Card | В | С | Blue | \$100 | \$150 | Preference |
|------|---|---|------|-------|-------|------------|
| 1    | 0 | 0 | 0    | 0     | 0     | 5          |
| 2    | 0 | 0 | 0    | 1     | 0     | 5          |
| 3    | 0 | 0 | 0    | 0     | 1     | 0          |
| 4    | 0 | 0 | 1    | 0     | 0     | 8          |
| 5    | 0 | 0 | 1    | 1     | 0     | 5          |
| 6    | 0 | 0 | 1    | 0     | 1     | 2          |
| 7    | 1 | 0 | 0    | 0     | 0     | 7          |
| 8    | 1 | 0 | 0    | 1     | 0     | 5          |
| 9    | 1 | 0 | 0    | 0     | 1     | 3          |
| 10   | 1 | 0 | 1    | 0     | 0     | 9          |
| 11   | 1 | 0 | 1    | 1     | 0     | 6          |
| 12   | 1 | 0 | 1    | 0     | 1     | 5          |
| 13   | 0 | 1 | 0    | 0     | 0     | 10         |
| 14   | 0 | 1 | 0    | 1     | 0     | 7          |
| 15   | 0 | 1 | 0    | 0     | 1     | 5          |
| 16   | 0 | 1 | 1    | 0     | 0     | 9          |
| 17   | 0 | 1 | 1    | 1     | 0     | 7          |
| 18   | 0 | 1 | 1    | 0     | 1     | 8          |

## 6th Conjoint Step - Run Regression Analysis

Here is the output of the Regression analysis:

| Regression S      | tatistics    |                |        |         |                |           |
|-------------------|--------------|----------------|--------|---------|----------------|-----------|
| Multiple R        | 0.93         |                |        |         |                |           |
| R Square          | 0.87         |                |        |         |                |           |
| Adjusted R Square | 0.81         |                |        |         |                |           |
| Standard Error    | 1.14         |                |        |         |                |           |
| Observations      | 17           |                |        |         |                |           |
| ANOVA             |              |                |        |         |                |           |
|                   | df           | SS             | MS     | F       | Significance F |           |
| Regression        | 5            | 96.61          | 19.32  | 14.83   | 0.000143011    |           |
| Residuai          | 11           | 14:33          | 1:30   | -       |                |           |
| Total             | 16           | 110.94         |        |         |                |           |
|                   | Coefficients | Standard Error | t Stat | P-value | Lower 95%      | Upper 95% |
| Intercept         | 5.92         | 0.81           | 7.33   | 0.00001 | 4.14           | 7.69      |
| Brand B           | 1.51         | 0.70           | 2.17   | 0.05314 | -0.02          | 3.05      |
| Brand C           | 3.35         | 0.70           | 4.79   | 0.00056 | 1.81           | 4.89      |
| Blue              | 1.23         | 0.56           | 2.20   | 0.05016 | 0.00           | 2.46      |
| \$100             | -2.32        | 0.70           | -3.32  | 0.00685 | -3.86          | -0.78     |
| \$150             | -4.32        | 0.70           | -6.18  | 0.00007 | -5.86          | -2.78     |

#### 7th Conjoint Step - Analyze the Output

The regression appears to be a good one because Adjusted R Squared is high (close to 1). Adjusted R Square equals Explained Variance divided by Unexplained Variance and then adjusted for the The number of explanatory terms. Here, Adjusted R Square is 8.12.

Each of the variables has a low p-Value and is therefore a significant predictor.

The absolute value of the coefficients indicates the effect that each has on the consumer's overall liking of product. For example, Brand C (coefficient = 3.347) produced the highest positive influence while the 150 price (coefficient = -4.319) reduces consumer liking the most.

#### Showing That Removing Dummy Variables Did Not Affect Output

Removing information about Brand A, Red, and Price level \$50 did not hurt the output accuracy. These product attributes could still be considered to be part of the Regression equation, but with coefficients of 0 in the regression equation.

The coefficients attached to each of the product attributes simply show the consumer's utility for that attribute. The utilities for each attribute are relative to each other.

Using the results from the 13th card, we can demonstrate that the removal of the three Dummy Variables did not affect the outcome:

| 1  | в | С | Blue | \$100 | \$150 | Preferer |
|----|---|---|------|-------|-------|----------|
|    | 0 | 0 | 0    | 0     | 0     | 5        |
| 2  | 0 | 0 | 0    | 1     | 0     | 5        |
| 3  | 0 | 0 | 0    | 0     | 1     | 0        |
| 4  | 0 | 0 | 1    | 0     | 0     | 8        |
| 5  | 0 | 0 | 1    | 1     | 0     | 5        |
| 6  | 0 | 0 | 1    | 0     | 1     | 2        |
| 7  | 1 | 0 | 0    | 0     | 0     | 7        |
| 8  | 1 | 0 | 0    | 1     | 0     | 5        |
| 9  | 1 | 0 | 0    | 0     | 1     | 3        |
| 10 | 1 | 0 | 1    | 0     | 0     | 9        |
| 11 | 1 | 0 | 1    | 1     | 0     | 6        |
| 12 | 1 | 0 | 1    | 0     | 1     | 5        |
| 13 | 0 | 1 | 0    | 0     | 0     | 10       |
| 14 | 0 | 1 | 0    | 1     | 0     | 7        |
| 15 | 0 | 1 | 0    | 0     | 1     | 5        |
| 16 | 0 | 1 | 1    | 0     | 0     | 9        |
| 17 | 0 | 1 | 1    | 1     | 0     | 7        |
| 18 | 0 | 1 | 1    | 0     | 1     | 8        |

which is equivalent to:

Combination Preference = 5.912 + (0)\*(Brand A) + (1.51)\*(Brand B) +  $(3.35)^{*}(Brand C) + (0)^{*}(Red) + (1.23)^{*}(Blue) + (0)^{*}(50) + (-2.32)^{*}(100)$  $+ (-4.32)^{*}($150)$ 

Each Dummy Variable that was removed is assigned the value of 0. The removed Dummy Variables are: a) Price level \$50, b) Color red, and c) Brand A. Each of these is assigned a coefficient of 0.

For example, Price level \$50 has the highest preference with a utility of 0 while Price level \$150 has the lowest utility of -4.32. Blue has a utility of 1.23, which is that much higher than the utility of red, which was 0. Brand C was the most liked brand with a utility of 3.347 with Brand A is liked the least with a utility of 0.

The resulting Regression Equation still does a good job of predicting overall preference. For example, the consumer rated the combination of attributes on card 13 with a 10.

Combination Preference =  $5.912 + (0)^{(Brand A)} + (1.51)^{(Brand B)} + (3.35)^{(Brand C)} + (0)^{(Red)} + (1.23)^{(Blue)} + (0)^{($50)} + (-2.32)^{($100)} + (-4.32)^{($150)}$ 

Card 13 Combination Preference =  $5.912 + (0)^{*}(Brand A) + (1.51)^{*}(0) + (3.35)^{*}(1) + (0)^{*}(Red) + (1.23)^{*}(0) + (0)^{*}(50) + (-2.32)^{*}(0) + (-4.32)^{*}(0)$ 

Card 13 Combination Preference = 5.912 + 0 + 0 + 3.35 + 0 + 0 + 0 + 0 + 0 = 9.26

Here the predicted Combination Preference for card 13 attribute combination is equals 9.26, which is very close to the consumer's rating of 10.

#### Hand Calculation of Regression Problems

Go To http://excelmasterseries.com/Excel Statistical Master/Regression. php

To View How To Solve Regression Problems By Hand (No Excel)

(Is Your Internet Connection Turned On ?)

You'll Quickly See Why You Always Want To Use Excel To Solve Statistical Problems !

## Chapter 12 - Independence Tests and **ANOVA**

## **Basic Explanation of ANOVA**

ANOVA, Analysis of Variance, is a test to determine if three or more different methods or treatments have the same effect on a population. For example, ANOVA testing might be used to determine if three different teaching methods produce the same test scores with a group of students. The measured output must be some type of group average such as average test score per group or average sales per group. ANOVA testing might also be used to determine if different combinations of product pricing and promotion have different effects in different markets.

In summary, ANOVA testing is used to judge whether three or more groups have the same mean (for example, same test scores) after each group has had a different treatment applied to it (for example, a different teaching method applied to each group).

## **ANOVA Tests the Null Hypothesis - That Nothing** Is Different Between Groups

The basic test of ANOVA is the Null Hypothesis that the different methods had no effect on the outcome that is being measured. Using the teaching method example, the Null Hypothesis in this case would be that the different teaching methods had no effect on the average test scores of student groups to which different treatments (teaching methods) were applied.

The Null Hypotheses, which is being tested, states that the average test score from each of the three groups or populations to which a different teaching method was applied should be the same.

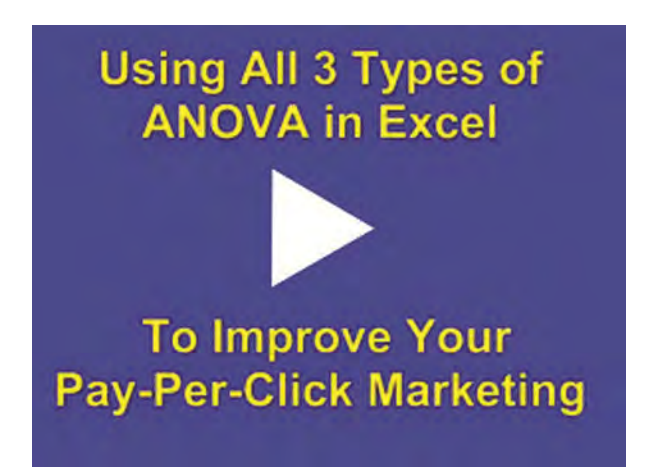

Instructional Video

Go to http://www.youtube.com/watch?v=1nddyCJLAOc to View a Video From Excel Master Series About Doing All 3 Types of ANOVA in Excel

(Is Your Internet Connection and Sound Turned On?)

## **Overview of ANOVA in Excel**

The hand calculations for ANOVA are very tedious. Excel has a built-in ANOVA function that does a great job. The problems below are completed using Excel's built-in ANOVA function. The simplest example, known as Single Factor ANOVA, is completed using both Excel's built-in ANOVA function and also hand-calculated at the very end of this course module.

The ANOVA tests in Excel can be accessed by the drop-down menu:

#### Tools / Data Analysis (in Excel 2010 -> Data tab)

Inside Excel's Data Analysis menu, there are three types of ANOVA analysis available:

1) Single Factor ANOVA

- 2) Two-Factor ANOVA Without Replication
- 3) Two-Factor ANOVA with Replication

Each ANOVA test type is explained below:

## Single Factor ANOVA

Single Factor ANOVA tests the effect of just one factor, in this case, the teaching method, on the measured outputs. The measured outputs are the mean test scores for the groups that had the different teaching methods applied to them. The Null Hypothesis for this one factor states that varying that factor has no effect on the outcome.

## **Two-Factor ANOVA Without Replication**

Two-Factor ANOVA Without Replication - Allows testing of the original factor plus one other factor. For example, in addition to testing teaching methods, you could also test an additional factor, such as whether differences in teaching ability caused additional variation in the outcome of test average scores. Each factor has a Null Hypothesis which states that varying that factor had no effect on the outcome.

## **Two-Factor ANOVA With Replication**

Two-Factor ANOVA With Replication allows for testing both factors as above. This method also allows us to test the effect of interaction between the factors upon the measured outcome. The test is replicated in two places. This allows for analysis of whether the interaction between the two factors has an effect on the measured outcome. The Null Hypothesis for this interaction test states that varying the interaction between the two factors has no effect on the measured outcome. Each of the other two factors being tested also has its own Null Hypothesis.

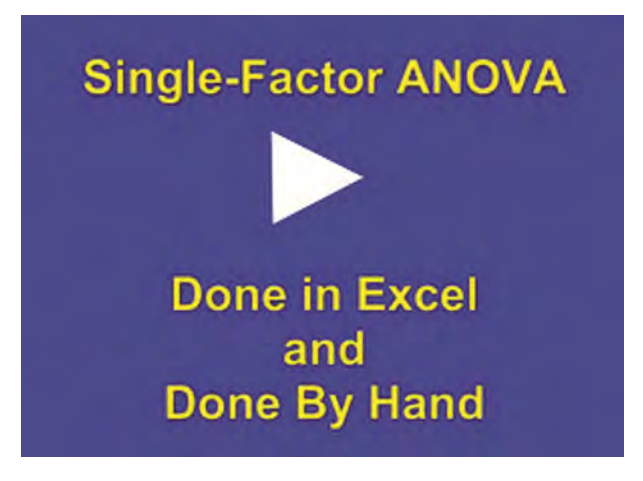

Instructional Video

Go to http://www.youtube.com/watch?v=K4ZVnsE17IE to View a Video From Excel Master Series About Doing ANOVA in Excel and Doing It By Hand -Both Ways Are Shown Completely

(Is Your Internet Connection and Sound Turned On?)

Examples of each type of ANOVA performed with Excel follow:

**ANOVA: Single Factor Analysis** 

The Hand Calculation of this problem's ANOVA is performed at the end of this course module.

**Problem 1: Three Sales Closing Methods and Single Factor ANOVA** 

Problem: Three different sale closing methods were used. Three groups of four salespeople were randomly chosen. Each group was instructed to use only one of the closing methods for all of their sales. Sales totals of each salesperson over the next two weeks were collected. Determine with a 95% level of certainty whether there is a difference in the effectiveness of the closing methods. Following are sales results for all 12 salespeople on the next page:

| Sales Group 1 | Closing Method 1 |
|---------------|------------------|
| Salesperson 1 | 16               |
| Salesperson 2 | 21               |
| Salesperson 3 | 18               |
| Salesperson 4 | 13               |

| Sales Group 2 | Closing Method 2 |
|---------------|------------------|
| Salesperson 5 | 19               |
| Salesperson 6 | 20               |
| Salesperson 7 | 21               |
| Salesperson 8 | 20               |

| Sales Group 3  | Closing Method 3 |
|----------------|------------------|
| Salesperson 9  | 24               |
| Salesperson 10 | 21               |
| Salesperson 11 | 22               |
| Salesperson 12 | 25               |

The above information must be arranged as follows for input into Excel:

| Sales Group>  | Group 1  | Group 2  | Group 3  |
|---------------|----------|----------|----------|
| Treatment>    | Method 1 | Method 2 | Method 3 |
| Salesperson A | 16       | 19       | 24       |
| Salesperson B | 21       | 20       | 21       |
| Salesperson C | 18       | 21       | 22       |
| Salesperson D | 13       | 20       | 25       |

## **Problem Solving Steps**

This is a **Single Factor ANOVA** test because we are testing only whether different variations of a single factor (Closing Method) have an effect on measured outcome (sales of each salesperson) using a different method. Nothing else is entered into the test that might have an effect on the measured outcome. <u>The abilities of all salespeople are</u> <u>assumed to be similar. Each individual salesperson will use only</u> <u>one of the closing methods.</u>

The **Null Hypothesis** for this test states that the closing methods used will have no effect on the measured output (sales).

**Level of Certainty** =  $95\% = 1 - \alpha$ 

**Level of Significance** = Alpha =  $\alpha$  = 0.05

#### **Excel Instructions**:

Tools / Data Analysis / Anova: Single Factor (in Excel 2010 -> Data tab)

| Input<br>Input Range:<br>Grouped By:<br>Labels in First Row<br>Alpha: 0.05                         |  | OK<br>Cancel<br><u>H</u> elp |
|----------------------------------------------------------------------------------------------------|--|------------------------------|
| Output options <ul> <li>Output Range:</li> <li>New Worksheet Ply:</li> <li>New Workbook</li> </ul> |  |                              |

You will be required to provide the following 5 inputs:

1) Input Range: Highlight the data and labels as is highlighted in yellow previously. Note that your data must be initially arranged in columns as above or similarly in rows. Note that only the Method labels and not the Salesperson labels are highlighted because Single Factor ANOVA tests the effects of only one factor, the training method. If you also wanted to test the additional factor of whether the individual abilities of each salesperson were also a factor in the outcome, the salesperson labels would be highlighted and Two-Factor ANOVA would be used. The next example in this module performs this test.

**2) Grouped By**: Select Columns or Rows, depending on how your data is arranged. In this case, the data is arranged in columns

**3)** Data Labeling: Select whether your data is labeled in the first column (if the data is grouped in rows) or labeled in the first row (if your data is grouped in rows). In this case, the data is labeled in the first row.

**4) Alpha**: You will type in the level of significance here. The level of significance (alpha) is the max level of error you are willing to tolerate. If you can only tolerate a possibility of 1% of error, the level of significance (alpha) here would be 0.01. Prefilled in this input box is 0.05. This represents a maximum error of 5%. Another way of looking at this would be to say that 5% maximum error represents being at least 95% certain of the correctness of the output.

**5) Output**: Here you would enter (or select) the upper-left corner of where you want the output printed on your worksheet. You will need to make sure that the place where you have specified the output to be printed has at least 7 free columns and 15 free rows.

Hit "OK" and Excel will perform the Single Factor ANOVA analysis and output the following result where you have specified:

| Groups                                                          | Count          | Sum          | Average                         | Variance         |         |                       |
|-----------------------------------------------------------------|----------------|--------------|---------------------------------|------------------|---------|-----------------------|
| Method 1                                                        | 4              | 68           | 17                              | 11.33333333      |         |                       |
| Method 2                                                        | 4              | 80           | 20                              | 0.666666667      |         |                       |
| Method 3                                                        | 4              | 92           | 23                              | 3.3333333333     |         |                       |
| ANOVA                                                           |                |              |                                 |                  |         |                       |
| ANOVA<br>Source of Variation                                    | SS             | df           | MS                              | F                | P-value | F crit                |
| ANOVA<br>Source of Variation<br>Between Groups                  | SS<br>72       | df<br>2      | <i>MS</i><br>36                 | F<br>7.043478261 | P-value | F crit<br>4.256494729 |
| ANOVA<br>Source of Variation<br>Between Groups<br>Within Groups | SS<br>72<br>46 | df<br>2<br>9 | <i>M</i> S<br>36<br>5.111111111 | F<br>7.043478261 | P-value | F crit<br>4.256494729 |

Alpha = 0.05

## Analyze the Output

## **The P-value**

Without going into too much statistical detail, the cell in the output entitled Pvalue will tell you whether the three different closing methods have an effect on the measured output (sales of salespeople using the different training methods). Highlighted in Yellow on the Excel output is the P-value for Between Groups variation.

## **General Rule:**

If P-value < alpha ----> The different treatments affected the output

If P-value > alpha ----> The different treatments did not affect the output

If this P-value (0.01441920) is less than the level of significance (Alpha = 0.05) that was specified as one of the Excel inputs, we can say with 95% certainty (having a maximum chance of error of 5%) that the closing methods produced different effects on the measured output (sales)

In this case, the P-Value for between Group Variation (0.01449201) is less the Alpha (0.05) so we can say that the closing method employed did make a difference in the sales with no more than a 5% chance of being wrong. The alpha can be thought of as the maximum chance of being wrong.

Hand calculations of this entire problem are shown at the end of this module. After taking a quick look at that, you will probably be happy to let Excel do all of the calculation work. The calculation of the P value and the associated F Value are time-consuming and rigorous. No need to do them by hand if Excel will do it for you.

## **ANOVA: Two Factor Without Replication**

Problem 2: Three Sales Closing Methods, Five Salespeople, and **Two-Factor ANOVA Without Replication** 

Problem: A sales manager was experimenting to determine the effectiveness of 3 different types of closing methods. He instructed each of his 5 salespeople to try all 3 methods. Each salesperson would use only one of the closing methods for one full week. Every week each salesperson had to switch to another of the 3 closing methods that he had not previously used. At the end of 3 weeks, the sales results were provided below. Determine with 99% certainty whether the closing methods used made a difference in the sales results. Also determine with 99% certainty whether the individual abilities of each salesperson made a difference in the sales results.

|               | Method 1 | Method 2 | Method 3 |
|---------------|----------|----------|----------|
| Salesperson 1 | 51       | 57       | 72       |
| Salesperson 2 | 109      | 112      | 117      |
| Salesperson 3 | 47       | 43       | 51       |
| Salesperson 4 | 98       | 98       | 107      |
| Salesperson 5 | 70       | 69       | 77       |

Note that this is different than the test run for Single factor ANOVA above. The single factor ANOVA test used 12 salespeople who each used only one closing method. This two-factor ANOVA uses only five salespeople. Each salesperson here must use each of the three closing methods for one week.

### **Problem Solving Steps**

This is a **Two Factor ANOVA** test because there are two variables that could effect the measured outcome (sales). The two given variables are the selling ability of each salesperson and the closing method used. Nothing else is entered into this test that might have an effect on the measured output (sales).

This is a test Without Replication because there is no way to test whether the two variables interact with each other to affect the measured outcome. An example of a test With Replication is in the ANOVA example that follows this one.

The two **Null Hypotheses** for this test are as follows. Each of the two variables (the salesperson's ability and the closing method used) have their own Null Hypothesis. The Null Hypothesis for salesperson's ability states that there is not enough variation in the abilities of the salespeople to influence sales. In other words, the measured output (sales) will not be affected by which salesperson does the selling. The Null Hypothesis for the closing method used states that the choice of closing method will have no affect on sales.

## **Excel Instructions:**

Tools / Data Analysis / Anova: Two-Factor Without Replication (in Excel 2010 -> Data tab)

This brings up the following dialog box:

| nput               |   | OK     |
|--------------------|---|--------|
| Input Range:       | 1 | UN     |
| Labels             |   | Cancel |
| Alpha: 0.05        |   | Help   |
| Output options     |   |        |
| Output Range:      |   |        |
| New Worksheet Ply: |   |        |
| New Workbook       |   |        |

You will be required to provide the following 5 inputs:

**1) Input Range**: Highlight the data and labels as is highlighted in Yellow previously. Note that your data must be initially arranged in columns as above or similarly in rows. Note that both the Method labels and the Salesperson labels are highlighted because they are the two factors being analyzed.

**2) Grouped By**: Select Columns or Rows, depending on how your data is arranged. In this case the data is arranged in columns

**3)** Data Labeling: Select whether your data is labeled in the first column (if the data is grouped in rows) or labeled in the first row (if your data is grouped in columns). In this case, the data is labeled in the first row.

**4) Alpha**: You will type in the level of significance here. The level of significance (alpha) is the max level of error you are willing to tolerate. If you can only tolerate a possibility of 1% of error, the level of significance (alpha) here would be 0.01. Prefilled in this input box is 0.05. This represents a maximum error of 5%. Another way of looking at this would be to say that 5% maximum error represents being at least 95% certain of the correctness of the output. Type in 0.01 for Alpha.

**5) Output**: Here you would enter (or select) the upper-left corner of where you want the output printed on your worksheet. You will need to make sure that the place that you have specified the output to be printed has at least 7 free columns and 20 free rows.

Hit "OK" and Excel will perform the Two-Factor ANOVA Without Replication analysis and output the following result is shown in the location that you have specified.

On the next page is the output:

| SUMMARY             | Count       | Sum | Average     | Variance    |             |            |
|---------------------|-------------|-----|-------------|-------------|-------------|------------|
| Salesperson 1       | 3           | 180 | 60          | 117         | 2           |            |
| Salesperson 2       | 3           | 338 | 112.6666667 | 16.33333333 |             |            |
| Salesperson 3       | 3           | 141 | 47          | 16          |             |            |
| Salesperson 4       | 3           | 303 | 101         | 27          |             |            |
| Salesperson 5       | 3           | 216 | 72          | 19          |             |            |
| Method 1            | 5           | 375 | 75          | 767.5       |             |            |
| Method 2            | 5           | 379 | 75.8        | 819.7       |             |            |
| Method 3            | - 5         | 424 | 84.8        | 724.2       | -           |            |
| ANOVA               |             |     |             |             |             |            |
| Source of Variation | SS          | df  | MS          | F           | P-value     | F crit     |
| Rows                | 9151.066667 | 4   | 2287.766667 | 193.6050776 | 5.42004E-08 | 7.00607662 |
| Columns             | 296.1333333 | 2   | 148.0666667 | 12.5303244  | 0.003428581 | 8.64911064 |
| Error               | 94.53333333 | 8   | 11.81666667 |             | -           |            |
| Total               | 9541,733333 | 14  |             |             |             |            |

#### Alpha = 0.01

The p-Value for the Rows (5.42004E-08) is much less than the level of significance (0.05) so the individual selling ability of each salesperson made a difference in sales results.

he p-Value for columns (0.003428581) is much less than the level of significance (0.05) so the closing method used made a difference in sales results

## Analyze the Output

#### **The P-value**

Without going into too much statistical detail, the cells in the output entitled P-value will tell you whether the three different closing methods and individual selling abilities have an effect on the measured output of sales

#### **General Rule:**

If P-value < alpha ----> The different treatments affected the output

If P-value > alpha ----> The different treatments did not affect the output

The data interpretation for Two-Factor ANOVA is very similar to Single Factor ANOVA. The only difference is that now two variables (choice of salesperson and choice of closing method) are being tested to determine whether either had an effect on the measured output (sales). If the P-value associated with a variable is less than alpha (0.01), then we can state that this variable had an effect on sales.

Data for each salesperson is arranged in rows. The P-value associated with choice of salesperson is highlighted in Blue. This is the P-value for the source of variation in rows. This P-value is 5.42004 x 10-8 and is much less than Alpha (0.01) so we can state that the choice of salesperson almost certainly had an effect on sales.

Data for each closing method is arranged in columns. The P-value associated with choice of closing method is highlighted in Yellow. This Is the P-value for the source of variation in columns. This P-value is .003428581 and is much less than alpha (0.01) so we can state that the choice of closing method almost certainly had an effect on sales.

#### **Anova: Two Factor With Replication**

# Problem 3: Three Headlines, Three Ad Texts, their Interaction, and Two-Factor ANOVA With Replication

Problem: A company was conducting pay-per-click advertising on both Google and Yahoo. The Internet marketing manager was testing headlines and ad text for ads he had written for one product. The manager created 3 headlines and 3 sets of ad text. Altogether there were 9 possible ad combinations of headline and ad text. The manager then ran all 9 ads for an equal number of times on both the Google and Yahoo paid search networks. Below

is the resulting Click-Through Rate (CTR) for each combination of Headline / Ad Text / Search Engine after the ads ran for 2 weeks. Use a 95% confidence level to determine whether 1) Ad Text, 2) Headline, and 3) Interaction between Ad Text and Headline had an effect on Click-Through Rate.

|           | Headline 1 | Headline 2 | Headline 3 |        |
|-----------|------------|------------|------------|--------|
| Ad Text 1 | 2.80       | 2.04       | 1.58       | Google |
|           | 2.73       | 1.33       | 1.26       | Yahoo  |
| Ad Text 2 | 3.29       | 1.50       | 1.00       | Google |
|           | 2.68       | 1.40       | 1.82       | Yahoo  |
| Ad Text 3 | 2.54       | 3.15       | 1.92       | Google |
|           | 2.59       | 2.88       | 1.33       | Yahoo  |

## **Problem Solving Steps**

This is a **Two Factor ANOVA** test because there are two variables that could effect the measured outcome (Click-Through Rate on each search engine) The two given variables are the Ad Text and Headline.

This is a test **With Replication** because the same tests are performed in different places to determine if there is interaction between the variables (Ad Text and Headline) that might affect the measured output (Click-Through Rate on each search engine).

Null Hypotheses for all variables - Each of the two variables (Ad Text and Headline) has its own Null Hypothesis. The Null Hypothesis for Ad Text states that there is no variation in Click-Through Rate on each search engine as a result of different Ad Text. In other words, the measured output (CTR in each search engine) will not be affected by the Ad Text used in the ads. The Null Hypothesis for Headline states that the choice of Headline for ads in each search engine will not affect Click-Through Rate for that search engine.

The replication of the tests in different search engines provides the chance to test whether interaction between the two variables affects the measured outcome. The Null Hypothesis associated with this facet of the test states that interaction between the two variables will not have an affect on the output.

#### **Excel Instructions:**

Tools / Data Analysis / Anova: Two-Factor With Replication (in Excel 2010 -> Data tab)

| input              | -    | OK     |
|--------------------|------|--------|
| Input Range:       |      |        |
| Rows per sample:   |      | Cancel |
| <u>Alpha:</u>      | 0.05 | Help   |
| Output options     |      |        |
| Output Range:      |      |        |
| New Worksheet Ply: |      |        |
| O New Workback     |      |        |

You will be required to provide the following 4 inputs:

**1) Input Range**: Highlight the data and labels as is highlighted in Yellow previously. Note that your data must be initially arranged in columns as above or similarly in rows. Note that both the Headline labels and the Ad Text labels are highlighted because they are the two factors being analyzed. Also note that data from duplicate tests run in different territories is arranged in pairs of rows, not columns. Excel requires this.

You do not need to state whether your columns and rows are labeled. One caution - if you use labels, place labels on both the columns and rows, as is the case in this example. Both columns and rows need to be labeled, or do not use labels at all.

2) Rows per Sample - State how many times each test will be duplicated in different locations. In this case, Each test was duplicated in one additional territory, so there are 2 Rows per Sample in this example.

**3) Alpha**: You will type in the level of significance here. The level of significance (Alpha) is the max level of error you are willing to tolerate. If you can only tolerate a possibility of 1% of error, the level of significance (alpha) here would be 0.01. Prefilled in this input box is 0.05. This represents a maximum error of 5%. Another way of looking at this would be to say that 5% maximum error represents being at least 95% certain in the correctness of the output.

**4) Output**: Here you would enter (or select) the upper-left corner of where you want the output printed on your worksheet. You will need to make sure that the place where you have specified the output to be printed has at least 7 free columns and 36 free rows.

Hit "OK" and Excel will perform the Two Factor ANOVA with Replication analysis and output the following result wherever you have specified.
| Anova: Tv           | vo-Factor With Rep | olication  |             |             |             |             |
|---------------------|--------------------|------------|-------------|-------------|-------------|-------------|
| SUMMARY             | Headline 1         | Headline 2 | Headline 3  | Total       | 1           |             |
| Count               | 2                  | 2          | 2           | 6           |             |             |
| Sum                 | 5.53               | 3.37       | 2.84        | 11.74       | F.          |             |
| Average             | 2.765              | 1.685      | 1.42        | 1.956666667 | 5           |             |
| Variance            | 0.00245            | 0.25205    | 0.0512      | 0.467226667 |             |             |
| A                   | d Text 2           |            |             |             |             |             |
| Count               | 2                  | 2          | 2           | 6           |             |             |
| Average             | 2.985              | 1.45       | 1.41        | 1.948333333 |             |             |
| Variance            | 0.18605            | 0.005      | 0.3362      | 0.750576667 |             |             |
| A                   | d Text 3           |            |             |             |             |             |
| Count               | 2                  | 2          | 2           | 6           |             |             |
| Sum                 | 5.13               | 6.03       | 3.25        | 2 401666667 |             |             |
| Variance            | 0.00125            | 0.03645    | 0.17405     | 0.444776667 | 1           |             |
|                     | Total              |            |             |             |             |             |
| Count               | 6                  | 6          | 6           |             |             |             |
| Sum                 | 16.63              | 12.3       | 8.91        |             |             |             |
| Average<br>Variance | 0.073256667        | 0.62848    | 0.12407     |             |             |             |
| ANOVA               |                    |            |             |             |             |             |
| Source of Vari      | ation SS           | df         | MS          | F           | P-value     | F crit      |
| Sample              | 0.807211111        | 2          | 0.403605556 | 3.477026898 | 0.076062669 | 4.256494729 |
| Columns             | 4.991077778        | 2          | 2,495538889 | 21.49885134 | 0.00037339  | 4.256494729 |
| Interaction         | 2.277122222        | 4          | 0.569280556 | 4.904302671 | 0.022409688 | 3.633088512 |
| Within              | 1.0447             | 9          | 0.116077778 |             |             |             |
| Total               | 9.120111111        | 17         |             |             |             |             |

Alpha = 0.05

The p-Value for Sample (0.076062) is more than the level of significance (0.05). We cannot reject the NULL Hypothesis that states that the Ad Text does not affect Click-Through Rate.

The p-value for Columns (0.00037339) is less than the level of significance (0.05). This indicates that choice of Headline affects Click-Through Rate. This is a rejection of the Null Hypothesis

The p-Value for Interaction (0.022409) is less than the level of significance. This indicates that different combinations of interactions (Ad Text / Headline) affects CTR.

## Analyze the Output

## The P-value

Interpreting the Output: Without going into too much statistical detail, the cells in the output entitled P-value will tell you whether the different ad text, headlines, and interactions between them had an effect on the measured output (Click-Through Rate on the two search engines). Highlighted in blue, yellow, and green on the Excel output is the P-value for each of these variables.

#### **General Rule:**

#### If P-value < alpha ----> The different treatments affected the output

### If P-value > alpha ----> The different treatments did not affect the output

The data interpretation for Two-Factor ANOVA is very similar to Single Factor ANOVA. The only difference is that now two variables (choice of ad text and choice of headline) along with interaction between the two variables are being tested to determine whether any of these has an effect on the measured output (Click-Through Rate). If the P-value associated with any of these variable is less than alpha (0.05), then we can state that this variable had an effect on the measured output (CTR).

Data for each Ad Text is arranged in rows. Excel has labeled this "Samples" in the output. The P-value associated with Ad Text is highlighted in Light Blue. This is the P-value for the source of variation in rows. This P-value is 0.076062 and is GREATER than alpha (0.05) so we can state with no more than 5% chance of error that Ad Text did not affect measured output (Click-Through Rate in each search engine). In other words, we cannot disprove the Null Hypothesis associated with this variable.

Data for each Headline is arranged in columns. The P-value associated with choice of Headline is highlighted in Yellow. This is the P-value for the source of variation in columns. This P-value is .00037339 and is much less than Alpha (0.05) so we can state that the choice of Headline almost certainly had an effect on the measured output (Click-Through Rate in each search engine).

Data and the P-Value associated with possible interaction between the two variables is highlighted in Green. This P-value is 0.022409688 and is less then the alpha (0.05) so we can state with less than 5% chance of error that interaction between the variables (Ad Text and Headline) did have an effect on Click-Through Rate

## Hand Calculation of ANOVA: Single Factor

(Excel calculation of Single Factor ANOVA is shown at the top of this Worksheet)

3 Problem 4: Hand Calculation of Closing Methods and Single **Factor ANOVA** 

Problem: Three different sale closing methods were used. Three groups of four salespeople were randomly chosen. Each group was instructed to use only one of the closing methods for all of their sales. Sales totals of each salesperson over the next two weeks were collected. Determine with a 95% level of certainty whether there is a difference in the effectiveness of the closing methods. Below are the sales results for all 12 salespeople. All salespeople were assumed to have equal closing abilities.

The data is shown on the following page:

| Sales Group 1 | Closing Method 1 |  |  |
|---------------|------------------|--|--|
| Salesperson 1 | 16               |  |  |
| Salesperson 2 | 21               |  |  |
| Salesperson 3 | 18               |  |  |
| Salesperson 4 | 13               |  |  |

| Sales Group 2 | Closing Method 2 |
|---------------|------------------|
| Salesperson 5 | 19               |
| Salesperson 6 | 20               |
| Salesperson 7 | 21               |
| Salesperson 8 | 20               |

| Sales Group 3  | Closing Method 3 |
|----------------|------------------|
| Salesperson 9  | 24               |
| Salesperson 10 | 21               |
| Salesperson 11 | 22               |
| Salesperson 12 | 25               |

### Arrange the data as below to facilitate calculations:

| Sales Group>  | Group 1  | Group 2  | Group 3  |
|---------------|----------|----------|----------|
| Treatment>    | Method 1 | Method 2 | Method 3 |
| Salesperson A | 16       | 19       | 24       |
| Salesperson B | 21       | 20       | 21       |
| Salesperson C | 18       | 21       | 22       |
| Salesperson D | 13       | 20       | 25       |

Here over the next several pages are the Hand-Calculations for this Single Factor ANOVA problem:

| Column Total                                         | 68   | 80 | 92 |
|------------------------------------------------------|------|----|----|
| Column Mean                                          | 17   | 20 | 23 |
| Grand Mean = (17 + 20 + 23) / 3                      |      |    |    |
| Grand Mean =                                         | 20   |    |    |
| Column Mean - Grand Mean                             | -3   | 0  | 3  |
| (Column Mean - Grand Mean) <sup>2</sup>              | 9    | 0  | 9  |
| # Rows * [ (Column Mean - Grand Mean) <sup>2</sup> ] | 36   | 0  | 36 |
| Sum of Squares Between Groups = 36 + 0 + 36          | = 72 |    |    |

| Method 1 | Method 2    | Method 3 |
|----------|-------------|----------|
| 16       | 19          | 24       |
| 21       | 20          | 21       |
| 18       | 21          | 22       |
| 13       | 20          | 25       |
| 68       | 80          | 92       |
| 17       | 20          | 23       |
| Method 1 | Method 2    | Method 3 |
| 16 - 17  | 19 - 20     | 24 - 23  |
| 21-17    | 20 - 20     | 21 - 23  |
| 18 - 17  | 21 - 20     | 22 - 23  |
| 13 - 17  | 20 - 20     | 25 - 23  |
| Method 1 | Method 2    | Method 3 |
| -1       | -1          | 1        |
| 4        | 0           | -2       |
| 1        | 1           | -1       |
| -4       | 0           | 2        |
|          | Square each |          |
| Method 1 | Method 2    | Method 3 |
| 1        | 1           | 1        |
| 16       | 0           | 4        |
| 1        | 1           | 1        |
| 16       | 0           | 4        |
| 34       | 2           | 10       |

Degrees of Freedom Between Groups DOF = # groups - 1 = c - 1 = 3 - 1 = 2 Within Groups DOF = C(r-1) = 3 (4 - 1) = 9Total Degrees of Freedom = 9 + 2 = 11

| Sum of Squares                    |     |
|-----------------------------------|-----|
| Between Groups Sum of the Squares | 72  |
| Sum of Squares Within Groups      | 46  |
| Total Sum of the Squares          | 118 |

| Mean Squares                             |                |                                                                                                    |
|------------------------------------------|----------------|----------------------------------------------------------------------------------------------------|
| AS = Mean Square = Sum of Squares / degr | ees of freedom |                                                                                                    |
| SS                                       | df             | MS                                                                                                    |
| 72                                       | 2              | 36                                                                                                    |
|                                          |                | and the second second second second second second second second second second second second second second second |

| F Statistic                                |              |  |
|--------------------------------------------|--------------|--|
| F Statistic = (MS Between Group) / (MS Wit | thin Groups) |  |
| F Statistic = 36 / 5.111111 =              | 7.043478261  |  |

| p Value                                               |                            |
|-------------------------------------------------------|----------------------------|
| p-Value = FDIST(F Statistic,DOF Between Gi            | roups,DOF Within Groups) = |
| p-Value = FDIST(7.043478,2,9) =<br>0.0144192029269803 |                            |

The p-value of 0.014419 is less than the designated level of significance of 0.05. This indicates that there is less than a 5% chance that this result could have occurred if there was no difference in effectiveness between the methods. Therefore, there is at least 95% certainty that there is a real difference in effectiveness of the methods. The Null Hypothesis which was rejected states that choice of closing method does not affect sales.

The p-Value represents the proportion of area under the F Distribution curve to the right of the given F value. If this p-Value is less than the stated level of significance, this demonstrates that there is a difference in the objects or process being analyzed. - in other words, there is a difference in the variances.

## Chapter 13 - Chi-Square Independence Test

## **Basic Explanation of the Chi-Square Independence Test**

The Chi-Square Independence Test is used to determine whether two attributes of one object are independent of each other. For example, The Chi-Square Independence Test could be used to determine whether salary and years of education are independent of each other for a sampled group of people.

A large random sample is taken from a population. Each object sampled is measured for two attributes. Each sampled object is then placed in a like group of other similar sampled objects that display the same measurements for each of the two attributes. A Chi-Square statistic, X<sup>2</sup>, is calculated from all of the groups combined.

The calculated Chi-Square statistic is compared with the critical Chi-Square statistic. The critical Chi-Square statistic is an independent number determined by the problem's degrees of freedom and Level of Significance.

If the calculated Chi-Square statistic is greater than the critical Chi-Square statistic, then the two attributes are not independent of each other.

Using the Chi-Square Independence Test in Excel To Determine Whether the Time a Customer Spends on a Web Site is Related to Order Size

Instructional Video

Go to http://www.youtube.com/watch?v=5wYikibiVmg

to View a Video From Excel Master Series About How To Perform the Chi-Square Independence Test in Excel

(Is Your Internet Connection and Sound Turned On?)

## Level of Certainty

The Level of Certainty =  $1 - \alpha$  = Degree of certainty required by the problem. If the problem requires 95% certainty, then the Level of Significance,  $\alpha$ , equals 0.05.

## Level of Significance

The Level of Significance,  $\alpha$ , is equivalent to the maximum possibility of error. The Level of Significance can also be derived from the Required Level of Certainty as shown above.

## **Contingency Table**

The Contingency Table contains the data showing how the two attributes are distributed among the sampled objects. One attribute has its different classifications grouped in rows. The other attribute has its different classifications grouped in columns. If, for example, one attribute has three levels and the other attribute has three levels, then the Contingency Table has nine cells. Each cell corresponds to one of the nine possible combinations of the three levels of one attribute and the three levels of the other attribute. Each data sample will be placed in one of the nine cells, depending on which combination of the three levels of the three levels that it possesses. The Contingency Table described here is a 3x3 table. It has 3 rows and 3 columns.

## **Degrees of Freedom**

Degrees of Freedom,  $\mathbf{v}$ , for a contingency table with  $\mathbf{r}$  number of rows and c number of columns equals the following:

v = (r - 1) \* (c - 1)

For example, if one attribute has three levels and the other attribute also has three attributes, the Contingency Table will have three rows and three columns. In this case, the Degrees of Freedom equals:

 $\mathbf{v} = (\mathbf{r} - 1)^* (\mathbf{c} - 1) = (3 - 1)^* (3 - 1) = 2^* 2 = 4$ 

## Chi-Square Distribution

The Chi-Square distribution is actually a number of different distributions. The Chi-Square distribution has only one parameter, its degrees of freedom, abbreviated as either v or df. Different degrees of freedom produce a different-shaped Chi-Square distribution. Overall, the Chi-Square is somewhat bell-shaped with the "bell" skewed to the left. The Chi-Square distribution begins at 0 as its lowest value. It rapidly rises to the peak of its "bell" shape and then gradually tapers to an outer right tail as distribution values get larger.

As the degrees of freedom increase, the peak of the "bell" curve moves to the right and flattens out. Each different number of degrees of freedom produces a unique + Chi-Square distribution.

## **Critical Chi-Square Statistic**

The Critical Chi-Square Statistic can be calculated given the degrees of freedom and the Level of Significance. These two parameters are obtained from the problem. The degrees of freedom are determined by how many sampling possibilities exist. For example, a 3x3 Contingency Table would generate 4 degrees of freedom [ $\mathbf{v} = (\mathbf{r} - 1)^* (\mathbf{c} - 1)$ ]. Four degrees of freedom corresponds to its own unique Chi-Square distribution. The Level of Significance is specified by the problem. If the problem requires a Level of Certainty of 95%, then the Level of Significance,  $\alpha$ , is 0.05.

The Level of Significance,  $\alpha$ , is closely related to the Critical Chi-Square Statistic in the following way:

The Level of Significance, α, represents the area under the Chi-Square distribution curve that is to the right of the Critical Chi-Square statistic.

If a problem's calculated Chi-Square statistic is less than the Critical Chi-Square statistic for the problem's given Level of Significance and degrees of freedom, then the object's tested attributes are independent (at least to the degree of certainty required by the problem).

If a problem's calculated Chi-Square statistic is greater than the Critical Chi-Square statistic, then the object's tested attributes are not independent.

## Independence Test Rule:

If Calculated Chi-Square Value>Critical Chi-Square Statistic ----> Attributes NOT Independent

If Calculated Chi-Square Value Critical Chi-Square Statistic ----> Attributes ARE independent

## Or Equivalently:

<u>If α>p Value ----> Attributes NOTIndependent</u>

<u>If α Attributes AREIndependent</u>

## Excel Functions Used When Performing the Chi-Square Independence Test

CHIINV

**CHIINV (Level of Significance, Degrees of Freedom)** 

=  $X^{2}_{(\alpha, \nu)}$  = Critical Chi-Square Statistic

For example, if a problem requires a 95% Confidence Level, and the Contingency Table has 3 rows and 3 columns, then the Level of Significance,  $\alpha = 0.05$ , and the Degrees of Freedom = 4

 $\mathbf{v} = (\mathbf{r} - 1) * (\mathbf{c} - 1) = (3-1) * (3-1) = 2 * 2 = 4$ 

**Critical Chi-Square Statistic** =  $X^{2}_{(\alpha=0.05, v=4)}$  = CHIINV (0.05,4) = 9.488

## CHIDIST

# CHIDIST (<u>Critical</u> Chi-Square Statistic, Degrees of Freedom)

= Level of Significance (α)

= Area under the Chi-Square Distribution Curve to the Right of the Critical Statistic

For example:

CHIDIST (9.488, 4) = 0.05

----> **α** = 0.05

-----> The area under the Chi-Square Distribution Curve to the right of 9.488 equals 0.05 (5%) of the total area under the curve. The outer right tail to the right of 9.488 contains 5% of the total area under the curve.

## CHIDIST (<u>Calculated</u> Chi-Square Statistic, Degrees of Freedom)

= p Value

= Area under the Chi-Square Distribution Curve to the Right of the Calculated Chi-Square Statistic

Problem: Determine if There is a Relationship Between the Time in a Store and the Number of Items Purchased

Problem: A large department store wanted to determine if there was any relationship between the time that a customer would spend in the store and the number of items that the customer bought. A random sample of 10,000 customers was taken. Determine with a maximum error of 1% whether those two customer actions are independent.

Contingency Table with Data from 10,000 Randomly Sampled Customers

|           |                      |      | Number of Items Purchased |      |       |
|-----------|----------------------|------|---------------------------|------|-------|
| Length of | and a second second  | Zero | One                       | Two  | Total |
| Time      | 0 to 10 minutes.     | 1000 | 900                       | 100  | 2000  |
| in Store  | 10 to 20 minutes     | 1500 | 2600                      | 500  | 4600  |
|           | More than 20 minutes | 500  | 2500                      | 400  | 3400  |
|           | Total                | 3000 | 6000                      | 1000 | 10000 |

Given these totals for each row and column:

| Length of        |           | Number of Items Purchased<br>Zero One Two |      |      | Total |
|------------------|-----------|-------------------------------------------|------|------|-------|
| Fime 0 to 10     | minutes.  |                                           |      |      | 2000  |
| n Store 10 to 20 | ) minutes |                                           |      |      | 4600  |
| More than 20     | ) minutes |                                           |      |      | 3400  |
|                  | Total     | 3000                                      | 6000 | 1000 | 10000 |

We would expect to see this distribution of samples data in the cells if the attributes of number of items purchased and length of time in store were independent:

| Length of |                      | Number of Items Purchased<br>Zero One Two |      |      | Total |
|-----------|----------------------|-------------------------------------------|------|------|-------|
| Time      | 0 to 10 minutes.     | 600                                       | 1200 | 200  | 2000  |
| in Store  | 10 to 20 minutes     | 1380                                      | 2760 | 460  | 4600  |
|           | More than 20 minutes | 1020                                      | 2040 | 340  | 3400  |
|           | Total                | 3000                                      | 6000 | 1000 | 10000 |

These numbers were calculated as follows:

|           |                      | Number of Items Purchased  |                            |                           |       |  |  |
|-----------|----------------------|----------------------------|----------------------------|---------------------------|-------|--|--|
| Length of |                      | Zero                       | One                        | Two                       | Total |  |  |
| Time      | 0 to 10 minutes.     | 600 = 3000*(2000 / 10000)  | 1200 = 6000*(2000 / 10000) | 200 = 1000*(2000 / 10000) | 2000  |  |  |
| in Store  | 10 to 20 minutes     | 1380 = 3000*(4600 / 10000) | 2760 = 6000*(4600 / 10000) | 460 = 1000*(4600 / 10000) | 4600  |  |  |
|           | More than 20 minutes | 1020 = 3000*(3400 / 10000) | 2040 = 6000*(3400 / 10000) | 340 = 1000*(3400 / 10000) | 3400  |  |  |
|           | Total                | 3000                       | 6000                       | 1000                      | 10000 |  |  |

## **Calculation of the Chi-Squared Statistic for the Sample Data**

|       | Observed  | Expected  |         |                 |                               |
|-------|-----------|-----------|---------|-----------------|-------------------------------|
|       | Number of | Number of |         |                 |                               |
|       | Customers | Customers |         |                 |                               |
|       | fo        | ft        | fo - ft | $(f_0 - f_1)^2$ | $(f_{o} - f_{t})^{2} / f_{t}$ |
|       | 1,000     | 600       | 400     | 160,000         | 266.7                         |
|       | 1,500     | 1,380     | 120     | 14,400          | 10.4                          |
|       | 500       | 1,020     | -520    | 270,400         | 265.1                         |
|       | 900       | 1,200     | -300    | 90,000          | 75                            |
|       | 2,600     | 2,760     | -160    | 25,600          | 9.3                           |
|       | 2,500     | 2,040     | 460     | 211,600         | 103.7                         |
|       | 100       | 200       | -100    | 10,000          | 50                            |
|       | 500       | 460       | 40      | 1,600           | 3.5                           |
|       | 400       | 340       | 60      | 3,600           | 10.6                          |
| Total | 10,000    | 10,000    | 0       |                 | 794.3                         |
|       |           |           |         |                 | $X^2 = 794.3$                 |

The Chi-Square statistic for this sample =  $X^2 = 794.3$ 

**Level of significance** (maximum error) =  $\alpha$  = 0.01

Number of Rows in the Contingency Table = r = 3

Number of Columns in the Contingency Table = c = 3

**Degrees of Freedom** =  $\mathbf{v} = (\mathbf{r} - 1) * (\mathbf{c} - 1) = (3 - 1) * (3 - 1) = 4$ 

Critical Chi-Square Statistic =  $X^{2}_{(\alpha=0.01, \nu=4)}$ 

= **CHINV** (0.01, 4) = **13.28** 

Chi-Square Statistic for this Sample =  $X^2$  = 794.3 Critical Chi-Square Statistic =  $X^2_{(\alpha=0.01, v=4)}$  = 13.28 p Value = CHIDIST (Calculated Chi-Square Statistic, v)

= CHIDIST(794.3,4) ≈ 0

α = 0.01

## Independence Test Rule:

If Calculated Chi-Square Value>Critical Chi-Square Statistic ----> Attributes NOT Independent

If Calculated Chi-Square Value < Critical Chi-Square Statistic ----> Attributes ARE independent

## **Or Equivalently**:

<u>If α>p Value ----> Attributes NOTIndependent</u>

<u>If α Attributes AREIndependent</u>

Since the Chi-Square statistic from the sample data ( $X^2$ = 794.3) exceeds the Critical value of Chi-Square =  $X^2(\alpha=0.01, \nu=4)$ = 13.28, we can conclude that the two customer actions (length of store stay and number of items purchased) are not independent.

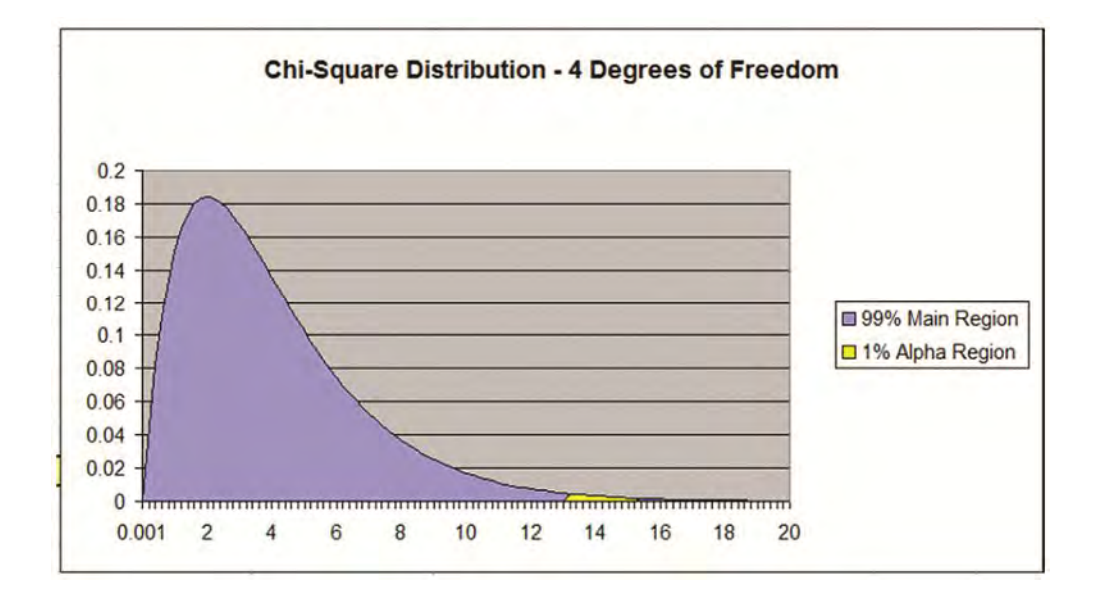

## Chapter 14 - Chi-Square Population Variance Test

## **Basic Explanation of the Chi-Square Population** Variance Test

This Chi-Square test tells whether the variance of a population has changed. This test is quite often used to check processes to determine if the process' variance has changed. A common usage of this test is to check whether a production line process has had any change in variance.

The Chi-Square Distribution is used to determine if a population's variance has changed. Quality control people use the Chi-Square test to determine if a process' variance levels are staying within given limits.

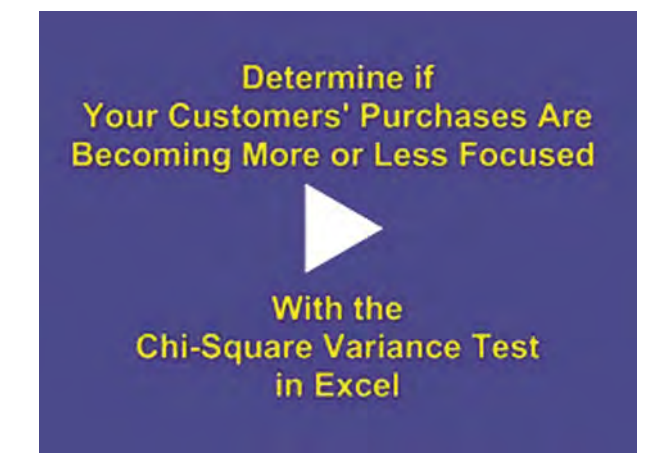

Instructional Video

Go to <u>http://www.youtube.com/watch?v=IrVAqAvsxBQ</u> to View a Video From Excel Master Series About How To Perform the Chi-Square Population Variance Test in Excel

(Is Your Internet Connection and Sound Turned On?)

## The 5-Step Chi-Square Population Variance Test

For a process that has a known standard deviation,  $\sigma$ , perform these five steps to determine if the standard deviation, and therefore the variance, has changed ----> Variance =  $(Standard Deviation)^2$ 

### 1st Variance Test Step - Determine the Level of Certainty and a

Determine the Level of Certainty and  $\alpha$  needed to determine whether the variance has changed.

----> Level of Certainty =  $1 - \alpha$ 

### 2nd Variance Test Step - Measure Sample Standard Deviation, s, from a large sample (n>30)

Measure Sample Standard Deviation, s, from a large sample (**n**>30)

### **3rd Variance Test Step - Calculate the Chi-Square Statistic**

Chi-Square Statistic, =  $[(n-1)^*(s^*s)] / (\sigma^*\sigma)$ 

## 4th Variance Test Step - Calculate the Curve Area Outside of the Chi-Square Statistic

a) If Sample Standard Deviation, **s**, <u>is greater than</u> the population Standard Deviation,  $\sigma$ , then:

Calculate the Area in the Right Outer Tail to the Right of the Chi-Square Statistic

Tail Area Right of Chi-Square Statistic = CHIDIST( Chi-Square Statistic, **n**-1 )

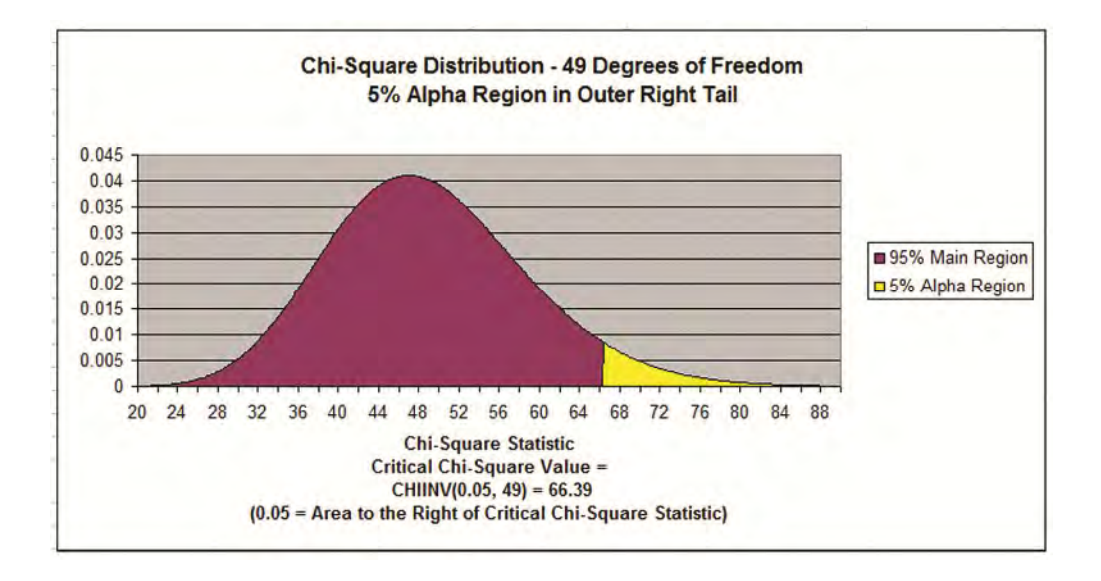

b) If Sample Standard Deviation, **s**, <u>is less than</u> the population Standard Deviation,  $\sigma$ , then:

Calculate the Area in the Left Outer Tail to the Left of the Chi-Square Statistic

Tail Area Left of Chi-Square Statistic = 1 - CHIDIST( Chi Square Statistic, **n**-1)

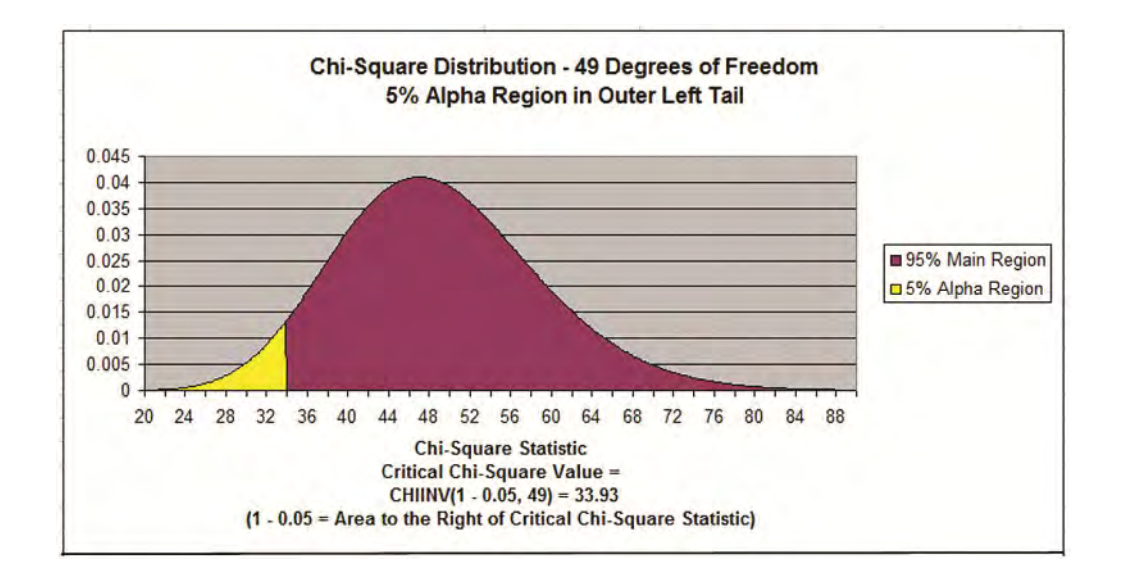

5th Variance Test Step - Analyze Using the Chi-Square Statistic Rule

Rule: If the Curve Area Outside of the Chi-Square Statistic is less than the Level of Significance,  $\alpha$ , the Variance has moved in the direction toward Sample Standard Deviation.

#### Problem: Use the Chi-Square Population Variance Test to **Determine if a Population Variance Has Increased**

Problem: A manufacturer wants to check if the variance on a process has changed. A machine drills a hole as part of the manufacturing process. The standard deviation of the hole diameter has historically been 1.6 ml. A random sample of 50 hole diameters were checked in one batch. The measured sample standard deviation was 1.9 ml. At a 0.05 level of significance, has the population standard deviation increased above 1.6 ml?

#### Apply the 5-Step Chi-Square Variance Change Test

1st Variance Test Step - Determine the Level of Certainty and a needed to determine whether the variance has changed.

----> Level of Certainty =  $1 - \alpha = 1 - 0.05 = .95 = 95\%$ 

 $\alpha = 0.05$ 

2nd Variance Test Step - Measure Sample Standard Deviation, s. from a large sample (**n**>30)

s = 1.9

### 3rd Variance Test Step - Calculate the Chi-Square Statistic

Chi-Square Statistic, =  $(n-1)^*(s^*s) / (\sigma^*\sigma)$ 

Chi-Square Statistic =  $(50-1)^{*}(1.9)^{2} / (1.6)^{2}$ 

= 69.09766

## 4th Variance Test Step - Calculate the Curve Area Outside of the Chi-Square Statistic

a) If Sample Standard Deviation, s, is <u>Greater Than</u> the Population Standard Deviation,  $\sigma$ , <u>(the case here)</u> then:

### Tail Area Right of Chi-Square Statistic

= CHIDIST( Chi-Square Statistic, n-1 )

= CHIDIST( 69.09766, 49 ) = 0.030749

b) If Sample Standard Deviation, s, <u>is less than</u> the population Standard Deviation,  $\sigma$ , <u>(not the case here)</u> then:

## Tail Area Left of Chi-Square Statistic

= **1** - CHIDIST( Chi-Square Statistic, **n**-1 )

5th Variance Test Step - Analyze Using the Chi-Square Statistic Rule

Rule: If the Curve Area Outside of the Chi Square Statistic is less than the Level of Significance,  $\alpha$ , the Variance has moved in the direction toward Sample Standard Deviation.

#### Tail Area Right of Chi-Square Statistic

= CHIDIST( 69.09766, 49 ) = 0.030749

#### **Level of Significance** = $\alpha$ = 0.05

In this case, the Tail Area to the Right of the Chi-Square Statistic (0.030749) is less than the Level of Significance (0.05) so we can state with 95% certainty that the population standard deviation has increased.

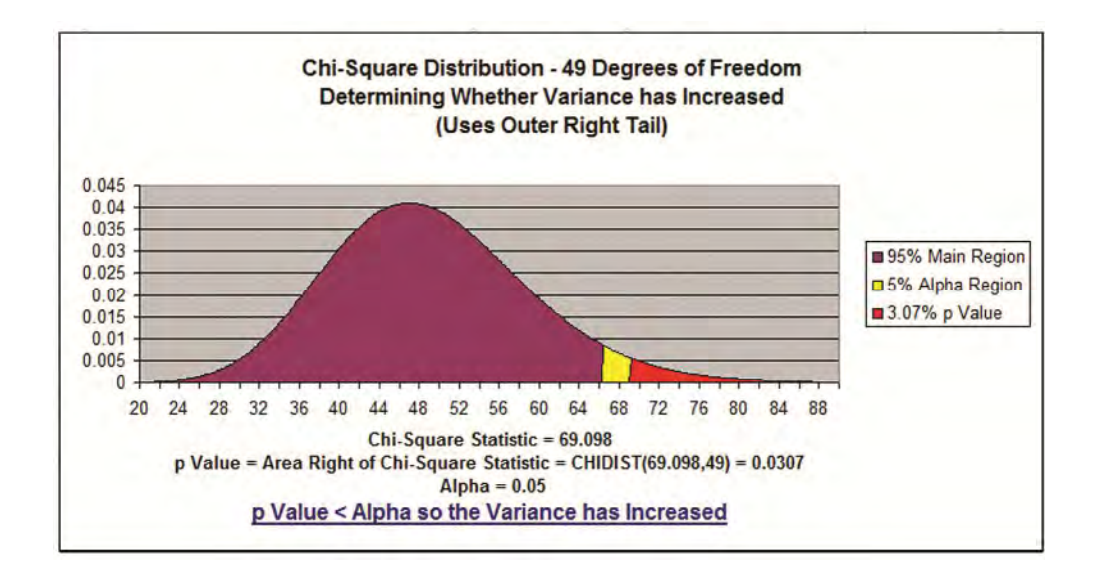

Problem: Use the Chi-Square Population Variance Test to **Determine if a Population Variance Has Decreased** 

Problem: A manufacturer wants to check whether the variance on a process has changed. A machine drills a hole as part of the manufacturing process. The standard deviation of the hole diameter has historically been 1.6 ml. A random sample of 50 hole diameters were checked in one batch. The measured sample standard deviation was 1.375 ml. At a 0.05 level of significance, has the population standard deviation decreased below 1.6 ml?

> Sample Size = n = 50 Degrees of Freedom = n - 1 = 49 Level of Significance =  $\alpha = 0.05$ Population Standard Deviation =  $\sigma$  = 1.6 Sample Standard Deviation = S = 1.375

Apply the 5-Step Chi-Square Variance Change Test

### 1st Variance Test Step - Determine the Level of Certainty and α

needed to determine whether the variance has changed.

----> Level of Certainty =  $1 - \alpha = 1 - 0.05 = .95 = 95\%$ 

 $\alpha = 0.05$ 

**2nd Variance Test Step - Measure Sample Standard Deviation**, **s**, from a large sample (**n**>30)

**s** = 1.375

3rd Variance Test Step - Calculate the Chi-Square Statistic

Chi-Square Statistic, =  $[(n-1)^*(s^*s)] / (\sigma^*\sigma)$ 

Chi-Square Statistic =  $[(50-1)^*(1.375)^2] / (1.6)^2$ 

= 36.18774

## 4th Variance Test Step - Calculate the Curve Area to the Outside of the Chi-Square Statistic

a) If Sample Standard Deviation, s, <u>is greater</u> than the population Standard Deviation,  $\sigma$ , (not the case here) then:

Tail Area Right of Chi Statistic = CHIDIST( Chi Square Statistic, n-1)

b) If Sample Standard Deviation, s, <u>is less</u> than the population Standard Deviation,  $\sigma$ , <u>(the case here)</u> then:

Tail Area Left of Chi Statistic =

= **1** - CHIDIST( Chi-Square Statistic, n-1 )

= **1** - CHIDIST( 36.18774, 49 )

= **1** - 0.912951

= 0.087049

5th Variance Test Step - Analyze Using the Chi-Square Statistic Rule

Rule: If the Curve Area to the Outside of the Chi-Square Statistic is less than the Level of Significance,  $\alpha$ , the Variance has moved in the direction toward Sample Standard Deviation.

#### Left Tail Area Outside of Chi Statistic

= 1 - CHIDIST( 36.18774, 49 ) = 0.087049

#### **Level of Significance** = $\alpha$ = 0.05

In this case, the Left Area to the Outside of the Chi-Square Statistic (0.087049) is greater than the Level of Significance (0.05) so we cannot state that the population standard deviation has decreased.

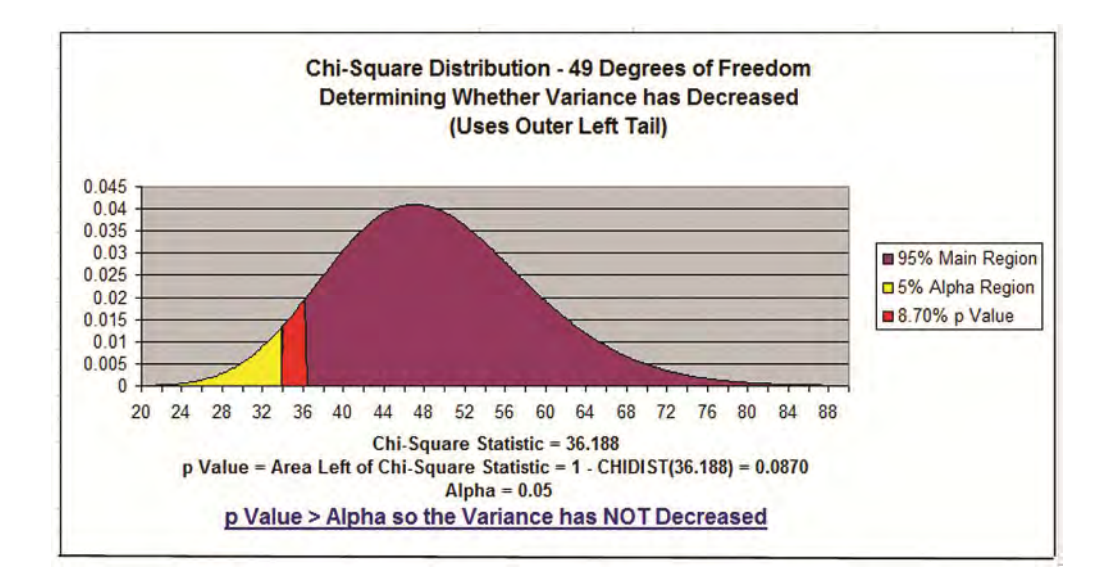

## **Chapter 15 - Other Useful Distributions**

## **Multinomial Distribution**

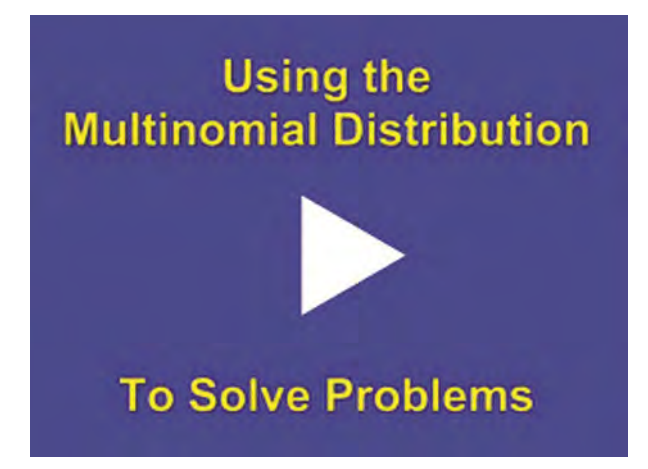

Instructional Video

Go to http://www.youtube.com/watch?v=fGoEwyvTlkc to View a Video About How To Solve Multinomial Distribution Problems in Excel

(Is Your Internet Connection and Sound Turned On?)

The Multinomial Distribution is a Discrete distribution, not a Continuous distribution. This means that the objects that form the distribution are whole, individual objects. This distribution curve is not smooth but moves abruptly from one level to the next in increments of whole units.

The Multinomial Distribution provides the probability of a combination of specified outputs for a given number of trials that are totally independent. The probability of each of the individual outputs of each of the trials must be known in order to utilize the Multinomial Distribution to calculate the probability of that unique combination of outputs occurring in the given trials.

Here is the formula for calculating the probability of a multinomial distribution:

P (X1 = n1, X2 = n2, ..., Xk = nk) =

= [ (n!) / (n1! \* n2! \* ...\*nk!) ] \* [Pr(X1 = n1)]<sup>n1</sup> \* [Pr(X2 = n2)]<sup>n2</sup> \* ... \* [Pr(Xk = nk)]<sup>nk</sup>

The Multinomial Distribution is a generalization of the well-known Binomial Distribution. When k = 2, the Multinomial Distribution is the Binomial Distribution.

An example makes the Multinomial Distribution easier to understand. An example follows:

Problem: A box contains 5 red marbles, 4 white marbles, and 3 blue marbles. A marble is selected at random, its color noted, and then the marble is replaced. 6 marbles are selected in this manner. Find the probability that out of those 6 marbles, 3 are red, 2 are white, and 1 is blue.

Total number of marbles = 12

n = total number of drawings = 6

X1 = Count of red marbles drawn = n1 = 3

X2 = Count of white marbles drawn = n2 = 2

X3 = Count of blue marbles drawn = n3 = 1

The probability of 3 red, 2 white, 1 blue = P(3 red, 2 white, 1 blue)

= P(X1 = n1, X2 = n2, ..., Xk = nk)

= P ( X1 = 3, X2 = 2, X3 = 3 )

P(X1 = n1, X2 = n2, ..., Xk = nk) =

= [ (n!) / (n1! \* n2! \* ...\*nk!) ] \* [Pr(X1 = n1)]<sup>n1</sup> \* [Pr(X2 = n2)]<sup>n2</sup> \* ... \* [Pr(Xk = nk)]<sup>nk</sup>

Excel does not provide the Multinomial Distribution as one of its built-in functions. The user must generate their own Excel formulas. In this case, it would be:

 $P(3 \text{ red}, 2 \text{ white}, 1 \text{ blue}) = = [(6!) / (3! * 2! * 1!) * [5/12]^3 * [4/12]^2 * [3/12]^1 = (FACT(6) / (FACT(3) * FACT(2) * FACT(1))) * (((5/12)^3) * ((4/12)^2) * ((3/12)^1)) = 0.1206 = 12.06\%$ 

## **Hypergeometric Distribution**

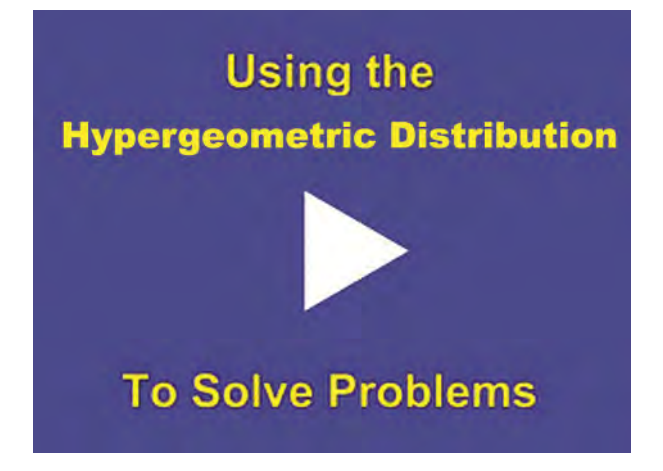

Instructional Video

Go to http://www.youtube.com/watch?v=57U8vFqVdus to View a Video About How To Solve Hypergeometric Distribution

Problems in Excel

(Is Your Internet Connection and Sound Turned On?)

The Hypergeometric Distribution is almost the same as the Binomial Distribution, except that samples are NOT replaced back into the population. This is known as <u>Sampling Without Replacement</u>.

The <u>**Binomial Distribution**</u> calculates the probability of 1 of 2 possible outcomes occurring a certain number of times (x) in a certain number of independent trials (n). The probability of the outcome occurring in a single trial is known (p).

## After each trial the samples ARE replaced back into the population when using the Binomial Distribution.

The <u>Hypergeometric Distribution</u> calculates the probability of 1 of 2 possible outcomes occurring a certain number of times (x) in a certain number of independent trials (n). The probability of the outcome occurring in a single trial is known (p).

## After each trial the samples are NOT replaced back into the population when using the Hypergeometric Distribution.

Excel provides a built-in Hypergeometric Distribution function to calculate the probability of sampling events that are distributed hypergeometrically. This will calculate the probability of one of two possible outcomes occurring a certain number of times in a given number of trials - if the samples are not replaced. Excel's Hypergeometric formula is as follows:

= HYPGEOMDIST (k, n, k\_Possible, N)
#### HYPGEOMDIST (k, n, k\_Possible, N)

Exact number of successes = k

Number of trials = n

Initial possible number of success = k\_Possible

Initial population size = N

A graph of the Hypergeometric distribution below is based upon the Hypergeometric problem that follows in which:

Exact number of successes = k = 3

Number of trials = n = 4

Initial possible number of successes = k\_Possible ---> Figures in the Horizontal (x) Axis

Initial population size = N = 20

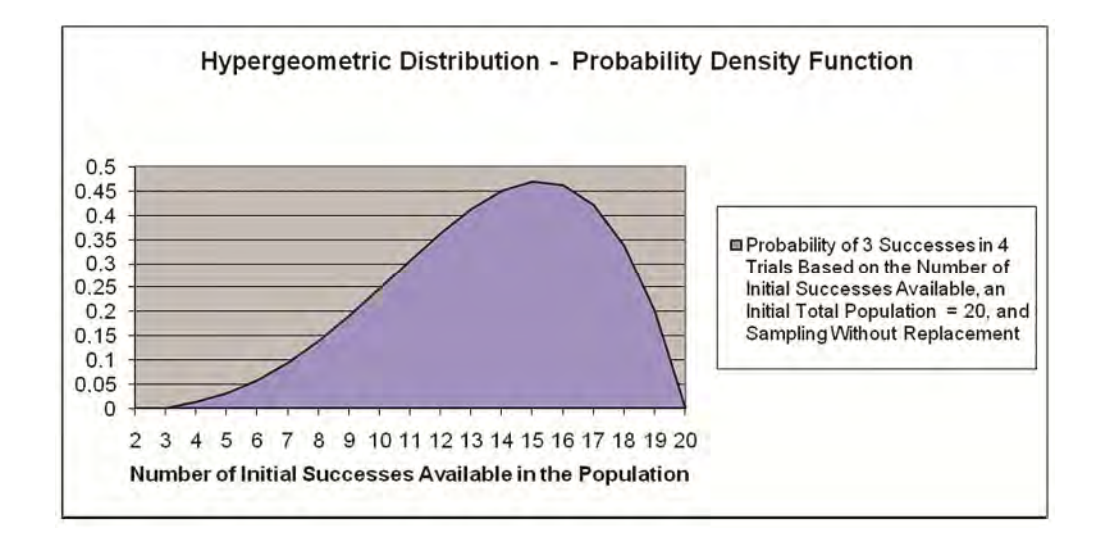

The problem below will illustrate the use of the Hypergeometric Distribution formula:

Problem: A 20-piece chocolate sample consists of 8 caramel samples and 12 nut samples. Calculate the probability that of 4 individual samples 3 taken will produce caramels. Each sample is eaten (not replaced) after it is taken. (If each sample were replaced before the next sample was taken, the Binomial distribution would be used)

Exact number of successes = k = 3

Number of trials = n = 4

Initial possible number of successes = k\_Possible = 8

Initial population size = N = 20

= HYPGEOMDIST (k, n, k\_Possible, N)

= HYPGEOMDIST (3, 4, 8, 20) = 0.1387 = 13.87%

This point on the graph corresponds to the point on the horizontal axis that equals 8. Note that the y-value of that graph point is 0.1387.

There is a 13.87% probability that 3 out of 4 samples taken without replacement will be caramel samples if the box initially had 20 pieces of candy that included 8 caramel samples.

Practical and Clear Graduate Statistics in Excel

**The Excel Statistical Master** 

#### Sampling WITH Replacement – Using the Binomial Distribution

If this problem were the same except that you were sampling with replacement (putting each candy back instead of eating it before the next sample is taken), you would solve it with the Binomial Distribution as follows:

P (3 Caramels selected in 4 trials with replacement from a box having 20 pieces of candy including 8 caramels) =

= BINOMDIST ( 3, 4, 8/20, FALSE ) = 0.1536 = 15.36%

(Use FALSE to indicate solving not for cumulative function (0 to 3) but solving for exactly 3 caramels chosen in 4 trials with replacement.

Note that the graph at point 3 on the Horizontal has a y value (probability) = 0.1536

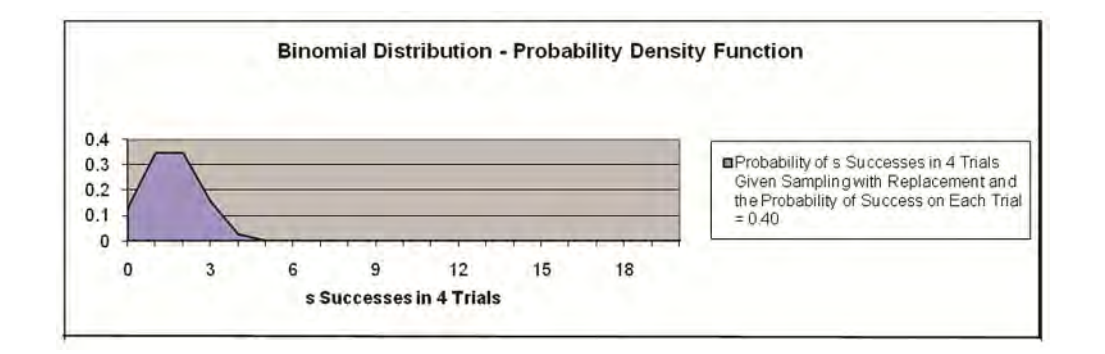

### **Poisson Distribution**

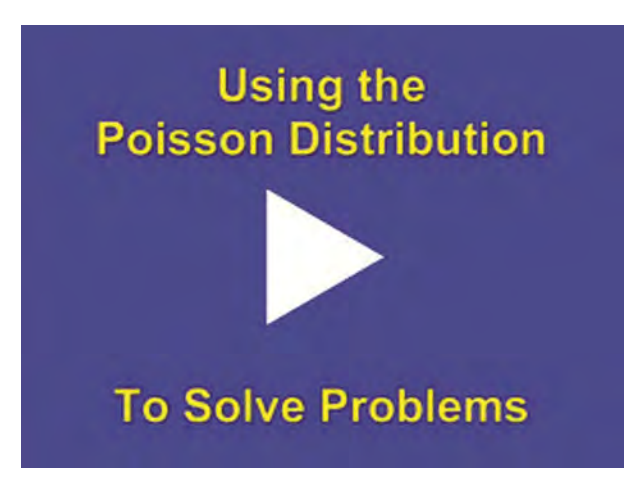

Instructional Video

Go to http://www.youtube.com/watch?v=bqsfcCSqpBs to View a Video About How To Solve Poisson Distribution Problems in Excel

(Is Your Internet Connection and Sound Turned On?)

The Poisson Distribution is a widely employed distribution that is used to describe the probability of events that are a result of a rate that occurs over time such as:

Product demand Demand for services Number of telephone calls that come over a switchboard Number of accidents Number of traffic arrivals Number of defects

The Poisson Distribution is a Discrete distribution. This means that the events described by this function occur in whole units. The graph of the Poisson Distribution therefore moves from one level to the next in discrete increments, not smoothly.

The Poisson Distribution is used to calculate the probability of a certain number of specific events occurring over a given period of time - if it is known in advance that those events occur in frequency as predicted by the Poisson Distribution. Previous measurement must have been taken to determine: 1) that the events occur in frequency according to the Poisson Distribution, and 2) the average rate, which is the expected number of occurrences of that event over the given time period.

Excel's Poisson formula is given as follows:

POISSON (E(k), k, cumulative?)

= Probability of k or up to k occurrences in a certain time period if the expected number of occurrences in that time period is E(k).

The problem coming up next will better illustrate the use of the Poisson Distribution:

Problem: An average of 4.8 telephone calls per minute is made through the central switchboard according to the Poisson distribution. What is the probability that:

a) exactly 4 phone calls will be made in a given minute

Exact number of events = k = 4

Expected number of events = E(k)

**Cumulative Distribution Function? FALSE** 

We want to calculate the probability of EXACTLY 4 phone calls. This will be the Probability Density Function, not the Cumulative Distribution Function, which would measure the probability of up to 4 phone calls instead of exactly 4.

Pr (Exactly 4 Phone Calls) = Pr (k = 4) =

=POISSON (4, 4.8, FALSE) = 0.182 = 18.2%

Note that the point on the graph that has 4 as the value on the horizontal axis has a value of 0.182 on the vertical axis. The Poisson distribution is a discrete distribution and not a continuous distribution so the graph has corners at each point instead of being smooth.

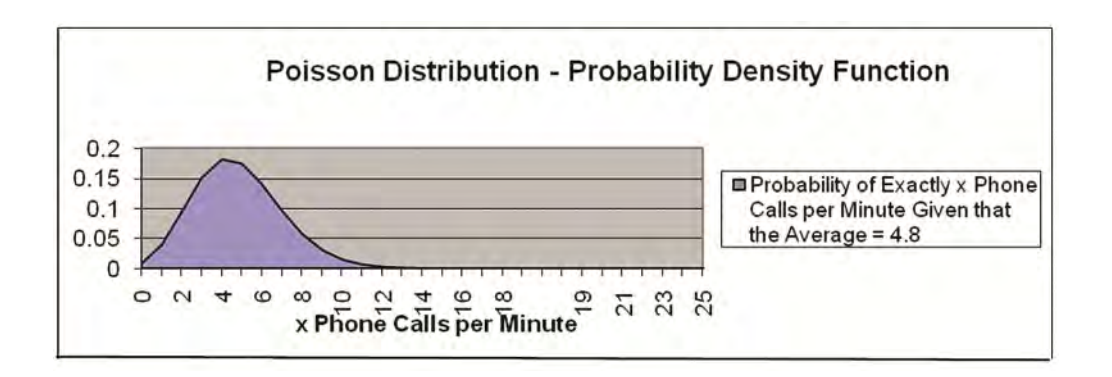

#### b) up to 4 phone calls will be made in a given minute

Exact number of events = k = 4

Expected number of events = E(k)

**Cumulative Distribution Function? TRUE** 

We want to calculate the probability of UP TO 4 phone calls. This will be the Cumulative Distribution Function.

Pr (Up To 4 Phone Calls) = Pr ( $k \le 4$ ) =

=POISSON (4, 4.8, TRUE) = 0.476 = 47.6%

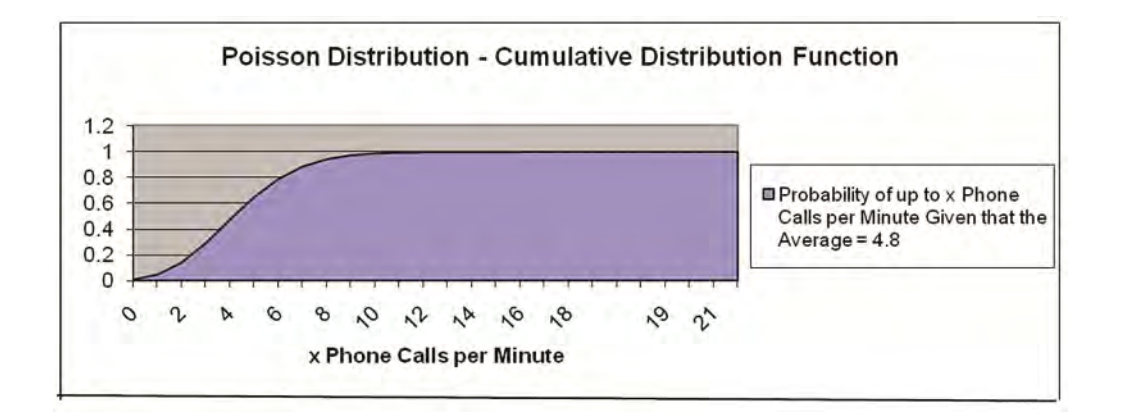

### **Uniform Distribution**

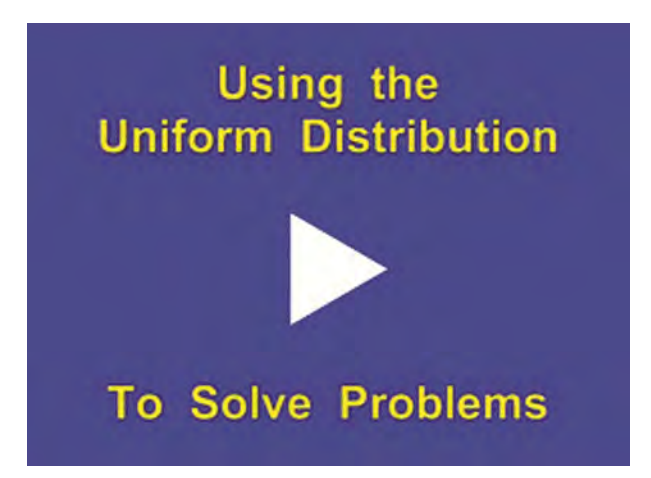

Instructional Video

Go to <u>http://www.youtube.com/watch?v=U7jS3efn7Mk</u> to View a Video About How To Solve Uniform Distribution Problems in Excel

(Is Your Internet Connection and Sound Turned On?)

A variable is uniformly distributed if all possible outcomes of that variable have an equal probability of occurring. For example, if a fair die has 6 possible outcomes when rolled once, each outcome has the same 1/6 chance of occurring.

The Uniform Distribution is a Discrete distribution. This means that its events described by this function occur in whole units.

There is no Excel built-in function for the Uniform Distribution. Instead the user must create the Excel calculations. Here is an example:

## Problem: A fair die is rolled once. What is the probability that either a 2 or a 5 will appear on top after the roll?

Number of total possible outcomes in 1 trial = 6

Number of times that 2 appears as a possible outcome = 1

Number of times that 5 appears as a possible outcome = 1

Probability of a 2 occurring in 1 roll = 1/6 = 0.1667

Probability of a 2 occurring in 1 roll = 1/6 = 0.1667

Pr (2 occurs) OR Pr (5 occurs) = Pr (2 occurs) + Pr (5 occurs)

= 0.1667 + 0.1667 = 0.333 = 33.33% probability

### **Exponential Distribution**

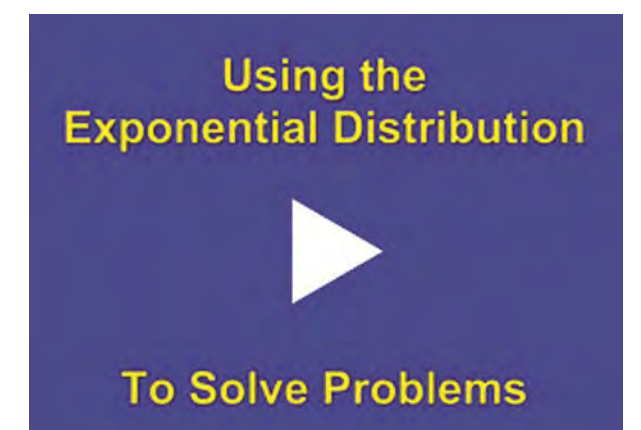

Instructional Video

Go to http://www.youtube.com/watch?v=E19gxHLpurc to View a Video About How To Solve Exponential Distribution Problems in Excel

(Is Your Internet Connection and Sound Turned On?)

The Exponential Distribution is used to calculate the probability of occurrence of an event that is the result of a continuous decaying or declining process. The lengths between arrival times in a Poisson process could be described with the Exponential Distribution. Examples of arrival times between Poisson events are as follows:

Time between telephone calls that come over a switchboard Time between accidents Time between traffic arrivals Time between defects

An example of a decaying process that would be predicted by the Exponential Distribution would be:

Time until a radioactive particle decays

The Exponential Distribution is not appropriate for predicting failure rates of devices or lifetimes of organisms because a disproportionately high number of failures occur in the very young and the very old. In these cases, the distribution curve would not be a smooth exponential curve as described by the Exponential Distribution.

The Exponential Distribution predicts time between Poisson events as follows:

Probability of length of time t between Poisson events =  $f(t) = ke^{-kt}$  k is sometimes called Lambda

Excel has a built-in Exponential Distribution function as follows:

= EXPONDIST (t, lambda, cumulative?)

Length of time period = t

Decay characteristic = lambda

Cumulative distribution = TRUE or FALSE

(if False, the probability of decay or failure at an exact moment is being calculated using the Probability Density Function)

(if True, the probability of decay or failure UP TO an exact moment is being calculated using the Cumulative Distribution Function)

A problem on the following page will illustrate the use of this function:

Problem: A production machine has a very low defect rate. Time between defects can be predicted by the following Exponential Distribution function:

Time between failures (t) =  $f(t) = 9 e^{-9t}$ 

(t is measured in whole years)

Calculate the probability of a defect being produced within the next 1/10th year.

(Using "Within" indicates that the Cumulative Distribution function will be used)

t = 1/10 = 0.10

k = Lambda = 9

Calculate Cumulative = TRUE Distribution function?

Probability of defect occurring in 1/10 years

=EXPONDIST(0.1,9,TRUE) = 0.5934 = 59.34%

Note that the graph point at Time t = 0.1 has the probability of 0.5934.

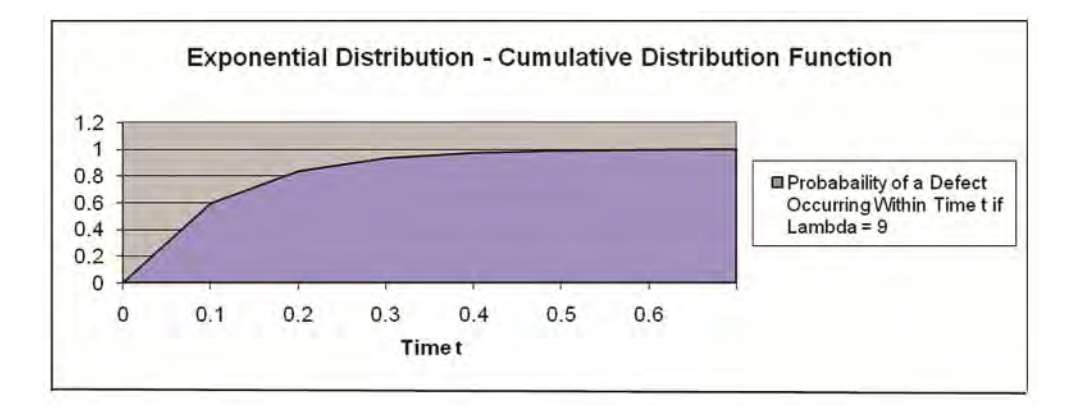

### **Gamma Distribution**

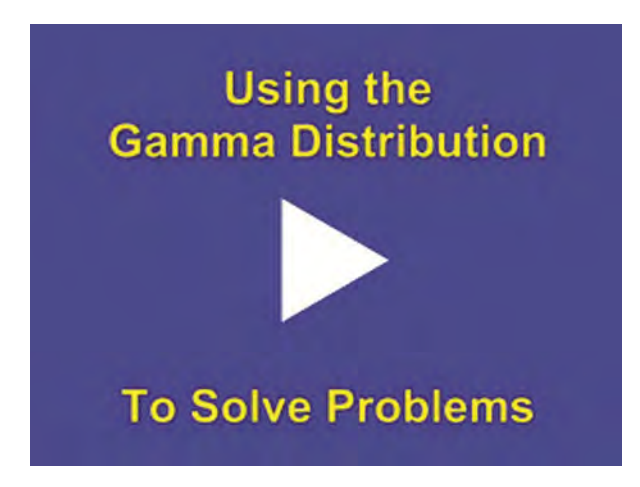

Instructional Video

Go to http://www.youtube.com/watch?v=-w-CukEFT9g to View a Video About How To Solve Gamma Distribution Problems in Excel

(Is Your Internet Connection and Sound Turned On?)

The Gamma Distribution represents the sum of n exponentially distributed random variables. Applications of the Gamma Distribution are often based on intervals between Poisson-distributed events. Examples of these would include queuing models, the flow of items through manufacturing and distribution processes, and the load on web servers and many forms of telecom.

Due to its moderately skewed profile, it can be used as a model in a range of disciplines, including climatology where it is a working model for rainfall, and financial services where it has been used for modeling insurance claims and the size of loan defaults. It has therefore been used in probability of ruin and value-at-risk equations.

The Gamma Distribution function is characterized by 2 variables, its shape parameter alpha ( $\alpha$ ) and its scale parameter theta ( $\Phi$ ). The Gamma Distribution function calculates the probability of wait time between Poisson distributed events to be time t,

Excel has a built-in Gamma function as follows:

GAMMA (t Units of Time,  $\alpha$ ,  $\Phi$ , Cumulative?)

= the probability that a Poisson-distributed event will occur at or within t Units of Time if the event can be characterized with a specific  $\alpha$  and  $\Phi$ .

Units of time = t

Alpha =  $\alpha$  = shape parameter

Theta =  $\Phi$  = Scale parameter

Cumulative? = if TRUE, calculating probability of event occurring within t units of time. If FALSE, calculating probability of event occurring at exactly t units of time.

Problem: Calculate the probability of the a Poisson-distributed event occurring before Time t = 10 if the Gamma Distribution function has alpha,  $\alpha$ , = 2 and theta,  $\Phi$ , = 4.

Units of waiting time until event occurs = t = 10

Alpha,  $\alpha = 2$ 

Theta,  $\Phi = 4$ 

Cumulative Distribution Function? = TRUE

Probability of this event occurring within 10 units of time (cumulative function)

= GAMMADIST (10, 2, 4, TRUE) = 0.7127 = 71.27%

Note that the graph point at Time t = 10 has a probability of 0.7127.

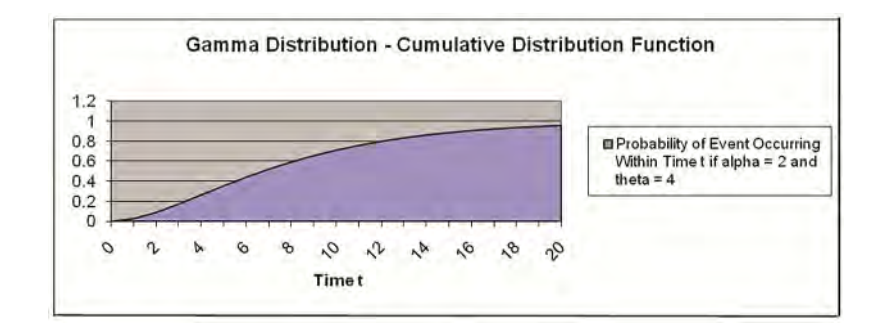

The Chi-Squared Distribution is a Gamma distribution in which the shape parameter,  $\alpha$ , is set to the degrees of freedom divided by 2 and the scale parameter, theta, is set to 2.

The Gamma Distribution with its shape parameter,  $\alpha$ , set to 1 and its scale parameter, theta, set to b, become the Exponential Distribution with k, lambda, set to b.

### **Beta Distribution**

Using the Beta Distribution

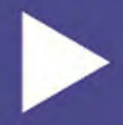

#### **To Solve Problems**

Instructional Video

Go to <u>http://www.youtube.com/watch?v=aZjUTx-E0Pk</u> to View a Video About How To Solve Beta Distribution Problems in Excel

(Is Your Internet Connection and Sound Turned On?)

The Beta Distribution models events which are constrained to take place between a minimum and maximum time limit. For this reason, the Beta Distribution is often used for modeling project planning and control systems such as PERT (Project Evaluation and Review Technique) and CPM (Critical Path Method). The Beta Distribution is often used to calculate the probability that a project will be completed within a given period of time. Below is an example which illustrates its use:

# Problem: Calculate the probability of completing the following project before Time t = 5 if the project is described by the following parameters:

Evaluation time period = t = 5

Alpha,  $\alpha$ , = 8 Beta,  $\beta$ , = 10 Minimum completion time in units of time = 2 Maximum completion time in units of time = 7

Probability of completing the task within time = 5 units of time (within = cumulative function)

= BETADIST ( t,  $\alpha$ ,  $\beta$ , Min completion time, Max completion time ) = BETADIST ( 5, 8, 10, 2, 7 ) = 0.908 = 90.81%

Note that the graph point at Time t = 5 has a probability of 0.908.

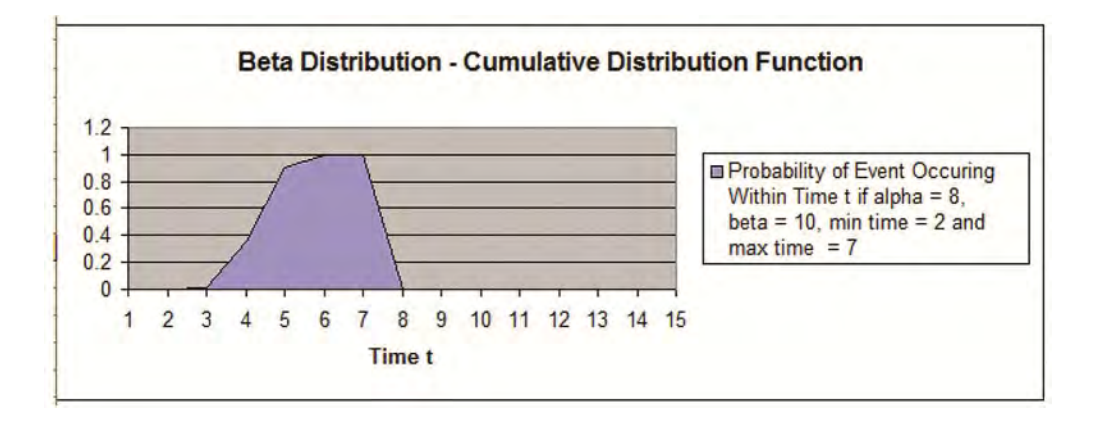

### **Weibull Distribution**

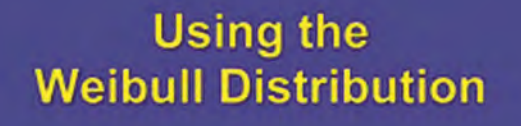

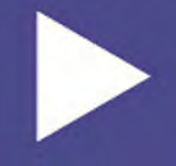

### **To Solve Problems**

Instructional Video

Go to http://www.youtube.com/watch?v=g4FHaBhecTM to View a Video About How To Solve Weibull Distribution Problems in Excel

(Is Your Internet Connection and Sound Turned On?)

The Weibull Distribution is a special case of the Generalized Extreme Value distribution. The Weibull distribution has been used extensively as a model of time to failure for manufactured items and has become one of the principal tools of reliability engineering. The applications of the Weibull Distribution have expanded and include Finance and Climatology. There are three parameters of the Weibull distribution: time t,  $\alpha$  - alpha (the shape parameter), and  $\beta$  (the scale parameter).

 $\alpha > 1$  --> Failure rate increases over time (suggests "wear out")  $\alpha = 1$  --> Constant failure rate - Items fail from random events

 $\alpha < 1$  --> Failure rate decreases over time (suggest high "infant mortality")

Problem: Calculate the probability that a part will fail at time = 2 if the part's failure occurrence is Weibull-distributed and has  $\alpha$  = 0.5 and  $\beta$  = 4.

- t = Time = 2
- $\alpha = Alpha = 0.5$

 $\beta = Beta = 4$ 

We are determining the probability of part failure at exactly time t = 2 so we are using the Probability Density Function.

Probability of part failure occurring at exactly Time t = 2 given that time to part failure is Weibull-distributed with  $\alpha$  = 0.5 and  $\beta$  = 4 is calculated is follows:

= WEIBULL(2,0.5,4,FALSE) = 0.087 --> 8.7% probability

Note that the graph point at Time t = 2.0 has a probability of 0.087.

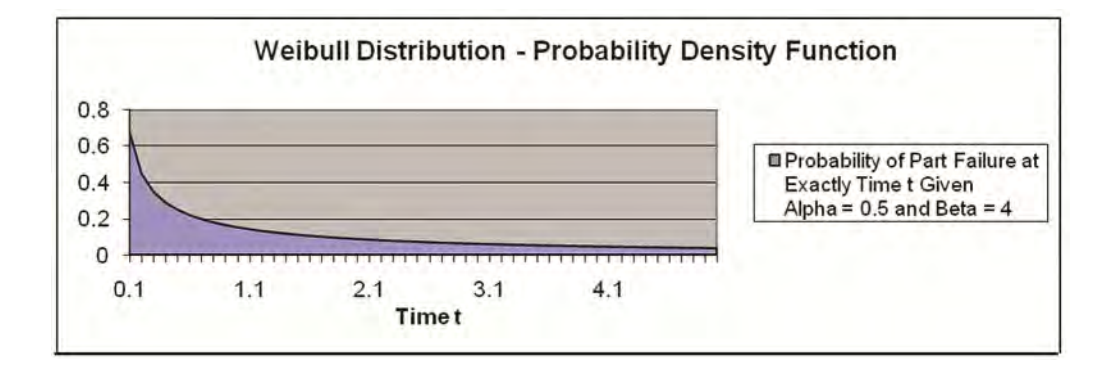

Problem: Calculate the probability the a part will fail by time = 2 if the part's failure occurrence is Weibull distributed and has  $\alpha$  = 0.5 and  $\beta$  = 4.

Time t = 2

 $\alpha$  Alpha = 0.5

 $\beta = Beta = 4$ 

We are determining the probability of part failure at exactly time t = 2 so we are using the Probability Density Function.

Probability of part failure occurring at exactly Time t = 2 given that time to part failure is Weibull-distributed with  $\alpha$  = 0.5 and  $\beta$  = 4 is calculated is follows:

= WEIBULL(2,0.5,4,TRUE) = 0.506

--> 50.6% probability

Note that the graph point at Time t = 2 has a probability of 0.506.

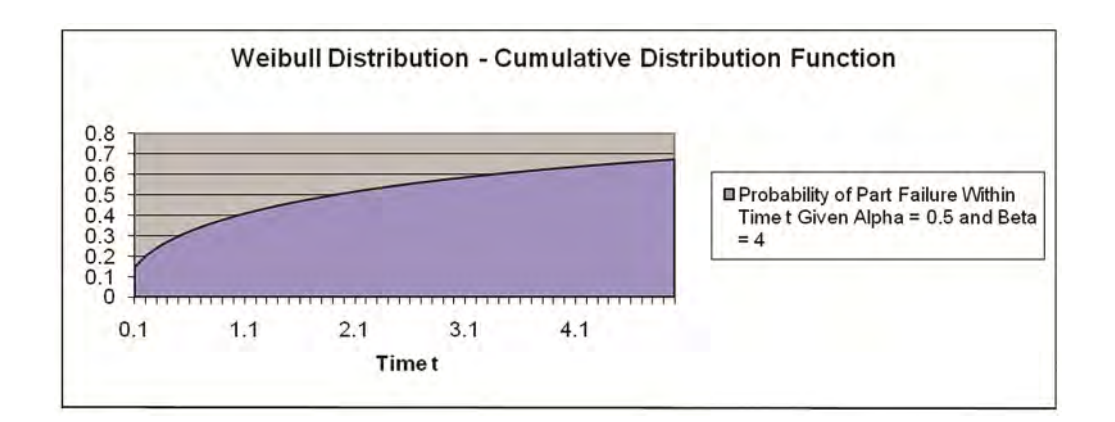

### **F** – **Distribution**

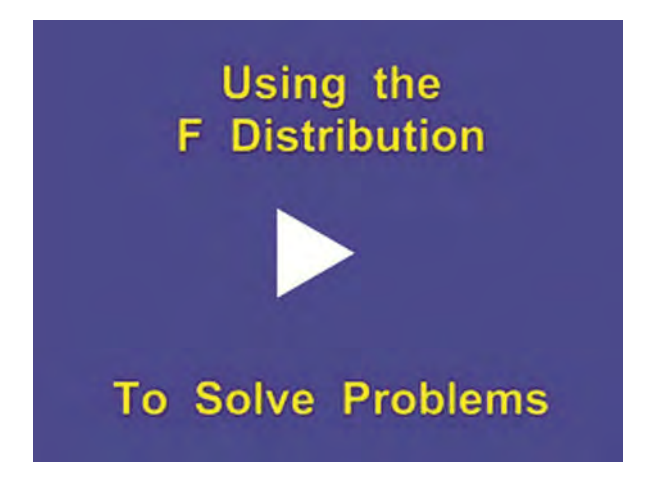

Instructional Video

Go to <u>http://www.youtube.com/watch?v=y2NLn5DDwk0</u> to View a Video About How To Solve F Distribution Problems in Excel

(Is Your Internet Connection and Sound Turned On?)

The F Distribution is used to determine whether two groups have different variances. The F Distribution is normally used to develop confidence intervals and hypothesis tests. It is rarely used for modeling applications.

The F Distribution has 4 parameters:  $X_{1}^{2}$  (the calculated Chi-Square statistic for data group 1),  $X_{2}^{2}$  (the calculated Chi-Square statistic for data group 2),  $v_{1}$  (the degrees of freedom of group 1), and  $v_{2}$  (the degrees of freedom of group 2). An example of how the Chi-Square statistic is calculated from a group of data can be found in the course module entitled "Chi-Square Independence Test."

The F Distribution is actually a family of distributions. Each different F Distribution has a unique combination of  $v_1$  and  $v_2$ .

An individual F Distribution is actually the distribution of the F Statistic. The formula for the F Statistic is as follows:

F Statistic =  $(X_{1}^{2} / v_{1}) / (X_{2}^{2} / v_{2})$ 

As stated, the F Distribution is rarely used for modeling applications, but is often used for developing confidence intervals and hypothesis tests. Because of this, the most important use of a particular F Statistic is the calculation of its p Value. The p Value equals the percentage of total area under that unique F Distribution curve to the right of the given F statistic (and therefore the area in the outer curve tail to the right of the F Statistic). The Excel formula for the p Value for a particular F Statistic within its unique F Distribution is:

p Value = FDIST = ( F Statistic,  $v_1$ ,  $v_2$  )

The p Value is compared with  $\alpha$ , the required Level of Significance. If the p Value is less than  $\alpha$ , then the two data groups are assumed to have different variances. If the p Value is greater than  $\alpha$ , the two data groups are assumed to have equal variances.

ANOVA (Analysis of Variance) tests calculate an F Statistic and its corresponding p Value for each pair of data sets that are being tested for independence. If the p Value pertaining to a a pair of data sets is less than the required  $\alpha$  (which, for example, would equal 0.05 if a 95% Level of Certainty was required), it is assumed that the pair of data sets is not independent of each other. Refer to the ANOVA module of this course to see examples of this.

Calculating the F Statistic between two data sets involves a lot of work. A complete example of the calculation of the F Statistic and p Value between two data sets is shown at the end of the ANOVA module. Here, a hand-calculation of the F Statistic and p Value is performed to determine if there is a relationship between sales closing methods and sales results. The problem required a 95% Level of Certainty. The  $\alpha$  (Level of Significance) was therefore equal to 0.05. The p Value between the two data sets was calculated to be 0.144. This p Value is less than  $\alpha$  so sales are assumed to be related to the closing method used. Sales results and closing methods are assumed to not be independent of each other because different closing methods are shown to produce different sales results.

A summary of that problem is as follows:

The problem requires determination of whether closing methods used have an affect on sales. Three sales groups were each required to use a different closing method for the entire test. The total sales results from each group were recorded. ANOVA analysis was employed to determine with a 95% Level of Certainty whether the choice of closing method affected the level of sales.

The ANOVA process breaks the data down in two ways for analysis. One grouping of data is labeled the "Between Groups" data. The other grouping of the data is labeled the "Within Groups" data.

An F Statistic and its subsequent p Value were calculated based upon these two groups of data. The p Value (0.0144) was found to be less than  $\alpha$  (0.05 --> based upon the 95% Level of Certainty). Therefore this implies that sales are not independent of closing method used.

A summary of the calculations is as follows:

#### "Between Groups" data grouping:

 $X_{1}^{2}$  = Chi-Square Statistic<sub>Group1</sub> = 72

 $v_1 = degrees of freedom_{Group1} = 2$ 

#### "Within Groups" data grouping:

-  $X^2_2$  = Chi-Square Statistic<sub>Group 2</sub> = 46

-  $v_2$  = degrees of freedom<sub>Group 2</sub> = 9

F Statistic =  $(X_{1}^{2} / v_{1}) / (X_{2}^{2} / v_{2})$ 

= 7.043478261

p Value = FDIST (F Statistic,  $v_1, v_2$ )

= FDIST (7.043478261, 2, 9)

= 0.0144

0.0144 is less than  $\alpha$  (0.05) so it is assumed that the two groups are not independent. Sales are therefore related to the closing method used because the variances are different.

### Chapter 16 - How To Graph Distributions

#### **Graphing Overview**

Overall, this course module will demonstrate how to create a chart from generic data. You have complete understanding of a creating chart from generic data before moving on to charting statistic distributions like the Normal or Chi-Square distributions.

The basic concepts of chart creation remain the same with all charts. The mean difference with creating charts of statistical distributions is the input data. All charts will be graphed in the same way except that different data sets will be plugged into each different chart. For this reason, it is very important to master graphing a chart with generic data before moving on to graph statistical distributions in the second half of this course module.

Incidentally, all graphs in this entire course using the instructions given below. With that, let's learn to graph a chart with generic data:

#### 1) Learning how to graph a generic set of x - y coordinates.

Here is a set of x - y coordinates that will be graphed:

- Х У 2 1 2 4 3 7 4 10
- 5
- 15

To begin the process of creating a chart in Excel, go into Excel and do the following:

#### Insert / Chart

Then select the type of chart shown in the diagram below and click Next:

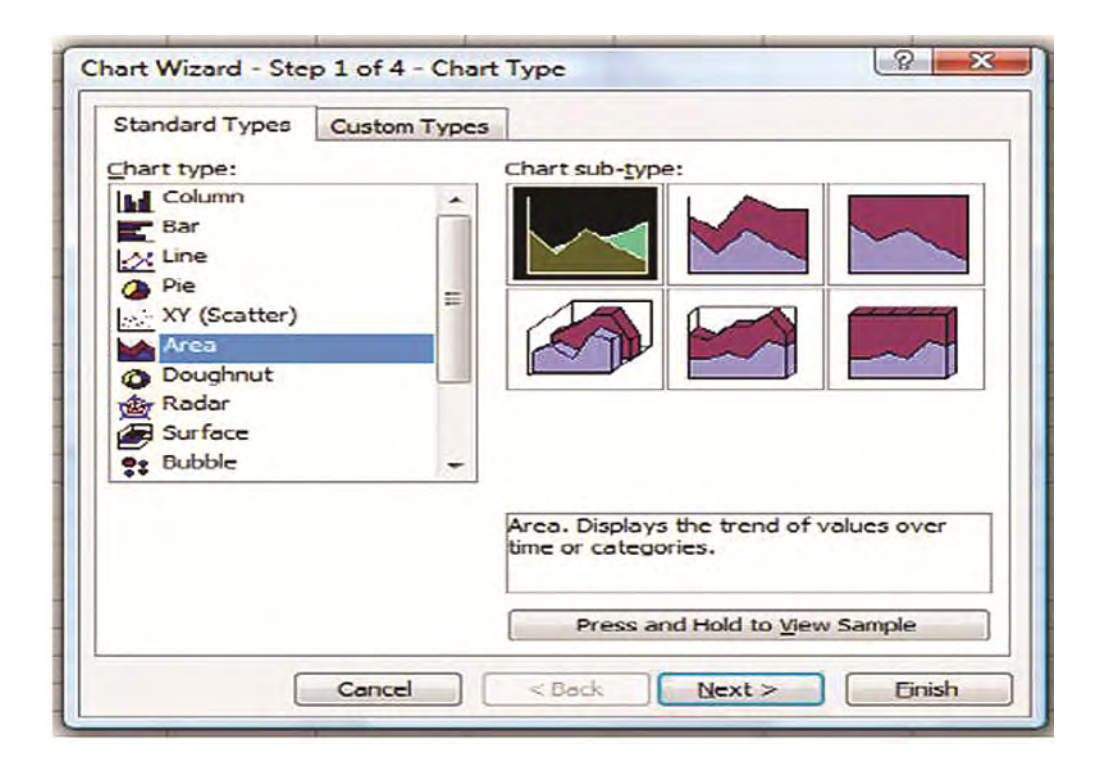

Click on Columns and then click the Series tab:

| Data Range                     | Series                                                                                                    |
|--------------------------------|----------------------------------------------------------------------------------------------------|
| To creat<br>workshe<br>want in | te a chart, dick in the Data range box. Then, on the<br>set, select the cells that contain the data and labels you<br>the chart. |
|                                |                                                                                                    |
| Data range:                    |                                                                                                    |
| Series in:                     | © Rows                                                                                                    |

Click the Add Button to add a series of y-coordinate data:

| To cr<br>serie | eate a chart,<br>s information | click Add to<br>or enter cell | add a data se<br>references in | ries. Then, ty<br>the Name an | pe the |
|----------------|--------------------------------|-------------------------------|--------------------------------|-------------------------------|--------|
| Value          | s poxes.                       |                               |                                |                               |        |
| eries          |                                |                               |                                |                               |        |
|                | ŕ                              | ^                             |                                |                               |        |
| Add            | Remove                         | -                             |                                |                               |        |

Highlight the default data in the Values input box. This is done below and everything in the Values input box is now highlighted dark black:

|              | Series       |         |      |   |         |
|--------------|--------------|---------|------|---|---------|
| 1.2          |              |         | _    |   |         |
| 0.8          |              |         |      |   |         |
| 0.6          |              |         |      |   | Series1 |
| 0.4          |              |         |      |   |         |
| 0.2          |              |         |      |   |         |
| 1            |              |         |      | , |         |
| Carring      |              |         |      |   |         |
| Series 1     | ~            | Name:   | -    |   |         |
|              |              | _       | 1    |   |         |
|              | +            | Values: | ={1} |   |         |
| Add          | Remove       | -       |      |   |         |
|              |              |         |      |   |         |
| Category (X) | axis labels: |         |      |   |         |
|              |              |         |      |   |         |

Highlight the y coordinates of what will be graphed as is highlighted in yellow here:

| X | У  |
|---|----|
| 1 | 2  |
| 2 | 4  |
| 3 | 7  |
| 4 | 10 |
| 5 | 15 |

Highlighting the y-coordinates will cause their spreadsheet location to be recorded in the Values input box. In this case, the Y coordinates were labeled "Generic Y Coordinates." What you are seeing in the Values input box (="How to Graph Distributions) is part of the address of the data. This is name of the spreadsheet that held the data. The cell addresses follow the name of the spreadsheet and are part of that whole address. A graph of the y data will be shown on the next page as well:

8 53 Source Data Data Range Series 16 14 12 10 8 Series1 6 4 2 0. 2 3 4 1 5 Series Series 1 Generic Y Coordinates Name: ='How To Graph Distributions Values: Add Remove . Category (X) axis labels: Cancel < Back Next > Einish

Now, click the cursor in the Category (X) axis labels and then highlight the x coordinate data:

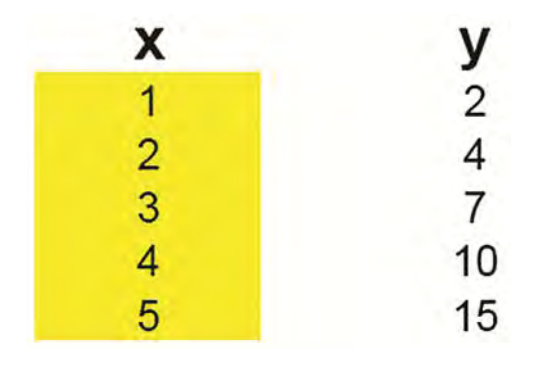

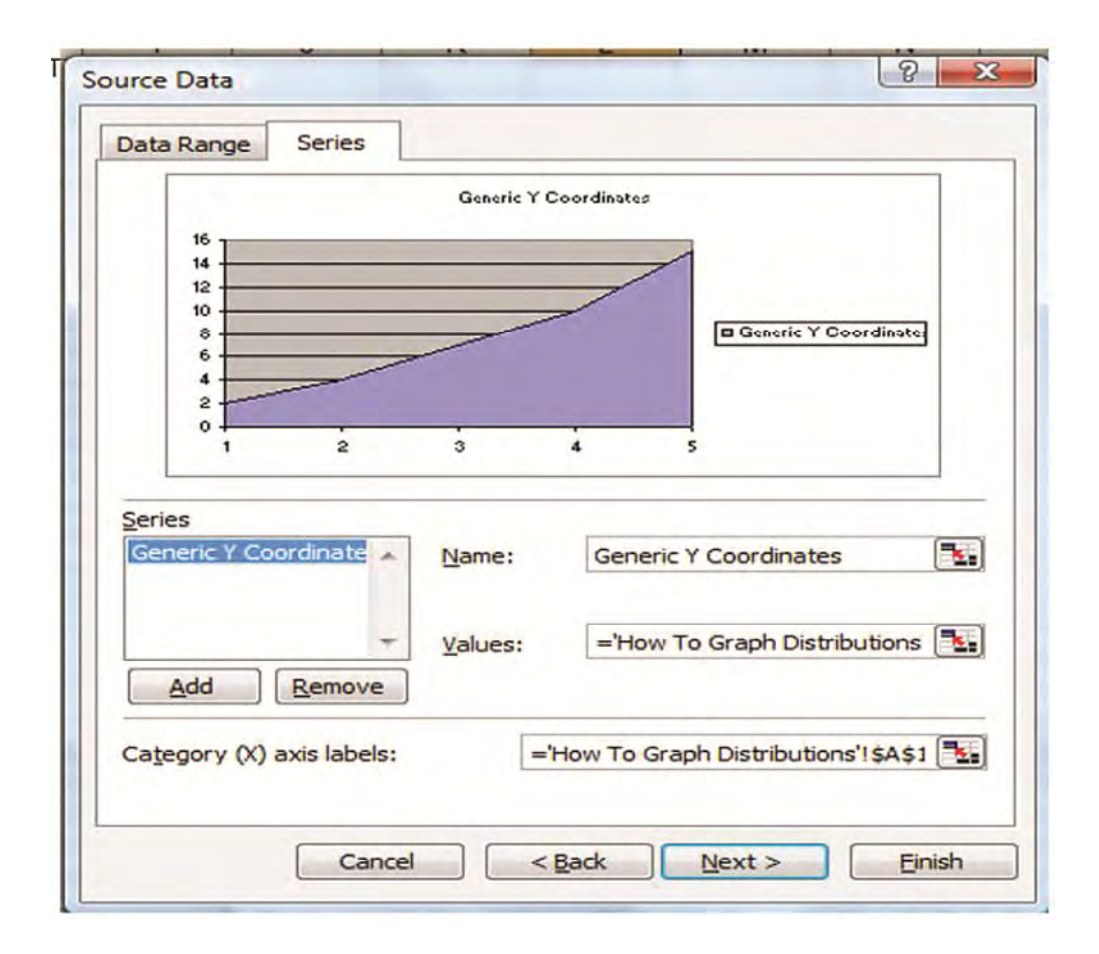
Select the Titles Tab:

| AXES                             | Gridlines | Legend | Data Labels | Data Table          |                         |
|----------------------------------|-----------|--------|-------------|---------------------|-------------------------|
| Chart title:<br>Generic Y Coordi | nates     |        | Ger         | neric Y Coordinates |                         |
| Category (X) axis:               |           | 16     |             |                     | -1                      |
| Value (Y) axis:                  |           | 12     |             | _/                  |                         |
| Second category (X)              | axis:     | 8      | /           |                     | Generic Y<br>Coordinate |
| Second value (Y) axi             | 5:        | 2-0-1  | 2           | 3 4                 | 5                       |
|                                  |           |        |             |                     |                         |

Type in a Chart Title, Category (X) axis, and Value (Y) axis and click Next:

| Titles Axes Gridlines                 | Legend | Data Labels | Data Table          |            |
|---------------------------------------|--------|-------------|---------------------|------------|
| Chart title:<br>Generic Y Coordinates |        | Ger         | neric Y Coordinates |            |
| Category (X) axis:                    | 16     | -           |                     | 1          |
| Value (Y) axis:                       | 12     |             |                     | Generic Y  |
| Second category (X) axis:             | 6-     | /           |                     | Coordinate |
| Second value (Y) axis:                | 2 0    | 2           | 3 4                 | 5          |
|                                       |        |             |                     |            |

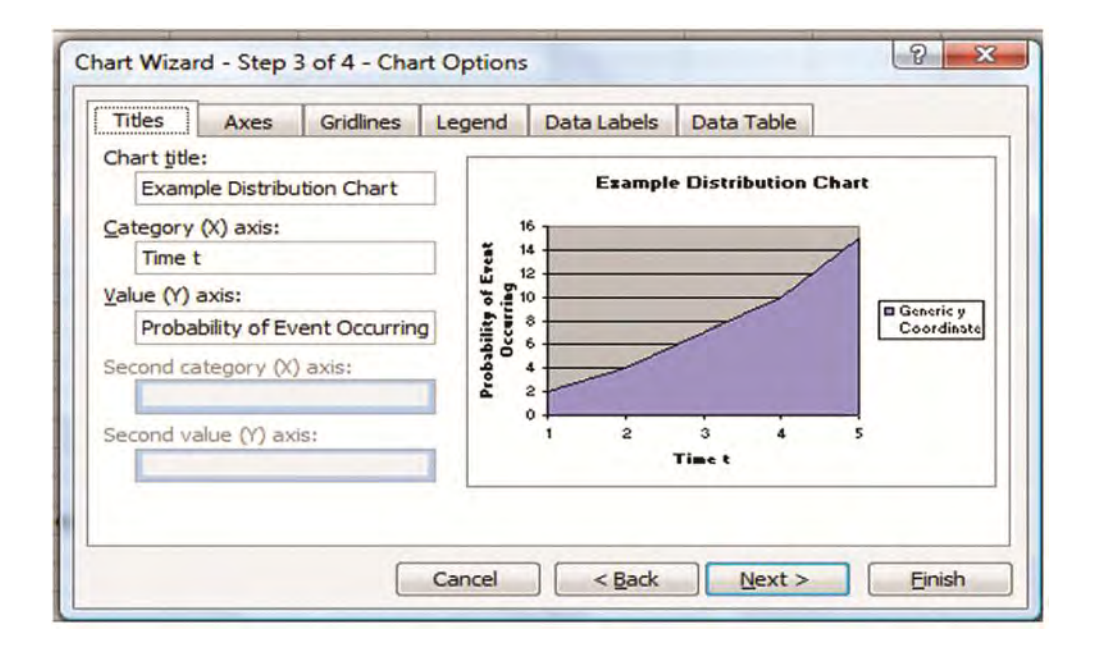

**Click Finish** 

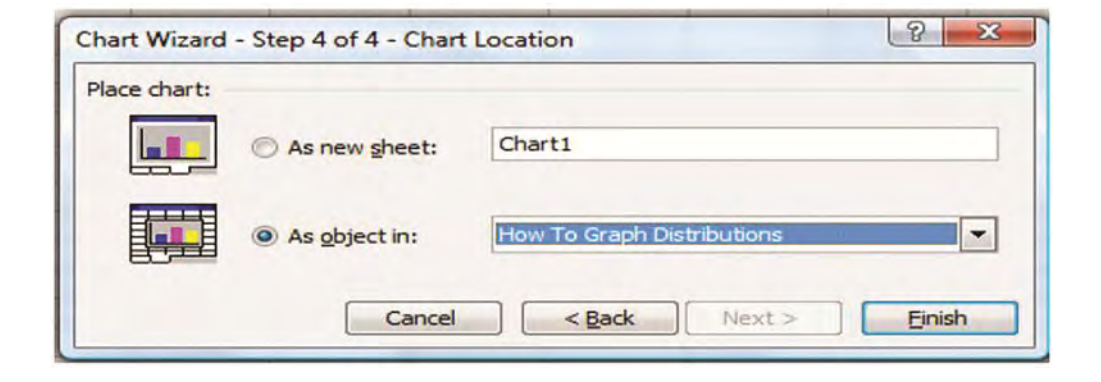

The resulting graph appears:

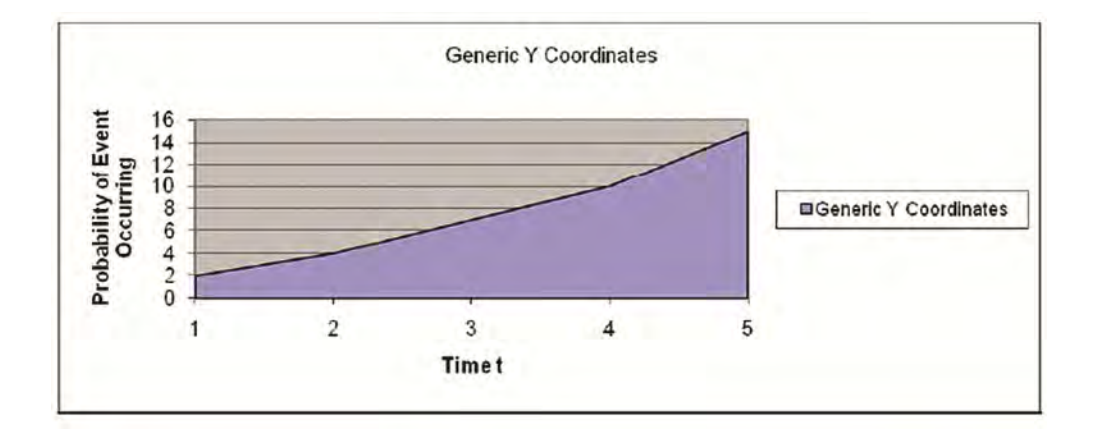

# 2) Learning how to create the x coordinates and the y coordinates specific to the type of distribution being graphed.

Before you can begin to graph specific statistical functions, you must have mastered creating graphs of generic data. This was demonstrated in the first half of this course module. If you are not very familiar with the process of graphing generic data, please review the first half of this course module.

Creating the graphs of statistical functions is exactly the same as creating graphs using generic data. The main difference is that different sets of data are used for the Series 1 and for the (x) axis labels. Each of these sets of data is provided for each statistic function to be graphed.

Each statistical function graph shown below is a fully functioning graph copied directly from its Excel spreadsheet. The yellow cells are user inputs. Any changes made to the contents of any of these cells will be reflected in its appropriate graph immediately.

If you reconstruct the graphs in Excel exactly as displayed below, you should produce the same result – a fully functioning graph of that statistical function that changes its shape according to the user inputs typed into the yellow user input cells.

Each of the graphs has its own vertical and horizontal Excel address bars so that you will be able to replicate the formulas into the same corresponding cells in the Excel spreadsheet on your computer. For example, if a formula is typed into cell D4 in an example below, you should type the same formula into the cell D4 on the Excel spreadsheet on your computer.

The blue-colored cells below hold formulas that should be "copied down" the column. The exact formula to be copied into each specific blue cell will be displayed nearby in a tan-colored rectangular area. After you type the exact formula as it is shown into the indicated blue cell on your spreadsheet, you must then "copy the cell down." This is a process which copies the contents of the initial cell into each cell below. To "copy the cell down," mouse over the lower right corner of the initial cell. As you mouse of the lower right corner of this cell, you will notice that the cursor changes shape to a small cross. When that happens, right-click and "drag" the contents of the cell down the column while continuing to hold the mouse down (keeping the right-click button depressed).

Drag the formulas down the same number of cells as is done in the appropriate example below. When you release the mouse, you will notice that all of the cell that you "dragged" over now contain the formula and the correct result of the formula. The formulas below have been constructed so that you don't need to worry about relative and absolute addresses. If you are not familiar with those concepts, don't worry about it. Copying the formula from the top cell that you have typed it into down to the bottom of the column should produce the correct formula in each successive cell.

When you are constructing the graphs with Excel, you will need to know which sets of column data to specify as (x) axis labels and as Series 1 data. Each statistical function example below states over the top of the data columns whether it is to be used as Series 1 data. Only one example - Graphing the Outer Tails of the Normal Distribution – requires Series 2 Data. This is clearly labeled in the example.

The data column for each example that should be used as the (x) axis labels should be fairly apparent in each example. If it is not, simply look at the completed graph for each example and use the data column that is labeled with the same label as the x-axis on the completed graph.

When you have completed inputting the correct data columns into Excel and you are ready to view the output of the graph, you may designate that the output graph appears in exactly the same place on your spreadsheet as it appears in the example spreadsheet below.

You may find the process of graphing statistical functions a little confusing at first, but as soon as you complete your first one, you will probably be able to graph all of the other functions fairly easily. Just reconstruct everything exactly as it appears below -à the same formulas in the same cells.

You'll notice that the t-Distribution and the Chi-Square distribution graphs had to be constructed from the actual formulas instead of using built-in Excel functions. This is the result of the built-in function producing an incorrect result (the t-Distribution) or no built-in function existing (the Chi-Square Distribution). For these distributions, you must take great care that you copy the formulas exactly as they appear in the examples and in exactly the same cells. Any mistake of a single character or cell address will cause the graphing function to produce an incorrect result. This is actually the case with all of the distributions, but the t-Distribution and Chi-Square Distribution are much more computationally intensive because we must deal with the formulas and not built-in Excel functions.

Most distributions have two major functions that can be graphed. These two functions are the Probability Density function and Cumulative Distribution function.

The **Probability Density Function** provides the probability that the distributed variable will assume a certain value. For example, a Probability Density function might calculate the probability of an event occurring at exactly time = 5. The range of possible probabilities is listed on the vertical or y-axis.

The **Cumulative Distribution Function** provides the probability that the distributed variable will assume any value up to a certain point. For example, a Cumulative Distribution function might calculate the probability of an event occurring at any time up until time = 5. The Cumulative Distribution function would equal the sum of the probabilities calculated by the Probability Density function at all points until time = 5. The Cumulative Distribution function values are shown on the vertical or y-axis and range in values from 0 to 1, which corresponds to 0% to 100%.

Below are displayed the x coordinate data, the y coordinate data, and the completed graph for the Probability Density function and / or the Cumulative Distribution function for most of the distributions mentioned in this course.

To build any of the graphs, substitute the x and y-coordinate data for the generic data and follow the same chart-building instructions.

Some of the distributions have built-in Excel functions which calculate the Probability Density function and / or the Cumulative Distribution function. Some do not. In some cases in which Excel did not provide a built-in function, a hand-calculation of the Probability Density function and / or the Cumulative Distribution function was used.

**Normal Distribution** 

**Probability Density Function** 

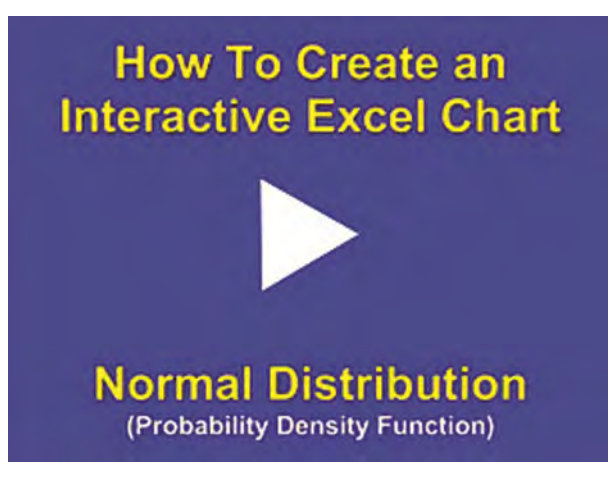

Instructional Video

Go to <u>http://www.youtube.com/watch?v=h4Zd7iGB4al</u> to View a Video About How To Create a User-Interactive Graph of the Normal Distribution's Probability Density Function in Excel (Is Your Internet Connection and Sound Turned On?)

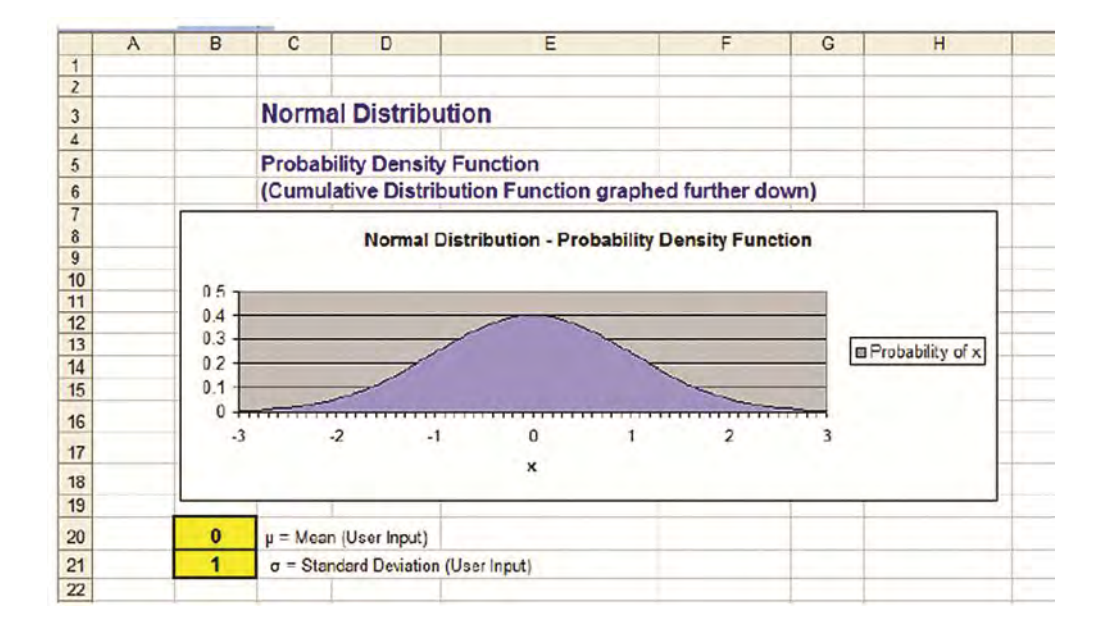

|    | А | В          | С             | D                  | E                              |         |
|----|---|------------|---------------|--------------------|--------------------------------|---------|
| 19 | _ | -          |               | 1                  |                                | 1       |
| 20 |   | 0          | µ = Mea       | n (User Input)     |                                |         |
| 21 |   | 1          | σ = Sta       | ndard Deviation (  | User Input)                    |         |
| 22 |   | 4          |               |                    |                                |         |
| 23 |   |            |               |                    |                                |         |
| 24 |   | A specific | Normal Cu     | urve can be comp   | pletely constructed if only th | e       |
| 25 |   | mean and   | d standard o  | deviation are know | wn. These are the two          |         |
| 26 |   | user inpu  | ts for this c | urve. Each formu   | la to the right of a cell that |         |
| 27 |   | is shown   | below is th   | e formula within t | hat cell. That formula is      |         |
| 28 |   | copied to  | end of eac    | h column of data   | The generic chart-building     |         |
| 29 |   | process i  | s applied to  | this data to con   | struct the graph below the d   | lata.   |
| 30 |   |            |               |                    |                                |         |
| 31 |   | To create  | the column    | ns of data below   | which are the inputs for the   | graph   |
| 32 |   | and chan   | ge when ne    | w data is typed i  | into the user inputs above, c  | opy the |
| 33 |   | given form | nulas below   | into the designa   | ted cells, then copy the form  | nula    |
| 34 |   | down the   | column by     | simply dragging    | the formula down the colum     | n:      |
| 35 |   |            |               |                    |                                |         |
| 36 |   | C46 =      | B46*\$B\$2    | 21/10              |                                | -       |
| 37 |   | 1.2.4      |               |                    |                                |         |
| 38 |   | D46 =      | C46+\$B\$     | 20                 |                                |         |
| 30 |   | 0.00       |               |                    |                                |         |
| 35 | _ | EAC -      |               |                    | CORDA EAL CEL                  |         |
| 40 |   | E40 =      | NORMUT        | 51(040,30320,      | SDS21,FALSE)                   |         |
| 41 |   |            |               |                    |                                |         |
| 42 |   |            |               |                    |                                |         |
| 43 |   |            |               |                    | Probability                    |         |
| 44 |   |            |               |                    | Density                        |         |
| 45 |   |            |               | x Axis             | Function                       |         |
| 46 |   | -30        | -3            | -3                 | 0.004431848                    | 1       |
| 47 |   | 00         | -29           | -2.9               | 0.005952532                    |         |
| 4/ |   | -29        |               |                    | V. COCOCOCOC                   |         |
| 46 |   | -28        | -2.8          | -2.8               | 0.007915452                    |         |

|    | A | B   | C    | D      | E           | F        |
|----|---|-----|------|--------|-------------|----------|
| 43 |   |     |      |        | Probability |          |
| 44 |   |     |      |        | Density     |          |
| 45 |   |     |      | x Axis | Function    |          |
| 46 |   | -30 | -3   | -3     | 0.004431848 |          |
| 47 |   | -29 | -2.9 | -2.9   | 0.005952532 |          |
| 48 |   | -28 | -2.8 | -2.8   | 0.007915452 |          |
| 49 |   | -27 | -2.7 | -2.7   | 0 010420935 |          |
| 50 |   | -26 | -2.6 | -2.6   | 0.013582969 |          |
| 51 |   | -25 | -2.5 | -25    | 0.0175283   |          |
| 52 |   | -24 | -2.4 | -2.4   | 0.02239453  |          |
| 50 |   | -20 | -2.3 | -2.0   | 0.020327030 |          |
| 54 |   | -22 | -2.2 | -2.2   | 0.035474593 |          |
| 55 |   | -21 | -2.1 | -2.1   | 0 043983596 |          |
| 56 |   | -20 | -2   | -2     | 0.053990967 |          |
| 57 |   | -19 | -1.9 | -1.9   | 0.065615815 |          |
| 58 |   | -18 | -1.8 | -1.8   | 0.078950158 |          |
| 59 |   | -17 | -1.7 | -1.7   | 0.094049077 |          |
| 60 |   | -16 | -1.6 | -16    | 0 110920835 |          |
| 61 |   | -15 | -1.5 | -1.5   | 0.129517596 |          |
| 62 |   | -14 | -1.4 | -1.4   | 0.149727466 |          |
| 63 |   | -13 | -1.3 | -1.3   | 0.171368592 |          |
| 64 |   | -12 | -1.2 | -1.2   | 0.194186055 |          |
| 65 |   | -11 | -1.1 | -11    | 0 217852177 |          |
| 66 |   | -10 | -1   | -1     | 0.241970725 |          |
| 67 |   | -9  | -0.9 | -0.9   | 0.26608525  |          |
| 68 |   | -8  | -0.8 | -0.8   | 0.289691553 |          |
| 69 |   | -7  | -0.7 | -0.7   | 0.312253933 |          |
| 70 |   | -6  | -0.6 | -0.6   | 0.333224603 |          |
| 71 |   | -5  | -0.5 | -0.5   | 0 352065327 |          |
| 72 |   | 4   | -0.4 | -0.4   | 0.36827014  |          |
| 73 |   | -3  | -0.3 | -0.3   | 0 381387815 |          |
| 74 |   | .2  | -0.2 | -0.2   | 0.391042694 |          |
| 75 |   | -1  | -0.1 | -0.1   | 0.396952547 |          |
| 76 |   | 0   | 0    | 0      | 0.39894228  | The Mean |
| 77 |   | 1   | 0.1  | 0.1    | 0.396952547 |          |
|    |   |     |      |        |             |          |

| A   | B  | C    | D    | E           | F                 |
|-----|----|------|------|-------------|-------------------|
| 73  | -3 | -0.3 | -0.3 | 0.381387815 |                   |
| 74  | -2 | -0.2 | -0.2 | 0.391042694 |                   |
| 75  | -1 | -0.1 | -0 1 | 0.396952547 |                   |
| 76  | 0  | 0    | 0    | 0.39894228  | The Mean          |
| 77  | 1  | 0.1  | 0.1  | 0.396952547 | The second second |
| 78  | 2  | 0.2  | 0.2  | 0.391042694 |                   |
| 79  | 3  | 0.3  | 0.3  | 0.381387815 |                   |
| 80  | 4  | 0.4  | 0.4  | 0.36827014  |                   |
| 81  | 5  | 0.5  | 0.5  | 0.352065327 |                   |
| 82  | 6  | 0.6  | 0.6  | 0.333224603 |                   |
| 63  | 7  | 0.7  | 0.7  | 0.312253933 |                   |
| 84  | 8  | 0.8  | 0.8  | 0.289691553 |                   |
| 85  | 9  | 0.9  | 0.9  | 0.26608525  |                   |
| 86  | 10 | 1    | 1    | 0 241970725 |                   |
| 87  | 11 | 1.1  | 1.1  | 0.217852177 |                   |
| 88  | 12 | 1.2  | 1.2  | 0.194186055 |                   |
| 89  | 13 | 1.3  | 1.3  | 0.171368592 |                   |
| 90  | 14 | 1.4  | 1.4  | 0.149727466 |                   |
| 91  | 15 | 1.5  | 1.5  | 0.129517596 |                   |
| 92  | 16 | 1.6  | 1.6  | 0.110920835 |                   |
| 93  | 17 | 1.7  | 1.7  | 0.094049077 |                   |
| 94  | 18 | 1.8  | 1.8  | 0.078950158 |                   |
| 95  | 19 | 1.9  | 1.9  | 0.065615815 |                   |
| 96  | 20 | 2    | 2    | 0.053990967 |                   |
| 97  | 21 | 2.1  | 2.1  | 0.043963596 |                   |
| 98  | 22 | 2.2  | 2.2  | 0.035474593 |                   |
| 99  | 23 | 2.3  | 2.3  | 0.028327038 |                   |
| 100 | 24 | 2.4  | 2.4  | 0.02239453  |                   |
| 101 | 25 | 2.5  | 2.5  | 0.0175283   |                   |
| 102 | 26 | 2.6  | 2.6  | 0.013582969 |                   |
| 103 | 27 | 2.7  | 2.7  | 0.010420935 |                   |
| 104 | 28 | 2.8  | 2.8  | 0.007915452 |                   |
| 105 | 29 | 2.9  | 2.9  | 0.005952532 |                   |
| 106 | 20 | 1    | 3    | 0 004431040 |                   |

**Normal Cumulative Distribution Function** 

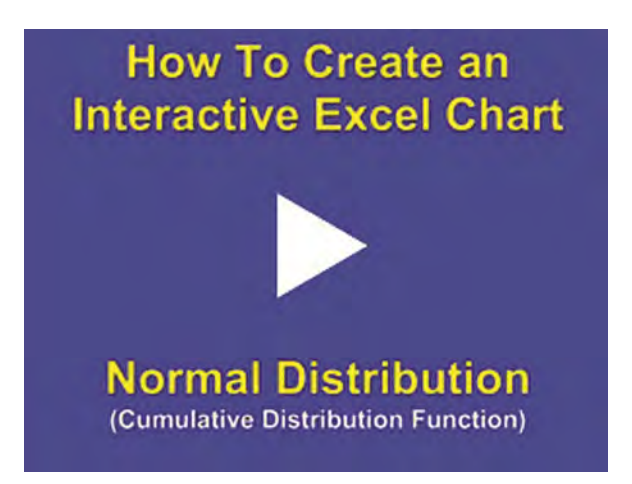

Instructional Video

Go to <u>http://www.youtube.com/watch?v=0tTgETyzDgw</u> to View a Video About How To Create a User-Interactive Graph of the Normal Distribution's Cumulative Distribution Function in Excel (Is Your Internet Connection and Sound Turned On?)

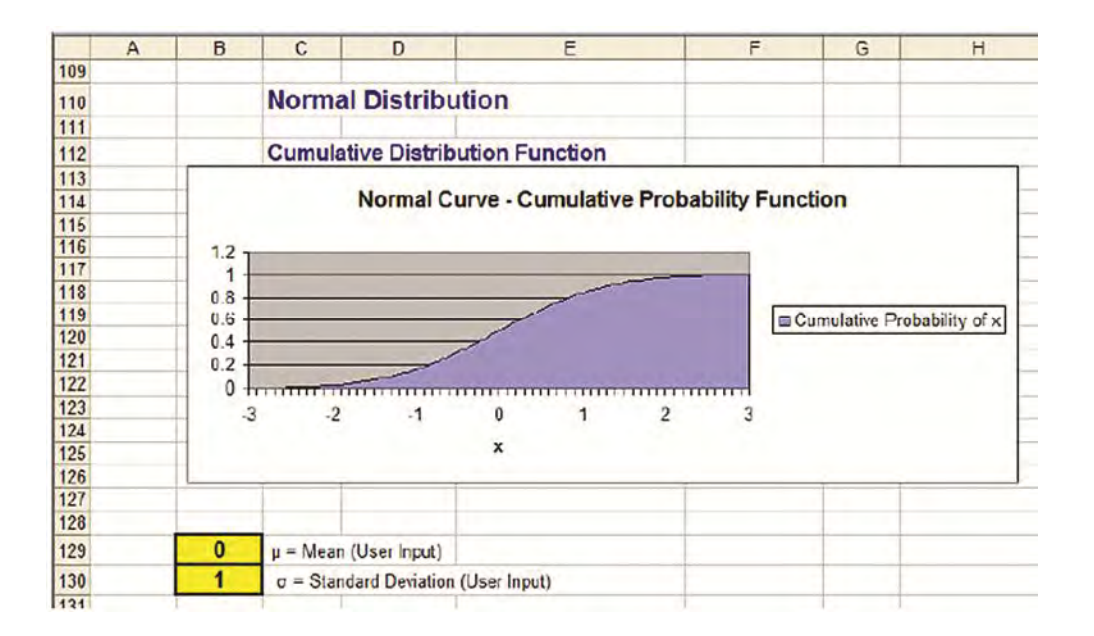

|     | A | B                                                                      | C            | D                   | E                              | F     |  |  |
|-----|---|------------------------------------------------------------------------|--------------|---------------------|--------------------------------|-------|--|--|
| 27  |   |                                                                        |              |                     |                                |       |  |  |
| 128 |   | -                                                                      |              |                     |                                |       |  |  |
| 129 |   | 0                                                                      | µ – Mear     | r (User Input)      |                                |       |  |  |
| 130 |   | 1                                                                      | σ = Star     | ndard Deviation (L  | Jser Input)                    |       |  |  |
| 131 |   | 1                                                                      |              |                     |                                |       |  |  |
| 132 |   | A specific                                                             | Normal Cu    | rve can be comp     | letely constructed if only the | 9     |  |  |
| 133 |   | mean and                                                               | standard of  | leviation are know  | vn. These are the two          |       |  |  |
| 134 |   | user inputs for this curve. Each formula to the right of a cell that   |              |                     |                                |       |  |  |
| 135 |   | is shown b                                                             | below is the | c formula within th | hat cell. That formula is      |       |  |  |
| 136 |   | copied to                                                              | end of eacl  | h column of data.   | The generic chart-building     |       |  |  |
| 137 |   | process is                                                             | applied to   | this data to cons   | struct the graph below the d   | ata.  |  |  |
| 138 |   |                                                                        |              |                     |                                |       |  |  |
| 139 |   | To create                                                              | the column   | s of data below w   | which are the inputs for the   | graph |  |  |
| 140 |   | and change when new data is typed into the user inputs above, copy the |              |                     |                                |       |  |  |
| 141 |   | given form                                                             | ulas below   | into the designat   | ted cells, then copy the form  | nula  |  |  |
| 142 |   | down the d                                                             | column by    | simply dragging I   | the formula down the column    | n     |  |  |
| 143 |   | 1.                                                                     | -            |                     |                                |       |  |  |
| 144 |   | C154 =                                                                 | =B154^       | \$B\$130/10         |                                |       |  |  |
| 145 |   |                                                                        |              |                     |                                |       |  |  |
| 146 |   | D154 =                                                                 | =C154+       | \$B\$129            |                                |       |  |  |
| 147 |   |                                                                        |              |                     | Statistics and a               |       |  |  |
| 148 |   | E154 =                                                                 | =NORN        | IDIST(D154,\$E      | 3\$129,\$B\$130,TRUE)          |       |  |  |
| 149 |   |                                                                        | -            |                     |                                |       |  |  |
| 150 |   |                                                                        |              |                     |                                |       |  |  |
| 151 |   |                                                                        |              |                     | Cumulative                     |       |  |  |
| 152 |   |                                                                        |              |                     | Distribution                   |       |  |  |
| 153 |   |                                                                        | 1            | x Axis              | Function                       |       |  |  |
| 154 |   | -30                                                                    | -3           | -3                  | 0.001349898                    |       |  |  |
| 155 |   | -29                                                                    | -2.9         | -2.9                | 0.001865813                    |       |  |  |
| 156 |   | 28                                                                     | 2.8          | 2.8                 | 0.00255513                     |       |  |  |
| 107 |   | 07                                                                     | 07           | 0.7                 | 1500010000                     |       |  |  |

| A   | В   | C    | D      | E            | F        |
|-----|-----|------|--------|--------------|----------|
| 150 |     |      |        |              |          |
| 151 |     |      |        | Cumulative   |          |
| 152 |     |      |        | Distribution |          |
| 153 |     |      | x Axis | Function     |          |
| 154 | -30 | -3   | -3     | 0.001349898  |          |
| 155 | -29 | -2.9 | -2.9   | 0.001865813  |          |
| 156 | -28 | -28  | -28    | 0 00255513   |          |
| 157 | -27 | -2.7 | -2.7   | 0.003466974  |          |
| 158 | -26 | -26  | -2.6   | 0.004661188  |          |
| 159 | -25 | -2.5 | -2.6   | 0.006209665  |          |
| 160 | -24 | -2.4 | -2.4   | 0.008197536  |          |
| 161 | -23 | -2.3 | -2.3   | 0.01072411   |          |
| 162 | -22 | -2.2 | -2.2   | 0.013903448  |          |
| 163 | -21 | -2.1 | -2.1   | 0.017864421  |          |
| 164 | -20 | -2   | -2     | 0.022750132  |          |
| 165 | -19 | -1.9 | -1.9   | 0.02871656   |          |
| 166 | -18 | -1.8 | -1.8   | 0.035930319  |          |
| 167 | -17 | -1.7 | -1.7   | 0.044565463  |          |
| 168 | -16 | -1.6 | -1.6   | 0.054799292  |          |
| 169 | -15 | -1.5 | -1.5   | 0.066807201  |          |
| 170 | -14 | -1.4 | -1.4   | 0.080756659  |          |
| 171 | -13 | -13  | -1.3   | 0.096800485  |          |
| 172 | -12 | -12  | -12    | 0.11506967   |          |
| 173 | -11 | -1.1 | -1.1   | 0.135666061  |          |
| 174 | -10 | -1   | -1     | 0.158655254  |          |
| 175 | -9  | -0.9 | -0.9   | 0.184060125  |          |
| 176 | -0  | -0.8 | -0.0   | 0.211055399  |          |
| 177 | -7  | -0.7 | -0.7   | 0.241963652  |          |
| 178 | -6  | -0.6 | -0.6   | 0.274253118  |          |
| 179 | -5  | -0.5 | -0.5   | 0.308537539  |          |
| 180 | -4  | -0.4 | -0.4   | 0.344578258  |          |
| 181 | -3  | -0.3 | -0.3   | 0.382088578  |          |
| 182 | -2  | -0.2 | -0.2   | 0.420740291  |          |
| 183 | -1  | -0.1 | -0.1   | 0.460172163  |          |
| 184 | 0   | 0    | 0      | 0.5          | The Mean |
| 185 | 1   | 01   | 0.1    | 0.539827837  |          |

| A   | 8  | C    | D    | E           | F        | Ĩ |
|-----|----|------|------|-------------|----------|---|
| 183 | .1 | -0 1 | -0.1 | D 460172163 |          |   |
| 184 | 0  | 0    | 0    | 0.5         | The Mean | Ī |
| 185 | 1  | 0.1  | 0.1  | 0.539827837 |          | 1 |
| 186 | 2  | 0.2  | 0.2  | 0.579259709 |          |   |
| 187 | 3  | 0.3  | 0.3  | 0.617911422 |          | 1 |
| 188 | 4  | 0.4  | 0.4  | 0.655421742 |          | - |
| 189 | 5  | 0.5  | 0.5  | 0.691462461 |          |   |
| 190 | 6  | 0.6  | 0.6  | 0.725746882 |          | 1 |
| 191 | 7  | 0.7  | 0.7  | 0.758036348 |          |   |
| 192 | 8  | 0.8  | 0.8  | 0.788144601 |          |   |
| 193 | 9  | 0.9  | 0.9  | 0.815939875 |          | 1 |
| 194 | 10 | 1    | 1    | 0.841344746 |          |   |
| 195 | 11 | 1.1  | 1.1  | 0.864333939 |          | 1 |
| 196 | 12 | 1.2  | 1.2  | 0.88493033  |          |   |
| 197 | 13 | 1.3  | 1.3  | 0.903199515 |          |   |
| 198 | 14 | 1.4  | 1.4  | 0.919243341 |          |   |
| 199 | 15 | 1.5  | 1.5  | 0.933192799 |          |   |
| 200 | 16 | 1.6  | 1.6  | 0.945200708 |          |   |
| 201 | 17 | 1.7  | 1.7  | 0.955434537 |          |   |
| 202 | 18 | 1.8  | 1.8  | 0.964069681 |          | Ĩ |
| 203 | 19 | 1.9  | 1.9  | 0.97128344  |          |   |
| 204 | 20 | 2    | 2    | 0.977249868 |          | 1 |
| 205 | 21 | 21   | 21   | 0.982135579 |          |   |
| 206 | 22 | 2.2  | 2.2  | 0.986096552 |          |   |
| 207 | 23 | 2.3  | 2.3  | 0.98927589  |          |   |
| 208 | 24 | 2.4  | 2.4  | 0.991802464 |          | 1 |
| 209 | 25 | 2.5  | 2.5  | 0.993790335 |          | 1 |
| 210 | 26 | 2.6  | 2.6  | 0.995338812 |          | - |
| 211 | 27 | 2.7  | 2.7  | 0.996533026 |          | 1 |
| 212 | 28 | 2.8  | 2.8  | 0.99744487  |          |   |
| 213 | 29 | 2.9  | 2.9  | 0.998134187 |          | - |
| 214 | 30 | 3    | 3    | 0.998650102 |          |   |

**Normal Distribution** 

Graphing Outer 2% Tails Probability Density Function

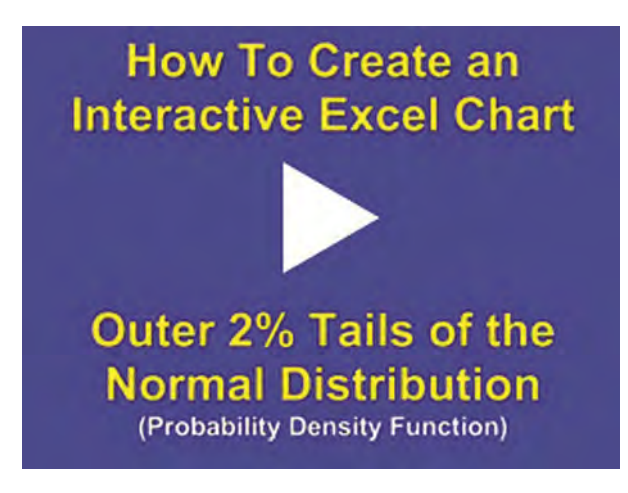

Instructional Video

Go to <u>http://www.youtube.com/watch?v=69-7bEIs6jQ</u> to View a Video About How To Create a User-Interactive Graph of the Outer Tails of the Normal Distribution's Probability Density Function in Excel (Is Your Internet Connection and Sound Turned On?)

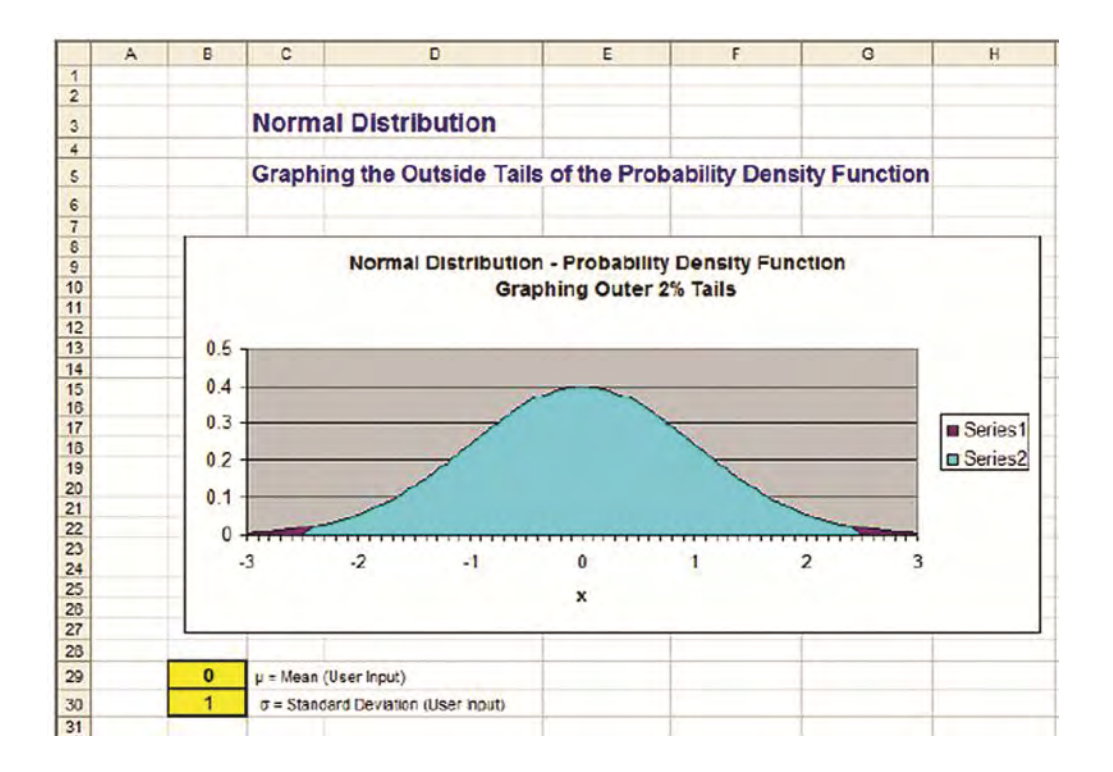

|    | A | B           | C                  | D                                                                                                    | E                     | F                                         |
|----|---|-------------|--------------------|----------------------------------------------------------------------------------------------------|-----------------------|-------------------------------------------|
| 28 |   | 1000        |                    |                                                                                                    |                       |                                           |
| 29 |   | 0           | p - Nean (Us       | or Input)                                                                                                    |                       |                                           |
| 30 |   | 1           | a = Standard       | Deviation (User Input)                                                                                                    |                       |                                           |
| 31 |   | -           |                    | and the set of the set of the set |                       |                                           |
| 32 |   |             |                    |                                                                                                    |                       |                                           |
| 33 |   | Graphing    | outer tails simpl  | v requires creating one mo                                                                                                    | re identical          |                                           |
| 34 |   | dete sarie  | a of Y data Do     | e series will have everythi                                                                                                    | no zeroed out         |                                           |
| 35 |   | except the  | e outer tail data. | The other series will have                                                                                                    | the opposite          |                                           |
| 36 |   | data zero   | ed out. Both dat   | a series need to included t                                                                                                    | he data points        |                                           |
| 37 |   | at the bou  | ndaries. To cha    | nge the colors of each gra                                                                                                    | ph segment            |                                           |
| 38 |   | Right-clici | on that segmen     | t and select "Format Data                                                                                                    | Series."              | 1                                         |
| 39 |   |             |                    |                                                                                                    |                       |                                           |
| 40 |   | To create   | the columns of     | data below which are the                                                                                                    | inputs for the graph  | 1                                         |
| 41 |   | and chan    | ge when new d      | ata is typed into the user in                                                                                                    | puts above, copy t    | he                                        |
| 42 |   | given form  | nulas below into   | the designated cels, then                                                                                                    | copy the formula      |                                           |
| 43 |   | down the    | column by simp     | ly dragging the formula dor                                                                                                    | wn the column:        |                                           |
| 44 |   |             |                    |                                                                                                    |                       |                                           |
| 45 |   | C56 = B     | 56*\$B\$30/10      |                                                                                                    | 1                     |                                           |
| 46 |   |             |                    |                                                                                                    |                       |                                           |
| 47 |   | D56 - C     | 56+\$B\$29         |                                                                                                    |                       |                                           |
| 48 |   |             |                    |                                                                                                    |                       |                                           |
| 49 |   | E56 - N     | ORMDIST(D56        | SB\$29.SB\$30.FALSE                                                                                                    |                       |                                           |
| 50 |   |             |                    | NATION NOTICE CONTRACTOR                                                                                                    |                       |                                           |
| 51 |   | F62 - N     | DRMDIST(D62        | \$8\$29.\$8\$30.FALSE1                                                                                                    |                       |                                           |
| 52 |   | 102 10      | 511110101(002      | (dovroje beooji meor)                                                                                                    |                       |                                           |
| 53 |   |             |                    |                                                                                                    |                       |                                           |
| 54 |   | -           |                    |                                                                                                    | Series 1              | Series 2                                  |
| 55 |   |             |                    | x Axis                                                                                                    | Probability<br>y Axis | 2nd<br>Identical<br>Probability<br>y Axis |
| 58 |   | -30         | _3                 | -3                                                                                                    | 0.004431848           | 0                                         |
| 57 |   | -29         | -2.9               | -2.9                                                                                                    | 0.005952532           | 0                                         |
| 58 |   | -28         | -2.8               | .2.8                                                                                                    | 0.007915452           | 0                                         |
| 59 |   | -27         | -2.7               | -2.7                                                                                                    | 0.010420935           | 0                                         |
| 60 |   | -26         | -26                | -2.6                                                                                                    | 0.013582969           | 0                                         |
| 61 |   | -25         | -25                | -2.5                                                                                                    | 0.0175283             | 0                                         |
| 62 |   | -24         | -2.4               | -2.4                                                                                                    | 0.02239453            | 0.02239453                                |
| 63 |   | -23         | -2.3               | -2.3                                                                                                    | 0                     | 0.028327038                               |
| 64 |   | -22         | -22                | -2.2                                                                                                    | 0                     | 0.035474593                               |
| 65 |   | -21         | -21                | -21                                                                                                    | 0                     | 0.043983598                               |

|    | A B | C    | D      | E                     | F                                         | G        |
|----|-----|------|--------|-----------------------|-------------------------------------------|----------|
| 52 |     |      |        |                       |                                           |          |
| 53 |     |      |        | In marks              |                                           |          |
| 54 |     |      |        | Series 1              | Series 2                                  |          |
| 55 |     |      | x Axis | Probability<br>y Axis | 2nd<br>Identical<br>Probability<br>y Axis |          |
| 56 | -30 | -3   | -3     | 0.004431848           | 0                                         |          |
| 57 | -29 | -79  | -29    | 0.005952532           | 0                                         |          |
| 58 | -28 | -2.8 | -28    | 0.007915452           | 0                                         |          |
| 59 | -27 | -2.7 | -27    | 0.010420935           | 0                                         |          |
| 60 | -26 | -2.6 | -26    | 0 013582969           | 0                                         |          |
| 61 | -25 | -2.5 | -25    | 0.0175283             | 0                                         |          |
| 62 | -24 | -2.4 | -24    | 0.02239453            | 0.02239453                                |          |
| 63 | -23 | -2.3 | -23    | 0                     | 0.028327038                               |          |
| 64 | -22 | -2.2 | -22    | 0                     | 0.035474593                               |          |
| 65 | -21 | -2.1 | -21    | 0                     | 0.043983596                               |          |
| 66 | -20 | -2   | -2     | 0                     | 0.053990967                               |          |
| 57 | -19 | -1.9 | -19    | 0                     | 0.065615815                               |          |
| 68 | -18 | -1.8 | -1.8   | 0                     | 0.078950158                               |          |
| 69 | -17 | -1.7 | -17    | 0                     | 0.094049077                               |          |
| 70 | -16 | -1.5 | -16    | 0                     | 0.110920835                               |          |
| 71 | -15 | -1.5 | -1.5   | 0                     | 0.129517596                               |          |
| 72 | -14 | -1.4 | -1.4   | 0                     | 0.149727466                               |          |
| 73 | -13 | -1.3 | -1.3   | 0                     | 0.171368592                               |          |
| 74 | -12 | -1.2 | -12    | 0                     | 0.194186055                               |          |
| 75 | -11 | -1.1 | -1.1   | 0                     | 0.217852177                               |          |
| 75 | -10 | -1   | -1     | 0                     | 0.241970725                               |          |
| 77 | -9  | -0.9 | -0.9   | 0                     | 0.26608525                                |          |
| 78 | -8  | -0.8 | -0.8   | 0                     | 0 289691553                               |          |
| 79 | -7  | -0.7 | -0.7   | 0                     | 0.312253933                               |          |
| 80 | -6  | -0.6 | -0.6   | 0                     | 0.333224603                               |          |
| 81 | -5  | -0.5 | -0.5   | 0                     | 0.352065327                               | 12       |
| 82 | -4  | -04  | -0.4   | 0                     | 0.36827014                                |          |
| 83 | -3  | -0.3 | -03    | 0                     | 0.381387815                               |          |
| 84 | -2  | -0.2 | -0.2   | 0                     | 0.391042694                               |          |
| 85 | -1  | -0.1 | -01    | 0                     | 0.396952547                               |          |
| 86 | 0   | 0    | 0      | 0                     | 0 39894228                                | The Mean |
| 87 | 1   | 0.1  | 0.1    | 0                     | 0.396952547                               |          |
| 88 | 2   | 0.2  | 0.2    | 0                     | 0.391042694                               |          |
| 89 | 3   | 0.3  | 0.3    | 0                     | 0.381387815                               |          |

|     | A | 8  | C    | D    | E           | F           | G        | T |
|-----|---|----|------|------|-------------|-------------|----------|---|
| 82  |   | -4 | -0.4 | -0.4 | 0           | 0 36827014  |          | T |
| 83  |   | -3 | -0.3 | -03  | 0           | 0.381387815 |          | Г |
| 84  |   | -Z | -0.2 | -0.2 | D           | 0.391042694 |          | Г |
| 85  |   | -1 | -0.1 | -0.1 | 0           | 0.396952547 |          | Г |
| 88  |   | 0  | 0    | 0    | 0           | 0.39894228  | The Mean | Г |
| 87  |   | 1  | 0,1  | 0,1  | 0           | 0.396952547 |          |   |
| 88  | - | 2  | 0.2  | 0.2  | 0           | 0.391042694 |          | t |
| 89  |   | 3  | 0.3  | 0.3  | 0           | 0.381387815 |          | t |
| 90  |   | 4  | 0.4  | 0.4  | 0           | 0.36827014  |          | t |
| 91  |   | 5  | 0.5  | 0.5  | 0           | 0.352065327 |          | t |
| 92  | - | 6  | 0.6  | 0.6  | 0           | 0.333224603 |          | t |
| 93  |   | 7  | 0.7  | 0.7  | 0           | 0.312253933 |          | Г |
| 94  |   | 8  | 0.8  | 0.8  | 0           | 0.289691553 |          | t |
| 95  |   | 9  | 0.9  | 0.9  | 0           | 0.26608525  |          | Г |
| 96  |   | 10 | 1    | 1    | 0           | 0.241970725 |          | T |
| 97  |   | 11 | 1.1  | 1.1  | 0           | 0.217852177 |          | T |
| 98  |   | 12 | 1.2  | 1.2  | 0           | 0.194186055 |          | T |
| 99  |   | 13 | 1.3  | 1.3  | 0           | 0.171368592 |          | Г |
| 100 |   | 14 | 1.4  | 1.4  | 0           | 0.149727466 |          | F |
| 101 |   | 15 | 1.5  | 1.5  | 0           | 0.129517596 |          | t |
| 102 |   | 16 | 1.6  | 1.6  | 0           | 0.110920835 | -        | t |
| 103 |   | 17 | 1.7  | 1.7  | 0           | 0.094049077 |          | t |
| 104 |   | 18 | 1.8  | 1.8  | 0           | 0.078950158 | 1        | t |
| 105 |   | 19 | 1.9  | 1.9  | 0           | 0.065615815 |          | T |
| 106 |   | 20 | 2    | 2    | 0           | 0.053990967 |          | T |
| 107 |   | 21 | 2.1  | 2.1  | 0           | 0.043983596 |          | T |
| 108 |   | 22 | 2.2  | 2.2  | 0           | 0.035474593 |          | T |
| 109 |   | 23 | 2.3  | 2.3  | 0           | 0.028327038 |          | T |
| 110 |   | 24 | 2.4  | 2.4  | 0.02239453  | 0.02239453  |          | T |
| 111 |   | 25 | 2.5  | 2.5  | 0.0175283   | 0           |          | T |
| 112 | - | 26 | 2.6  | 26   | 0.013582969 | 0           |          | T |
| 113 |   | 27 | 2.7  | 2.7  | 0.010420935 | 0           |          | Г |
| 114 |   | 28 | 2.8  | 2.8  | 0.007915452 | 0           |          | T |
| 115 |   | 29 | 2.9  | 2.9  | 0.005952532 | 0           |          |   |
| 116 |   | 30 | 3    | 3    | 0.004431848 | 0           |          | Ē |
| 147 |   |    |      |      |             |             |          | t |

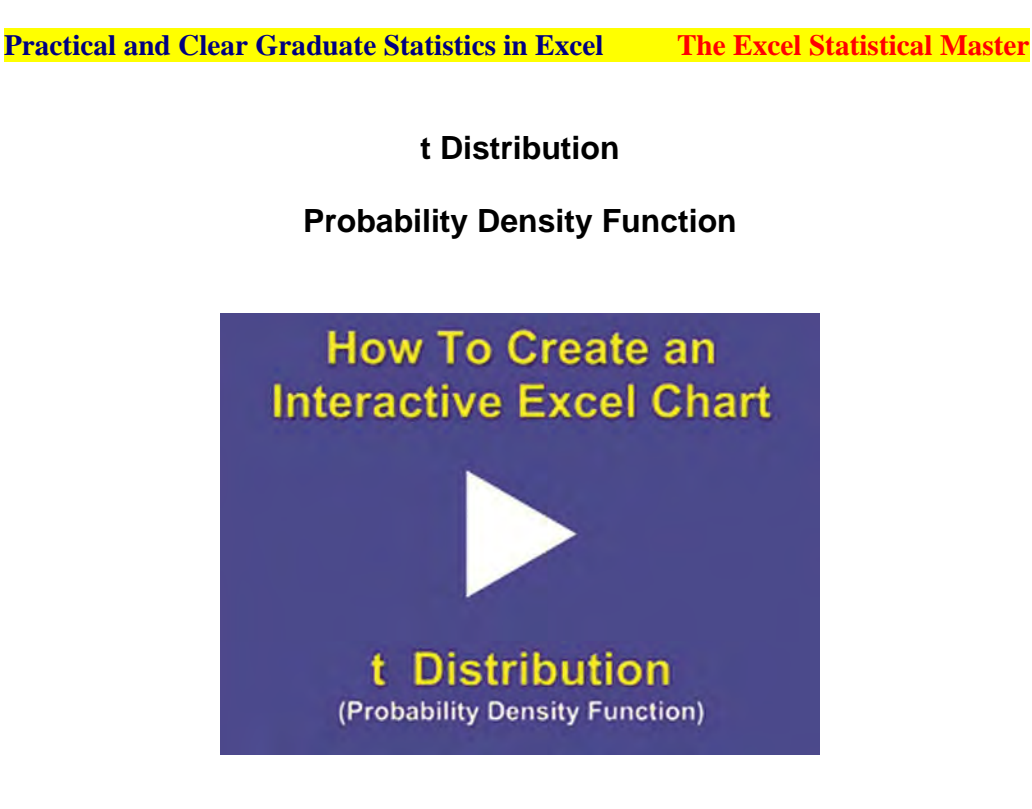

Instructional Video

Go to

http://www.youtube.com/watch?v=fqU08-ykNbw to View a Video About How To Create a User-Interactive Graph of the t-Distribution's Probability Density Function in Excel (Is Your Internet Connection and Sound Turned On?)

The graphing instructions that follow for the t Distribution use the entire, *complicated* t Distribution formula. Excel 2003's formula for calculating the t Distribution's PDF (probability density function) produced an incorrect result. Graphing the t Distribution in Excel required the use of the actual t Distribution formula (it's not pretty, as you will see).

Excel 2010 has corrected the problem. Excel 2010's formula to calculate the PDF of the t Distribution produces a correct result.

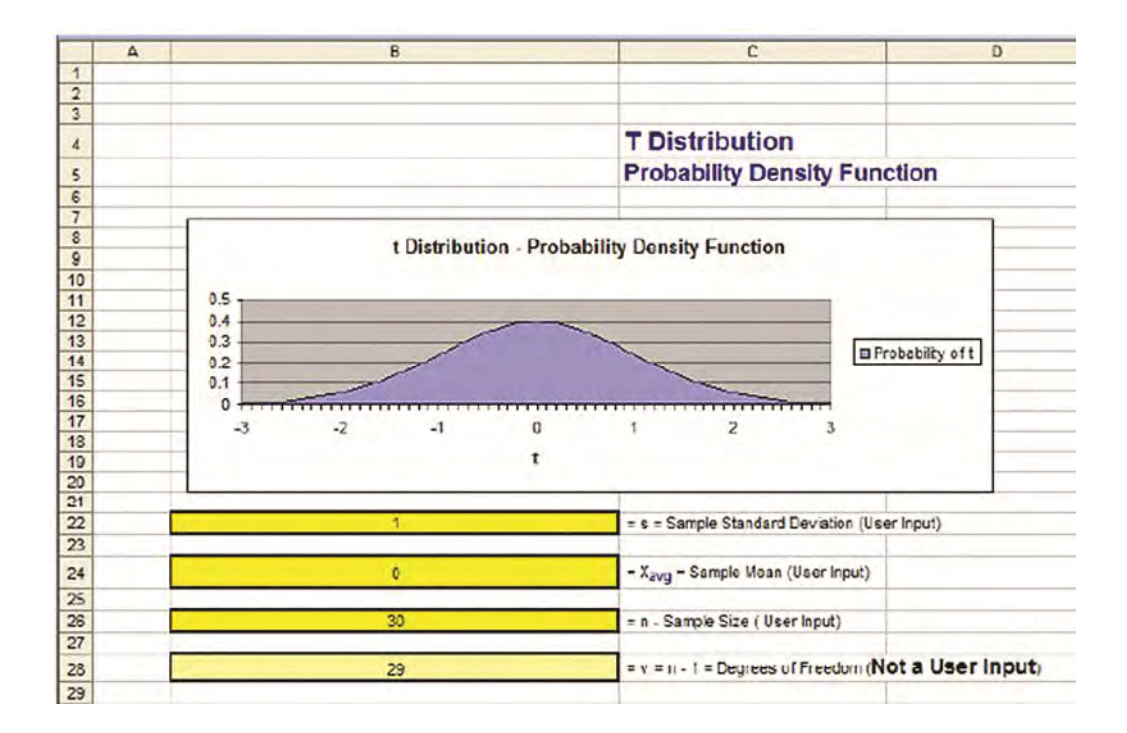

| A  | В                                                                       | C                                       | D             |
|----|-------------------------------------------------------------------------|-----------------------------------------|---------------|
| 21 |                                                                         |                                         |               |
| 22 | 1                                                                       | = s = Sample Standard Deviation (User I | aput)         |
| 23 |                                                                         |                                         |               |
| 24 | 0                                                                       | = Xavg = Sample Nean (User Input)       |               |
| 25 |                                                                         |                                         |               |
| 28 | 30                                                                      | = n - Sample Size (User hput)           |               |
| 27 |                                                                         |                                         |               |
| 28 | 29                                                                      | -v - n - 1 - Decrees of Freedom (Not    | a User Input) |
| 29 |                                                                         |                                         |               |
| 30 |                                                                         |                                         |               |
| 31 | In this case, we constructed the probability using the actual           |                                         |               |
| 32 | Probability Density function formula for the T Distribution.            |                                         |               |
| 33 | Built-in Excel functions were not used. This example illustrates        |                                         |               |
| 34 | how time-saving the Excel built-in functions are, as opposed            |                                         |               |
| 35 | to constructing the formulas by hand.                                   |                                         |               |
| 36 |                                                                         |                                         |               |
| 37 | The reason that the actual formulas are used to graph                   |                                         |               |
| 38 | the t distribution is that Excel's built-in function for the            |                                         |               |
| 39 | t Distribution Probability Density Function actualy                     |                                         |               |
| 40 | produces the wrong answer. The t Distribution reaches                   |                                         |               |
| 41 | ins nignest value at approximately 0.4. The Excel 10/51                 |                                         |               |
| 42 | function gives a value of approximately 1.0 as the highest              |                                         |               |
| 43 | value of the 1-Distribution Probability Density function                |                                         |               |
| 44 | This Excel function provides a completely incorrect                     |                                         |               |
| 45 | answer and should not be used. Because of this,                         |                                         |               |
| 45 | we are forced to used the actual formula to calculate                   |                                         |               |
| 47 | the Probability Density function for the t Distribution.                |                                         |               |
| 48 |                                                                         |                                         |               |
| 49 | The t Distribution is often used to analyze small samples. A            |                                         |               |
| 50 | t Distribution can be completely constructed if the following 3         |                                         |               |
| 51 | parameters are known the sample mean (s), the sample stands             | ard                                     |               |
| 52 | deviation ( $\sigma$ ), and the sample size (n). These are user inputs. |                                         |               |
| 53 |                                                                         |                                         |               |
| 54 | First, the 1 Distribution Probability Density Formula must be           |                                         |               |
| 55 | written in Excel The formula of the Probability Density Function        |                                         |               |
| 56 | for the t Distribution is as follows:                                   |                                         |               |

|                                                                            | ٨ | B                                                                                                    |
|----------------------------------------------------------------------------|---|----------------------------------------------------------------------------------------------------|
| 54                                                                         |   | First, the t Distribution Probability Density Formula must be                                                               |
| 55                                                                         |   | written in Excel. The formula of the Probability Density Function                                                           |
| 58                                                                         |   | for the t Distribution is as follows:                                                                                       |
| 57                                                                         |   |                                                                                                    |
| 58                                                                         |   | $f(tv) = c(1 + t^{2}N)^{-l(v+1)/2}$                                                                                         |
| 59                                                                         |   |                                                                                                    |
| 60                                                                         |   | $c = [\Gamma((v+1)/2)] / [SORT(v*\pi)*\Gamma(v/2)]$                                                                         |
| 61                                                                         |   |                                                                                                    |
| 62                                                                         |   | = [ [ ((v+1)/2)] / [ SORT( v*3.14159265) * [(v/2)]                                                                          |
| 63                                                                         |   |                                                                                                    |
| 64                                                                         |   |                                                                                                    |
| 65                                                                         |   | $GAMMALN(x) = LN(\Gamma(x))$                                                                                                |
| 66                                                                         |   |                                                                                                    |
| 67                                                                         |   | therefore                                                                                                    |
| 68                                                                         |   |                                                                                                    |
| 69                                                                         |   | $\Gamma(x) = e^{iN\Gamma(x)} = e^{GAMALN(x)} = EXP(GAMMALN(x))$                                                             |
| 70                                                                         |   |                                                                                                    |
| 71                                                                         |   | To create the columns of data below which are the inputs for the graph                                                      |
| 72                                                                         |   | and change when new data is typed into the user inputs above, copy th                                                       |
| 73                                                                         |   | given formulas below into the designated cells, then copy the formula                                                       |
| 74                                                                         |   | down the column by simply dragging the formula down the column, if                                                          |
| 75                                                                         |   | applicable.                                                                                                    |
| 76                                                                         |   |                                                                                                    |
| 77                                                                         |   |                                                                                                    |
|                                                                            |   | C92 = \$8\$28/2                                                                                                    |
| 78                                                                         |   | C92 = \$8\$28/2                                                                                                    |
| 78<br>79                                                                   |   | C92 = \$B\$28/2<br>C94 = GAMMALN(C92)                                                                                       |
| 78<br>79<br>80                                                             |   | C92 = \$B\$28/2<br>C94 = GAMMALN(C92)                                                                                       |
| 78<br>79<br>80<br>81                                                       |   | C92 = \$B\$28/2<br>C94 = GAMMALN(C92)<br>C98 = EXP(C94)                                                                     |
| 78<br>79<br>80<br>81<br>82                                                 |   | C92 = \$B\$28/2<br>C94 = GAMMALN(C92)<br>C98 = EXP(C94)                                                                     |
| 78<br>79<br>80<br>81<br>82<br>83                                           |   | C92 = \$B\$28/2<br>C94 = GAMMALN(C92)<br>C98 = EXP(C94)<br>C102 = (\$B\$28+11/2                                             |
| 78<br>79<br>80<br>81<br>82<br>83<br>84                                     |   | C92 = \$B\$28/2<br>C94 = GAMMALN(C92)<br>C98 = EXP(C94)<br>C102 = (\$B\$28+1)/2                                             |
| 78<br>79<br>80<br>81<br>82<br>83<br>84<br>85                               |   | C92 = \$B\$28/2<br>C94 = GAMMALN(C92)<br>C98 = EXP(C94)<br>C102 = (\$B\$28+1)/2<br>C104 = GANMALN(C102)                     |
| 78<br>79<br>80<br>81<br>82<br>83<br>84<br>85<br>88                         |   | C92 = \$8\$28/2<br>C94 = GANMALN(C92)<br>C98 = EXP(C94)<br>C102 = (\$8\$28+1)/2<br>C104 = GANMALN(C102)                     |
| 78<br>79<br>80<br>81<br>82<br>83<br>83<br>84<br>85<br>88<br>85<br>88<br>87 |   | C92 = \$8\$28/2<br>C94 = GANMALN(C92)<br>C98 = EXP(C94)<br>C102 = (\$8\$28+1)/2<br>C104 = GANMALN(C102)<br>C108 = EXP(C104) |
| 78<br>79<br>80<br>81<br>82<br>83<br>84<br>85<br>88<br>85<br>88<br>87<br>88 |   | C92 = \$8\$28/2<br>C94 = GANMALN(C92)<br>C98 = EXP(C94)<br>C102 = (\$8\$28+1)/2<br>C104 = GANMALN(C102)<br>C108 = EXP(C104) |

|     | A | 9                                                   | C                                                                                                    |
|-----|---|-----------------------------------------------------|----------------------------------------------------------------------------------------------------|
| 76  |   |                                                     |                                                                                                    |
| 77  |   | C92 - \$8\$28/2                                     |                                                                                                    |
| 78  |   |                                                     |                                                                                                    |
| 79  |   | C94 - GANMALN(C92)                                  |                                                                                                    |
| 80  |   |                                                     |                                                                                                    |
| 81  |   | C98 - EXP(C94)                                      |                                                                                                    |
| 82  |   |                                                     |                                                                                                    |
| 83  |   | C102 - (\$B\$28+1)/2                                |                                                                                                    |
| 81  |   |                                                     |                                                                                                    |
| 85  |   | C104 = GAMNALN(C102)                                |                                                                                                    |
| 86  |   | - International Action                              |                                                                                                    |
| 87  |   | C108 = EXP(C104)                                    |                                                                                                    |
| 88  |   |                                                     |                                                                                                    |
| 89  |   | C114 - (C108)/(SQR1(SBS28*3.14159265)*C98)          |                                                                                                    |
| 90  |   |                                                     |                                                                                                    |
| 91  |   |                                                     |                                                                                                    |
| 92  |   | v/2=                                                | 14.5                                                                                                    |
| 93  | _ | A.1000 10 4 4 10 4                                  |                                                                                                    |
| 94  |   | GAMMALN (V/2) =                                     | 23.002/0004                                                                                                    |
| 90  |   |                                                     |                                                                                                    |
| 97  |   | 1 (v (2) - EXP (GRIMMALN (v / 2)) -                 |                                                                                                    |
| 93  |   | EXP (GANNALN (v (2)) =                              | 23092317917                                                                                                    |
| 99  |   |                                                     | 2002011011                                                                                                    |
| 100 |   |                                                     |                                                                                                    |
| 101 |   |                                                     |                                                                                                    |
| 102 |   | (x + 1)/2 =                                         | 15                                                                                                    |
| 103 |   |                                                     |                                                                                                    |
| 104 |   | GAMMALN ((v + 1)/2) =                               | 25,19122118                                                                                                    |
| 105 |   |                                                     |                                                                                                    |
| 106 |   | $\Gamma((y = 1)/2) = EXP(GAMMALN((y = 1)/2)) =$     |                                                                                                    |
| 107 |   |                                                     | and the second second second second second second second second second second second second second second second |
| 108 |   | EXP (GANNALN ( (v + 1 ) / 2) ) =                    | 87178291181                                                                                                    |
| 109 |   |                                                     |                                                                                                    |
| 110 |   |                                                     |                                                                                                    |
| 111 |   |                                                     |                                                                                                    |
| 112 |   | u - [ [((v+1)/2)]/[ 3QRT(v * 0.14159205)* [(v/2)] - |                                                                                                    |
| 113 |   |                                                     |                                                                                                    |
| 114 |   | =                                                   | 0 395518579                                                                                                    |
| 115 |   |                                                     |                                                                                                    |
| 116 |   | C128 = B128*5B\$22/10                               |                                                                                                    |
| 117 |   |                                                     |                                                                                                    |
| 118 |   | D128 - IF(C128<0,C128*(-1),C128)                    |                                                                                                    |
| 110 |   |                                                     |                                                                                                    |

| A    | 8                                                                                                    | C     | D   | 3           | F      |
|------|----------------------------------------------------------------------------------------------------|-------|-----|-------------|--------|
| 115  |                                                                                                    |       |     |             |        |
| 116  | C125 = B125'5B\$22/10                                                                                                    |       |     |             |        |
| 117  |                                                                                                    |       |     |             |        |
| 18   | D128 = IF(C128<0,C128*(-1),C128)                                                                                                    |       |     |             |        |
| 19   | and a second second s |       |     |             |        |
| 120  | E126 = \$C\$114*(1+(D126*2)/\$D\$20)*((-1)*((\$0\$26+1)/2))                                                                                                    |       | -   |             |        |
| 121  | - c (1 - f/v) ((v+1)/2)                                                                                                    |       |     |             |        |
| 122  |                                                                                                    |       |     |             |        |
| 123  | F128 -C128+\$B\$24                                                                                                    |       |     |             | 1      |
| 124  |                                                                                                    |       |     | Probability |        |
| 125  |                                                                                                    |       | 1   | Density     |        |
| 126  |                                                                                                    |       |     | Function    |        |
| 177  |                                                                                                    |       |     | fit w       | v Avie |
| 120  | 90                                                                                                    | -     |     | 1000000000  | A MAIS |
| 120  | -20                                                                                                    | 20    | 20  | 0.000000924 |        |
| 129  | -28                                                                                                    | -2.9  | 2.9 | 0.000076034 | 2.9    |
| 130  | -20                                                                                                    | -2.0  | 20  | 0.010923015 | -2.0   |
| 131  | .27                                                                                                    | -2.7  | 27  | 0.013687759 | .27    |
| 132  | -26                                                                                                    | -2.6  | 26  | 0.017067669 | -2.6   |
| 133  | -25                                                                                                    | -2.5  | 25  | 0.021171422 | -25    |
| 134  | -24                                                                                                    | -2.4  | 24  | 0.026118025 | -2.4   |
| 135  | -23                                                                                                    | -2.3  | 23  | 0.032034989 | -23    |
| 1.36 | -72                                                                                                    | -2.2  | 22  | 0.039055441 | -27    |
| 137  | -21                                                                                                    | -2.1  | 21  | 0.047314005 | -2.1   |
| 130  | -20                                                                                                    | -2    | 10  | 0.05054155  | -6     |
| 140  | -13                                                                                                    | -1,5  | 1.0 | 0.050767799 | -1,0   |
| 141  | -17                                                                                                    | -1.7  | 17  | 0.095100344 | .17    |
| 142  | -16                                                                                                    | -16   | 16  | 0.11119415  | -16    |
| 143  | -15                                                                                                    | -1.5  | 15  | 0,128939683 | -1.5   |
| 144  | -14                                                                                                    | -1.4  | 1.4 | 0,148293658 | -1.4   |
| 145  | -13                                                                                                    | -1.3  | 1.3 | 0,169115546 | -1.3   |
| 146  | -12                                                                                                    | -1.2  | 1.2 | 0.191190864 | -1.2   |
| 147  | -11                                                                                                    | -1.1  | 1.1 | 0.214227874 | -1.1   |
| 148  | -10                                                                                                    | -1    |     | 0.23785815  | -1     |
| 149  | -9                                                                                                    | -0.0  | 0.9 | 0.261641853 | -0.9   |
| 150  | -8                                                                                                    | .0.8  | 0.8 | 0.285078103 | -0.8   |
| 151  | -7                                                                                                    | -0.7  | 0.7 | 0.307620497 | .0.7   |
| 152  | -6                                                                                                    | -0.6  | 0.6 | 0.328697264 | -0.6   |
| 153  | -5                                                                                                    | -0.5  | 0.5 | 0.347735317 | -0.5   |
| 154  | 4                                                                                                    | -0.4  | 84  | 0.364186684 | -0.4   |
| 155  | -3                                                                                                    | -0.3  | 03  | 0.377555707 | -0.3   |
| 150  | -2                                                                                                    | -9.2  | 02  | 9,357425032 | -0.2   |
| 157  | -1                                                                                                    | -92.1 | 01  | 9.583478426 | -411   |
| 1601 | A                                                                                                    | 0     | 0   | 0.205649670 | 4      |

| A        | B  | c    | U   | E           | 1    | (3   |
|----------|----|------|-----|-------------|------|------|
| 54       | -4 | -0.4 | 0.4 | 0.364100684 | -0.4 |      |
| 55       | -3 | -0.3 | 0.3 | 0.377555707 | -03  |      |
| 6        | +2 | -0.2 | 0.2 | 0.387425032 | -0.2 |      |
| 57       | -1 | -0.1 | 0.1 | 0.393478428 | -0.1 |      |
| 58       | 0  | 0    | 0   | 0.395518579 | 0    | Mean |
| 59       | 7  | 01   | 0.1 | 0.393478426 | 0.1  |      |
| 0        | 2  | 0.2  | 0.2 | 0.387425032 | 0.2  |      |
| 1        | 3  | 03   | 0.3 | 0 377555707 | 03   |      |
| 2        | 4  | 0.4  | 0.4 | 0.364186884 | 0.4  |      |
| 3        | 5  | 0.5  | 0.5 | 0.347735317 | 0.5  |      |
| 4        | 5  | 06   | 0.6 | 0.328697264 | 0.6  |      |
| 5        | 7  | 07   | 0.7 | 0.307620497 | 0.7  |      |
| 8        | 8  | 0.8  | 0.6 | 0 285078103 | 0.8  |      |
| 7        | 9  | 0.9  | 0.9 | 0.261641653 | 0.9  |      |
| 19       | 10 | 1    | 1   | 0.23785815  | 1    |      |
| 10<br>10 | 42 |      |     | 0.2103013   |      |      |
| 0        | 10 | 12   | 10  | 0.ETTERTORT | 12   |      |
|          | 12 | 12   | 12  | 0.191195004 | 1.2  |      |
| 10       |    |      | 11  | 0.00000000  | 14   |      |
| 12       | 45 | 15   | 1.4 | 6 439030553 | 16   |      |
| 3        | 15 | 15   | 1.5 | 0.120030003 | 3.5  |      |
| *        | 10 | 1.0  | 1.0 | 0.11118415  | 1.0  |      |
| 0        | 11 | 1/   | 1.0 | 0.095130344 | 1./  |      |
| 6        | 10 | 1.0  | 1.0 | 0.000702799 | 1.0  |      |
| /        | 19 | 19   | 1.9 | 0.068057325 | 1.9  |      |
| 8        | 20 | 2    | 2   | 0.05694135  | 2    |      |
| 9        | 21 | 2.1  | 2.1 | 0.047314008 | 2.1  |      |
| 50       | 22 | 22   | 22  | 0.039055441 | 2.2  |      |
| 51       | 23 | 23   | 23  | 0.032034989 | 2.3  |      |
| 2        | 24 | 24   | 2.4 | 0.026118025 | 2.4  |      |
| 33       | 25 | 2.5  | 2.5 | 0.021171422 | 2.5  |      |
| 54       | 26 | 2.6  | 2.6 | 0.017067669 | 2.6  |      |
| 85       | 27 | 27   | 2.7 | 0.013687759 | 2.7  |      |
| 58       | 28 | 28   | 2.8 | 0.010923015 | 2.8  |      |
| 87       | 29 | 29   | 2.9 | 0.009676034 | 2.9  |      |
| 48       | 30 | 3    | 3   | 0.006860929 | 3    |      |

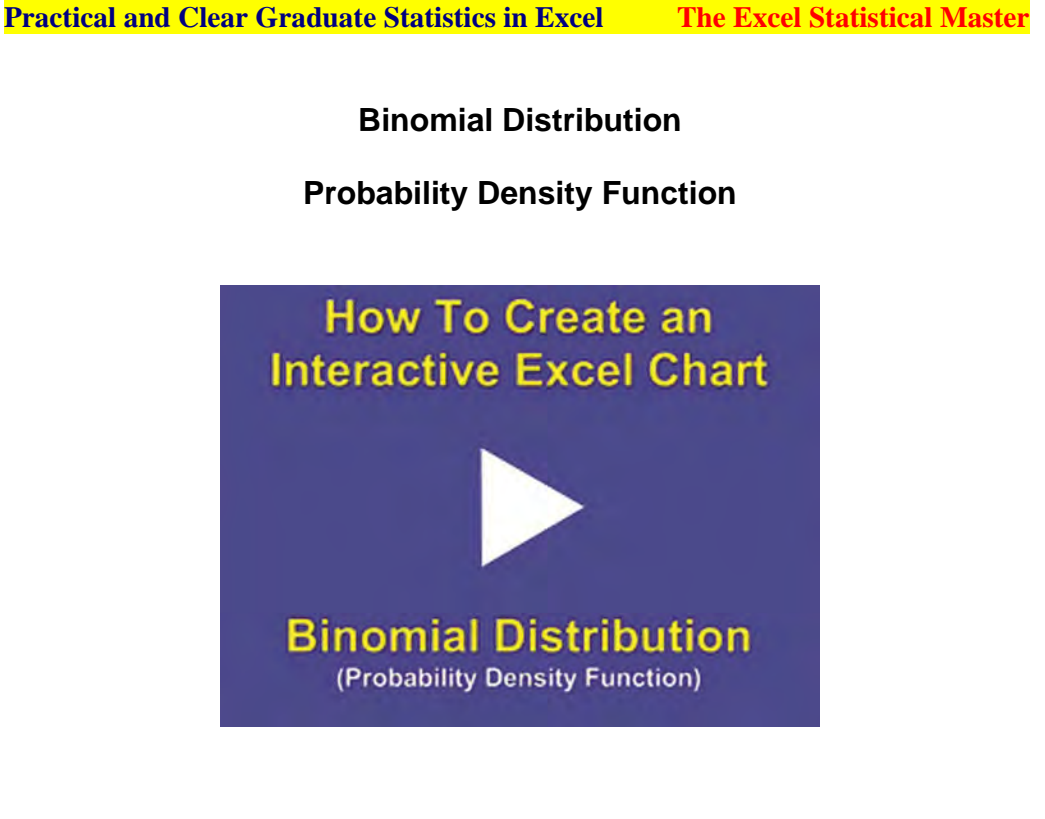

Instructional Video

Go to <u>http://www.youtube.com/watch?v=C8sUsVoxhZQ</u> to View a Video About How To Create a User-Interactive Graph of the Binomial Distribution's Probability Density Function in Excel

(Is Your Internet Connection and Sound Turned On?)

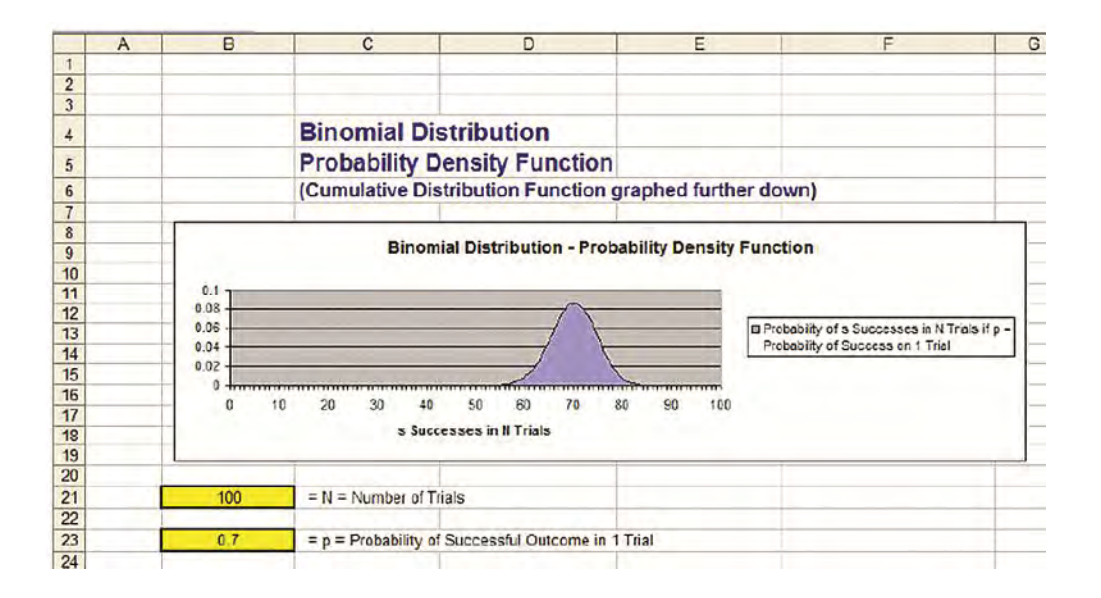

|    | A | В                                     | C                                  | D                          | E          |
|----|---|---------------------------------------|------------------------------------|----------------------------|------------|
| 20 |   | The second second                     |                                    |                            |            |
| 21 |   | 100                                   | = N = Number of Trials             |                            |            |
| 22 |   |                                       |                                    |                            |            |
| 23 |   | 0.7                                   | = p = Probability of Su            | ccessful Outcome in 1      | Trial      |
| 24 |   |                                       |                                    |                            |            |
| 25 |   |                                       |                                    |                            |            |
| 26 |   | Each Binomial Dist                    | ribution can be complete           | ly constructed if only     |            |
| 27 |   | N and p are known                     | The number of Success              | es, s, will always be a    | 3          |
| 28 |   | number between 0                      | and N.                             |                            |            |
| 29 |   |                                       |                                    |                            |            |
| 30 |   | The Probability Der                   | nsity Function calculates          | the probability of example | ctly       |
| 31 |   | s successes.                          |                                    |                            |            |
| 32 |   |                                       |                                    |                            |            |
| 33 |   | To create the colum                   | nns of data below which            | are the inputs for the g   | Iraph      |
| 34 |   | and change when n                     | new data is typed into the         | e user inputs above, co    | ppy the    |
| 35 |   | given formulas belo                   | w into the designated ce           | lls, then copy the form    | nula       |
| 36 |   | down the column b                     | y simply dragging the for          | mula down the column       | 1:         |
| 37 |   |                                       |                                    |                            |            |
| 38 |   | D41 = IF(B41>                         | \$B\$21,0,BINOMDIS                 | T(B41,\$B\$21,\$B\$        | 23,FALSE)) |
| 39 |   |                                       |                                    |                            |            |
| 40 |   | S =<br>Number<br>Successful<br>Trials | Probability<br>Density<br>Function |                            |            |
| 41 |   | 0                                     | 5 15378E-53                        |                            |            |
| 42 |   | 1                                     | 1.20255E-50                        |                            |            |
| 43 |   | 2                                     | 1 38894F-48                        |                            |            |
| 44 |   | 3                                     | 1.05868E-46                        |                            |            |
| 45 |   | 4                                     | 5.99038E-45                        |                            |            |
| 10 |   |                                       | 0.000005 10                        |                            |            |

|    | A | В                                     | C                                  | D                       | E      |
|----|---|---------------------------------------|------------------------------------|-------------------------|--------|
| 37 |   |                                       |                                    |                         |        |
| 38 |   | D41 = IF(B41>\$                       | B\$21,0,BINOMDIST                  | (B41,\$B\$21,\$B\$23,F/ | ALSE)) |
| 39 |   |                                       |                                    |                         |        |
| 40 |   | S =<br>Number<br>Successful<br>Trials | Probability<br>Density<br>Function |                         |        |
| 41 |   | 0                                     | 5.15378E-53                        |                         |        |
| 42 |   | 1                                     | 1.20255E-50                        |                         |        |
| 43 |   | 2                                     | 1.38894E-48                        |                         |        |
| 44 |   | 3                                     | 1.05868E-46                        |                         |        |
| 45 |   | 4                                     | 5.99038E-45                        |                         |        |
| 46 |   | 5                                     | 2.60369E-43                        |                         |        |
| 47 |   | 6                                     | 9.91474E-42                        |                         |        |
| 48 |   | 7                                     | 3.10662E-40                        |                         |        |
| 49 |   | 8                                     | 8 42671F-39                        |                         |        |
| 50 |   | 9                                     | 2.00993E-37                        |                         |        |
| 51 |   | 10                                    | 4.26774E-36                        |                         |        |
| 52 |   | 11                                    | 8.14751E-35                        |                         |        |
| 53 |   | 12                                    | 1.40997E-33                        |                         |        |
| 64 |   | 13                                    | 2.22703E-32                        |                         |        |
| 55 |   | 14                                    | 3.2292E-31                         |                         |        |
| 56 |   | 15                                    | 4.31995E-30                        |                         |        |
| 57 |   | 16                                    | 5.35493E-29                        |                         |        |
| 58 |   | 17                                    | 6.17392E-28                        |                         |        |
| 59 |   | 18                                    | 6.64268E-27                        |                         |        |
| 60 |   | 19                                    | 6.6893E-26                         |                         |        |
| 61 |   | 20                                    | 6.32139E-25                        |                         |        |
| 62 |   | 21                                    | 5.61901E-24                        |                         |        |

|    | A | В  | C           |   |
|----|---|----|-------------|---|
| 59 |   | 18 | 6.64268E-27 |   |
| 60 |   | 19 | 6.6893E-26  |   |
| 61 |   | 20 | 6.32139E-25 |   |
| 62 |   | 21 | 5.61901E-24 |   |
| 63 |   | 22 | 4.70805E-23 |   |
| 64 |   | 23 | 3.7255E-22  |   |
| 65 |   | 24 | 2.78895E-21 |   |
| 66 |   | 25 | 1.9783E-20  |   |
| 67 |   | 26 | 1.33155E-19 |   |
| 68 |   | 27 | 8.51532E-19 |   |
| 69 |   | 28 | 5.18015E-18 |   |
| 70 |   | 29 | 3.00092E-17 |   |
| 71 |   | 30 | 1.65717E-16 |   |
| 72 |   | 31 | 8.73134E-16 |   |
| 73 |   | 32 | 4.39295E-15 |   |
| 74 |   | 33 | 2.11217E-14 |   |
| 76 |   | 34 | 9.71183E-14 |   |
| 76 |   | 35 | 4.2732E-13  |   |
| 77 |   | 35 | 1.80029E-12 |   |
| 78 |   | 37 | 7.26602E-12 |   |
| 79 | 1 | 38 | 2.8108E-11  |   |
| 80 |   | 39 | 1.04264E-10 | _ |
| 81 |   | 40 | 3.71006E-10 |   |
| 82 |   | 41 | 1.26685E-09 | _ |
| 83 |   | 42 | 4.15245E-09 |   |
| 84 |   | 43 | 1.30689E-08 |   |
| 85 |   | 44 | 3.95039E-08 |   |
| 86 |   | 45 | 1.14708E-07 | _ |
| 87 |   | 46 | 3.20017E-07 | _ |
| 88 |   | 47 | 8.57919E-07 |   |
| 89 |   | 48 | 2.21033E-06 |   |
| 90 |   | 49 | 5.4732E-06  | _ |
| 91 |   | 50 | 1.30262E-05 |   |
| 92 |   | 51 | 2 97986E-05 |   |
| 93 |   | 52 | 6.55186E-05 |   |
| ~. | 1 |    |             | _ |

|     | A   | В  | C           |
|-----|-----|----|-------------|
| 89  |     | 48 | 2.21033E-06 |
| 90  |     | 49 | 5.4732E-06  |
| 91  |     | 50 | 1.30262E-05 |
| 92  |     | 51 | 2.97986E-05 |
| 93  |     | 52 | 6.55186E-05 |
| 94  |     | 53 | 0.000138454 |
| 95  |     | 54 | 0.000281182 |
| 96  |     | 55 | 0.000548731 |
| 97  |     | 56 | 0.001028871 |
| 98  |     | 57 | 0.001853172 |
| 99  |     | 58 | 0.003205774 |
| 100 |     | 59 | 0.005324845 |
| 101 |     | 60 | 0.008490169 |
| 102 |     | 61 | 0.012990422 |
| 103 |     | 62 | 0.019066588 |
| 104 |     | 63 | 0.026834457 |
| 105 |     | 64 | 0.036198564 |
| 106 |     | 65 | 0.046779682 |
| 107 |     | 66 | 0.05788395  |
| 108 |     | 67 | 0.068539205 |
| 109 |     | 68 | 0.07761057  |
| 110 |     | 69 | 0.083984385 |
| 111 |     | 70 | 0.086783865 |
| 112 |     | 71 | 0.085561557 |
| 113 |     | 72 | 0.080412019 |
| 114 |     | 73 | 0.071966921 |
| 115 | _   | 74 | 0.061269135 |
| 116 | 1.1 | 75 | 0.049559923 |
| 117 |     | 76 | 0.038039414 |
| 118 |     | 77 | 0.027665029 |
| 119 |     | 78 | 0.019034486 |
| 120 |     | 79 | 0.0123684   |
| 121 |     | 80 | 0.007575645 |
| 122 |     | 81 | 0.004364569 |
| 123 |     | 82 | 0.002359706 |
| 124 |     | 83 | 0.001194068 |
| 125 |     | 84 | 0.000563866 |

| A   | B   | C           |
|-----|-----|-------------|
| 116 | 75  | 0.049559923 |
| 117 | 76  | 0.038039414 |
| 118 | 11  | U.U27665029 |
| 119 | 78  | 0.019034486 |
| 120 | 79  | 0.0123684   |
| 121 | 80  | 0.007575645 |
| 122 | 81  | 0.004364569 |
| 123 | 82  | 0.002359706 |
| 124 | 83  | 0.001194068 |
| 125 | 84  | 0.000563866 |
| 126 | 85  | 0.000247659 |
| 127 | 86  | 0.000100791 |
| 128 | 87  | 3.7845E-05  |
| 129 | 88  | 1.30451E-05 |
| 130 | 89  | 4.10406E-06 |
| 101 | 90  | 1.17042E-00 |
| 132 | 91  | 3.00107E-07 |
| 133 | 92  | 6.85027E-08 |
| 134 | 93  | 1.37497E-08 |
| 135 | 94  | 2.38912E-09 |
| 136 | 95  | 3.52081E-10 |
| 137 | 96  | 4.27877E-11 |
| 138 | 97  | 4.11703E-12 |
| 139 | 98  | 2.94073E-13 |
| 140 | 99  | 1.3862E-14  |
| 141 | าบบ | 3.23448E-16 |
| 142 |     |             |

**Binomial Cumulative Distribution Function** 

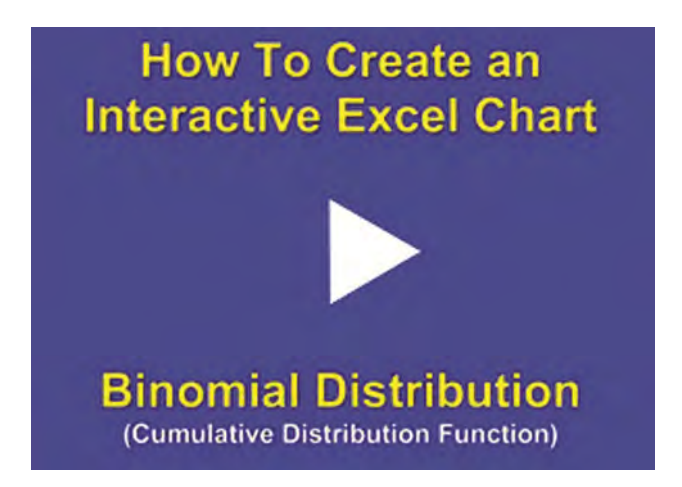

Instructional Video

Go to <u>http://www.youtube.com/watch?v=Ta3TTtov1WI</u> to View a Video About How To Create a User-Interactive Graph of the Binomial Distribution's Cumulative Distribution Function in Excel

(Is Your Internet Connection and Sound Turned On?)
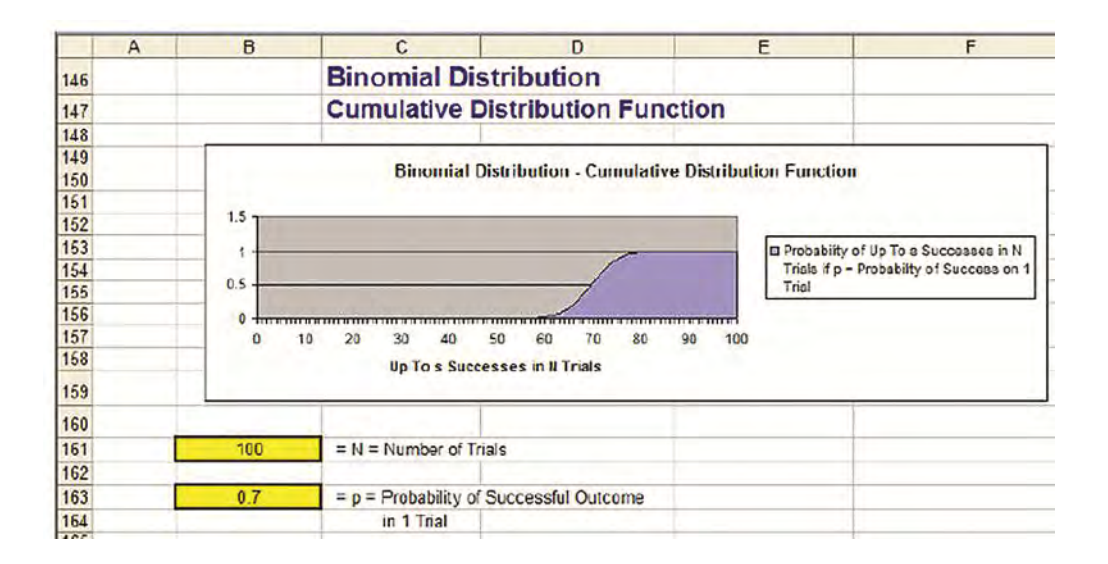

|     | А | В                                     | С                                                                                                    | D                         | E                     |
|-----|---|---------------------------------------|----------------------------------------------------------------------------------------------------|---------------------------|-----------------------|
| 160 |   |                                       |                                                                                                    |                           |                       |
| 161 |   | 100                                   | - N - Number of Trials                                                                                                    | 5                         |                       |
| 162 |   |                                       |                                                                                                    |                           |                       |
| 163 |   | 0.7                                   | = p = Probability of Su                                                                                                    | ccessful Outcome          |                       |
| 164 |   |                                       | in 1 Trial                                                                                                    |                           |                       |
| 165 |   |                                       |                                                                                                    |                           |                       |
| 166 |   | Each Binomial Dist                    | ribution can be complet                                                                                                    | ely constructed if only   |                       |
| 167 |   | N and p are known.                    | The number of Succes                                                                                                    | ses, s. will always be a  | 1                     |
| 168 |   | number between 0                      | and N.                                                                                                    |                           |                       |
| 169 |   |                                       |                                                                                                    |                           |                       |
| 170 |   | The Probability Der                   | sity Function calculate                                                                                                    | s the probability of exac | tly                   |
| 171 |   | s successes.                          | and the second second se |                           |                       |
| 172 |   |                                       |                                                                                                    |                           |                       |
| 173 |   | To create the colum                   | nns of data below which                                                                                                    | are the inputs for the g  | raph                  |
| 174 |   | and change when r                     | new data is typed into th                                                                                                    | e user inputs above, co   | py the                |
| 175 |   | given formulas belo                   | w into the designated c                                                                                                    | ells, then copy the form  | ula                   |
| 176 |   | down the column b                     | y simply dragging the fo                                                                                                    | rmula down the column     | :                     |
| 177 |   |                                       |                                                                                                    |                           |                       |
| 178 |   |                                       | man man                                                                                                    | In the second of          | and the second second |
| 179 |   | C183 = IF(B183                        | >\$B\$161,1,BINOMD                                                                                                    | IST(B183,\$B\$161,\$      | B\$163,TRUE))         |
| 180 |   |                                       |                                                                                                    |                           |                       |
| 181 |   |                                       |                                                                                                    |                           |                       |
| 182 |   | S =<br>Number<br>Successful<br>Trials | Cumulative<br>Distribution<br>Function                                                                                                    |                           |                       |
| 183 |   | 0                                     | 5 15378E-53                                                                                                    |                           |                       |
| 184 |   | 1                                     | 1.2077E-50                                                                                                    |                           |                       |
| 185 |   | 2                                     | 1.40102E-48                                                                                                    |                           |                       |
| 100 |   | 0                                     | 4 070005 40                                                                                                    |                           |                       |

| A   | D                                     | C                                      | D                 | C               |
|-----|---------------------------------------|----------------------------------------|-------------------|-----------------|
| 178 |                                       | and a start of the start of the        |                   |                 |
| 179 | C183 = IF(B183                        | >\$B\$161,1.BINOMDIS                   | ST(B183,\$B\$161. | \$B\$163.TRUE)) |
| 180 |                                       |                                        |                   |                 |
| 181 |                                       |                                        |                   |                 |
| 182 | S =<br>Number<br>Successful<br>Trials | Cumulative<br>Distribution<br>Function |                   |                 |
| 183 | 0                                     | 5.15378E-53                            |                   |                 |
| 184 | 1                                     | 1.2077E-50                             |                   |                 |
| 185 | 2                                     | 1.40102E-48                            |                   |                 |
| 186 | 3                                     | 1.07269E-46                            |                   |                 |
| 187 | 4                                     | 6.09765E-45                            |                   |                 |
| 188 | 5                                     | 2.74467E-43                            |                   |                 |
| 189 | 6                                     | 1.01892E-41                            |                   |                 |
| 190 | 7                                     | 3.20851E-40                            |                   |                 |
| 191 | 8                                     | 8.74756E-39                            |                   |                 |
| 192 | 9                                     | 2.0974E-37                             |                   |                 |
| 193 | 10                                    | 4.47748E-36                            |                   |                 |
| 194 | 11                                    | 8.59526E-35                            |                   |                 |
| 195 | 12                                    | 1.49592E 33                            |                   |                 |
| 196 | 13                                    | 2.37662E-32                            |                   |                 |
| 197 | 14                                    | 3.46686E-31                            |                   |                 |
| 198 | 15                                    | 4.66663E-30                            |                   |                 |
| 199 | 16                                    | 5.8216E-29                             |                   |                 |
| 200 | 17                                    | 6.75608E-28                            |                   |                 |
| 201 | 18                                    | 7.31829E-27                            |                   |                 |
| 202 | 19                                    | 7.42113E-26                            |                   |                 |
| 203 | 20                                    | 7.0635E-25                             |                   |                 |
| 204 | 21                                    | 6.32536E-24                            |                   |                 |
| 205 | 22                                    | 5.34059E-23                            |                   |                 |
| 206 | 23                                    | 4.25956E-22                            |                   |                 |
| 207 | 24                                    | 3.21491E-21                            |                   |                 |
| 208 | 25                                    | 2.29979E-20                            |                   |                 |
| 209 | 26                                    | 1.56152E-19                            |                   |                 |
| 210 | 27                                    | 1 00768E-18                            |                   |                 |

| A   | В  | C            |
|-----|----|--------------|
| 209 | 26 | 1.56152E-19  |
| 210 | 27 | 1.00768E-18  |
| 211 | 28 | 6.18783E-18  |
| 212 | 29 | 3.6197E-17   |
| 213 | 30 | 2.01914E-16  |
| 214 | 31 | 1.07505E-15  |
| 215 | 32 | 5468F-15     |
| 216 | 33 | 2.65897E-14  |
| 217 | 34 | 1.23708E-13  |
| 218 | 35 | 5.51028E-13  |
| 219 | 36 | 2.35131E-12  |
| 220 | 37 | 9.61733E-12  |
| 221 | 38 | 3.77253E-11  |
| 222 | 39 | 1.4 1989E-10 |
| 223 | 40 | 5.12995E-10  |
| 224 | 41 | 1.77984E-09  |
| 225 | 42 | 5.93229E-09  |
| 226 | 43 | 1.90012E-08  |
| 227 | 44 | 5.85051E-08  |
| 228 | 45 | 1.73213E-07  |
| 229 | 46 | 4.9323E-07   |
| 230 | 47 | 1.35115E-06  |
| 231 | 48 | 3.56148E-06  |
| 232 | 49 | 9.03469E-06  |
| 233 | 50 | 2.20609E-05  |
| 234 | 51 | 5.18595E-05  |
| 235 | 52 | 0.000117370  |
| 236 | 53 | 0.000255833  |
| 237 | 54 | 0.000537015  |
| 238 | 55 | 0 001085746  |
| 239 | 56 | 0.002114617  |
| 240 | 57 | 0.003967789  |
| 241 | 58 | 0.007173563  |
| 242 | 59 | 0.012498407  |
| 243 | 60 | 0.020988576  |
| 244 | 61 | 0.033978998  |
| 245 | 62 | 0.053045586  |
| 246 | 63 | 0 079880042  |

|     | A | B   | C           |
|-----|---|-----|-------------|
| 246 |   | 63  | 0.079860042 |
| 247 |   | 64  | 0.116078606 |
| 248 |   | 65  | 0.162858288 |
| 249 |   | 66  | 0.220742239 |
| 250 |   | G7  | 0.200201444 |
| 251 |   | 68  | 0.366892014 |
| 252 |   | 69  | 0.450876399 |
| 253 |   | 70  | 0 537660264 |
| 254 |   | 71  | 0.623221821 |
| 255 |   | 72  | 0.703633839 |
| 256 |   | 73  | 0.77560076  |
| 257 |   | 74  | 0.836869896 |
| 258 |   | 75  | 0.885429818 |
| 259 |   | 76  | 0.924469233 |
| 260 |   | 77  | 0.952134261 |
| 261 |   | 78  | 0.971168747 |
| 262 |   | 79  | 0.983537147 |
| 263 |   | 80  | 0.991112792 |
| 264 |   | 81  | 0.995477361 |
| 265 |   | 82  | 0.997837067 |
| 266 |   | 83  | 0.999031135 |
| 267 |   | 84  | 0.999595    |
| 268 |   | 85  | 0.999842659 |
| 269 |   | 86  | 0.99994345  |
| 270 |   | 87  | 0.999981295 |
| 271 |   | 88  | 0.99999434  |
| 272 |   | 89  | 0.999998444 |
| 273 |   | 90  | 0.999999615 |
| 274 |   | 91  | 0.999999915 |
| 275 |   | 92  | 0.999999983 |
| 276 |   | 93  | 0 999999997 |
| 277 |   | 94  | 1           |
| 278 |   | 95  | 1           |
| 279 |   | 96  | 1           |
| 280 |   | 97  | 1           |
| 281 |   | 98  | 1           |
| 282 |   | 99  | 1           |
| 283 |   | 100 | 1           |

**Chi-Square Distribution** 

#### **Probability Density Function**

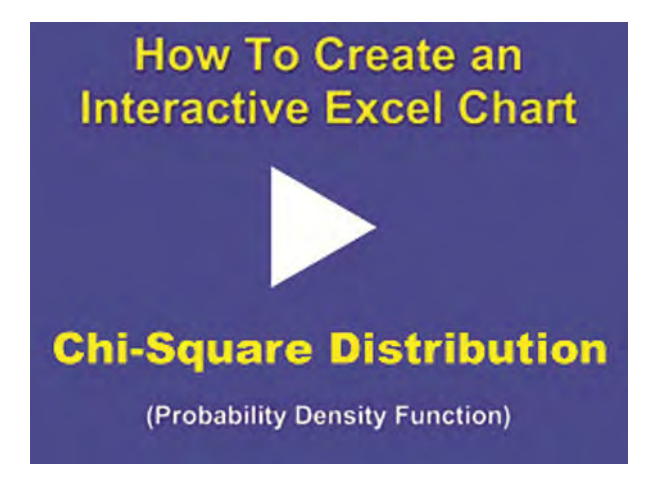

Instructional Video

Go to <u>http://www.youtube.com/watch?v=eDCZhK7jeYg</u> to View a Video About How To Create a User-Interactive Graph of the Chi-Square Distribution's Probability Density Function in Excel

(Is Your Internet Connection and Sound Turned On?)

The actual formula is used to create the graph of the Chi-Square distribution's PDF (probability density function). Excel 2003 did not have a built-in formula that correctly calculated the Chi-Square distribution's PDF. This problem has been corrected in Excel 2010.

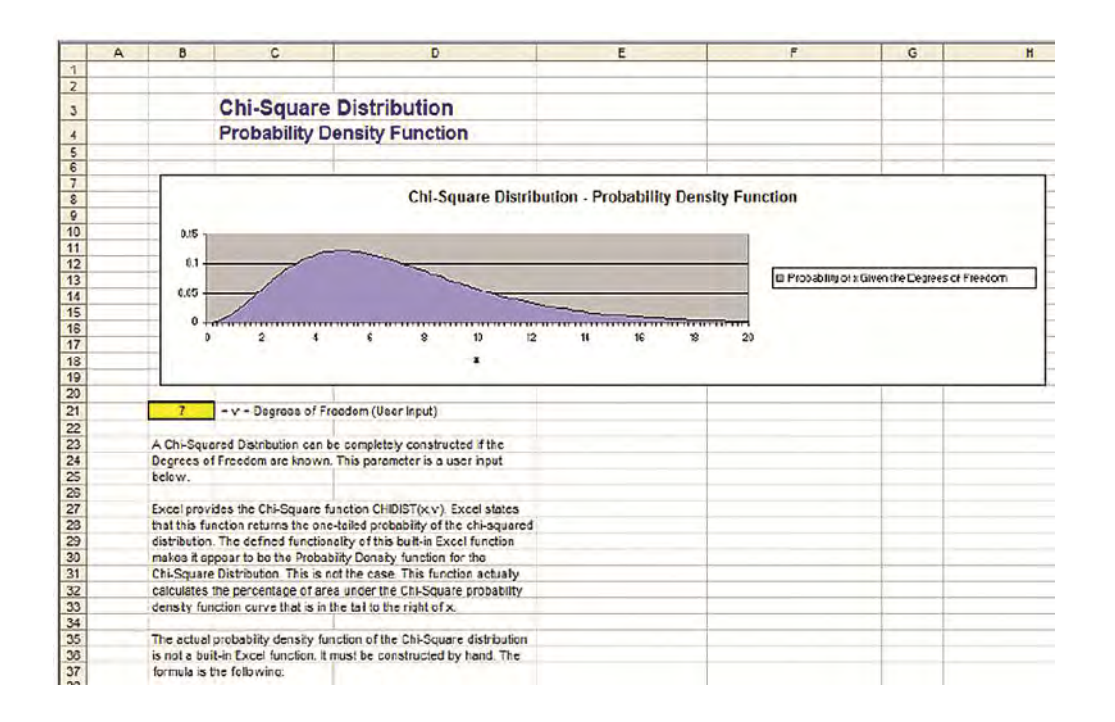

|                                                                                  | A | В                                                                                | C                                                                                                    | D                                                                                                    | E                                              |                |
|----------------------------------------------------------------------------------|---|----------------------------------------------------------------------------------|----------------------------------------------------------------------------------------------------|----------------------------------------------------------------------------------------------------|------------------------------------------------|----------------|
| 34                                                                               |   |                                                                                  |                                                                                                    |                                                                                                    |                                                |                |
| 35                                                                               |   | The actual                                                                       | probability density function                                                                                                    | on of the Chi-Square distribution                                                                                                    |                                                |                |
| 36                                                                               |   | is not a bu                                                                      | ilt-in Excel function. It mu                                                                                                    | st be constructed by hand. The                                                                                                    |                                                |                |
| 37                                                                               |   | formula is                                                                       | the following:                                                                                                    |                                                                                                    |                                                |                |
| 38                                                                               |   |                                                                                  |                                                                                                    |                                                                                                    |                                                |                |
| 39                                                                               |   | Chi Square                                                                       | e Probability Density Fund                                                                                                    | ction =                                                                                                    |                                                |                |
| 40                                                                               |   |                                                                                  |                                                                                                    |                                                                                                    |                                                |                |
| 41                                                                               |   | = 1/[ (2                                                                         | $2^{v/2}$ * $\Gamma(v/2)$ ] * $\chi^{(r/2-1)}$ *                                                                                                    | e <sup>-x/2</sup>                                                                                                    |                                                |                |
| 42                                                                               | _ |                                                                                  |                                                                                                    |                                                                                                    |                                                |                |
| 43                                                                               | _ | To create t                                                                      | the columns of data below                                                                                                    | which are the inputs for the graph                                                                                                    | άτ.                                            |                |
| 44                                                                               |   | and chang                                                                        | e when new data is typed                                                                                                    | into the user inputs above, copy t                                                                                                    | he                                             |                |
| 45                                                                               |   | given form                                                                       | ulas below into the design                                                                                                    | ated cells, then copy the formula                                                                                                    |                                                |                |
| 46                                                                               |   | down the d                                                                       | column by simply dragging                                                                                                    | g the formula down the column:                                                                                                    |                                                |                |
| 10                                                                               |   |                                                                                  |                                                                                                    |                                                                                                    |                                                |                |
| 47                                                                               |   |                                                                                  |                                                                                                    |                                                                                                    |                                                |                |
| 47 48                                                                            | _ | C54 = C                                                                          | HIDIST(B54,\$B\$21)                                                                                                    |                                                                                                    |                                                | -              |
| 47<br>48<br>49                                                                   | _ | C64 = C                                                                          | HIDIST(B54,\$B\$21)                                                                                                    |                                                                                                    |                                                | 1              |
| 47<br>48<br>49<br>50                                                             |   | C64 = C                                                                          | HIDIST(B54,\$B\$21)                                                                                                    | (GAMMALN(\$8\$21/2))))*(854                                                                                                    | 1^(\$B\$21/2-1))*(EXF                          | P((-1)*(B54)/2 |
| 47<br>48<br>49<br>50                                                             |   | C64 = C<br>D54 = (1<br>= 1                                                       | HIDIST(B54,\$B\$21)<br>)/((2^(\$B\$21/2))`(EXP<br>/ [ (2 <sup>*/2</sup> ) * [ (v/2) ] * x'                                                                                                    | (GAMMALN(\$B\$21/2))))*(B54                                                                                                    | 1^(\$B\$21/2-1))^(EXF                          | P((-1)^(B54)/2 |
| 47<br>48<br>49<br>50<br>51                                                       |   | C54 = C<br>D54 = (1<br>= 1                                                       | HIDIST(B54,\$B\$21)<br>)/((2^(\$B\$21/2))`(EXP<br>/[(2'' <sup>z</sup> ) * ['(v/2)] * x'                                                                                                    | (GAMMALN(\$B\$21/2))))^(B54                                                                                                    | I^(\$B\$21/2-1))*(EXF                          | P((-1)*(854)/2 |
| 47<br>48<br>49<br>50<br>51<br>52<br>63                                           |   | C54 = C<br>D54 = (1<br>= 1                                                       | HIDIST(B54,\$B\$21)<br>)/((2^(\$B\$21/2))*(EXP<br>/[(2''2)* F(v/2)]*x'<br>CHIDIST(x,v)<br>=<br>% Curve Area<br>Right of x                                                                                                | (GAMMALN(\$B\$21/2))))^(B54<br>(***! × e <sup>-x2</sup><br>Probability<br>Density<br>Function                                                                                                    | !^(\$8\$21/2-1)) <sup>*</sup> (EXF             | P((-1)*(B54)/2 |
| 47<br>48<br>49<br>50<br>51<br>52<br>63<br>54                                     |   | C54 = C<br>D54 = (1<br>= 1<br>X<br>0.001                                         | HIDIST(B54,\$B\$21)<br>)/((2^(\$B\$21/2))*(EXP<br>/[(2 <sup>r/2</sup> )*Γ(v/2)]*x <sup>1</sup><br>CHIDIST(x,v)<br>=<br>% Curve Area<br>Right of x                                                                        | (GAMMALN(\$B\$21/2))))*(B54<br>Probability<br>Density<br>Function<br>8.40624E-10                                                                                                    | I^(\$8\$21/2-1))*(EXF                          | P((-1)*(854)/2 |
| 47<br>48<br>49<br>50<br>51<br>52<br>63<br>54<br>55                               |   | C64 = C<br>D54 = (1<br>= 1<br>X<br>0.001<br>0.2                                  | HIDIST(B54,\$B\$21)<br>)/((2^(\$B\$21/2))`(EXP<br>/[(2'' <sup>2</sup> )` [(v/2)]`x'<br>CHIDIST(x,v)<br>=<br>% Curve Area<br>Right of x<br>1<br>0.999974844                                                               | (GAMMALN(\$B\$21/2))))*(B54<br>Probability<br>Density<br>Function<br>8 40624E-10<br>0 000430491                                                                                                    | I^(\$8\$21/2-1))*(EXF                          | P((-1)*(B54)/2 |
| 47<br>48<br>49<br>50<br>51<br>52<br>63<br>54<br>55<br>56                         |   | C64 = C<br>D54 = (1<br>= 1<br>X<br>0.001<br>0.2<br>0.4                           | HIDIST(B54,\$B\$21)<br>)/((2^(\$B\$21/2))^(EXP<br>/[(2'' <sup>z</sup> ) * ['(v/2)] * x'<br>CHIDIST(x,v)<br>=<br>% Curve Area<br>Right of x<br>1<br>0 959574644<br>0.999736661                                            | (GAMMALN(\$B\$21/2))))*(B54<br>(xe-t) × e <sup>-xz</sup><br>Probability<br>Density<br>Function<br>8.40624E-10<br>0.000430491<br>0.002203184                                                                            | i^(\$8\$21/2-1))^(EXP                          | P((-1)*(854)/2 |
| 47<br>48<br>49<br>50<br>51<br>52<br>63<br>54<br>55<br>56<br>66<br>57             |   | C64 = C<br>D54 = (1<br>= 1<br>X<br>0.001<br>0.2<br>0.1<br>0.6                    | HIDIST(B54,\$B\$21)<br>)/((2^(\$B\$21/2))^(EXP<br>/[(2'''') * [(v/2)] * x'<br>CHIDIST(x,v)<br>=<br>% Curve Area<br>Right of x<br>1<br>0.959574844<br>0.999736661<br>0.998391747                                          | (GAMMALN(\$B\$21/2))))*(B54<br>(x=1) × e <sup>-x=</sup><br>Probability<br>Density<br>Function<br>8 40624E-10<br>0 000430491<br>0 0004203484<br>0 005454252                                                             | ۱^(\$8\$21/2-1)) <sup>-</sup> (EXF             | P((-1)^(B54)/2 |
| 47<br>48<br>49<br>50<br>51<br>52<br>63<br>54<br>55<br>56<br>57<br>58             |   | C64 = C<br>D54 = (1<br>= 1<br>X<br>0.001<br>0.2<br>0.4<br>0.6<br>0.8             | HIDIST(B54,\$B\$21)<br>)/((2^(\$B\$21/2))`(EXP<br>/[(2''2) * ((v/2)] * x'<br>CHIDIST(x,v)<br>=<br>% Curve Area<br>Right of x<br>1<br>0.999736661<br>0.9989374644<br>0.999736661<br>0.998991747<br>0.997443953            | (GAMMALN(\$B\$21/2))))*(B54<br>(***1) × e***<br>Probability<br>Density<br>Function<br>8.40624E-10<br>0.002203184<br>0.002203184<br>0.002203184<br>0.002203184<br>0.002203184<br>0.0022035                              | !^(\$8\$21/2-1)) <sup>*</sup> (EXF             | P((-1)*(B54)/2 |
| 47<br>48<br>49<br>50<br>51<br>52<br>53<br>54<br>55<br>56<br>57<br>58<br>59       |   | C64 = C<br>D54 = (1<br>= 1<br>X<br>0.001<br>0.2<br>0.4<br>0.6<br>0.8<br>1        | HIDIST(B54,\$B\$21)<br>)/((2^(\$B\$21/2))`(EXP<br>/[(2''2)`T(v/2)]`X<br>CHIDIST(X,v)<br>=<br>% Curve Area<br>Right of X<br>1<br>0.9999736661<br>0.9989974844<br>0.999736661<br>0.998991747<br>0.997443953<br>0.994626537 | (GAMMALN(\$B\$21/2))))*(B54<br>(142-1) × e <sup>-x2</sup><br>Probability<br>Density<br>Function<br>8.40624E-10<br>0.000430491<br>0.002203484<br>0.005494252<br>0.0105205305<br>0.016131382                             | <sup>IA</sup> (\$B\$21/2-1)) <sup>*</sup> (EXF | P((-1)*(B54)/2 |
| 47<br>48<br>49<br>50<br>51<br>52<br>53<br>54<br>55<br>56<br>57<br>58<br>59<br>60 |   | C64 = C<br>D54 = (1<br>= 1<br>X<br>0.001<br>0.2<br>0.4<br>0.6<br>0.3<br>1<br>1.2 | HIDIST(B54,\$B\$21)<br>)((2^(\$B\$21/2))^(EXP<br>/[(2''') * [(v/2)] * x'<br>CHIDIST(x,v)<br>=<br>% Curve Area<br>Right of x<br>1<br>0 9999736661<br>0 998991747<br>0 994826537<br>0 994826537<br>0 994826537             | (GAMMALN(\$B\$21/2))))*(B54<br>(xet) × e <sup>-xe</sup><br>Probability<br>Density<br>Function<br>8.40624E-10<br>0.002430491<br>0.002203484<br>0.005494252<br>0.010205305<br>0.010205305<br>0.010205305<br>0.0102054766 | i^(\$B\$21/2-1)) <sup>~</sup> (EXP             | P((-1)*(854)); |

| A        | B        | C                                               | D                                  |
|----------|----------|-------------------------------------------------|------------------------------------|
| 52       |          |                                                 |                                    |
| 63       | ×        | CHIDIST(x,v)<br>=<br>% Curve Area<br>Right of x | Probability<br>Density<br>Function |
| 54       | 0.001    | 1                                               | 8.40624E-10                        |
| 55       | 0.2      | 0.999974844                                     | 0.000430491                        |
| 56       | 0.4      | 0.999736561                                     | 0.002203484                        |
| 57       | 0.6      | 0.998991747                                     | 0.005494252                        |
| 58       | 0.8      | 0 997443953                                     | 0.010205305                        |
| 59       | 1        | 0.994828537                                     | 0.016131382                        |
| 60       | 1.2      | 0.990926898                                     | 0.023024766                        |
| 61       | 1.4      | 0 985571265                                     | 0.030628996                        |
| 62       | 1.6      | 0.978644393                                     | 0.038697524                        |
| 63       | 1.8      | 0.970076448                                     | 0.047004024                        |
| 54       | 2        | 0.959840369                                     | 0.055347665                        |
| 66       | 2.2      | 0.947946513                                     | 0.063555272                        |
| 66       | 2.4      | 0.934437081                                     | 0.07148148                         |
| 67       | 2.0      | 0.010300643                                     | 0.070007607                        |
| 68       | 2.8      | 0.902866967                                     | 0.086040239                        |
| 69       | 3        | 0.885002234                                     | 0.092508198                        |
| 70       | 3.2      | 0.865904742                                     | 0.09836092                         |
| 71       | 3.4      | 0.845701103                                     | 0.103565589                        |
| 72       | 3.6      | 0.624522902                                     | 0.106104803                        |
| 73       | 3.8      | 0.802503859                                     | 0.111974281                        |
| 74       | 4        | 0.77977741                                      | 0.115180729                        |
| 75       | 4.2      | 0.756474733                                     | 0.117739889                        |
| 76       | 4.4      | 0.732723089                                     | 0.11967478                         |
| 77       | 4.6      | 0.70864454                                      | 0.121014129                        |
| 78       | 4.8      | 0.684354954                                     | 0.121790985                        |
| 79       | 5        | 0.659963234                                     | 0.122041521                        |
| 80       | 5.2      | 0.635570878                                     | 0.121803989                        |
| 81       | 5.4      | 0.611271555                                     | 0.121117837                        |
| 82       | 5.6      | 0.587151004                                     | 0.120022958                        |
| 83<br>84 | 5.8<br>6 | 0.563286964<br>0.539749359                      | 0.118559073<br>0.116765216         |

| A   | В    | C           | D           |
|-----|------|-------------|-------------|
| 84  | 6    | 0.539749359 | 0.116765216 |
| 85  | 6.2  | 0.516600352 | 0.114679327 |
| 86  | 6.4  | 0.493894673 | 0.112337926 |
| 87  | 6.6  | 0.47167991  | 0.109775862 |
| 88  | 6.8  | 0.449996821 | 0.107026137 |
| 89  | 7    | 0.428879838 | 0.104119775 |
| 90  | 7.2  | 0.408357394 | 0.101085744 |
| 91  | 7.4  | 0.388452264 | 0.097950921 |
| 92  | 7.6  | 0.369182095 | 0.094740082 |
| 93  | 7.8  | 0.350559786 | 0.09147593  |
| 94  | 8    | 0.332593898 | 0.088179138 |
| 95  | 8.2  | 0.315289058 | 0.084868409 |
| 96  | 8.4  | 0.298646328 | 0.08156056  |
| 97  | 8.6  | 0.282663629 | 0.0782706   |
| 98  | 8.8  | 0.267336011 | 0.075011831 |
| 99  | 9    | 0.252656039 | 0.071795944 |
| 100 | 9.2  | 0.238614096 | 0.068633123 |
| 101 | 9.4  | 0.225198667 | 0.065532144 |
| 102 | 9.6  | 0.212396617 | 0.062500483 |
| 103 | 9.8  | 0.200193434 | 0.059544415 |
| 104 | 10   | 0.188573465 | 0.056669111 |
| 105 | 10.2 | 0.177520127 | 0.053878734 |
| 106 | 10.4 | 0.167016093 | 0.051176532 |
| 107 | 10.6 | 0.157043473 | 0.048564924 |
| 108 | 10.8 | 0.147583971 | 0.046045585 |
| 109 | 11   | 0.13861902  | 0.043619519 |
| 110 | 11.2 | 0.130129917 | 0.041287137 |
| 111 | 11.4 | 0 122097927 | 0.039048323 |
| 112 | 11.6 | 0.114504387 | 0.0369025   |
| 113 | 11.6 | 0 10733079  | 0 034848684 |
| 114 | 12   | 0.100558866 | 0.032885544 |
| 115 | 12.2 | 0.094170637 | 0.031011448 |
| 116 | 12.4 | 0.088148477 | 0.02922451  |
| 117 | 12.6 | 0.082475162 | 0.02752263  |
| 118 | 12.8 | 0.077133906 | 0.025903536 |
| 119 | 13   | 0.07210839  | 0.024364811 |
| 120 | 13.2 | 0.067382792 | 0.022903932 |
| 121 | 13.4 | 0.062941802 | 0.021518291 |

| A   | В    | C           | D           |
|-----|------|-------------|-------------|
| 120 | 13.2 | 0.067382792 | 0.022903932 |
| 121 | 13.4 | 0.062941802 | 0.021518291 |
| 122 | 13.6 | 0.058770638 | 0.020205221 |
| 123 | 13.8 | 0 054855055 | 0.01896202  |
| 124 | 14   | 0.051181353 | 0.017785969 |
| 125 | 14.2 | 0.047736373 | 0.016674347 |
| 126 | 14.4 | 0.044507499 | 0.015624451 |
| 127 | 14.6 | 0.041482656 | 0.014633602 |
| 128 | 14.8 | 0.038650298 | 0.01369916  |
| 129 | 15   | 0.035999405 | 0.012818533 |
| 130 | 15.2 | 0.033519467 | 0.011989186 |
| 131 | 15.4 | 0.031200477 | 0.011208645 |
| 132 | 15.6 | 0.029032916 | 0.010474501 |
| 133 | 15.8 | 0.027007739 | 0.009784421 |
| 134 | 16   | 0.025116361 | 0.009136143 |
| 135 | 16.2 | 0.02335064  | 0.008527486 |
| 136 | 16.4 | 0.021702865 | 0.007956346 |
| 137 | 16.6 | 0.020165736 | 0.007420699 |
| 138 | 16.8 | 0.018732349 | 0.006918602 |
| 139 | 17   | 0.017396183 | 0.006448193 |
| 140 | 17.2 | 0.016151078 | 0.006007688 |
| 141 | 17.4 | 0.014991227 | 0.005595384 |
| 142 | 17.6 | 0.013911153 | 0.005209656 |
| 143 | 17.8 | 0.012905697 | 0.004848952 |
| 144 | 18   | 0.011970002 | 0.004511799 |
| 145 | 18.2 | 0.011099501 | 0.004196792 |
| 146 | 18.4 | 0.010289898 | 0.003902601 |
| 147 | 18.6 | 0.009537157 | 0.00362796  |
| 148 | 18.8 | 0.006837491 | 0.003371672 |
| 149 | 19   | 0.008187341 | 0.003132602 |
| 150 | 19.2 | 0.007583373 | 0.002909677 |
| 151 | 19.4 | 0.007022461 | 0.002701884 |
| 152 | 19.6 | 0.006501675 | 0.002508263 |
| 153 | 19.8 | 0.006018272 | 0.002327911 |
| 154 | 20   | 0.005569683 | 0.002159976 |

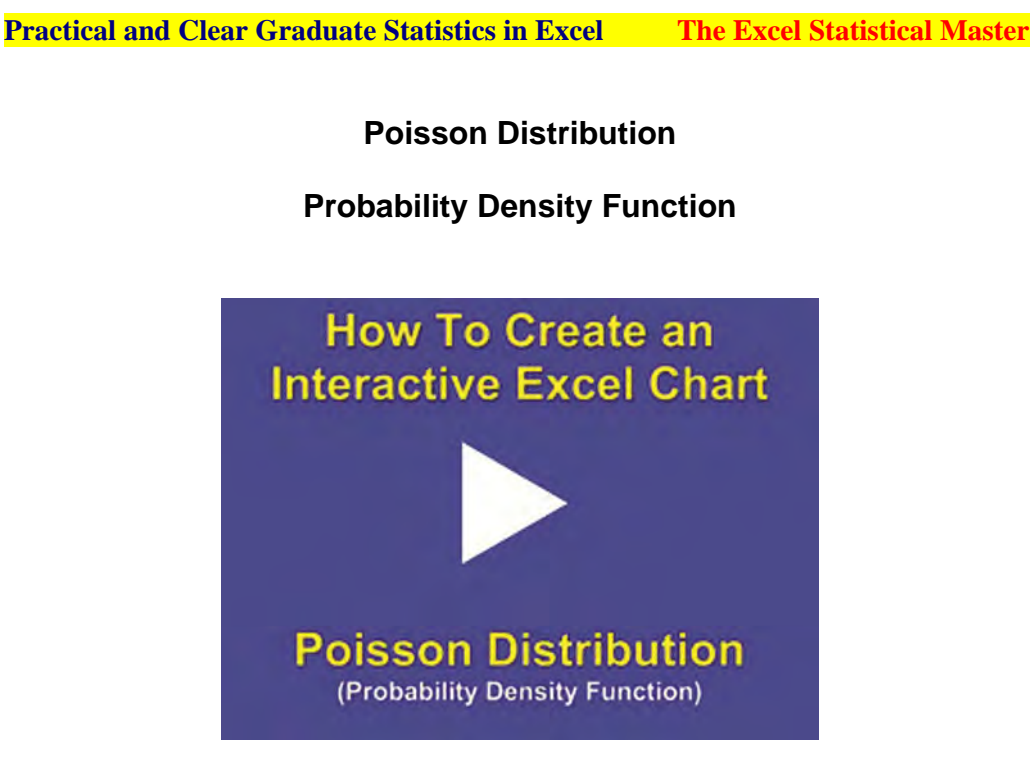

Instructional Video

Go to

http://www.youtube.com/watch?v=E0yOP5UMtL4 to View a Video About How To Create a User-Interactive Graph of the Poisson Distribution's Probability Density Function in Excel

(Is Your Internet Connection and Sound Turned On?)

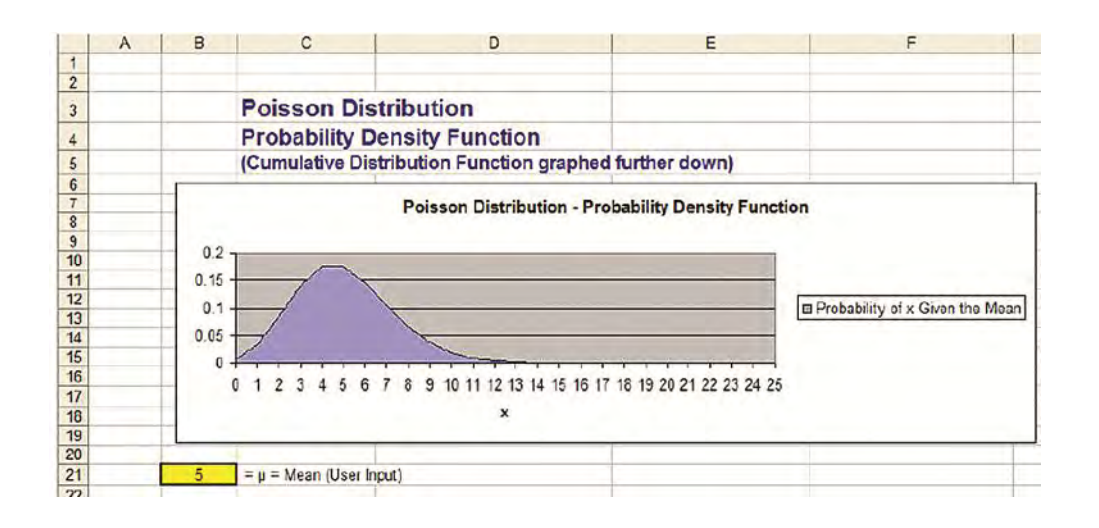

|    | A | B           | C                       | D                                          |
|----|---|-------------|-------------------------|--------------------------------------------|
| 20 |   |             |                         |                                            |
| 21 |   | 5           | = µ = Mean (User        | Input)                                     |
| 22 |   | 1.          |                         |                                            |
| 23 |   | The Poise   | son Distribution can I  | be completely constructed                  |
| 24 |   | if µ, the n | nean, is known. This    | is a user input.                           |
| 25 |   |             |                         |                                            |
| 26 |   | The Poiss   | son Distribution Is a d | discrete function so the graph             |
| 27 |   | has come    | ers at each integer.    |                                            |
| 28 |   |             |                         |                                            |
| 29 |   | To create   | the columns of data     | below which are the inputs for the graph   |
| 30 |   | and chan    | ge when new data is     | typed into the user inputs above, copy the |
| 31 |   | given forn  | nulas below into the o  | lesignated cells, then copy the formula    |
| 32 |   | down the    | column by simply dr     | agging the formula down the column:        |
| 33 |   |             |                         |                                            |
| 34 |   | C37 = F     | POISSON(B37,\$B         | \$21,FALSE)                                |
| 35 |   |             |                         |                                            |
| 36 |   | X           | f(x,µ)                  |                                            |
| 37 |   | 0           | 0.006737947             |                                            |
| 38 |   | 1           | 0.033689735             |                                            |
| 39 |   | 2           | 0.084224337             |                                            |
| 40 |   | 3           | 0.140373896             |                                            |
| 41 |   | 4           | 0.17546737              |                                            |
| 42 |   | 5           | 0.17546737              |                                            |
| 43 |   | 6           | 0.146222808             |                                            |
| 44 |   | 7           | C30111101 0             |                                            |

| A   | В        | С                     | D     |
|-----|----------|-----------------------|-------|
| 97  |          | Low Astronom          |       |
| 98  | C101 = 1 | OISSON(B101,\$B\$88," | TRUE) |
| 99  |          |                       |       |
| 100 | X        | f(x,µ)                |       |
| 101 | 0        | 0.000911882           |       |
| 102 | 1        | 0.007295056           |       |
| 103 | 2        | 0.029636164           |       |
| 104 | 3        | 0.081765416           |       |
| 105 | 4        | 0.172991608           |       |
| 106 | 5        | 0.300700276           |       |
| 107 | 6        | 0.449711056           |       |
| 108 | 7        | 0.598713836           |       |
| 109 | 8        | 0.729091268           |       |
| 110 | 9        | 0.830495937           |       |
| 111 | 10       | 0.901479206           |       |
| 112 | 11       | 0.946650377           |       |
| 113 | 12       | 0.973000227           |       |
| 114 | 13       | 0.987188607           |       |
| 115 | 14       | 0.994282798           |       |
| 116 | 15       | 0.99759342            |       |
| 117 | 16       | 0.999041817           |       |
| 118 | 17       | 0.999638216           |       |
| 119 | 18       | 0.999870149           |       |
| 120 | 19       | 0.999955598           |       |
| 121 | 20       | 0.999985505           |       |
| 122 | 21       | 0.999995474           |       |
| 123 | 22       | 0.999998646           |       |
| 124 | 23       | 0.999999611           |       |
| 125 | 24       | 0.999999893           |       |
| 126 | 25       | 0.999999971           |       |
|     |          |                       |       |

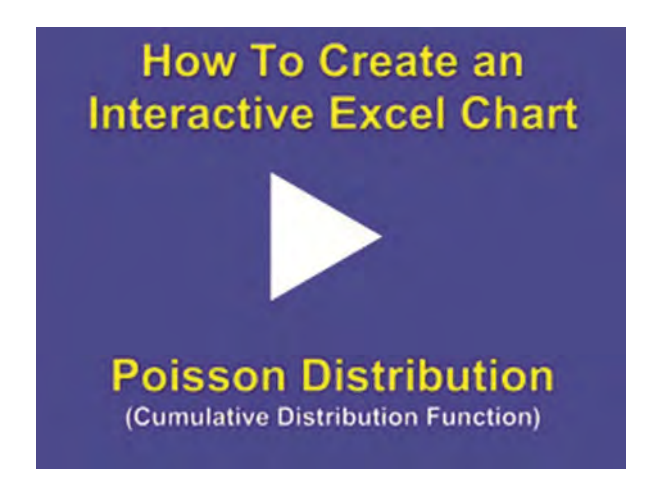

**Poisson Cumulative Distribution Function** 

Instructional Video

Go to http://www.youtube.com/watch?v=Fu95WzmKqn8 to View a Video About How To Create a User-Interactive Graph of the Poisson Distribution's Cumulative Distribution Function in Excel

(Is Your Internet Connection and Sound Turned On?)

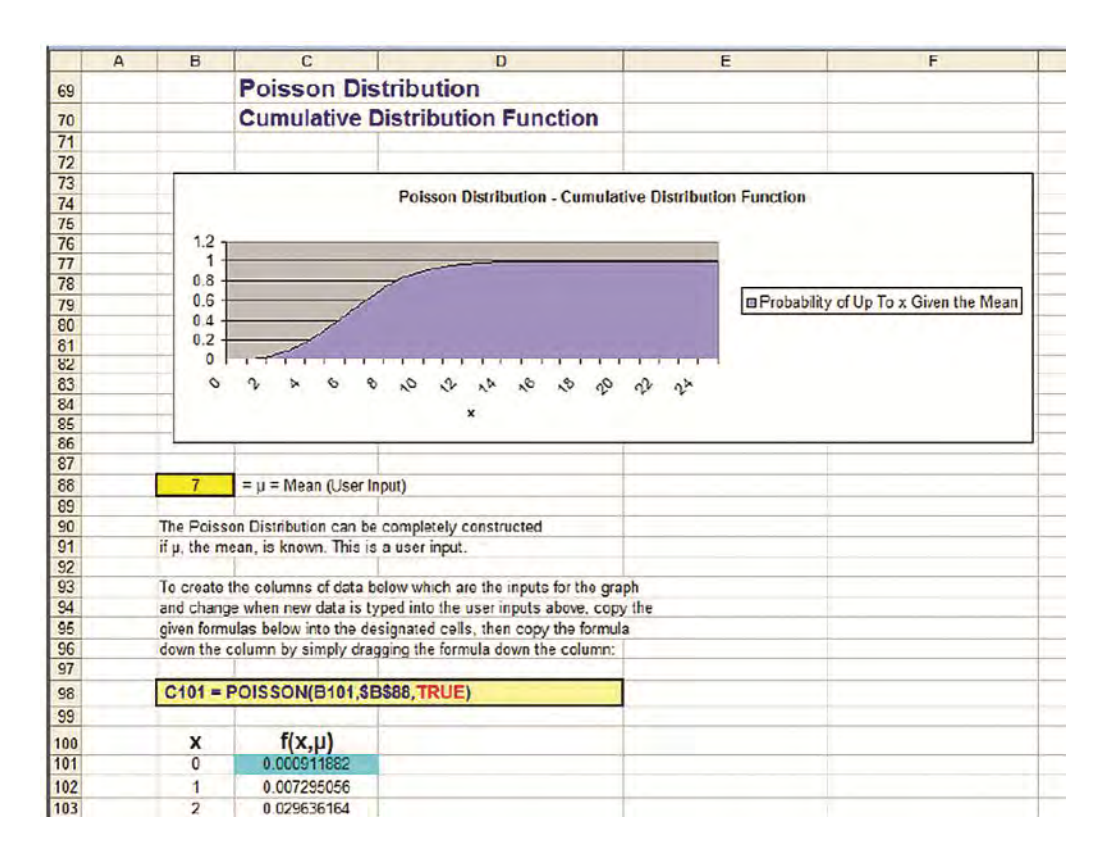

| A   | В        | C                     | D     |
|-----|----------|-----------------------|-------|
| 97  |          | Land States Inter     |       |
| 98  | C101 = 1 | OISSON(B101,\$B\$88," | TRUE) |
| 99  |          |                       |       |
| 100 | X        | f(x,µ)                |       |
| 101 | 0        | 0.000911882           |       |
| 102 | 1        | 0.007295056           |       |
| 103 | 2        | 0.029636164           |       |
| 104 | 3        | 0.081765416           |       |
| 105 | 4        | 0.172991608           |       |
| 106 | 5        | 0.300700276           |       |
| 107 | 6        | 0.449711056           |       |
| 108 | 7        | 0.598713836           |       |
| 109 | 8        | 0.729091268           |       |
| 110 | 9        | 0.830495937           |       |
| 111 | 10       | 0.901479206           |       |
| 112 | 11       | 0.946650377           |       |
| 113 | 12       | 0.973000227           |       |
| 114 | 13       | 0.987188607           |       |
| 115 | 14       | 0.994282798           |       |
| 116 | 15       | 0.99759342            |       |
| 117 | 16       | 0.999041817           |       |
| 118 | 17       | 0.999638216           |       |
| 119 | 18       | 0.999870149           |       |
| 120 | 19       | 0.999955598           |       |
| 121 | 20       | 0.999985505           |       |
| 122 | 21       | 0.999995474           |       |
| 123 | 22       | 0.999998646           |       |
| 124 | 23       | 0.999999611           |       |
| 125 | 24       | 0.999999893           |       |
| 126 | 25       | 0.999999971           |       |
|     |          |                       |       |

**Weibull Distribution** 

**Probability Density Function and Cumulative Distribution Function** 

How To Create an Interactive Excel Chart

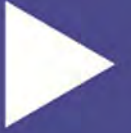

#### Weibull Distribution (Probability Density Function and Cumulative Distribution Function)

Instructional Video

Go to

http://www.youtube.com/watch?v=Ln1J9u5duis

to View a Video About How To Create a User-Interactive Graph of the Weibull Distribution's Probability Density Function and Cumulative Distribution Function in Excel

(Is Your Internet Connection and Sound Turned On?)

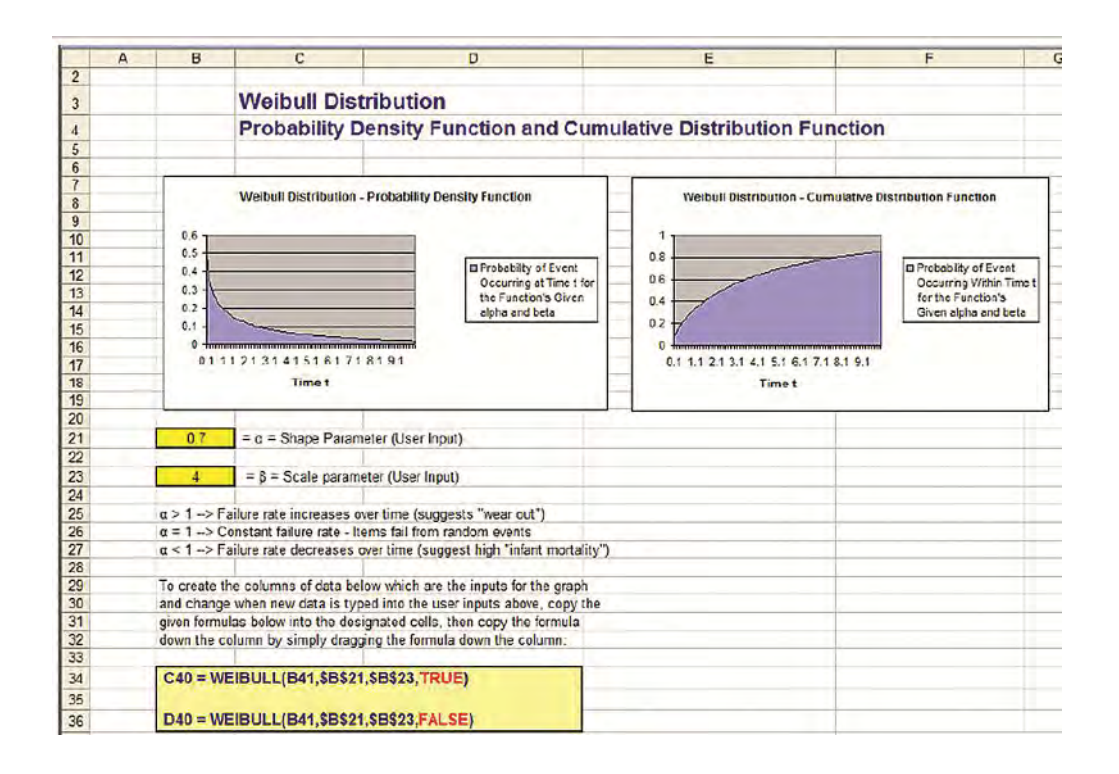

| Д  | В        | C                                        | D           |  |  |  |
|----|----------|------------------------------------------|-------------|--|--|--|
| 33 |          |                                          |             |  |  |  |
| 4  | C40 = W  | C40 = WEIBULL(B41,\$B\$21,\$B\$23,TRUE)  |             |  |  |  |
| 5  |          |                                          |             |  |  |  |
| 36 | D40 = WI | D40 = WEIBULL(B41,\$B\$21,\$B\$23,FALSE) |             |  |  |  |
| 37 |          |                                          |             |  |  |  |
| 8  |          |                                          |             |  |  |  |
|    |          | Cumulative                               | Probability |  |  |  |
|    |          | Distribution                             | Density     |  |  |  |
| 30 | +        | Function                                 | Eunction    |  |  |  |
| 10 | 01       | 0.070040007                              | 0.400705194 |  |  |  |
| 11 | 0.1      | 0.115570634                              | 0.380104458 |  |  |  |
| 17 | 0.2      | 0.160522138                              | 0.303134430 |  |  |  |
| 13 | 0.3      | 0.190922135                              | 0.323349150 |  |  |  |
| 40 | 0.4      | 0.00001200                               | 0.20001245  |  |  |  |
| 44 | 0.5      | 0.200050972                              | 0.2000201   |  |  |  |
| 45 | 0.6      | 0.23200240                               | 0.237201735 |  |  |  |
| 46 | 0.7      | 0.255622506                              | 0.219745438 |  |  |  |
| 4/ | 0.8      | 0.2/6844/28                              | 0.205097613 |  |  |  |
| 18 | 0.9      | 0.296/11384                              | 0.192538188 |  |  |  |
| 49 | 1        | 0.31540588                               | 0.181588864 |  |  |  |
| 50 | 1.1      | 0.333071621                              | 0.1/1916451 |  |  |  |
| 51 | 1.2      | 0.349823634                              | 0.1632/994/ |  |  |  |
| 52 | 1.3      | 0.365756104                              | 0.155499622 |  |  |  |
| 53 | 1.4      | 0.380947482                              | 0.148438012 |  |  |  |
| 54 | 1.5      | 0.395464059                              | 0.141907723 |  |  |  |
| 00 | 1.0      | 0.409362536                              | 0.130063313 |  |  |  |
| 50 | 1.7      | 0.422091930                              | 0.130595735 |  |  |  |
| 50 | 1.0      | 0.435455017                              | 0.120020420 |  |  |  |
| 50 | 1.9      | 0.447009391                              | 0.120014470 |  |  |  |
| 00 | 2        | 0.459000375                              | 0.110414590 |  |  |  |
| 60 | 21       | 0.471101005                              | 0.112295527 |  |  |  |
| 60 | 22       | 0.40213303                               | 0.100420901 |  |  |  |
| 63 | 2.3      | 0.50310095                               | 0.101790321 |  |  |  |
| 64 | 2.4      | 0.50510005                               | 0.009115551 |  |  |  |
| 64 | 2.5      | 0.51301306                               | 0.000110001 |  |  |  |
| 66 | 2.0      | 0.522723704                              | 0.00044819  |  |  |  |
| 00 | 2.1      | 0.532007295                              | 0.092132266 |  |  |  |

| A   | В   | C           | D           |
|-----|-----|-------------|-------------|
| 66  | 2.7 | 0.532087295 | 0.092132266 |
| 67  | 2.8 | 0.541161009 | 0.089365307 |
| 68  | 2.9 | 0.549964835 | 0.086732746 |
| 69  | 3   | 0.558511704 | 0.084224582 |
| 70  | 3.1 | 0.566813598 | 0.081831847 |
| 71  | 3.2 | 0.574881651 | 0.079546468 |
| 72  | 3.3 | 0.582726227 | 0.077361156 |
| 73  | 3.4 | 0.590356997 | 0.075269306 |
| 74  | 3.5 | 0.597783003 | 0.073264915 |
| 75  | 3.6 | 0.605012712 | 0.071342515 |
| 76  | 3.7 | 0.612054071 | 0.069497107 |
| 77  | 3.8 | 0.618914547 | 0.067724115 |
| 78  | 3.9 | 0.625601168 | 0.066019336 |
| 79  | 4   | 0.632120559 | 0.064378902 |
| 80  | 4.1 | 0.638478974 | 0.062799249 |
| 81  | 42  | 0 644682325 | 0.061277081 |
| 82  | 4.3 | 0.650736205 | 0.059809349 |
| 83  | 4.4 | 0.656645914 | 0.058393225 |
| 84  | 4.5 | 0.662416482 | 0.057026081 |
| 85  | 4.6 | 0.668052682 | 0.055705472 |
| 86  | 4.7 | 0.673559052 | 0.054429121 |
| 87  | 4.8 | 0.67893991  | 0.0531949   |
| 88  | 4.9 | 0.68419937  | 0.052000823 |
| 89  | 5   | 0.689341361 | 0.050845028 |
| 90  | 5.1 | 0.694369593 | 0.049725774 |
| 91  | 5.2 | 0.699287669 | 0.048641424 |
| 92  | 5.3 | 0.70409899  | 0.047590441 |
| 93  | 5.4 | 0.708806821 | 0.046571381 |
| 94  | 5.5 | 0.713414285 | 0.045582882 |
| 95  | 5.6 | 0.717924373 | 0.044623661 |
| 96  | 5.7 | 0.722339953 | 0.043692509 |
| 97  | 5.8 | 0.726663772 | 0.042788281 |
| 98  | 5.9 | 0.73089847  | 0.041909898 |
| 99  | 6   | 0.735046579 | 0.041056337 |
| 100 | 6.1 | 0.739110533 | 0.040226629 |
| 101 | 6.2 | 0.74309267  | 0.039419856 |
| 102 | 6.3 | 0.74699524  | 0.038635147 |
|     |     |             |             |

|         | A | B               | C           | n           |  |
|---------|---|-----------------|-------------|-------------|--|
| 102     |   | 6.3             | 0.74699524  | 0.038635147 |  |
| 103 5.4 |   | 6.4             | 0.750820407 | 0.037871675 |  |
| 104 6.5 |   | 6.5             | 0.754570256 | 0.037128656 |  |
| 105 6.6 |   | 6.6             | 0.758246795 | 0.036405341 |  |
| 106     |   | 6.7             | 0.761851958 | 0.03570102  |  |
| 107 6.8 |   | 6.8             | 0.76538761  | 0.035015015 |  |
| 108     |   | 6.9             | 0.76885555  | 0.034346682 |  |
| 109     |   | 7               | 0.772257515 | 0.033695406 |  |
| 110     |   | 7.1             | 0.77559518  | 0.033060599 |  |
| 111     |   | 7.2             | 0.778870165 | 0.032441703 |  |
| 112     |   | 7.3             | 0.782084033 | 0.031838181 |  |
| 113     |   | 7.4             | 0.785238296 | 0.031249521 |  |
| 114 7.5 |   | 0.788334416     | 0.030675236 |             |  |
| 115 7.6 |   | 0.791373807     | 0.030114857 |             |  |
| 116 7.7 |   | 0.794357636     | 0.029567935 |             |  |
| 117 7.8 |   | 7.8             | 0.797287828 | 0.029034041 |  |
| 118 7.9 |   | 7.9             | 0.800165065 | 0.028512765 |  |
| 119 8   |   | 8               | 0.802990789 | 0.028003711 |  |
| 120 8.1 |   | 8.1             | 0.805766202 | 0.027506501 |  |
| 121     |   | 8.2             | 0.808492471 | 0.027020771 |  |
| 122 8.3 |   | 8.3             | 0.811170727 | 0.026546174 |  |
| 123 8.4 |   | 8.4             | 0.813802066 | 0.026082374 |  |
| 124 8.5 |   | 8.5             | 0.816387551 | 0.025629049 |  |
| 125 8.6 |   | 8.6             | 0.818928215 | 0.02518589  |  |
| 126 8.7 |   | 8.7             | 0.821425058 | 0.024752598 |  |
| 127     |   | 8.8             | 0.823879054 | 0.024328888 |  |
| 128     |   | 8.9 0.826291146 |             | 0.023914483 |  |
| 129     |   | 9               | 0.828662252 | 0.023509119 |  |
| 130     |   | 9.1             | 0.830993262 | 0.023112538 |  |
| 131     |   | 9.2             | 0.833285044 | 0.022724496 |  |
| 132     |   | 9.3             | 0.835538438 | 0.022344754 |  |
| 133     |   | 9.4             | 0.837754264 | 0.021973082 |  |
| 134     | - | 9.5             | 0.839933316 | 0.021609261 |  |
| 135     |   | 9.6             | 0.84207637  | 0.021253076 |  |
| 136     |   | 9.7             | 0.844184179 | 0.020904322 |  |
| 137     |   | 9.8             | 0.846257476 | 0.020562799 |  |
| 138     |   | 9.9             | 0.848296974 | 0.020228316 |  |
| 139     |   | 10              | 0.850303367 | 0.019900687 |  |

**Exponential Distribution** 

Probability Density Function and Cumulative Distribution Function

How To Create an Interactive Excel Chart

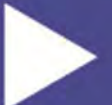

Exponential Distribution (Probability Density Function and Cumulative Distribution Function)

Instructional Video

Go to http://www.youtube.com/watch?v=yyWP6OImzxM to View a Video About How To Create a User-Interactive Graph of the Exponential Distribution's Probability Density Function and Cumulative Distribution Function in Excel

(Is Your Internet Connection and Sound Turned On?)

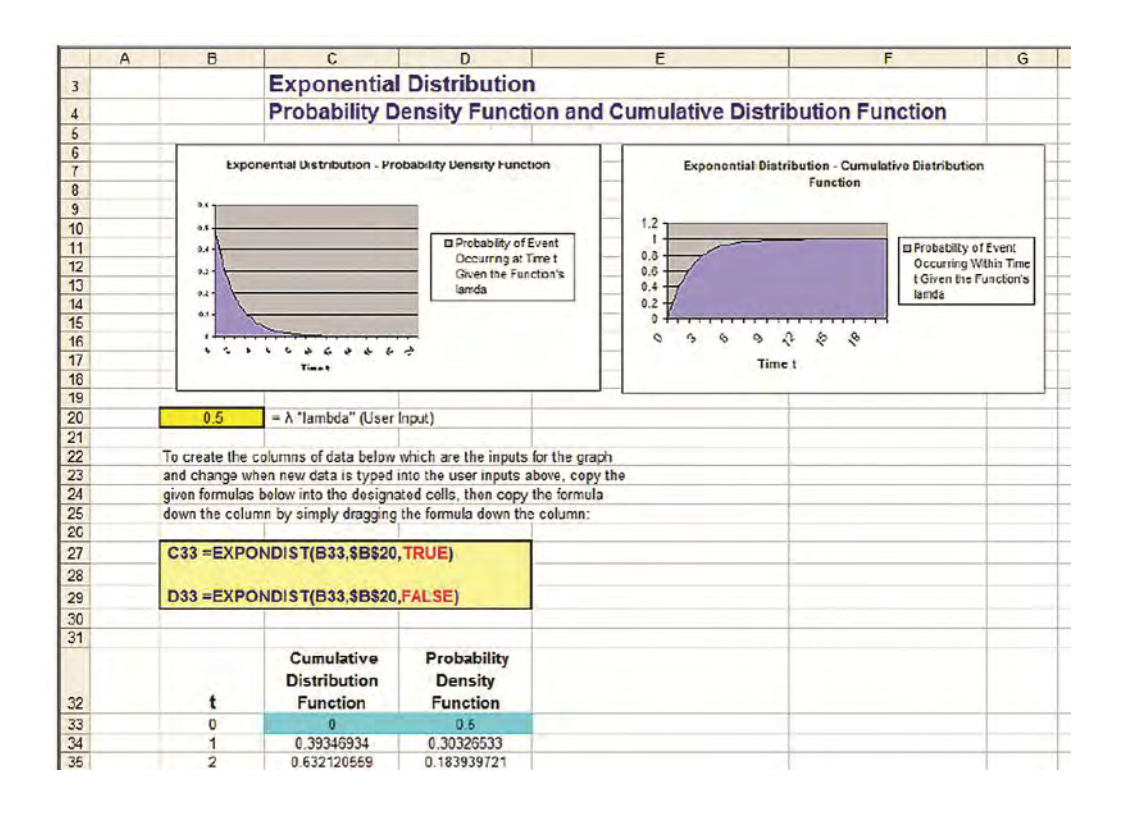

| A  | B          | C                                      | D                                  |
|----|------------|----------------------------------------|------------------------------------|
| 26 |            |                                        |                                    |
| 27 | C33 = EXPC | ONDIST(B33,\$B\$20.                    | TRUE)                              |
| 28 |            |                                        |                                    |
| 29 | D33 =EXPC  | NDIST(B33,\$8\$20.                     | FALSE)                             |
| 30 |            |                                        |                                    |
| 31 |            |                                        |                                    |
| 32 | t          | Cumulative<br>Distribution<br>Function | Probability<br>Density<br>Function |
| 33 | 0          | 0                                      | 0.5                                |
| 34 | 1          | 0.39346934                             | 0.30326533                         |
| 35 | 2          | 0.632120559                            | 0.183939721                        |
| 36 | 3          | 0.77686984                             | 0.11156508                         |
| 37 | 4          | 0.864664717                            | 0.067667642                        |
| 38 | 5          | 0.91/915001                            | 0.041042499                        |
| 39 | 6          | 0.950212932                            | 0.024893534                        |
| 40 | 7          | 0.959802617                            | 0.015098692                        |
| 41 | 8          | 0.981684361                            | 0.009157819                        |
| 42 | 9          | 0.988891003                            | 0.005554498                        |
| 43 | 10         | 0.993262053                            | 0.003368973                        |
| 44 | 11         | 0.995913229                            | 0.002043386                        |
| 45 | 12         | 0.997521248                            | 0.001239376                        |
| 46 | 13         | 0.998496561                            | 0.00075172                         |
| 47 | 14         | 0.999088118                            | 0.000455941                        |
| 48 | 15         | 0.999446916                            | 0.000276542                        |
| 49 | 16         | 0.999664537                            | 0.000167731                        |
| 50 | 17         | 0.999796532                            | 0.000101734                        |
| 51 | 18         | 0.99987659                             | 6.17049E-05                        |
| 52 | 19         | 0.999925148                            | 3.74259E-05                        |
| 53 | 20         | 0.9999546                              | 2.27E-05                           |
| 54 |            |                                        |                                    |

Hypergeometric Distribution

**Probability Density Function** 

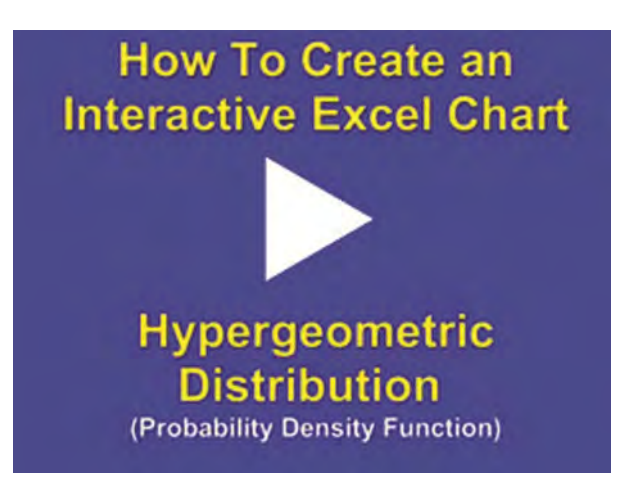

Instructional Video

Go to http://www.youtube.com/watch?v=uYG\_oXWMqy0 to View a Video About How To Create a User-Interactive Graph of the Hypergeometric Distribution's Probability Density Function in Excel

(Is Your Internet Connection and Sound Turned On?)

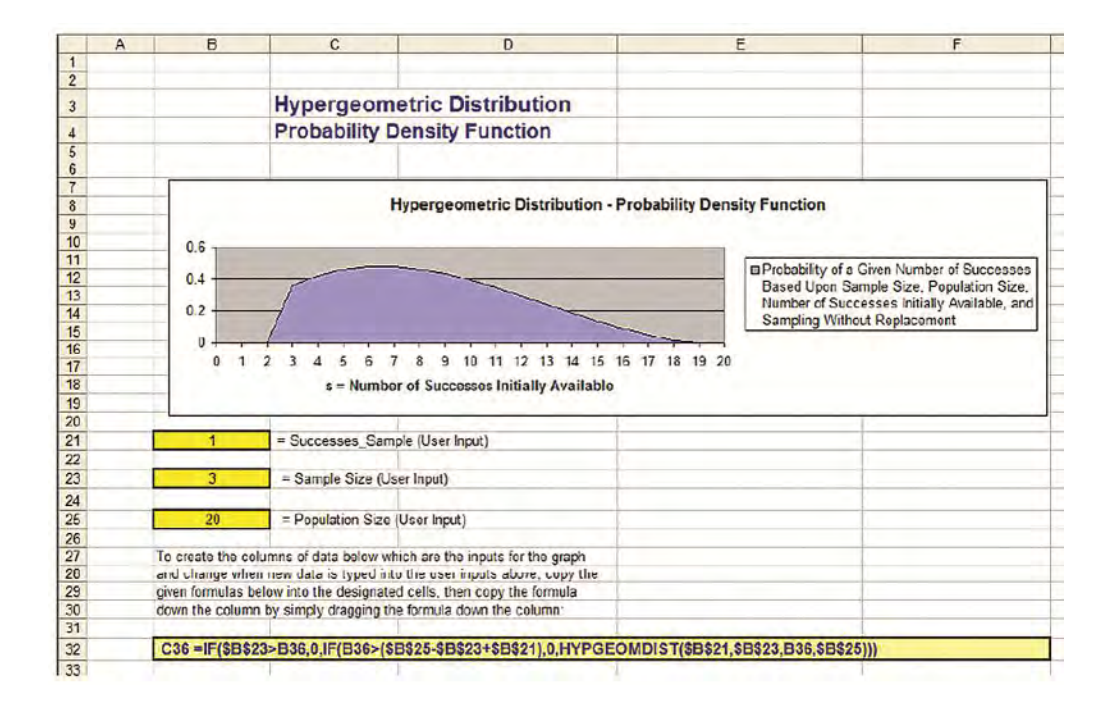

|    | A | В                                                    | С                                  | D                                  | E                              | F  |
|----|---|------------------------------------------------------|------------------------------------|------------------------------------|--------------------------------|----|
| 20 |   |                                                      |                                    |                                    |                                |    |
| 21 |   | 1                                                    | = Successes Sar                    | nple (User Input)                  |                                |    |
| 22 |   | E E                                                  |                                    |                                    |                                |    |
| 23 |   | 3                                                    | = Sample Size (U                   | Iser Input)                        |                                |    |
| 24 |   |                                                      |                                    |                                    |                                |    |
| 25 |   | 20                                                   | = Doculation Size                  | (lleer Input)                      |                                |    |
| 26 | _ | 20                                                   | r opulation cize                   | (ooci input)                       |                                |    |
| 27 |   | To create the colum                                  | nns of data below w                | thich are the inputs for the graph |                                |    |
| 28 |   | and change when r                                    | ew data is typed in                | to the user inputs above conv the  |                                |    |
| 29 |   | given formulas belo                                  | w into the designat                | ed cells then convithe formula     |                                |    |
| 30 |   | down the column b                                    | v simply dragging t                | he formula down the column:        |                                |    |
| 31 |   | countrie constant s                                  | y entry eragging t                 |                                    |                                |    |
| 32 | - | C36 =IE/SB\$23;                                      | B36 0 IE(B36>(                     | B\$25-\$8\$23+\$8\$21) 0 HYPGFOM   | DIST(\$8521 \$8523 836 \$8525) | W  |
| 33 |   | Coo - Il (eperes                                     | 200,0,1 (200×(1                    | Dete obero ober 1, o, int of one   | 101(00021,00020,000,00020)     | 11 |
| 24 |   |                                                      |                                    |                                    |                                |    |
| 35 |   | s - Number of<br>Successes<br>Initially<br>Available | Probability<br>Density<br>Function |                                    |                                |    |
| 36 |   | 0                                                    | 0                                  |                                    |                                |    |
| 37 |   | 1                                                    | 0                                  |                                    |                                |    |
| 38 |   | 2                                                    | 0                                  |                                    |                                |    |
| 39 |   | 3                                                    | 0.357894737                        |                                    |                                |    |
| 40 |   | 4                                                    | 0.421052632                        |                                    |                                |    |
| 41 |   | 5                                                    | 0.460526316                        |                                    |                                |    |
| 42 |   | 6                                                    | 0.478947368                        |                                    |                                |    |
| 43 |   | 7                                                    | 0.478947368                        |                                    |                                |    |
| 44 |   | 8                                                    | 0.463157895                        |                                    |                                |    |
| 45 |   | 9                                                    | 0.434210526                        |                                    |                                |    |
| 46 |   | 10                                                   | 0.394736842                        |                                    |                                |    |
| 47 |   | 11                                                   | 0.347368421                        |                                    |                                |    |
| 48 |   | 12                                                   | 0.294736842                        |                                    |                                |    |
| 49 |   | 13                                                   | 0 239473684                        |                                    |                                |    |
| 50 |   | 14                                                   | 0.184210526                        |                                    |                                |    |
| 51 |   | 15                                                   | 0.131576947                        |                                    |                                |    |
| 52 |   | 16                                                   | 0.084210526                        |                                    |                                |    |
| 63 |   | 17                                                   | 0.044736842                        |                                    |                                |    |

|    | A | B                                                    | С                                  |
|----|---|------------------------------------------------------|------------------------------------|
| 34 |   |                                                      |                                    |
| 35 |   | s = Number of<br>Successes<br>Initially<br>Available | Probability<br>Density<br>Function |
| 36 |   | 0                                                    | 0                                  |
| 37 |   | 1                                                    | 0                                  |
| 38 |   | 2                                                    | 0                                  |
| 39 |   | 3                                                    | 0.357894737                        |
| 40 |   | 4                                                    | 0.421052632                        |
| 41 |   | 5                                                    | 0.460526316                        |
| 42 |   | 5                                                    | 0.478947368                        |
| 43 |   | 7                                                    | 0.478947368                        |
| 44 |   | 8                                                    | 0.463157895                        |
| 45 |   | 9                                                    | 0.434210526                        |
| 46 |   | 10                                                   | 0.394736842                        |
| 47 |   | 11                                                   | 0.347368421                        |
| 48 |   | 12                                                   | 0.294736842                        |
| 49 |   | 13                                                   | 0.239473684                        |
| 50 |   | 14                                                   | 0.184210526                        |
| 51 |   | 15                                                   | 0.131576947                        |
| 52 |   | 16                                                   | 0.084210526                        |
| 53 |   | 17                                                   | 0.044736842                        |
| 54 |   | 18                                                   | 0.015789474                        |
| 55 |   | 19                                                   | 0                                  |
| 56 |   | 20                                                   | 0                                  |
| 57 |   |                                                      | 1                                  |

# **Correctable Reasons Why Your Data Is Not Normally Distributed**

In the ideal world, all of your data samples are normally distributed. In this case you can usually apply the well-known parametric statistical tests such as ANOVA, the t Test, and regression to the sampled data.

# What can you do if your data does not appear to be normally distributed?

You can either:

- Apply nonparametric tests to the data. Nonparametric tests do not rely on the underlying data to have any specific distribution

- Evaluate whether your "non-normal" data was really normallydistributed before it was affected by one of the seven correctable causes listed below:

# The Biggest 7 Correctable Causes of Non-Normality in Data Samples

# 1) Outliers

Too many outliers can easily skew normally-distributed data. If you can identify and remove outliers that are caused by error in measurement or data entry, you might be able to obtain normally-distributed data from your skewed data set. Outliers should only be removed if a specific cause of their extreme value is identified. The nature of the normal distribution is that some outliers will occur.

Outliers should be examined carefully if there are more than would be expected.

## 2) Data has been affected by more than one process

It is very important to understand all of the factors that can affect data sample measurement. Variations to process inputs might skew what would otherwise be normally-distributed output data. Input variation might be caused by factors such as shift changes, operator changes, or frequent changes in the underlying process. A common symptom that the output is being affected by more than one process is the occurrence of more than one mode (most commonly occurring value) in the output. In such a situation, you must isolate each input variation that is affecting the output. You must then isolate the overall effect which that variation had on the output. Finally, you must remove that input variation's effect from output measurement. You may find that you now have normallydistributed data.

#### 3) Not enough data

A normal process will not look normal at all until enough samples have been collected. It is often stated that 30 is the where a "large" sample starts. If you have collected 50 or fewer samples and do not have a normally-distributed sample, collect at least 100 samples before reevaluating the normality of the population from which the samples are drawn.

## 4) Measuring devices that have poor resolution

Devices with poor resolution may round off incorrectly or make continuous data appear discrete. You can, of course, use a more accurate measuring device. A simpler solution is to use a much larger sample size to smooth out sharp edges.

# 5) A different distribution describes the data

Some forms of data inherently follow different distributions. For example, radioactive decay is described by the exponential distribution. The Poisson distribution describes events event that tend to occur at predictable intervals over time, such as calls over a switchboard, number of defects, or demand for services. The lengths of time between occurrences of Poisson-distributed processes are described by the exponential distribution. The uniform distribution describes events that have an equal probability of occurring. Application of the Gamma distribution often based on intervals between Poisson-distributed events, such as queuing models and the flow of items through a manufacturing process. The Beta distribution is often used for modeling planning and control systems such are PERT and CPM. The Weibull distribution is used extensively to model time between failure of manufactured items, finance, and climatology. It is important to become familiar with the applications of other distributions. If you know that the data is described by a different distribution than the normal distribution, you will have to apply the techniques of that distribution or use nonparametric analysis techniques.

# 6) Data approaching zero or a natural limit

If the data has a large number of value than are near zero or a natural limit, the data may appear to be skewed. In this case, you may have to adjust all data by adding a specific value to all data being analyzed. You need to make sure that all data being analyzed is "raised" to the same extent.

# 7) Only a subset of process' output is being analyzed

If you are sampling only a specific subset of the total output of a process, you are likely not collecting a representative sample from the process and therefore will not have normally distributed samples. For example, if you are evaluating manufacturing samples that occur between 4 and 6AM and not an entire shift, you might not obtain the normally-distributed sample that a whole shift would provide. It is important to ensure that your sample is representative of an entire process.

If you are unable to obtain a normally-distributed data sample, you can usually apply non-parametric tests to the data.

# Statistical Mistakes To Avoid

# 1) Assuming that correlation equals causation

This is, of course, not true. However, if you find a correlation, you should look hard for links between the two. The correlation may be pure chance, but then again, it may not be. A correlation is a reason to look for underlying causes behind the behavior. Correlation is often a symptom of a larger issue.

# 2) Not graphing and eyeballing the data prior to performing regression analysis

Always graph the data before you do regression analysis. You'll know immediately whether you're dealing with linear regression, non-linear regression, or completely unrelated data that can't be regressed.

# 3) Not doing correlation analysis on all variables prior to performing regression

You'll save yourself a lot of time if you can remove any input variables that have a low correlation with the dependent (output  $\rightarrow$  Y) variable or that have a high correlation with another input variable (this error is called multicollinearity). In the 2nd case, you would want to remove the input variable from the highly correlated pair of input variables that has the lowest correlation with the output variable.

## 4) Adding a large number of new input variables into a regression analysis all at once

You always want to add new input variables one at a time and run a separate regression each time a new input variable is added. The changes you observe to the output of the regression will tell you whether the new input variable adds to the predictive power of the regression equation. Adjusted r squared only increases when a new variable adds greater predictive power to the regression equation.

# 5) Applying input variables to a regression equation that are outside of the value of the original input variables that were used to create the regression equation

Here is an example to illustrate why this might produce totally invalid results. Suppose that you created a regression equation that predicted a child's weight based upon the child's age, and then you provided an adult age as an input. This regression equation would predict a completely incorrect weight for the adult, because adult data was not used to construct the original regression equation.

# 6) Not examining the residuals in regression

You should always at least eyeball the residuals. If the residuals show a pattern, your regression equation is not explaining all of the behavior of the data.
#### 7) Only evaluating r square in a regression equation

In the output of regression performed in Excel, there are actually four very important components of the output that should be looked at. The chapter in this manual about regression goes into deep detail about how to analyze regression output.

#### 8) Not drawing a representative sample from a population

This is usually solved by taking a larger sample and using a random sampling technique such as nth-ing (sampling every nth object in the population).

#### 9) Drawing a conclusion without applying the proper statistical analysis

This occurs quite often when people simply eyeball the results instead of performing a hypothesis test to determine if the observed change has at least an 80% chance (or whatever level of certainty you desire) of not being pure chance.

#### 10) Drawing a conclusion before a statistically significant result has been reached

This is often caused by choosing a statistical test requiring a lot of samples but depending on a low sample rate. A common occurrence of this would be performing multivariate testing on a web site that does not have sufficient traffic. Such a test is likely to be concluded prematurely. A better solution might be to perform a number of successive A/B splittests in place of multivariate analysis. You get a lot more testing done a lot faster, and correctly.

#### 11) Analyzing non-normal data with the normal distribution

Data should always be eyeballed in a Histogram and then and analyzed for normality before using the normal distribution-based testing techniques. If the data is not normally distributed, you must use data fitting techniques to determine which statistical distribution most closely fits the data.

#### 12) Not removing outliers prior to statistical analysis

A couple of outliers can skew results badly. Once again, eyeball the data and determine what belongs and what doesn't. Another solution is to test the data using nonparametric analysis. Many nonparametric tests are not significantly affected by a few outliers.

#### 13) Not controlling or taking into account other variables besides the one(s) being testing when using the t test, ANOVA, or hypothesis tests.

Other variables that not part of the test need to be held as constant as possible during the above tests or your answer might be invalid without you realizing it.

#### 14) Using the wrong t test

The t-test to be applied depends upon factors such as whether or samples have the same size and variance. It is important to pick the right t-test before starting. Read the t-Test chapters in this e-manual.

Copyright ©2011 http://excelmasterseries.com/New\_Manuals.php Page 469

#### 15) Attempting to apply the wrong type of hypothesis test

There are 4 ways that the data must be classified before the correct hypothesis test can be selected. Chapters 8 and 9 of this manual cover hypothesis testing in detail.

### 16) Not using Excel

This point may sound a little self-serving, but knowing how to do this stuff in Excel is a real time-saver, particularly if you are in marketing, and especially if you're an Internet marketer. You'll never need to pick up another thick confusing statistics text book or figure how to work those confusing statistics tables ever again. I've actually thrown out all of my statistics text books (well, not quite, I sold them on eBay).

#### 17) Always requiring 95% certainty

This could really slow you down. For example, if I'm A/B split-testing keywords or ads in an AdWords campaign, I will typically pick a winner when my split-tester tells me that it is 80% sure that one result is better than the other. Achieving 95% certainty would often take too long.

### 18) Thinking it is impossible to get a statistically significant sample if your target market is large

The sample size you need from a large population is probably quite a bit smaller than you think. Nationwide surveys are normally within a percentage point or two from real answer after only several thousand

interviews have been conducted. That of course depends hugely on obtaining a representative sample to interview.

#### 19) Not taking steps to ensure that your sample is normally distributed when analyzing with the normal distribution

One way to ensure that you have a normally distributed sample for analysis is to take a large number of samples (at 30) with each sample consisting of several random and simultaneously-chosen data points and then take the mean from each sample. Make that mean the sample. Your samples will now be Normally distributed. You can take as few as 2 data points per sample, but the more data points per sample, the fewer data points it will take for your samples (each sample is the mean of the data points collected for one sample) to appear to be Normally distributed. If you are taking only 3 data points per sample, you may have to collect over samples (that would be a total of 300 data points) for your samples to appear to be Normally distributed.

A statistical theory called the Central Limit Theory states that the means of samples (at least 30 samples and each sample having at least 2 data points that are averaged to get a mean, which will be the value of the sample) will be Normally distributed, no matter how the underlying population is distributed. You can then perform statistical analysis on that group using the normal distribution-based techniques.

# 20) Using covariance analysis instead of correlation analysis

The output of covariance analysis is dependent upon the scale used to measure the data. Different scales of measurement can produce completely different results on the same data if covariance analysis is used.

Correlation analysis is completely independent of the scale used to measure the data. Different scales of measurement will produce the same results on a data set using correlation analysis, unlike covariance analysis.

# 21) Using a one-tailed test instead of a two-tailed test when accuracy is needed

If accuracy it what you are seeking, it might be better to use the twotailed when performing, for example, a hypothesis test. The two-tailed test is more stringent than the one-tailed test because the outer regions (I refer to them the regions of uncertainty) are half the size in a two-tailed test than in a one-tailed test. The two-tailed test tells you merely that the means are different. The one-tailed test tells you that the means are different in one specific direction.

# 22) Not using nonparametric tests when analyzing small samples of unknown distribution

The t Distribution should only be used in small sample analysis if the population from which the samples were drawn was Normally distributed. Nonparametric tests are valid when the population distribution is not known, or is known not to be Normally distributed. Using the t distribution in either of these cases for small sample analysis is invalid.

There is, however, a clever way around the normality requirement. If you are able to take a large number of representative samples from the population of unknown distribution, arrange the samples into random groups of equal size. Each group should have the same number of samples. Calculate the average for each group. These averages will be normally distributed and you can perform all statistical analysis

mentioned in this manual on those group averages. Check it out in Excel. Use the Excel random number generator to generate 1,000 random numbers between 0 and 1. Split those 1,000 numbers into 200 random groups of 5 each. Take the average of each group. Create a histogram in Excel of those group averages. The histogram shape will be that of the normal curve. The group averages will be normally distributed. The Central Limit Theorem predicts this. The group averages will be normally distributed no matter what distribution the underlying population from which the samples were drawn had. You can now perform all statistical analysis that you read about in this manual on those group averages. Amazing huh?

### Meet Mark the Author

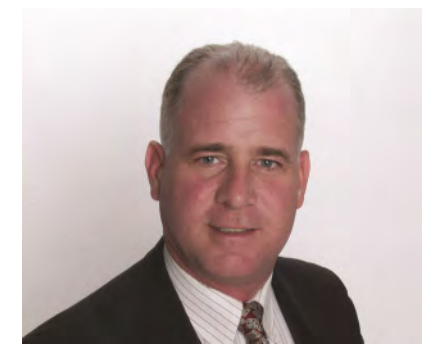

Mark Harmon is a master number cruncher. Creating overloaded Excel spreadsheets loaded with complicated statistical analysis is his idea of a good time. His profession as an Internet marketing manager provides him with the opportunity and the need to perform plenty of meaningful statistical analysis.

Mark Harmon is also a natural teacher. As an adjunct professor, he spent five years teaching more than thirty semester-long courses in marketing and finance at the Anglo-American College in Prague, Czech Republic and the International University in Vienna, Austria. During that five-year time period, he also worked as an independent marketing consultant in Czechoslovakia and then the Czech Republic and performed long-term assignments for more than one hundred clients. His years of teaching and consulting have honed his ability to present difficult subject matter in an easy-to-understand way.

Mark Harmon received a degree in electrical engineering from Villanova University and MBA in marketing from the Wharton School.

Copyright ©2011 http://excelmasterseries.com/New\_Manuals.php Page 474

### **Check Out the Latest e-Manuals**

in the Excel Statistical Master Series

Go to

http://excelmasterseries.com/New\_Manuals.php

to View the Latest eManuals

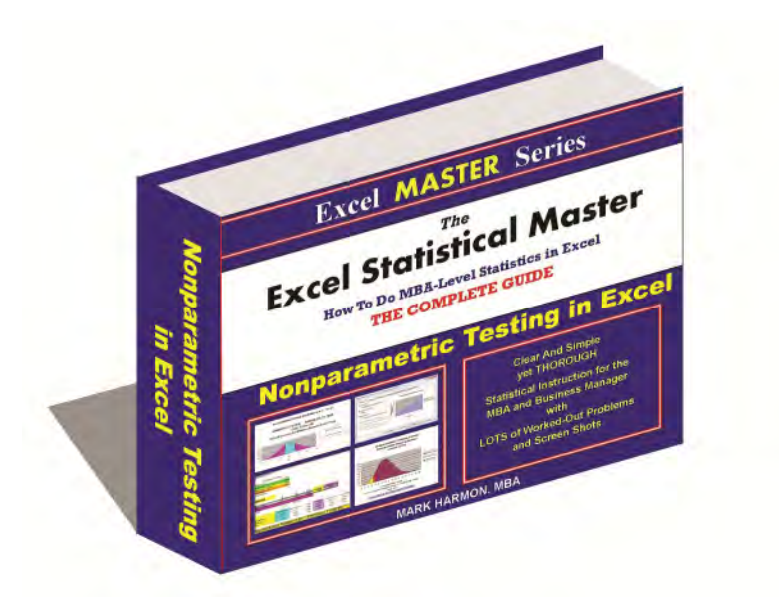

# **To Purchase and Download**

# **All Excel Spreadsheets**

## **Used In This Manual For Only \$3**

Go to

http://32.solvermark.pay.clickbank.net